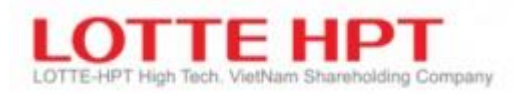

# HƯỚNG DẪN SỬ DỤNG HTS 2.0

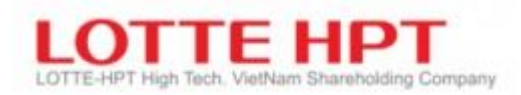

| M  | ục lục    |                                             |    |
|----|-----------|---------------------------------------------|----|
| A. | HƯỚNG     | G DẪN CÀI ĐẶT                               | 6  |
| B. | HƯỚNG     | G DẪN ĐĂNG NHẬP HỆ THỐNG                    | 10 |
| C. | HƯỚNG     | G DẪN SỬ DỤNG                               | 12 |
| D. | THIẾT     | LẬP CẤU HÌNH                                | 13 |
| 1. | Cấu hìn   | h                                           | 13 |
| 1  | .1. Cấu   | u hình chung                                | 13 |
|    | 1.1.1.    | Cài đặt chung13                             |    |
|    | 1.1.1.1.  | Cài đặt cơ bản (0001)13                     |    |
|    | 1.1.1.2.  | Cài đặt màn hình (0001)14                   |    |
|    | 1.1.1.3.  | Quản lý tài khoản (0003)15                  |    |
|    | 1.1.1.4.  | Cài đặt lệnh (0002)16                       |    |
|    | 1.1.1.5.  | Chuông báo của người dùng (0001)17          |    |
|    | 1.1.1.6.  | Báo động và âm thanh (0001)18               |    |
|    | 1.1.1.7.  | Phím tắt (0005)19                           |    |
|    | 1.1.1.8.  | Màu nền màn hình (0001)20                   |    |
|    | 1.1.1.9.  | Hình nền (0001)21                           |    |
|    | 1.1.1.10. | Cài đặt menu người dùng (0008)22            |    |
|    | 1.1.1.11. | Cài đặt tab tùy chỉnh (0007)23              |    |
|    | 1.1.1.12. | Cài đặt biểu tượng màn hình (0001)24        |    |
|    | 1.1.2.    | Cài đặt thanh công cụ (0001)25              |    |
|    | 1.1.2.1.  | Menubar nhanh (0001)25                      |    |
|    | 1.1.2.2.  | Thanh công cụ (0001)26                      |    |
|    | 1.1.2.3.  | Thanh công cụ Ticker (0001)27               |    |
|    | 1.1.3.    | Quản lý cài đặt (0001)28                    |    |
|    | 1.1.4.    | Cài đặt chuột phải (0001)29                 |    |
|    | 1.1.5.    | Cài đặt danh mục yêu thích (0001)30         |    |
|    | 1.1.6.    | Cài đặt bảng giá (0001)31                   |    |
| 1  | .2. Cài   | i đặt nhóm tài khoản (0003)                 |    |
| 1  | .3. Exc   | cel RTD (0004)                              |    |
| 2. | Các chứ   | rc năng khác (0009,0011)                    |    |
| E. | CHỨC N    | NĂNG CHI TIẾT                               | 35 |
| 1. | Bảng giá  | á trực tuyến                                | 35 |
| 1  | .1. Dan   | nh mục quan tâm (1010)                      | 35 |
| 1  | .2. Bản   | ng khớp lệnh (1020)                         |    |
| 1  | .3. Bản   | ng tổng hợp giao dịch toàn thị trường(1030) |    |
| 1  | .4. Bản   | ng giá HSX (Cuốn)(1101)                     |    |

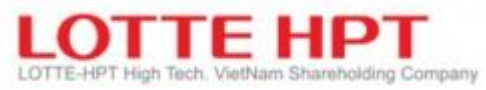

|    | 1.5.  | Bảng giá HNX (Cuốn)(1102)                         |    |
|----|-------|---------------------------------------------------|----|
|    | 1.6.  | Bảng giá UPCOM (Cuốn)(1103)                       |    |
|    | 1.7.  | Bảng giá tổng hợp (1100)                          |    |
|    | 1.8.  | Bång giá HSX (1110)                               | 40 |
|    | 1.9.  | Bång giá VN30 (1111)                              | 40 |
|    | 1.10. | Bång giá HNX (1120)                               | 40 |
|    | 1.11. | Bång giá HNX30 (1121)                             | 40 |
|    | 1.12. | Bång giá UPCOM (1130)                             | 40 |
| 2. | . Chứ | rng khoán                                         | 41 |
|    | 2.1.  | Danh mục                                          | 41 |
|    | 2.1.1 | 1. Giá hiện tại (3010)41                          |    |
|    | 2.1.2 | 2. Giá chào mua/chào bán(3011)42                  |    |
|    | 2.1.3 | 3. Giá chứng khoán theo từng giờ(3020)42          |    |
|    | 2.1.4 | 4. Giá theo phút (3021)42                         |    |
|    | 2.1.5 | 5. Giá theo thời gian (3030)43                    |    |
|    | 2.1.6 | 6. Thị giá các chứng khoán (3040)44               |    |
|    | 2.1.7 | 7. Tỷ lệ giá khớp(3050)44                         |    |
|    | 2.1.8 | 8. Giá chứng khoán (3060)45                       |    |
|    | 2.2.  | Chứng khoán đặc trưng                             |    |
|    | 2.2.1 | 1. Thống kê CK tăng/giảm(3110)46                  |    |
|    | 2.2.2 | 2. Thống kê GD trong ngày (3120)                  |    |
|    | 2.2.3 | 3. Thống kê CK tăng trần/giảm sàn (3130)47        |    |
|    | 2.2.5 | 5. Sắp xếp theo tỷ lệ tăng/giảm KLGD (3150)       |    |
|    | 2.2.6 | 6. Sắp xếp theo tỷ lệ giao dịch trong ngày (3160) |    |
|    | 2.2.7 | 7. Sắp xếp tỷ lê tăng/giảm theo giá mở cửa (3170) |    |
|    | 2.3.  | Phân tích giao dich nước ngoài                    |    |
|    | 2.3.1 | 1. Tỷ lê nắm giữ chứng khoán của NĐTNN (3210)     |    |
|    | 2.3.2 | 2. Mã chứng khoán giao dịch của NĐTNN (3220)      |    |
|    | 2.4.  | Niêm vết mới và thông tin về quyền                |    |
|    | 2.4.1 | 1. Danh muc niêm vết mới (3310)                   |    |
|    | 2.4.2 | 2. Thông tin về quyền (3320)                      |    |
|    | 2.5.  | Giao dich lô lớn                                  | 52 |
|    | 2.5.1 | 1. Ouảng cáo giao dịch thỏa thuận (3410)          |    |
|    | 2.5 2 | 2. Hang muc khón lênh giao dịch thỏa thuận (3420) |    |
|    | 2.6.  | ETF NAV                                           | 53 |
|    | 2.6.1 | 1. iNAV hiên tai (3520)                           |    |
|    | 2.6.2 | 2. iNAV theo thời gian (3530)                     |    |
|    |       |                                                   |    |

# LOTTE-HPT High Tech. VietNam Shareholding Company

|    | 2.6.3.    | iIndex hiện tại (3540)                       | 53 |
|----|-----------|----------------------------------------------|----|
|    | 2.6.4.    | iIndex theo thời gian (3550)                 | 53 |
| 2  | .7. Chứ   | ng quyền có đảm bảo                          | 54 |
|    | 2.7.1.    | Chứng quyền có đảm bảo hiện tại (3710)       | 54 |
|    | 2.7.2.    | Chứng quyền có đảm bảo theo từng giờ (3720)  | 54 |
|    | 2.7.3.    | Chứng quyền có đảm bảo theo thời gian (3730) | 55 |
| 2  | .8. Chỉ   | số                                           | 55 |
|    | 2.8.1.    | Chỉ số theo từng giờ (3810)                  | 55 |
|    | 2.8.2.    | Chỉ số theo phút (3812)                      | 56 |
|    | 2.8.3.    | Chỉ số theo từng giờ (3820)                  | 56 |
|    | 2.8.4.    | Chỉ số theo thời gian (3830)                 | 57 |
|    | 2.8.5.    | Chỉ số ngành theo từng giờ (3840)            | 57 |
|    | 2.8.6.    | Chỉ số ngành theo thời gian (3850)           | 57 |
|    | 2.8.7.    | Chỉ số ngành hose (3860)                     | 58 |
| 3. | Phân tích | ı kỹ thuật                                   |    |
|    | 3.1.      | Đồ thị tổng hợp (4001)                       | 59 |
|    | 3.2.      | Đồ thị hằng ngày (4010)                      | 69 |
|    | 3.3.      | Đồ thị hàng tuần (4011)                      | 69 |
|    | 3.4.      | Đồ thị hàng tháng (4012)                     | 69 |
|    | 3.5.      | Đồ thị khớp (4013)                           | 69 |
|    | 3.6.      | Đồ thị kỹ thuật theo thời gian (4020)        | 70 |
|    | 3.7.      | Đồ thị so sánh giá (4021)                    | 71 |
|    | 3.8.      | Đồ thị tỷ lệ tăng (4022)                     | 72 |
| 4. | Lệnh chứ  | rng khoán                                    | 73 |
|    | 4.1.      | Mua (5010)                                   | 73 |
|    | 4.2.      | Bán (5011)                                   | 75 |
|    | 4.3.      | Sửa (5012)                                   | 75 |
|    | 4.4.      | Hủy (5013)                                   | 76 |
|    | 4.5.      | Đặt lệnh nhóm (5015)                         | 79 |
|    | 4.6.      | Đặt lệnh nhanh (5020)                        | 81 |
| 5. | Tài khoả  | n                                            |    |
|    | 5.1.      | Tra cứu lệnh (6010)                          | 83 |
|    | 5.2.      | Tra cứu giá trị giao dịch khớp lệnh (6020)   | 83 |
|    | 5.3.      | Xác nhận phiếu lệnh online (6021)            | 84 |
|    | 5.4.      | Số dư tài khoản (6030)                       | 84 |
|    | 5.5.      | Tra cứu lãi lỗ theo tài sản ròng (6033)      | 85 |

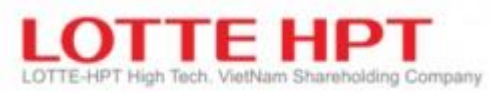

|    | 5.6.     | Tra cứu lãi lỗ của mã chứng khoán theo thời gian (6034)86 |    |
|----|----------|-----------------------------------------------------------|----|
|    | 5.7.     | Thông tin tài sản và nợ (6040)87                          |    |
|    | 5.8.     | Tra cứu giao dịch thanh toán (6050)88                     |    |
|    | 5.9.     | Chi tiết thông tin tài khoản giao dịch ký quỹ (6120)88    |    |
|    | 5.10.    | Quyền dự kiến được thực hiện (6210)89                     |    |
|    | 5.11.    | Quyền đã thực hiện (6220)89                               |    |
|    | 5.12.    | Tìm kiếm tài khoản (6910)90                               |    |
|    | 5.13.    | Tra cứu hạng mục lệnh theo người quản lý (6920)90         |    |
|    | 5.14.    | Số dư chứng khoán theo người quản lý (6930)91             |    |
| 6. | Thông ti | in đầu tư                                                 | 92 |
|    | 6.1.     | Thông báo (7010)92                                        |    |
|    | 6.2.     | Quản lý thông báo (7011)93                                |    |
|    | 6.3.     | Đăng thông báo (7012)94                                   |    |
|    | 6.4.     | Tin tức/Thông báo (7110)95                                |    |
| 7. | Hỗ trợ k | khách hàng                                                | 96 |
|    | 7.1.     | Ứng trước tiền bán chứng khoán (9110)96                   |    |
|    | 7.2.     | Chuyển khoản tiền ra ngân hàng (9210)97                   |    |
|    | 7.3.     | CK tiền giữa Main-sub (9225)98                            |    |
|    | 7.4.     | CK chứng khoán giữa Main-sub (9235)99                     |    |
|    | 7.5.     | Đăng ký mua chứng khoán phát hành thêm (9310) 100         |    |
|    | 7.6.     | Thay đổi mật khẩu HTS/WTS/MTS (9910) 101                  |    |
|    | 7.7.     | Thay đổi mật khẩu đặt lệnh (9920)102                      |    |
|    |          |                                                           |    |

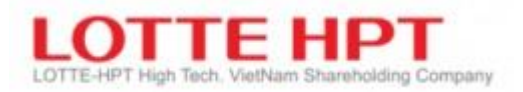

## A. HƯỚNG DẫN CÀI ĐẶT

- a. Bước 0: Tải phần mềm HTS 2.0 tại link website của công ty
- b. Bước 1: Sau khi tải về máy tính, tiến hành giải nén file và cài đặt với quyền Adminstrator Sau đó chọn ngôn ngữ khi thực hiện cài đặt chương trình như hình dưới

| Select S | Setup Language X                                    |
|----------|-----------------------------------------------------|
| 12       | Select the language to use during the installation. |
|          | English                                             |
|          | OK Cancel                                           |

c. Bước 2: Chọn thư mục để cài đặt sau đó nhấn vào Next

| 🐻 Setup - NHHTS Application version 1.0.0                                   | _             |      | ×  |
|-----------------------------------------------------------------------------|---------------|------|----|
| Select Destination Location<br>Where should NHHTS Application be installed? |               |      |    |
| Setup will install NHHTS Application into the following folder.             |               |      |    |
| To continue, click Next. If you would like to select a different folder, cl | ick Brow      | se.  |    |
| C:\LotteData\\HHTS                                                          | B <u>r</u> ov | vse  |    |
|                                                                             |               |      |    |
|                                                                             |               |      |    |
|                                                                             |               |      |    |
|                                                                             |               |      |    |
| At least 104.7 MB of free disk space is required.                           |               |      |    |
| <u>N</u> ext :                                                              | >             | Cano | el |

d. Bước 3: Check vào như hình bên dưới và click Next

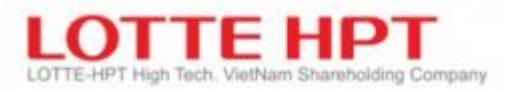

| 🔀 Setup - NHHTS Application version 1.0.0                                     |         |         |
|-------------------------------------------------------------------------------|---------|---------|
| Select Start Menu Folder<br>Where should Setup place the program's shortcuts? |         |         |
| Setup will create the program's shortcuts in the following Star               | t Menu  | folder. |
| To continue, click Next. If you would like to select a different folder, cl   | ck Brow | /se.    |
| LotteData                                                                     | Bro     | wse     |
|                                                                               |         |         |
|                                                                               |         |         |
|                                                                               |         |         |
|                                                                               |         |         |
|                                                                               |         |         |
|                                                                               |         |         |
|                                                                               |         |         |
| < <u>B</u> ack <u>N</u> ext :                                                 | >       | Cancel  |

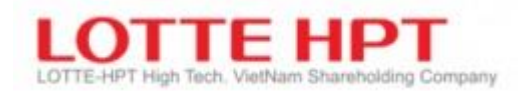

e. Bước 4: Nhấn next

| 🔀 Setup - NHHTS Application version 1.0.0                                                             | —           |      | $\times$ |
|----------------------------------------------------------------------------------------------------|-------------|------|----------|
| Select Additional Tasks<br>Which additional tasks should be performed?                                |             | (    |          |
| Select the additional tasks you would like Setup to perform while in<br>Application, then click Next. | stalling NH | IHTS |          |
| Additional shortcuts:                                                                                 |             |      |          |
| Create a <u>d</u> esktop shortcut                                                                     |             |      |          |
|                                                                                                    |             |      |          |
|                                                                                                    |             |      |          |
|                                                                                                    |             |      |          |
|                                                                                                    |             |      |          |
|                                                                                                    |             |      |          |
|                                                                                                    |             |      |          |
|                                                                                                    |             |      |          |
| < <u>B</u> ack <u>N</u> e                                                                             | ext >       | Car  | ncel     |

## f. Bước 5: Nhấn Install

| 🔂 Setup - NHHTS Application version 1.0.0 —                                                                     |      | $\times$ |
|----------------------------------------------------------------------------------------------------|------|----------|
| Ready to Install<br>Setup is now ready to begin installing NHHTS Application on your computer.                  | Ő    |          |
| Click Install to continue with the installation, or click Back if you want to review or<br>change any settings. | r    |          |
| Destination location:<br>C:\LotteData\NHHTS                                                                     | ^    |          |
| Start Menu folder:<br>LotteData                                                                                 |      |          |
| Additional tasks:<br>Additional shortcuts:<br>Create a desktop shortcut                                         |      |          |
| <                                                                                                    | >    |          |
| < <u>B</u> ack <u>I</u> nstall                                                                                  | Cano | el       |

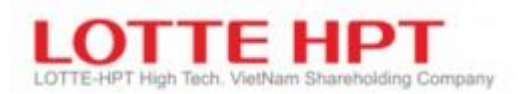

g. Bước 6: Nhấn vào Install nếu máy chưa cài đặt Visual C++, sau khi cài đặt xong nhấn Close

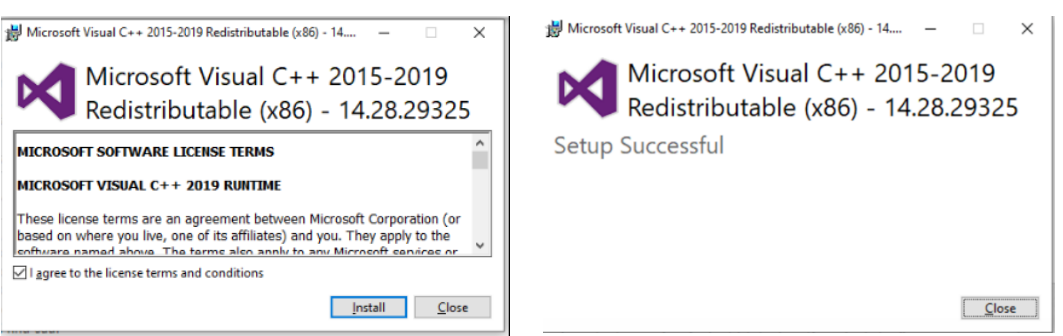

h. Bước 7: Nhấn vào Finish và hoàn tất cài đặt

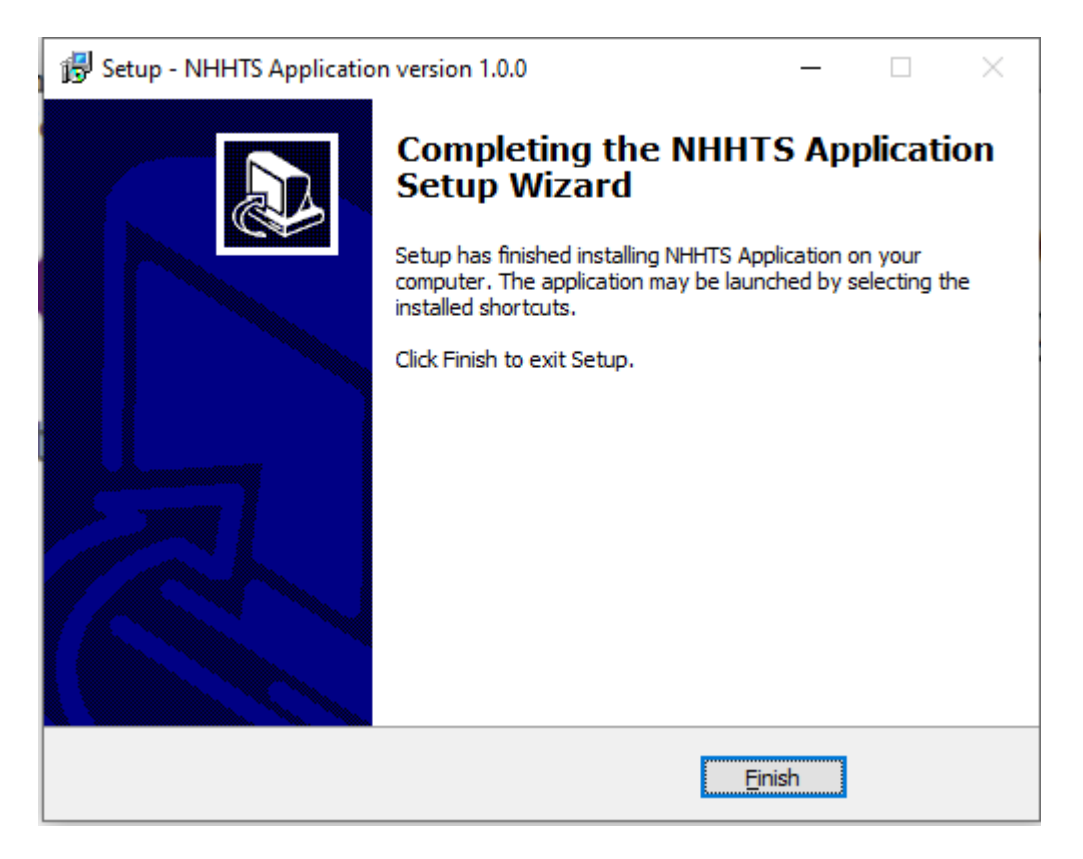

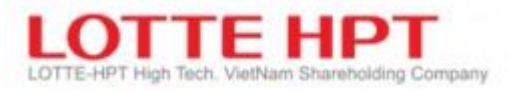

## B. HƯỚNG DẪN ĐĂNG NHẬP HỆ THỐNG

• Mở ứng dụng trên Máy tính để bàn và đăng nhập bằng ID và mật khẩu của bạn được cung cấp khi tài khoản của bạn được thiết lập (nếu thông tin chi tiết đó chưa được cung cấp, vui lòng liên hệ với bộ phận dịch vụ khách hàng của chúng tôi để được cung cấp).

• Ngoài ra, bạn có thể chọn ngôn ngữ hoặc máy chủ trong tùy chọn "Cấu hình" như hình minh họa bên dưới.

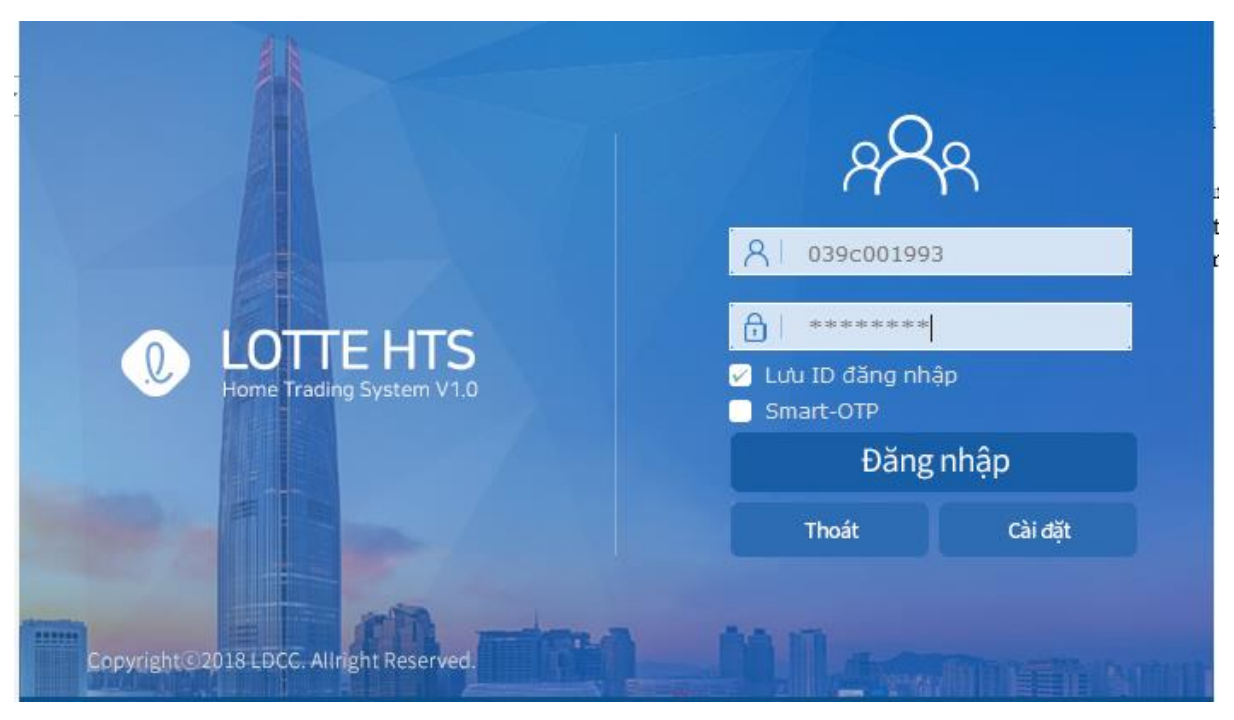

| 0 | Cài đặt server |           |           | ×     |
|---|----------------|-----------|-----------|-------|
|   | Cài đặt server |           |           |       |
|   | Tên Server     | Đ         | ia chi IP | ▲<br> |
|   | NHHTS          | 172.33.   | 30.15     |       |
|   |                |           |           |       |
|   |                |           |           |       |
|   |                |           |           |       |
|   |                |           |           | -     |
|   |                | Thêm      | Sửa       | Xóa   |
|   | Chọn ngôn ngũ  | ۲<br>     |           |       |
|   | 🔿 English  🖲 1 | īiếng Việ | t ⊖ 한국    | 어     |
|   |                |           | Đồng ý    | Hủy   |

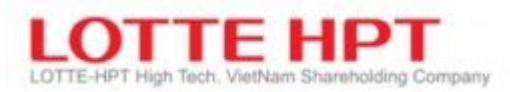

• Sau khi đăng nhập thành công bằng ID và mật khẩu của bạn thành công, hệ thống sẽ yêu cầu thêm mật khẩu OTP của bạn (mật khẩu này là thẻ ma trận) như bên dưới. Nếu bạn chưa nhận được dữ liệu này, vui lòng liên hệ với bộ phận chăm sóc khách hàng của chúng tôi để được cung cấp.

| Se | ries: 09 | 0010 | 0001 |    |      |    | www  | 10 | iom.vn |
|----|----------|------|------|----|------|----|------|----|--------|
| 1  | 5473     | 2    | 6711 | 3  | 5137 | 4  | 1001 | 5  | 1558   |
| 6  | 7234     | 7    | 6305 | 8  | 6090 | 9  | 6143 | 10 | 8220   |
| 11 | 8392     | 12   | 4041 | 13 | 1882 | 14 | 4350 | 15 | 3544   |
| 16 | 5860     | 17   | 2143 | 18 | 8536 | 19 | 8746 | 20 | 2991   |

So sánh ô trong ma trận để lấy 4 số tương ứng sau đó nhập chúng vào cửa sổ đăng nhập ô. Nhấp vào nút "OK" trong ô cửa sổ đăng nhập nếu bạn muốn sử dụng tất cả các chức năng sẵn có của HTS (Tra cứu số dư, đặt lệnh bán / mua, ứng trước, chuyển tiền, v.v.). Ngược lại nếu không tìm thấy ma trận, KH chỉ cần click vào ô check box "Không cần đặt lệnh" để vào xem các thông tin thị trường, bảng giá mà không đặt lệnh và xem các thông tin khác được.

| VI lý do bao mạt đ<br>khẩu tương ứng tr<br>khách. | e nghị quy ki<br>ên số thẻ bảo | hach nhạp mạt<br>o mật của quý |
|---------------------------------------------------|--------------------------------|--------------------------------|
|                                                   | 2                              |                                |

 Nếu trên màn hình đăng nhập có chọn tích đăng nhập bằng "Smart-OTP" thì khi nhấn "Đăng nhập" hệ thống sẽ chuyển sang màn hình nhập số S-OTP được kích hoạt trên thiết bị. Nếu nhập sai mã S-OTP 5 lần, hệ thống sẽ khóa thẻ OTP thường của khách hàng lại.

| SMART-OTP Vì lý do bảo mật đề nghị quý khách vui lòng nhập S-OTP tương ứng trên thiết bị mà |  |  |
|---------------------------------------------------------------------------------------------|--|--|
| quý khách kích hoạt S-OTP                                                                   |  |  |
|                                                                                             |  |  |

## LOTTE-HPT High Tech. VietNam Shareholding Company C. HƯỚNG DẪN SỬ DỤNG

| 0                | 🕐 nærgs - (2012) Gálhán tai                                      |                                                                                                    |                                                     |                     |                   |              |                    |                    |                    |        |
|------------------|------------------------------------------------------------------|----------------------------------------------------------------------------------------------------|-----------------------------------------------------|---------------------|-------------------|--------------|--------------------|--------------------|--------------------|--------|
|                  | Q Cấu hình Bảng giá                                              | Chứng khoán Phân tích kỹ thu                                                                                                    | iật Lệnh Chứng khoán Tài kho:                       | àn Thông Tin Đầu Tư | Hỗ trợ khách hàng | 2            |                    | 5                  |                    |        |
| ^                | [3010] Giá hiệ 🗙 3                                               |                                                                                                    |                                                     |                     |                   |              |                    |                    | × 0 0.             | ick •  |
| 2                | Q SHS                                                            | 🔽 🔍 🛨 Cố phi                                                                                                    | lếu CTCP Chứng khoản Sài                            | l Gòn - Hà Nội      |                   |              |                    |                    | Quyền <sup>8</sup> | ¢      |
| _                | HNX                                                              | 26,300                                                                                                    |                                                     | 0                   | 0.00 %            | Dư mua       | 13:35:             | 14                 | Dư bán             |        |
| HORE             |                                                                  |                                                                                                    | KLGD                                                |                     | 3,038,661         |              |                    |                    |                    |        |
| _                | Giá dư bán                                                       | 26,400                                                                                                    | KLGD hôm trước                                      |                     | 4,794,331         |              | 26.60              | 0                  | 152 100            |        |
| HNX              | 4 Giá dư mua                                                     | 26,300                                                                                                    | KLGD (PT)                                           |                     | 0                 |              | 26,50              | 0                  | 109 500            |        |
| _                | Giá tham chiếu                                                   | 26,300                                                                                                    | % KLGD                                              |                     | 1.47              |              | 26,40              | 0 8                | 21,900             |        |
| LIPCON           | Giá bình quân                                                    | 26,397                                                                                                    | GTGD (triệu đồng)                                   |                     | 80,212            | 19           | 7,100 26,30        | 0 🖪                |                    |        |
| 0                | Giá mở cửa                                                       | 26,400                                                                                                    |                                                     |                     |                   | 10           | 6,100 <b>26,20</b> | 0                  |                    | ÷.     |
|                  | Giá cao nhất                                                     | 26,800                                                                                                    |                                                     | CE                  | 28,900            | 15           | 1,600 <b>26,10</b> | 0 🖪                |                    |        |
| 5-7              | Giá thấp nhất                                                    | 26,100                                                                                                    | 09:00:46                                            | FL.                 | 23,700            |              |                    |                    |                    |        |
| د <sup>س</sup> ت | Mệnh giá                                                         | 10,000                                                                                                    | KLCK niêm yết                                       |                     | 207,268,201       | 45           | 4 800 171 20       | 10                 | 292 500            |        |
| hat              | NN mua                                                           | 20,610                                                                                                    | Tổng room                                           |                     | 0                 | 1 406 439    | H,000 1/1,30       |                    | 1 419 239          |        |
|                  | NN bán                                                           | 115,100                                                                                                    | Room hiện tại                                       |                     | 86,365,692        | 1284         | Số lện             | h                  | 1260               |        |
|                  | KL khớp Ngày Tuần Giá cao thấp                                   |                                                                                                    |                                                     |                     | Thời gian         | Giá hiện tại | +/-                | KL khớp            | E.                 |        |
| -                | Candle 5MA 20MA 60M                                              | A 120MA                                                                                                    |                                                     |                     | 26.50             | 13:34:56     | 26,300             | 0                  | 2,10               | 0      |
|                  | <u>27</u>                                                        |                                                                                                    |                                                     | Δ                   |                   | 13:33:13     | 26,300             | 0                  | 10                 | 0      |
| (m)              |                                                                  |                                                                                                    |                                                     | n Ma                | 26,45             | 13:32:57     | 26,400 🔺           | 100                | 8,50               | 0      |
| E                |                                                                  |                                                                                                    |                                                     | JA JAA              | 26,40             | 13:32:54     | 26,400 🔺           | 100                | 2,00               | 0      |
|                  | In A                                                             | nt Zh                                                                                                    | A A A Z                                             | 2-1                 | 26 35             | 13:32:32     | 26,400 🔺           | 100                | 20,00              | 3      |
| 0                | 177                                                              | - AAF T                                                                                                    | The state                                           |                     | 20,55             | 13:32:28     | 26,500 🔺           | 200                | 30                 | 0      |
| -                | KI                                                               |                                                                                                    |                                                     | -                   | 26,30             | 13:32:05     | 26,400 🔺           | 100                | 50                 | 2      |
|                  |                                                                  |                                                                                                    |                                                     |                     | 10.00             | 13:32:03     | 26,400 🔺           | 100                | 4,90               | 2      |
|                  |                                                                  |                                                                                                    | L . AL . L                                          | քիս եե              |                   | 13:31:54     | 26,400 🔺           | 100                | 7,90               | 2      |
| ц                | Clife 10:10:21                                                   | A 1 March 1 March 1 March 1 March 1 March 1 March 1 March 1 March 1 March 1 March 1 March 1 March 1 March 1 Mar<br>A 1 March 1 March 1 Mar<br>March 1 March 1 March | ماللہ جان میں الن اول میں اور السمال میں النہ<br>12 | CIN 12.24.56        | 0                 | 13:31:28     | 26,400 🔺           | 100                | 2,00               | 2      |
| (a)              | <                                                                | ii -                                                                                                    | 300                                                 | + - >  <b>M</b> ±   |                   | 13:31:20     | 26,400             | 100                | 1,80               | )<br>• |
| œ.               | 14.08.20) 410004 : 08 x0 // thinh công                           |                                                                                                    |                                                     |                     |                   |              |                    |                    |                    |        |
| S SHS            | 5 5H5 VC8 55U GMD 5H8 AC8 512 VIC A32                            |                                                                                                    |                                                     |                     |                   |              |                    |                    |                    | ×      |
| -                |                                                                  | 039-C-001102-04 • Q 9993/#5V • Q 946 • Q 966 • Galveet cro-chargeter                                                                                                    |                                                     |                     |                   |              |                    |                    |                    |        |
| 039-C-           | 001102-04 🔻 Q 9999:NHSV 🔹 🗘                                      | λ SHS ▼QLE Cõphiëu C                                                                                                    | 10 <sup>2</sup> Chung kho                           |                     |                   |              |                    |                    |                    |        |
| 039-C-           | 001102-04 <b>v</b> Q 9999:NHSV <b>v</b> Q<br><b>6</b> VN30 000 0 | λ SHS ▼ Ω L Cóphiau<br>Lãi suất                                                                                                    | 7 Läisuät   FPT                                     | 8,640 0 0 0         | Lãi suất          |              | Tin tức No news.   | * Tin tức No news. |                    |        |

| Ký hiệu | Diễn giải                                                                                                    |
|---------|----------------------------------------------------------------------------------------------------|
| 1       | Tìm/ Nhập nhanh số màn hình tương ứng                                                                                                    |
| 2       | Nhóm menu chính của chương trình                                                                                                    |
| 3       | Tên các màn hình, có thể ẩn/ hiện thông qua phần cài đặt bên dưới                                                                            |
| 4       | Thanh công cụ, có thể ẩn/ hiện thông qua phần cài đặt bên dưới                                                                               |
| 5       | Các màn hình ảo, có thể tạm gọi là nhóm các MH thao tác , có thể thiết lập thông qua phần cài đặt bên dưới                                   |
| 6       | Hỗ trợ đặt lệnh nhanh theo các cài đặt của người dùng                                                                                        |
| 7       | Thanh trạng thái thể hiện tin tức, chỉ số, danh mục quan tâm, có thể ẩn/ hiện thông qua phần cài đặt bên cạnh                                |
| 8       | Chức năng set up menu nhanh của người dùng, có thể chọn thao tác một số màn hình<br>trong danh sách chọn mà k cần chọn trong nhóm menu chính |
| 9       | Khung thể hiện dữ liệu chính của màn hình                                                                                                    |

# LOTTE-HPT High Tech. VietNam Shareholding Company

## D. THIẾT LẬP CẦU HÌNH

## 1. Cấu hình

## 1.1. Cấu hình chung

- Áp dụng : Tất cả các cấu hình khi thực hiện cài đặt đều phải nhấn áp dụng thì các thay đổi mới có hiệu lực, khi thay đổi cài đặt xong mà không áp dụng thì mọi thay đổi đều không có tác dụng.
- Mặc định: Mặc định các cài đặt chung của hệ thống
- Hủy: Sau khi thay đổi mà không muốn áp dụng những thay đổi đó nữa thì sẽ thực hiện hủy
- Xác nhận: Sau khi áp dụng thì xác nhận để thực hiện tắt màn hình cài đặt.

## 1.1.1. Cài đặt chung

### 1.1.1.1. Cài đặt cơ bản (0001)

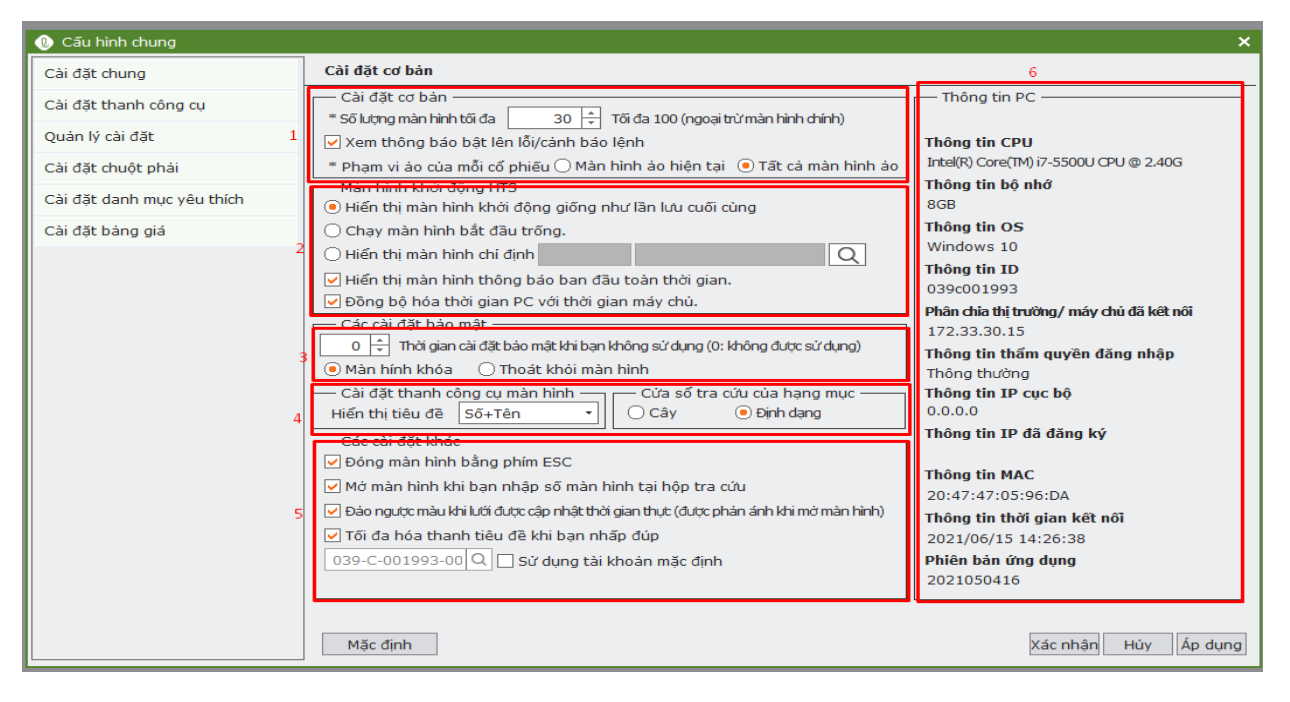

| Ký hiệu | Diễn giải                                                                                                    |
|---------|----------------------------------------------------------------------------------------------------|
| 1       | Cài đặt cơ bản về số màn hình tối đa: Có thể quyết định số lượng cửa sổ có thể mở tối đa                                                                                                    |
|         | trong H1S. Có thể mở tối đã 100 mán nình hiến thị đóng thời với một mán nình đó, cái đặt<br>phạm vi ảo của mỗi mã cho màn hình ảo hiện tại hoặc tất cả                                                               |
| 2       | Cài đặt màn hình hiển thị khi khởi động HTS: hiển thị màn hình khởi động giống lần lưu<br>cuối cùng , hiển thị màn hình chỉ định, hiển thị màn hình thông báo toàn thời gian, đồng bộ<br>thời gian thực với máy chủ  |
| 3       | Cài đặt bảo mật: cài đặt thời gian khi không sử dụng HTS, hệ thống sẽ khóa lại chức năng sử<br>dụng hiện tại,có thể lựa chọn tắt HTS hoặc hiển thị màn hình khóa để khách hàng có thể<br>đăng nhập lại khi khóa HTS. |
| 4       | Cài đặt thanh công cụ trên màn hình: hiển thị tiêu đề màn hình theo tên màn hình, số màn<br>hình, tên và số màn hình                                                                                                 |
| 5       | Các cài đặt khác: đóng màn hình bằng phím esc, mở màn hình khi nhập số màn hình tại hộp<br>tra cứu, sử dụng tài khoản mặc định                                                                                       |

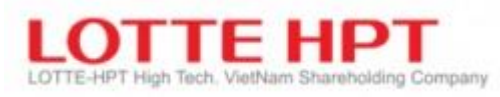

6

Thông tin máy chủ đăng nhập

## 1.1.1.2. Cài đặt màn hình (0001)

| 🕕 Cấu hình chung                                                                                                    |                                                                                                    |                                                                                                    | ×                                                                                                    |  |  |  |
|----------------------------------------------------------------------------------------------------|----------------------------------------------------------------------------------------------------|----------------------------------------------------------------------------------------------------|----------------------------------------------------------------------------------------------------|--|--|--|
| Cài đặt chung                                                                                                    |                                                                                                    | Cài đặt màn hình                                                                                              |                                                                                                    |  |  |  |
| Cài đặt cơ bản<br>Cài đặt màn hình                                                                                                    | <b>,</b>                                                                                                    | Hiến thị cùng một màn hình                                                                                    | <ul> <li>Thanh công cụ màn hình ảo</li> <li>Thanh công cụ màn hình ảo</li> <li>Xem màn hình ảo rộng hơn</li> <li>Hiến thị màn hình ảo</li> </ul>                                                                                                    |  |  |  |
| Cài đặt màn hình<br>Quản lý tài khoản<br>Cài đặt lệnh<br>Chuông báo của ng<br>Báo động và âm tha<br>Phím nhanh<br>Màu nền màn hình<br>Hình nền<br>Cài đặt menu người<br>Đăng ký chương trì<br>Cài đặt tab tùy chin<br>Cài đặt biểu tượng t<br>Cài đặt biểu tượng t<br>Cài đặt diếu tượng t<br>Cài đặt chuột phải<br>Cài đặt chuột phải | yười dùng<br>anh<br>rí dùng<br>nh bên ngoài<br>nh<br>màn hình<br>I cụ<br>'ểu thích                                           | Cải đặt phông chữ<br>* Phông chữ mặc định 2 Thông thường •<br>Sử dụng âm thanh cho thông báo bật lên 3<br>Q 7 | <ul> <li>* Hiến thị số 6 (Tối đa là 10)</li> <li>* Đặt lại tên màn hình ảo và thay đối địa điểm</li> <li>Chỉ số Tên 1</li> <li>O1 VirtualScreen1</li> <li>O2 VirtualScreen2</li> <li>O3 VirtualScreen3</li> <li>O4 VirtualScreen4</li> <li>O5 VirtualScreen5</li> <li>O6 VirtualScreen6</li> <li>O7</li> <li>O8</li> </ul> |  |  |  |
| Cài đặt bảng giá                                                                                                    |                                                                                                    | Măcdinh                                                                                                    | Vác phán Hứy, lấp dựng                                                                                                    |  |  |  |
| · · · ·                                                                                                    |                                                                                                    | Pide dint                                                                                                    | Nac Intari Huy Ap dung                                                                                                    |  |  |  |
| 1 (                                                                                                    | Cài đặt hiển thị cùng một màn hình trên cùng một vị trí                                                                      |                                                                                                    |                                                                                                    |  |  |  |
| 2 (                                                                                                    | Cài đặt phông chữ sử dụng cho HTS: cỡ chữ bình thường, lớn, nhỏ                                                              |                                                                                                    |                                                                                                    |  |  |  |
| 3 (                                                                                                    | Cài đặt âm                                                                                                    | ĩt âm thanh cho thông báo bật màn hình lên                                                                    |                                                                                                    |  |  |  |
| 4 7<br>t                                                                                                    | Thanh công cụ màn hình ảo: cài đặt xem màn hình ảo rộng hơn,  hiển thị màn hình ảo, hiển<br>thị số màn hình ảo(tối đa là 10) |                                                                                                    |                                                                                                    |  |  |  |

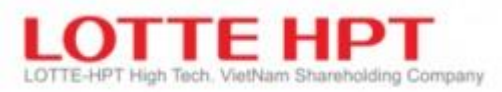

## 1.1.1.3. Quản lý tài khoản (0003)

| 🕖 Cấu hình chung               |                   |               |           |                                    |          |                     |
|--------------------------------|-------------------|---------------|-----------|------------------------------------|----------|---------------------|
| Cài đặt chung                  | Quản lý tài k     | hoàn          |           |                                    |          |                     |
| Cài đăt cơ bản                 | Loại              | Số tài k      | hoàn      | Tên tài khoản                      | Mật khẩu | rạng thái khớp lệnl |
| Chi đặt màn bình               | CK cơ sở          | 039-C-000     | 0015-00   | DTH                                |          | Х                   |
| Cal dạt man hình               | CK cơ sở          | 039-C-00      | 1102-00   | Thắng test                         |          | Х                   |
| Quản lý tài khoản 🔹 🔹 🔹        | CK cơ sở          | 039-C-003     | 1102-01   | Thắng test                         |          | X                   |
| Cài đăt lênh                   | CK cơ sở          | 039-C-00      | 1102-02   | Thăng test                         |          | X                   |
|                                | CK cơ sở          | 039-C-00      | 1102-03   | Tháng test                         |          | X                   |
| Chuong bao cua người dùng      | CK cơ sơ          | 039-C-003     | 1102-04   | Thang test                         |          | X                   |
| Báo động và âm thanh           | CK CO SO          | 039-C-00.     | 1102-05   | Thang test                         |          | X                   |
| Phím nhanh                     | * Mật khẩu tài kł | noán:         |           | Lưu mật khẩu của các tài khoản     | 2        |                     |
| Màu nền màn hình               |                   |               | E         | Đặt lại mật khẩu của các tài khoản | -        |                     |
| Hình nền                       | Cai dạt chu       | ng —          |           |                                    |          |                     |
|                                | 🖌 Duy trì cài     | đặt mật khấ   | ù ở kết n | iối tiếp theo                      | 3        |                     |
| Cai đặt menu người dùng        |                   |               |           |                                    |          |                     |
| Đăng ký chương trình bên ngoài | * Không thế g     | jhi đè tên tà | i khoản t | rừ khi chúng khơp với O.           |          |                     |
| Cài đặt tab tùy chính          | * Mật khẩu có     | hiệu lực ng   | ay sau kh | hi bạn hoàn thành sửa              |          |                     |
| Cài đặt biểu tượng màn hình    |                   |               |           |                                    |          |                     |
| Cài đặt thanh công cụ          |                   |               |           |                                    |          |                     |
| Quản lý cài đặt                |                   |               |           |                                    |          |                     |
| Cài đặt chuột phải             |                   |               |           |                                    |          |                     |
| Cài đặt danh mục yêu thích     |                   |               |           |                                    |          |                     |
| Cài đặt bàng giá               |                   |               |           |                                    |          |                     |
|                                | Mặc định          |               |           |                                    |          | Xác nhân            |

| Ký hiệu | Diễn giải                                                                                                    |
|---------|----------------------------------------------------------------------------------------------------|
| 1       | <ul> <li>Sử dụng cho user broker:</li> <li>1- Mật khẩu: user nhập mật khẩu đặt lệnh cho KH mà user broker quản lý</li> <li>2- Trạng thái khớp mật khẩu 4 số của khách hàng thì trạng thái đổi thành o,nêu không khớp thì đổi thành x</li> <li>3- Nêu trạng thái khớp: thì khi user broker thao tác trên màn hình đặt lệnh hệ thống sẽ tự ghi nhớ mật khẩu của khách hàng để thực hiện đặt lệnh mà không cần nhập vào ô mật khẩu 4 số nữa.</li> </ul> |
| 2       | <ul> <li>Mật khẩu tài khoản: Nhập mật khẩu tài khoản vào ô text</li> <li>1- Nhấn lưu mật khẩu của các tài khoản- Hệ thống sẽ check tài khoản nào có mật khẩu<br/>khớp thì sẽ đổi trạng thái là o, không khớp sẽ đổi thành x ở ô 1.</li> <li>2- Nhấn đặt lại mật khẩu của các tài khoản: Xóa hết dữ liệu lưu khi nhập mật khẩu của<br/>các tài khoản, muốn đặt lệnh mà không cần nhập mật khẩu thì phải cài đặt lại từ<br/>đầu.</li> </ul>            |
| 3       | Cài đặt chung: duy trì cài đặt mật khẩu ở kết nối tiếp theo hay không                                                                                                    |

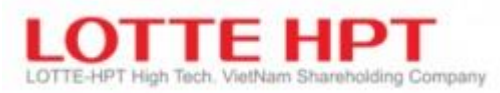

## 1.1.1.4. Cài đặt lệnh (0002)

| 🕖 Cấu hình chung               | ×                                                                                                    |  |  |  |  |
|--------------------------------|----------------------------------------------------------------------------------------------------|--|--|--|--|
| Cài đặt chung                  | Cài đặt lệnh                                                                                                    |  |  |  |  |
| Cài đặt cơ bản                 | Cài đặt chung                                                                                                    |  |  |  |  |
| Cài đặt màn hình               | Mục đã xem                                                                                                    |  |  |  |  |
| Quản lý tài khoản              | [Chứng khoán] AAA Q X AGG Q X BBC Q X 1                                                                                                    |  |  |  |  |
| Cài đặt lệnh >                 |                                                                                                    |  |  |  |  |
| Chuông báo của người dùng      | Câi đặt số lượng                                                                                                    |  |  |  |  |
| Báo động và âm thanh           | Loại         Tại khoản         Iên         SL1         SL2         SL3         SL4         SL5         SL6         SL7         SL8           Tất cả tùy chọn tài khoản         +10         +50         +100         +500 |  |  |  |  |
| Phím nhanh                     |                                                                                                    |  |  |  |  |
| Màu nền màn hình               | 2                                                                                                    |  |  |  |  |
| Hình nền                       |                                                                                                    |  |  |  |  |
| Cài đặt menu người dùng        |                                                                                                    |  |  |  |  |
| Đăng ký chương trình bên ngoài | Áp dụng số lượng tích lũy nếu ban nhãn + với số lượng. Có sẵn để thiết lập tối đa 8. Thêm Xóa                                                                                                    |  |  |  |  |
| Cài đặt tab tùy chính          | Cài đặt xác nhân lênh                                                                                                    |  |  |  |  |
| Cài đặt biểu tượng màn hình    | y Hiển thị thông báo xác nhận lện ♥ Xóa số lượng lệnh ♥ Xóa giá lệnh                                                                                                    |  |  |  |  |
| Cài đặt thanh công cụ          | *Vị trí sau khi xác nhận lệnh Giá 🔹                                                                                                    |  |  |  |  |
| Quản lý cài đặt                | ✓ Cac cai dát khac ✓ Thực hiện lệnh đắt khi ấn enter ô KL                                                                                                    |  |  |  |  |
| Cài đặt chuột phải             | Áp dụng giá hiện tại (giá cuối cùng) cho đấu thầu và đề xuất đồng thời Giá đóng cửa ngày hôm trước 🔹 5                                                                                                    |  |  |  |  |
| Cài đặt danh mục yêu thích     | Đặt giá tự động khi chọn cổ phiếu Giá hiện tại 🔹                                                                                                    |  |  |  |  |
| Cài đặt bảng giá               |                                                                                                    |  |  |  |  |
|                                | Mặc định Xác nhận Hủy Ấp dụng                                                                                                    |  |  |  |  |

| Ký hiệu | Diễn giải                                                                                                    |
|---------|----------------------------------------------------------------------------------------------------|
| 1       | Chứng khoán đã xem : cài đặt các mã chứng khoán sẽ được vào danh sách xem trước khi<br>vào màn hình đặt lệnh 5010 (Tối đa được chọn 6 mã CK)                                                                                                    |
| 2       | Cài đặt số lượng: Có thể tăng, giảm số lượng khi đặt lệnh bằng các gợi ý được set up tại<br>đây: Tối đa cài đặt được 8 số lượng tăng hoặc giảm.                                                                                                    |
| 3       | Hiển thị thông báo xác nhận lệnh hay không.                                                                                                    |
| 4       | Cài đặt khi đặt lệnh xong thì sẽ xóa số lượng lệnh, xóa giá lệnh hay không, vị trí trỏ chuột<br>sau khi xác nhận lệnh : ô giá, khối lượng hoặc mã chứng khoán.                                                                                                    |
| 5       | Các cài đặt khác: thực hiện lệnh đặt sau khi ấn enter ô khối lượng hay không, áp dụng giá<br>hiện tại cho đặt lệnh tiếp theo theo giá đóng cửa ngày hôm trước, giá đóng cửa dự kiến, đặt<br>giá tự động khi chọn cổ phiếu (giá hiện tại, giá chào mua 1,2,3, giá trần, giá sàn) |

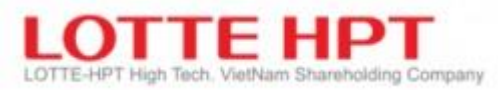

1.1.1.5. Chuông báo của người dùng (0001)

| 🕖 Cấu hình chung                                                                                                    |                                                                                                    |                            |                                                      | ×                                         |
|----------------------------------------------------------------------------------------------------|----------------------------------------------------------------------------------------------------|----------------------------|------------------------------------------------------|-------------------------------------------|
| Cài đặt chung                                                                                                    | Chuông báo của người dùng                                                                                                    |                            |                                                      | 3                                         |
| Cài đặt cơ bản<br>Cài đặt màn hình<br>Quản lý tài khoản ><br>Cài đặt lệnh                                                                                                    | <ul> <li>Nội dung cành báo</li> <li>* Thời gian Buổi chiều ▼ 4 ↓ h 49 ↓ m 0 ↓ s</li> <li>O Hằng ngày ○ Thứ 2 ~ Thứ 6 ○ Xóa sau khi báo động một lần</li> <li>* Nội dung Huế test cành báo</li> </ul>                                                                                                    | 1                          | Loại Thời gian<br><mark>Buổi chiều</mark> 04:49:00 H | Nội dung 📄 📄 📩<br>Huế test cảnh bảo 🔲 🗹 🗖 |
| Chuống bảo của người dùng ><br>Báo động và âm thanh<br>Phím nhanh<br>Màu nền màn hình<br>Hình nền<br>Cài đặt menu người dùng<br>Đăng ký chương trình bên ngoài<br>Cài đặt tab tùy chính<br>Cài đặt tiếu tượng màn hình<br>Cài đặt thanh công qu | A m thanh A m thanh A | Thêm<br>Sửa đố<br>Xóa<br>2 |                                                      |                                           |
| Quản lý cài đặt<br>Cài đặt chuột phải<br>Cài đặt danh mục yêu thích<br>Cài đặt bảng giá                                                                                                    | Mặc định                                                                                                    |                            |                                                      | Xác nhận Hủy Áp dụng                      |

| Ký hiệu | Diễn giải                                                                                                    |
|---------|----------------------------------------------------------------------------------------------------|
| 1       | Cài đặt cảnh báo: thời gian nào, nội dung cảnh báo như thế nào                                                                                                    |
| 2       | Cài đặt cảnh báo : âm thanh, màn hình hiển thị khi cảnh báo, hiện thị màn hình popup, vị trí<br>hiển thị cảnh báo : trên cùng bên trái, dưới cùng bên trái, trên cùng bên phải, dưới cùng bên<br>phải |
| 3       | Sau khi cài đặt, click thêm để kết thúc cảnh báo thành công, sửa đổi, hoặc xóa cảnh báo<br>Hiển thị nội dung cảnh báo                                                                                 |

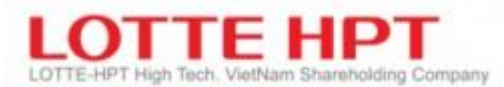

**1.1.1.6.** Báo động và âm thanh (0001)

| 🕖 Cấu hình chung                                     |                                                                                    | ×                                                                                   |
|------------------------------------------------------|------------------------------------------------------------------------------------|-------------------------------------------------------------------------------------|
| Cài đặt chung                                        | Báo động và âm thanh                                                               |                                                                                     |
| Cài đặt cơ bản                                       | Cài đặt cảnh báo cài đặt cành báo lệnh 2                                           |                                                                                     |
| Cài đặt màn hình<br>Quản lý tài khoản                | r ✔ Hiển thị thanh trượt<br>* Thời gian hiển thị 3 🗘 Giây                          | <ul> <li>Îm thanh nghiệp vụ thị trường</li> <li>Hướng dẫn bằng giọng nói</li> </ul> |
| Cài đặt lệnh<br>Chuông báo của người dùng >          | * Vị trí hiến thị     Đồng thời đóng tất cả     Trên cùng bên tr ○ Trên cùng bên p | O Người dùng 3<br>asd as dsf f.wav Q ♪                                              |
| Báo động và âm thanh >                               | 1                                                                                  | Pop up cành báo tin tức —                                                           |
| Màu nền màn hình                                     |                                                                                    | Pop up tin tức <u>3 +</u> Giây<br>Am thanh 4                                        |
| Hình nền<br>Cài đặt menu người dùng                  |                                                                                    | Q, ;                                                                                |
| Đăng ký chương trình bên ngoài                       |                                                                                    |                                                                                     |
| Cài đặt tab tùy chính<br>Cài đặt biểu tương màn hình |                                                                                    |                                                                                     |
| Cài đặt thanh công cụ                                |                                                                                    |                                                                                     |
| Quản lý cài đặt                                      |                                                                                    |                                                                                     |
| Cài đặt chuột phải                                   |                                                                                    |                                                                                     |
| Cài đặt danh mục yêu thích                           |                                                                                    |                                                                                     |
| Cài đặt bảng giá                                     |                                                                                    |                                                                                     |
|                                                      | Mặc định                                                                           | Xác nhận Hủy Ấp dụng                                                                |

| Ký hiệu | Diễn giải                                                                                                    |
|---------|----------------------------------------------------------------------------------------------------|
| 1       | Cài đặt cảnh báo: Thời gian hiển thị, vị trí hiển thị là ở đâu (trên cùng bên trái, dưới cùng<br>bên trái)                                                                                                    |
| 2       | Cài đặt cảnh báo lệnh: Nhận lệnh, giá khớp, sửa lệnh, hủy bỏ lệnh, từ chối, lỗi của lệnh,<br>cảnh báo khớp lệnh(Popup thông báo khớp lệnh, thời gian hiển thị popup) cài đặt bằng<br>thao tác click vào ô check box |
| 3       | Âm thanh thị trường: Hướng dẫn giọng nói, nhạc chuông của người dùng                                                                                                    |
| 4       | Popup cảnh báo tin tức : thời gian cảnh báo tin tức, âm thanh cảnh báo                                                                                                    |

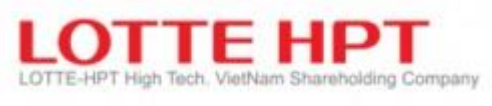

1.1.1.7. Phím tắt (0005)

| 🕕 Cấu hình chung               |                                                | ×                                          |
|--------------------------------|------------------------------------------------|--------------------------------------------|
| Cài đặt chung                  | Phím nhanh                                     |                                            |
| Cài đặt cơ bản                 | Danh sách màn hình                             | Bàn phím —                                 |
| Cài đặt màn hình               | Sắp xếp theo cây menu Sắp xếp theo số màn hình | Q W E R T Y U I O P [ ]                    |
| Quản lý tài khoản              |                                                | A S D F G H J K L ; '                      |
| Cài đặt lệnh                   | I ⊕ Câu hình<br>I ⊕ Bàng giá                   |                                            |
| Chuông báo của người dùng      | ⊖ Chứng khoán<br>[][3010] Giá hiện tại         | » Sử dụng Ctrị kết bơp với một phím bất kỳ |
| Báo động và âm thanh           | Danh mục     CK đặc trước                      |                                            |
| Phím nhanh >                   | Phân tích giao dịch nước ngoài                 | Đăng ký ⊽ Xóa ∆                            |
| Màu nền màn hình               |                                                | – Danh sách các phím tắt đã đăng ký –      |
| Hình nền                       | ⊕ ETF NAV<br>⊕ Chứng quyền có bảo đảm          | Phím nhanh Màn hình 🄶                      |
| Cài đặt menu người dùng        | ter Chi số<br>⊕ Dhập tích kỹ thuật             | Ctrl+B  [3010] Giá hiện tại<br>Ctrl+D      |
| Đăng ký chương trình bên ngoài |                                                | Ctrl+E                                     |
| Cài đặt tab tùy chính          | I ⊞- Tài khoan<br>I ⊕- Thông Tin Đầu Tư        | Ctrl+F                                     |
| Cài đặt biểu tượng màn hình    | ⊞ Hỗ trợ khách hàng                            | Ctrl+G<br>Ctrl+H                           |
| Cài đặt thanh công cụ          |                                                | Ctrl+I                                     |
| Quản kí chỉ đặt                |                                                | Ctrl+J                                     |
| Quan lý cai dạt                |                                                | Ctrl+L                                     |
| Cài đặt chuột phải             | 1                                              |                                            |
| Cài đặt danh mục yêu thích     | 1                                              | 3                                          |
| Cài đặt bảng giá               |                                                |                                            |
|                                | Mặc định                                       | Xác nhận Hủy Áp dụng                       |

| Ký hiệu | Diễn giải                                                                                                    |
|---------|----------------------------------------------------------------------------------------------------|
| 1       | Tìm kiếm màn hình sẽ đăng ký: Có thể tìm kiếm màn hình bằng cách tìm theo cách sắp xếp<br>theo cây menu hoặc tìm kiếm theo cách sắp xếp theo số màn hình                               |
| 2       | <ul> <li>Danh sách các phím tắt có thể sử dụng</li> <li>Sử dụng nút đăng ký, xóa đăng ký để thực hiện cài phím tắt</li> <li>Sau khi thao tác sẽ hiển thị thông tin ở khối 3</li> </ul> |
| 3       | Khối thông tin đã đăng ký phím tắt                                                                                                    |

- Cài đặt phím tắt: Có thể mở màn hình thường xuyên sử dụng thông qua việc tạo các hot key. Là màn hình có thể tạo lập chức năng tương thích theo từng người sử dụng.

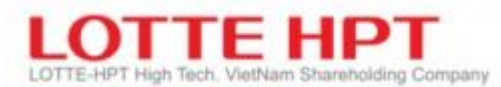

## 1.1.1.8. Màu nền màn hình (0001)

| 🕖 Cấu hình chung               | ×                                                                        |
|--------------------------------|--------------------------------------------------------------------------|
| Cài đặt chung                  | Màu nền màn hình                                                         |
| Cài đặt cơ bản                 |                                                                          |
| Cài đặt màn hình               | Configuration MyMenu Test Menu Stock Board Stock Index Derivatives Chart |
| Quản lý tài khoản              | [3010] Curr [3610] Futur                                                 |
| Cài đặt lệnh                   |                                                                          |
| Chuông báo của người dùng      | (3010) Current Price                                                     |
| Báo động và âm thanh<br>1      |                                                                          |
| Phím nhanh                     | HOSE (3610) Future Current Price                                         |
| Màu nền màn hình >             |                                                                          |
| Hình nền                       |                                                                          |
| Cài đặt menu người dùng        | Re General Settings Basic Settings                                       |
| Đăng ký chương trình bên ngoài | Basic Settings                                                           |
| Cài đặt tab tùy chính          | Chủ đề màu sắc Bảng màu Cài đặt phông chữ                                |
| Cài đặt biểu tượng màn hình    | Black Air Màu Tên trường Phông chữ Tên trường                            |
| Cài đặt thanh công cụ          | Gray Màu nền màn hình Verdana,9 Thanh khung                              |
| Quản lý cài đặt                | Green Mau nën cập nhật thựt Verdana,9 Tiêu đề Menu                       |
| Cài đặt chuột phải             |                                                                          |
| Cài đặt danh mục yêu thích     | 2 3 4                                                                    |
| Cài đặt bảng giá               | Sao chép chủ đề Xóa chủ đề Lưu thay đối                                  |
|                                | Mặc định Xác nhận Hủy Áp dụng                                            |

| Ký hiệu | Diễn giải                                                    |
|---------|--------------------------------------------------------------|
| 1       | Màu nền màn hình sau khi lựa chọn các màu ở chủ đề màu sắc 2 |
| 2       | Danh sách các chủ đề trong hệ thống                          |
| 3       | Bảng màu theo chủ đề                                         |
| 4       | Phông chữ của hệ thống: phông chữ theo tiêu đề, thanh khung  |

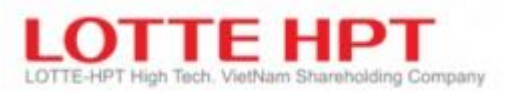

1.1.1.9. Hình nền (0001)

| 🕖 Cấu hình chung               |                                                                                                    |
|--------------------------------|----------------------------------------------------------------------------------------------------|
| Cài đặt chung                  | Hình nền                                                                                                    |
| Cài đặt cơ bản                 | Cài đặt hình nền                                                                                                    |
| Cài đặt màn hình               | the second second second second second second second second second second second second second second second se                                         |
| Quản lý tài khoản              |                                                                                                    |
| Cài đặt lệnh                   |                                                                                                    |
| Chuông báo của người dùng      |                                                                                                    |
| Báo động và âm thanh           |                                                                                                    |
| Phím nhanh                     |                                                                                                    |
| Màu nền màn hình               |                                                                                                    |
| Hinh nền 💦 📏                   |                                                                                                    |
| Cài đặt menu người dùng        |                                                                                                    |
| Đăng ký chương trình bên ngoài |                                                                                                    |
| Cài đặt tab tùy chính          |                                                                                                    |
| Cài đặt biểu tượng màn hình    |                                                                                                    |
| Cài đặt thanh công cụ          |                                                                                                    |
| Quản lý cài đặt                | Kich thước phù hợp với hình hên máy tình Trung tâm (kích thước bản đầu) Trên cùng bên trái (kích thước bản đầu) Dưới cùng bên phải (kích thước bản đầu) |
| Cài đặt chuột phải             | Sử dụng màu nền của hình nền                                                                                                    |
| Cài đặt danh mục yêu thích     |                                                                                                    |
| Cài đặt bảng giá               |                                                                                                    |
|                                | Mặc định Xác nhận Hủy lấp dụng                                                                                                    |
|                                |                                                                                                    |

| Ký hiệu | Diễn giải                                                                                                    |
|---------|----------------------------------------------------------------------------------------------------|
|         | Cài đặt hình nền: kích thước phù hợp với nền của máy tính, hình nền ở vị trí trung tâm, hình<br>nền ở góc trên cùng bên trái, hình nền dưới cùng bên phải |

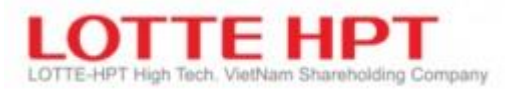

## 1.1.1.10. Cài đặt menu người dùng (0008)

| 🕖 Cấu hình chung               | x                                                                                       |
|--------------------------------|-----------------------------------------------------------------------------------------|
| Cài đặt chung                  | Cài đặt menu người dùng                                                                 |
| Cài đặt cơ bản                 | Chính sửa menu của tôi                                                                  |
| Cài đặt màn hình               | Cây menu Danh sách menu                                                                 |
| Quản lý tài khoản              | ✓ Sử dụng menu của tôi           50         1/10         << >>                          |
| Cài đặt lệnh                   | - [3030] Giá theo thời gian                                                             |
| Chuông báo của người dùng      | -[3040] Ihi gia cac chung khoan     Tạo thư mục       -[3050] Tỷ lệ giá khóp            |
| Báo động và âm thanh           | EP-CK đặc trưng Thêm                                                                    |
| Phím nhanh                     | ⊕ Phân tích giao dịch nước ngoài Thêm dưới cùng<br>⊕-Niêm yết mới và thông tin về quyền |
| Màu nền màn hình               | ⊕ Giao dịch lô lớn<br>⊕ ETF NAV 1 Thêm đường phân chia                                  |
| Hình nền                       | ⊕ Chứng quyền có bào đảm 4                                                              |
| Cài đặt menu người dùng 💦 🔸    | B Chất tích kỹ thuật Xóa tất cả                                                         |
| Đăng ký chương trình bên ngoài | 🖶 Tài khoản 🗸                                                                           |
| Cài đặt tab tùy chính          | * Các kết quả tra cứu                                                                   |
| Cài đặt biểu tượng màn hình    | Số màn hình Tên màn hình 🔷                                                              |
| Cài đặt thanh công cụ          | 3150 Sắp xếp theo tỷ lệ tăng/giảm KLGD                                                  |
| Quản lý cài đặt                | 3550 iIndex theo thời gian                                                              |
| Cài đặt chuột phải             | 3850     Chi so figarini cheo thoi gian       5010     Mua                              |
| Cài đặt danh mục yêu thích     | 5011 Bán 2                                                                              |
| Cài đặt bảng giá               | 5012 Sua<br>5013 Húy -                                                                  |
|                                | Mặc định Xác nhận Hủy Áp dụng                                                           |

| Ký hiệu | Diễn giải                                                                                                    |
|---------|----------------------------------------------------------------------------------------------------|
| 1       | Danh sách màn hình lựa chọn để thêm vào menu tương ứng do bạn tự tạo ra: có thể tìm kiếm<br>màn hình bằng cách nhập số màn hình hoặc chọn màn hình theo tab danh sách menu      |
| 2       | Kết quả ra cứu: Các tìm kiếm khi thực hiện tìm kiếm ở chức năng 1.                                                                                                    |
| 3       | Tạo tên thư mục menu<br>Thêm, sửa, xóa nhóm menu mới và danh sách các màn hình được thêm vào từng nhóm menu,<br>hoặc thêm tất cả các kết quả tra cứu vào danh sách menu của tôi |
| 4       | Khung thể hiện menu khi đăng ký, sửa, xóa                                                                                                    |
| ~       | Next các kết quả tra cứu tiếp theo trong danh sách tìm kiếm được                                                                                                    |
| 1/10    | Tổng hợp kết quả tra cứu theo từng vị trí                                                                                                    |

## Màn hình sau khi cài đặt xong My menu

| 2        |        |          |                   |                    |                  |           |                  |                   |
|----------|--------|----------|-------------------|--------------------|------------------|-----------|------------------|-------------------|
| Cấu hình | MyMenu | Bàng giá | Chứng khoán       | Phân tích kỹ thuật | Lệnh Chứng khoán | Tài khoản | Thông Tin Đầu Tư | Hỗ trợ khách hàng |
|          | Huedt  | [0001]   | Cấu hình chung    |                    |                  |           |                  |                   |
|          |        | [0002]   | Cấu hình đặt lệnh |                    |                  |           |                  |                   |
|          |        | [0003]   | Cài đặt nhóm tài  | khoàn              |                  |           |                  | 1 THEIR           |

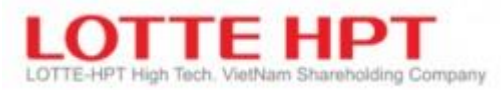

## 1.1.1.11. Cài đặt tab tùy chỉnh (0007)

| 🕚 Cấu hình chung               |                                                       |                       | ×                                             |
|--------------------------------|-------------------------------------------------------|-----------------------|-----------------------------------------------|
| Cài đặt chung                  | Cài đặt tab tùy chinh                                 |                       |                                               |
| Cài đặt cơ bản                 | Màn hình có thể chọn —                                |                       | Nhấn vào tên tab                              |
| Cài đặt màn hình 💦 🔸           | Er Cau hinh<br>Image: TAB Menu                        |                       | Huedt                                         |
| Quản lý tài khoản              | ™ [0001] Cấu hình chung<br>™ [0002] Cấu hình đặt lệnh |                       |                                               |
| Cài đặt lệnh                   | [0003] Cài đặt nhóm tài khoản<br>[0004] EXCEL RTD     |                       |                                               |
| Chuông báo của người dùng      |                                                       |                       |                                               |
| Báo động và âm thanh           | [0007] Định nghĩa Tab                                 |                       | Tạo mới Xóa Đối tên                           |
| Phím nhanh                     | [0009] In cấu hình                                    |                       | * Màn hình đã chọn ————                       |
| Màu nền màn hình               |                                                       | Thêm                  | Số màn hình Tên màn hình<br>3010 Giá hiện tại |
| Hình nền                       |                                                       |                       |                                               |
| Cài đặt menu người dùng        | [0015] Nhặn Master<br>[0016] Sao chép màn hình        | Xóa∢                  |                                               |
| Đăng ký chương trình bên ngoài | ™ [0017] Hiến thi/Ăn AccountBar<br>™ [0018] Thoát     | Xóa toàn bộ <b>∢∢</b> |                                               |
| Câi đặt tab tủy chính >        | i∰ Bảng giá<br>i⊟ Chứng khoán                         | 2                     |                                               |
| Cài đặt biểu tượng màn hình    | - [3010] Giá hiện tại<br>Đ Dạnh mục                   |                       |                                               |
| Cài đặt thanh công cụ          |                                                       |                       |                                               |
| Quản lý cài đặt                | Niêm yết mới và thông tin về quyền                    |                       |                                               |
| Cài đặt chuột phải             |                                                       |                       | 3                                             |
| Cài đặt danh mục yêu thích     | Hiển thị dạnh sách                                    |                       | Phía trên cùng 🛛 🔺 Lên 🔍 Xuống Phía dưới cùng |
| Cài đặt bàng giá               |                                                       | J L                   |                                               |
|                                | Mặc định                                              |                       | Xác nhận Hủy Áp dụng                          |
|                                |                                                       |                       |                                               |

| Ký hiệu | Diễn giải                                                                                                    |
|---------|----------------------------------------------------------------------------------------------------|
| 1       | Danh sách màn hình lựa chọn để thêm vào tab tương ứng do bạn tự tạo ra: có thể tìm kiếm<br>màn hình bằng cách nhập số màn hình                                                                                                |
| 2       | Thêm, xóa danh sách màn hình đăng ký vào tab                                                                                                    |
| 3       | <ol> <li>Tab: Thêm mới, xóa, đổi tên tab</li> <li>Danh sách màn hình đã đăng ký vào tab, có thể tùy chỉnh hiển thị màn hình trong<br/>các tab khác nhau: đẩy màn hình về phía trên cùng, lên,xuống, phía dưới cùng</li> </ol> |

## Màn hình sau khi cài đặt xong tab tùy chỉnh:

| Cấu hình  | MyMenu        | Bàng giá | Chứng khoán  | Phân tích kỹ thuật | Lệnh Chứng khoán | Tài khoản | Thông Tin Đầu Tư                                                                                                 | Hỗ trợ khách hàng |
|-----------|---------------|----------|--------------|--------------------|------------------|-----------|----------------------------------------------------------------------------------------------------|-------------------|
| TAB Menu  | l.            | ŀ        | [9000] Cài d | đặt tab tùy chính  |                  |           |                                                                                                    |                   |
| [0001] Ca | ấu hình chur  | ng       | [9951] Hue   | dt                 |                  |           |                                                                                                    | 1000              |
| [0002] Ca | ấu hình đặt l | lệnh     |              |                    |                  |           | and the second second second second second second second second second second second second second second second | d drafter and     |

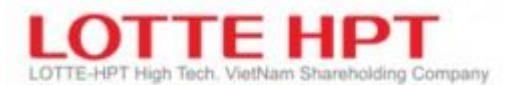

## 1.1.1.12. Cài đặt biểu tượng màn hình (0001)

| Q Cấu hình chung                    |                                                                                                    |                                                                            |                                |                                                                                  |  |  |  |
|-------------------------------------|----------------------------------------------------------------------------------------------------|----------------------------------------------------------------------------|--------------------------------|----------------------------------------------------------------------------------|--|--|--|
| Cài đặt chung Cà                    |                                                                                                    |                                                                            | Cài đặt biểu tượng màn hình    |                                                                                  |  |  |  |
| Cài đặt cơ bản                      | Biểu tượng sử dụng/không sử dụng                                                                                                 |                                                                            |                                |                                                                                  |  |  |  |
| Cài đặt màn hình                    |                                                                                                    |                                                                            | Tên biểu tượng                 | Mô tả                                                                            |  |  |  |
| Quản lý tài khoản                   |                                                                                                    | 53                                                                         | size toggle                    | Chọn mở rộng tỷ lệ / khu vực khi kích thước cửa số được thay đổi kích thước bằng |  |  |  |
| Cài đặt lệnh                        |                                                                                                    | 1                                                                          | group number                   | Chức năng xác định có chia sẻ các mục với màn hình khác hay không                |  |  |  |
| Chuông báo của người dùng           |                                                                                                    | Ŕ                                                                          | screen group                   | Chức năng xác định một số màn hình dưới dạng nhóm và di chuyển nó về cùng r      |  |  |  |
| Báo động và âm thanh                |                                                                                                    | c2                                                                         | Stand-alone                    | Chức năng hiển thị màn hình bên ngoài HTS bằng cách chạy từng tiến trình         |  |  |  |
| Phím nhanh                          |                                                                                                    | ß                                                                          | Original size                  | Chức năng hoàn chuyển màn hình về kích thước mặc định                            |  |  |  |
| Màu nền màn hình                    | ✓ A font toggle Chức năng thay đổi kích thước phông chữ                                                                          |                                                                            | font toggle                    | Chức năng thay đối kích thước phông chữ                                          |  |  |  |
| Hình nền<br>Cài đặt menu người dùng |                                                                                                    | *                                                                          | Pinning                        | Sửa kích thước màn hình và vị trí                                                |  |  |  |
|                                     |                                                                                                    |                                                                            | run every virtual screen       | Chức năng hiển thị màn hình cụ thể cho tất cả các màn hình ảo                    |  |  |  |
| Đăng ký chương trình bên ngoài      |                                                                                                    | 5                                                                          | always above                   | Đặt màn hình cụ thể luôn ở trên cùng                                             |  |  |  |
| Cài đặt tab tùy chính               |                                                                                                    | □ <b>a</b>                                                                 | whether duplication is running | Chí định xem thực thi trùng lặp có khả dụng hay không                            |  |  |  |
| Cài đặt biểu tượng màn hình 🔹 🔸     |                                                                                                    | ?                                                                          | help                           | Chức năng xem trợ giúp trên màn hình                                             |  |  |  |
| Cài đặt thanh công cụ               |                                                                                                    | Ģ                                                                          | Print                          | Màn hình in                                                                      |  |  |  |
| Quản lý cài đặt                     | * Khi biểu tượng màn hình được thiết lập, nó không áp dụng cho màn hình đã được hiển thị.<br>Nó được án dụng khi mở màn bình mới |                                                                            |                                |                                                                                  |  |  |  |
| Cài đặt chuột phải                  |                                                                                                    | <ul> <li>* Các biểu tượng có sẵn có thể thay đổi theo màn hình.</li> </ul> |                                |                                                                                  |  |  |  |
| Cài đặt danh mục yêu thích          |                                                                                                    |                                                                            |                                |                                                                                  |  |  |  |
| Cài đặt bàng giá                    |                                                                                                    |                                                                            |                                |                                                                                  |  |  |  |
|                                     |                                                                                                    | Mặc                                                                        | định                           | Xác nhận Hủy Ấp dụng                                                             |  |  |  |

| Ký hiệu | Diễn giải                                                                          |
|---------|------------------------------------------------------------------------------------|
| 1       | Danh sách các biểu tượng có thể sử dụng khi mở một màn hình bất kỳ:                |
|         | - Vị trí thể hiện: ở góc trên cùng bên phải của các màn hình chức năng             |
|         | - Có các biểu tượng chức năng: mở rộng tỷ lệ/ khu vực của cửa sổ mở ra             |
|         | - Chức năng có chia sẻ các mục với màn hình khác hay không                         |
|         | - Xác định các màn hình ở dạng nhóm                                                |
|         | - Chức năng các màn hình ngoài HTS                                                 |
|         | - Chức năng toàn màn hình về kích thước mặc định                                   |
|         | - Sửa kích thước màn hình và vị trí                                                |
|         | - Đặt màn hình cụ thể luôn ở vị trí trên cùng                                      |
|         | - Màn hình in                                                                      |
|         | - Các biểu tượng có thể thay đổi theo màn hình                                     |
|         | - Cài đặt được áp dụng khi mở màn hình mới, và không áp dụng cho màn hình hiện tại |

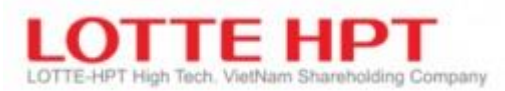

### 1.1.2.Cài đặt thanh công cụ (0001) 1.1.2.1. Menubar nhanh (0001)

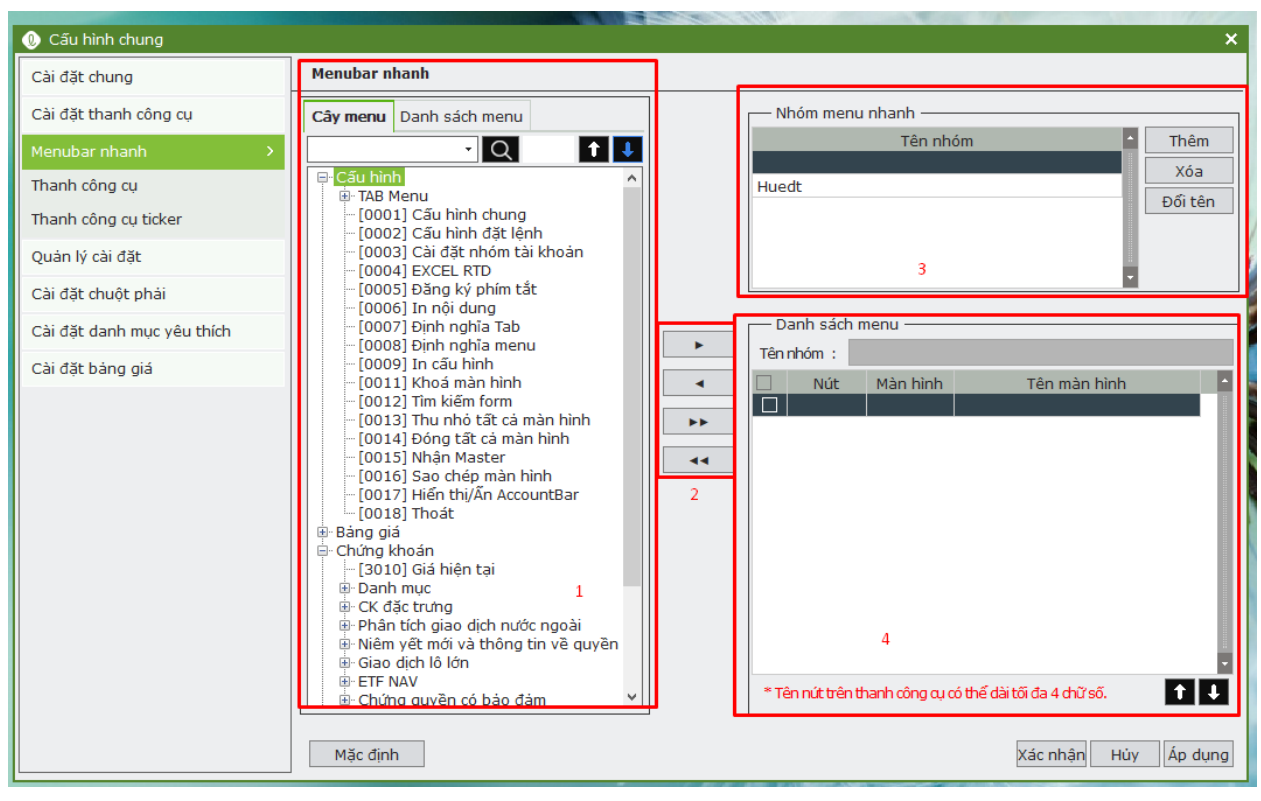

| Ký hiệu | Diễn giải                                                                            |  |  |  |  |
|---------|--------------------------------------------------------------------------------------|--|--|--|--|
| 1       | Danh sách màn hình lựa chọn để thêm vào menubar nhanh tương ứng do bạn tự tạo ra: có |  |  |  |  |
|         | thể tìm kiếm màn hình bằng cách nhập số màn hình                                     |  |  |  |  |
| 2       | Thêm, xóa màn hình khỏi nhóm menu bar nhanh                                          |  |  |  |  |
| 3       | Nhóm menu nhanh, quick nhanh góc trên cùng bên phải của màn hình bao gồm:            |  |  |  |  |
|         | -Thêm mới, xóa, đổi tên nhóm menu                                                    |  |  |  |  |
| 4       | Danh sách màn hình đã đăng ký vào nhóm menu bar nhanh mà khách hàng đã lựa chọn.     |  |  |  |  |

Màn hình sau khi cài đặt menu bar nhanh:

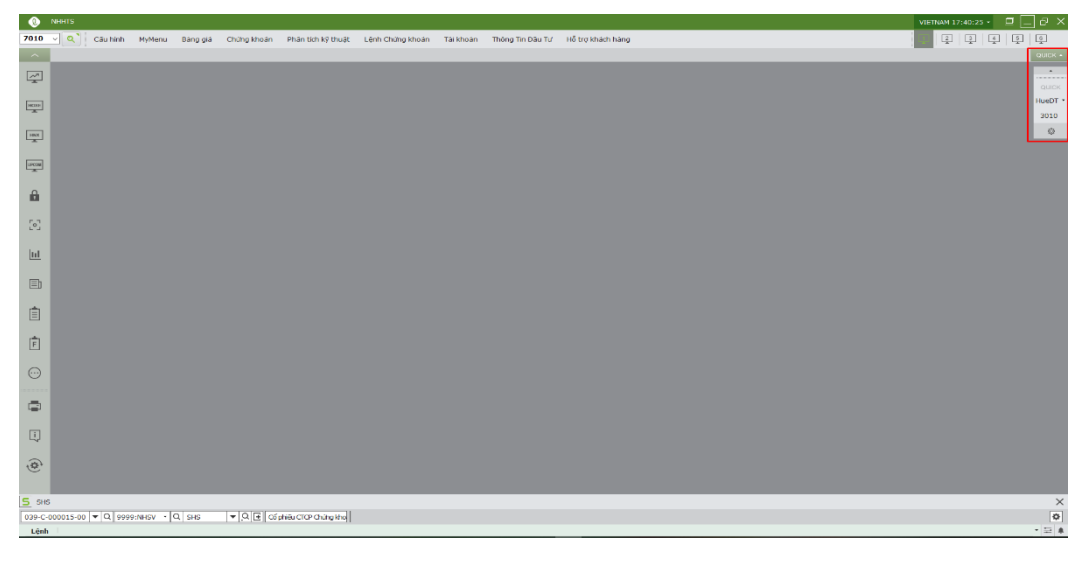

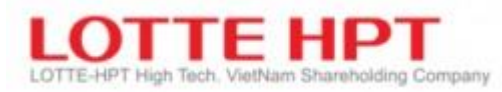

1.1.2.2. Thanh công cụ (0001)

| 0 Cấu hình chung                                        |      |            |                      | ×                      |
|---------------------------------------------------------|------|------------|----------------------|------------------------|
| Cài đặt chung                                           | Thar | nh công    | ĊŅ                   |                        |
| Cài đặt cơ bản                                          |      | Nút        | Tên nút              | Mô tả                  |
| Cài đặt màn hình                                        |      | 4          | Bảng hiển thị tổng h | Bảng hiển thị tổng hợp |
| Quàn lý tài khoàn<br>Cài đặt lênh                       |      | HOSE       | Bảng hiến thị HOSE   | Bàng hiến thị HOSE     |
| Chuông báo của người dùng                               |      | HNX        | Bảng hiển thị HNX    | Bàng hiến thị HNX      |
| Báo động và âm thanh<br>Phím nhanh                      |      | uccul<br>A | Bàng hiến thị UPCOM  | Bàng hiến thị UPCOM    |
| Màu nền màn hình<br>Linh nền                            |      | A          | Cài đặt cá nhân      | Cài đặt cá nhân        |
| Cài đặt menu người dùng                                 |      | 2          | Chụp màn hình        | Chụp màn hình          |
| Đăng ký chương trình bên ngoài<br>Cài đặt tab tùy chính |      | ш          | Biểu đồ              | Biểu đồ                |
| Cài đặt biểu tượng màn hình<br>Cài đặt thanh công cụ    |      | Ð          | Tin tức              | Tin tức                |
| Menubar nhanh                                           |      | Ê          | Lệnh                 | Lênh                   |
| Thanh công cụ > Thanh công cụ ticker                    |      | Ē          | Lệnh phái sinh       | Lệnh phái sinh         |
| Quản lý cài đặt                                         |      |            |                      |                        |
| Cài đặt chuột phải                                      | M    | lặc định   |                      | Xác nhận Hủy Áp dụng   |

| Ký hiệu | Diễn giải                                                                                                    |
|---------|----------------------------------------------------------------------------------------------------|
| 1       | - Danh sách các chức năng trên thanh công cụ, thanh dọc phía bên trái của màn hình                                      |
|         | hệ thông:                                                                                                    |
|         | <ul> <li>Check box cho phép hiển thị danh sách chức năng biểu tượng này trên thanh dọc bên<br/>trái màn hình</li> </ul> |
|         | - Lura chon vào biểu tương sẽ gọi tới trực tiến chức năng của biểu tượng: bảng giá                                      |
|         | = Lựa chọn vào biệu tuộng sẽ gọi tốt trực thếp chức năng của biểu tượng, bằng gia                                       |
|         | nose, bang gia nnx, bang gia upcom, bieu ao, tin tưc, lệnn, lệnn phải sinh                                              |
|         | - Sau khi cài đặt thanh công cụ hiên thị trên màn hình:                                                                 |
|         | 💿 N+HTS                                                                                                    |
|         |                                                                                                    |
|         |                                                                                                    |
|         |                                                                                                    |
|         |                                                                                                    |
|         |                                                                                                    |
|         | â.                                                                                                    |
|         |                                                                                                    |
|         |                                                                                                    |
|         |                                                                                                    |
|         |                                                                                                    |
|         |                                                                                                    |
|         | $\odot$                                                                                                    |
|         |                                                                                                    |
|         |                                                                                                    |
|         |                                                                                                    |
|         |                                                                                                    |

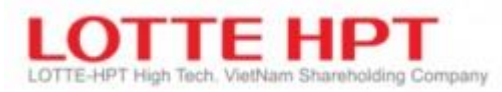

**1.1.2.3.** Thanh công cụ Ticker (0001)

| 🕖 Cấu hình chung           | ×,                                                                                                    |
|----------------------------|----------------------------------------------------------------------------------------------------|
| Cài đặt chung              | Thanh công cụ ticker                                                                                   |
| Cài đặt thanh công cụ      | 🗹 Dòng 1 Chí số 🔹 Danh mục quan 🔹 Tín tức 🔹 Lệnh 🔹 Thông báo 🔹 Tín tức 🔹 🛞 🛨                           |
| Menubar nhanh 1            | V Dòng 2 Tin tức • Chỉ số • Danh mục quan • Tin tức • Tin tức • Tin tức • Tin tức •                    |
| Thanh công cụ              | ✓ Dòng 3 Tin tức ▼ Tin tức ▼ Tin tức ▼ Tin tức ▼ Tin tức ▼ Chỉ số ▼ + -                                |
| Thanh công cụ ticker >     | Cài đặt nội dung                                                                                       |
| Quản lý cài đặt            | HOSE Index Mục lục/mục đã đăng ký Cải đặt trường                                                       |
| Cài đặt chuột phải         | VN Index V Ma hợp dong liện ma là The loại<br>D001 VN Index Vi Giả hiện tại                            |
| Cài đặt danh mục yêu thích | 101 HNX Index V Tương phản                                                                             |
| Cài đặt bảng giá           | HINX Index 301 OPCOM Index V +/-                                                                       |
|                            |                                                                                                    |
| 2                          | Upcom Index                                                                                            |
|                            | UPCOM Index                                                                                            |
|                            |                                                                                                    |
|                            | Xóa △ ▲ ▼ ▽ ▲Lên ▼Xuống                                                                                |
|                            |                                                                                                    |
|                            | Sử dụng màu chủ đề 🗸 Hiện thanh đánh dấu                                                               |
| 3                          | Màu Nền Phông chữ Mặc định                                                                             |
|                            |                                                                                                    |
|                            | Kích thước Thường 🔹 Tốc độ luồng Thường 🔻 Hướng luồng 🔣 Không có 🔹 Chu kỳ chuyến đối 🛛 5 😓 Giây (3~10) |
|                            | Mặc định Xác nhận Hủy Ấp dụng                                                                          |

| Ký hiệu | Diễn giải                                                                                    |  |  |  |  |  |  |  |
|---------|----------------------------------------------------------------------------------------------|--|--|--|--|--|--|--|
| 1       | Cài đặt chức năng thanh công cụ ticker, thanh ngang dưới cùng của màn hình bao gồm tối       |  |  |  |  |  |  |  |
|         | đa 3 dòng dữ liệu được cài đặt các thông tin về : chỉ số, danh mục yêu thích, tin tức, thông |  |  |  |  |  |  |  |
|         | báo                                                                                          |  |  |  |  |  |  |  |
|         | Tùy chọn hiển thị khối thông tin theo 5 mục cài đặt bằng cách nhấn vào dấu "+" hoặc dấu      |  |  |  |  |  |  |  |
|         | "-" để tăng, giảm khối thông tin hiển thị                                                    |  |  |  |  |  |  |  |
| 2       | Lựa chọn các nội dung hiển thị:                                                              |  |  |  |  |  |  |  |
|         | -Theo chỉ số: Hose index, HNX index, Upcom index                                             |  |  |  |  |  |  |  |
|         | -Theo danh mục quan tâm : Theo nhóm danh mục                                                 |  |  |  |  |  |  |  |
|         | -Theo tin tức : hose, hnx, upcom, thông báo                                                  |  |  |  |  |  |  |  |
| 3       | Thông tin tài sản thể hiện theo màu sắc, phông chữ, hướng di chuyển của dữ liệu              |  |  |  |  |  |  |  |
| 4       | Sau khi cài đặt xong thanh công cụ hiển thị trên thanh ngang cuối cùng của màn hình :        |  |  |  |  |  |  |  |
|         | Chi số VN30 0.00 0.00 0.00 % 0 - Lãi suất FPT 100,000 0                                      |  |  |  |  |  |  |  |
|         | Chi số HNX30 0.00 0.00 0.00 % 0 Chi suất FPT 100,000 0                                       |  |  |  |  |  |  |  |
|         |                                                                                              |  |  |  |  |  |  |  |

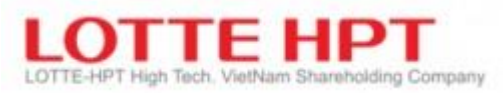

## 1.1.3.Quản lý cài đặt (0001)

| 0 Cấu hình chur  | ng           |                                                                                                    |                                                                                                    | ×                      |
|------------------|--------------|----------------------------------------------------------------------------------------------------|----------------------------------------------------------------------------------------------------|------------------------|
| Cài đặt chung    |              | Quản lý cài đặt                                                                                            |                                                                                                    |                        |
| Cài đặt thanh có | ông cụ       | Lưu / Áp dụng                                                                                              |                                                                                                    |                        |
| Quản lý cài đặt  |              | Lưu trữ vào máy chủ                                                                                        | * Lưu môi trường cài đặt từ PC đến máy chủ                                                                                                    |                        |
| Cài đặt chuột pł | nái          | Tải xuống từ máy chủ                                                                                       | *Tải xuống và áp dụng các cài đặt môi trường của khách hàng d                                                                                                    | được lưu trong máy chủ |
| Cài đặt danh mụ  | ục yêu thích | Lưu dưới dạng tên                                                                                          | * Lưu cài đặt môi trường trong PC để zin tên                                                                                                    |                        |
| Cài đặt bảng gia | á            | Dos từ tân tin                                                                                             |                                                                                                    | h à tra tra            |
|                  |              | Độc tả tệp tìn                                                                                             | rai vê va ap dụng tệp lưu trù thông th car dặt hình trường đa                                                                                                    |                        |
|                  |              | * Các cài đặt môi trường<br>(Cải đặt cơ bản, Cải đi<br>* Khi nó được tải về từ n<br>Trong khi đó, HTS sẽ đ | y nghĩa là các cài đặt khác nhau được thay đổi bới lựa chọn của khá<br>št lệnh, Màn hình được lưu trữ, Các cài đặt cho mỗi màn hình, Cài đ<br>náy chủ, thông tin cài đặt hiện tại sẽ bị xóa<br>ược thực thi tự động với cài đặt mới được tải xuống. | ich hàng<br>ặt đô thị) |
|                  |              | Măc định                                                                                                   |                                                                                                    | Xác nhân Hủy Ấn dụng   |
|                  |              | - Ac cinn                                                                                                  |                                                                                                    |                        |
| Ký hiệu          |              |                                                                                                    | Diễn giải                                                                                                    |                        |
| 1                | -Lưu lai môi | trường cài đặt                                                                                             |                                                                                                    |                        |

| 1 | -Lưu lại môi trường cài đặt                                           |  |  |  |
|---|-----------------------------------------------------------------------|--|--|--|
|   | -Áp dụng các cài đặt môi trường của khách hàng được lưu trong máy chủ |  |  |  |
|   | -Lưu file dưới dạng tệp, excel                                        |  |  |  |
|   | -Đọc file từ tệp tin                                                  |  |  |  |
|   | -Cài đặt này thuộc cài đặt của khách hàng                             |  |  |  |
|   |                                                                       |  |  |  |

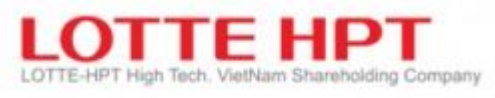

#### **1.1.4.**Cài đặt chuột phải (0001)

| 🕖 Cấu hình chung           |                              | ×                                                 |
|----------------------------|------------------------------|---------------------------------------------------|
| Cài đặt chung              | Cài đặt chuột phải           | 7                                                 |
| Cài đặt thanh công cụ      | — Cài đặt menu cành báo ———— |                                                   |
| Quản lý cài đặt            | Danh sách menu               |                                                   |
| Cài đặt chuột phải         | Kết quả tra cứu              |                                                   |
| Cài đặt danh mục yêu thích |                              | Màn hình đã đăng ký                               |
| Cài đặt bàng giá           |                              | Số Tên<br>[3010] Giá hiện tại<br>▲<br>2<br>3<br>★ |
|                            | Mặc định                     | Xác nhận Hủy Áp dụng                              |
| Ký hiệu                    | Diễn                         | giải                                              |

| Ký hiệu | Diên giải                                                                     |
|---------|-------------------------------------------------------------------------------|
| 1       | Tìm kiếm màn hình sẽ đăng ký: Có thể tìm màn hình bằng cách nhập tên màn hình |
| 2       | Thêm, xóa, thay đổi vị trí của màn hình đã đăng ký                            |
| 3       | Danh sách các MH được thêm vào khi click chuột phải                           |

<<Opened Screen>> Không có <<Previoes Screen>> Mua Danh mục quan tâm Cài đặt nhóm tài khoản Thông báo

-Khi nhấn chuột phải : Danh sách các màn hình dưới cùng là danh sách các màn hình vừa thao tác (Vừa mở)

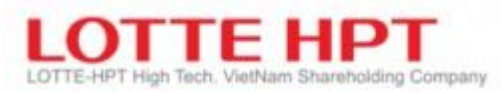

## 1.1.5.Cài đặt danh mục yêu thích (0001)

| 🕖 Cấu hình chung               |                 |                |                |              |          |       | ×                         |  |
|--------------------------------|-----------------|----------------|----------------|--------------|----------|-------|---------------------------|--|
| Cài đặt chung                  | Cài đặt danh m  | ục yêu thích 1 |                | _            |          |       |                           |  |
| Cài đặt cơ bản                 | - Mục yêu thích | ı ———          |                |              |          |       | 3                         |  |
| Cài đặt màn hình               | 🖲 мã СК 🔾       | Quỹ 🔿 ETF      | ) HĐ tương lai |              | Tên nhóm |       |                           |  |
| Quản lý tài khoản              | Tra cứu 📔       |                |                |              |          | Thêm  | n Chinh sửa Xóa Số thứ tự |  |
| Cài đặt lệnh                   | Tất cả          |                |                | 1 (          |          |       |                           |  |
| Chuông báo của người dùng      |                 |                |                | 2            |          |       |                           |  |
| Báo đông và âm thanh           | Mā CK           | Te<br>A02      | in             |              |          | Mã CK | Tên                       |  |
| Dhío shash                     | A03             | A02            |                | Thêm vào     | 1        | VCB   | VCB                       |  |
| Phim nhann                     | A04             | A04            |                | Thêm         | 3        | VIC   | VIC                       |  |
| Màu nền màn hình               | A05             | A05            |                |              | 4        | VHM   | VHM                       |  |
| Hình nền                       | A06             | A06            |                | xoa          | 5        | VHC   | VHC                       |  |
| Cài đặt manu người dùng        | A07             | A07            |                |              | 6        | CTG   | CTG                       |  |
| Cai dạc menu nguồi dùng        | A08             | A08            |                | Xóa tất cả   | 7        | CVT   | CVT                       |  |
| Đăng ký chương trình bên ngoài | A09             | A09            |                |              | 8        | AAA   | AAA                       |  |
| Cài đặt tạb tùy chính          | A10             | A10            |                | Khoảng trống | 9        | ACB   | ACB                       |  |
|                                | A11             | A11            |                |              | 10       | C32   | C32                       |  |
| Cái đặt biểu tượng mán hình    | A12             | A12            |                |              | 11       | GVR   | GVR                       |  |
| Cài đặt thanh công cụ          | A13             | A13            |                | ▲ Lên        | 12       | GTA   | GTA                       |  |
|                                | A14             | A14            |                | ▼ Xuống      | 13       | GTN   | GTN                       |  |
| Quản lý cài đặt                | A17             | A17            |                | - Alabing    | 14       | GMD   | GMD                       |  |
|                                | A18             | A18            |                |              | 15       | GIL   | GIL                       |  |
| Cai dạt chuột phải             | A19             | A19            |                |              | 16       | GEX   | GEX                       |  |
| Cài đặt danh mục yêu thích     | A20             | A20            |                |              | 17       | HBC   | HBC 4                     |  |
|                                | A21             | A21            |                |              | 18       | HRC   | HRC •                     |  |
| Cài đặt bàng già               |                 |                |                |              | _        |       |                           |  |
|                                | Mặc định        |                |                |              |          |       | Xác nhận Hủy Áp dụng      |  |

| Ký hiệu | Diễn giải                                                                           |
|---------|-------------------------------------------------------------------------------------|
| 1       | Tìm kiếm cổ phiếu sẽ đăng ký vào dạnh mục quan tâm đã chọn tương ứng                |
| 2       | Thêm, xóa, thay đổi vị trí cổ phiếu cần đăng ký.                                    |
| 3       | Thêm, xóa, sửa các danh mục quan tâm. Có thể tạo tối đa 100 danh mục                |
| 4       | Danh sách cổ phiếu quan tam trong danh mục tương ứng. 1 danh mục có thể chứa tối đa |
|         | 150 mã CK                                                                           |

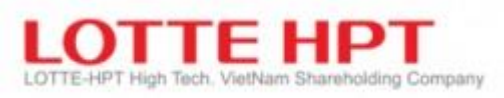

## 1.1.6.Cài đặt bảng giá (0001)

| 🕕 Cấu hình chung                                                                                                |                |                                                              |                                       |    |             |               |                               |         |  |  |
|----------------------------------------------------------------------------------------------------|----------------|--------------------------------------------------------------|---------------------------------------|----|-------------|---------------|-------------------------------|---------|--|--|
| Cài đặt chung                                                                                                   | Cài đặt bảng g | Jiá                                                          | 1                                     |    |             |               |                               |         |  |  |
| Cài đặt cơ bản                                                                                                  | — Cài đặt bảng | g giá —                                                      | · · · · · · · · · · · · · · · · · · · | 7  |             |               |                               |         |  |  |
| Cài đặt màn hình                                                                                                | HOSE HNX       | UPCOM                                                        |                                       |    |             | 3             |                               |         |  |  |
| Quản lý tài khoản                                                                                               | • ма ск        | 🔿 Quỹ                                                        |                                       |    |             |               | tren bang gia                 |         |  |  |
|                                                                                                    |                |                                                              | Chan                                  | -  | 2           | Ma nộp dòng   | Ten                           |         |  |  |
| Cai dạt lệnh                                                                                                    |                |                                                              |                                       | =1 | ~           |               |                               |         |  |  |
| Chuông báo của người dùng                                                                                       | Tra cứu/Thên   | n                                                            |                                       |    | Thêm        |               |                               |         |  |  |
| Báo động và âm thanh                                                                                            | Mã hợp đồng    | 1                                                            | Γên                                   | •  |             |               |                               |         |  |  |
| Dhím abaab                                                                                                    | AAA            | CTCP NHUA&M                                                  | T XANH AN PHAT                        |    | Xóa         |               |                               |         |  |  |
| Phim nhann                                                                                                    | AAM            | CTCP THUY SAI                                                | N MEKONG                              |    |             |               |                               |         |  |  |
| Màu nền màn hình                                                                                                | ABS            | ABS CTCP DV NN BINH THUAN                                    |                                       |    |             | Hiến thị trêr | n bàng giá ————————           |         |  |  |
| Hình nồn                                                                                                    | ACB            | ACB Cổ phiếu Ngân hàng TMCP Á Chấ<br>ACC CTCP BETONG BECAMEX |                                       |    |             | Mã hợp đồng   | ig Tên                        |         |  |  |
| This is the second second second second second second second second second second second second second second s | ACC            |                                                              |                                       |    |             | AAM           | CTCP THUY SAN MEKONG          |         |  |  |
| Cài đặt menu người dùng                                                                                         | ACL            | CTCP XNK T.SAN CL-AG                                         |                                       |    |             | ABS           | CTCP DV NN BINH THUAN         | 4       |  |  |
| Đặng ký chượng trình bên ngoài                                                                                  | ADS            | ADS CTCP DAMSAN                                              |                                       |    |             | ACB           | Cổ phiếu Ngân hàng TMCP Ả Châ |         |  |  |
| bang ky chaong chini ben ngoar                                                                                  | AGG            | CTCP DTPT BDS AN GIA                                         |                                       |    |             | ACC           | CTCP BETONG BECAMEX           |         |  |  |
| Cài đặt tab tùy chính                                                                                           | AGM            | CTCP XNK AN GIANG                                            |                                       |    | Thêm vào    | ACL           | CTCP XNK T.SAN CL-AG          |         |  |  |
| Cài đặt biểu tượng màn hình                                                                                     | AGR            | CTCPCK NHNN                                                  | & PTNT VN                             |    | Thôm tốt cả | ADS           | CTCP DAMSAN                   |         |  |  |
|                                                                                                    | AMD            | CTCP DAU TU A                                                | MD GROUP                              |    | mem tat ta  | AGG           | CTCP DTPT BDS AN GIA          |         |  |  |
| Cài đặt thanh công cụ                                                                                           | ANV            | CT CP NAM VIE                                                | T                                     |    |             | AGM           | CTCP XNK AN GIANG             |         |  |  |
| Quản lý chỉ đặt                                                                                                 | APC            | CTCP CHIEU X/                                                | A AN PHU                              |    | Ván         | AGR           | CTCPCK NHNN & PTNT VN         |         |  |  |
| Quarry tal uat                                                                                                  | APG            | CTCP CHUNG K                                                 | HOAN AN PHAT                          |    | NUA         | AMD           | CTCP DAU TU AMD GROUP         |         |  |  |
| Cài đặt chuột phải                                                                                              | APH            | CTCP TD AN PH                                                | AT HOLDING                            |    | Xóa tất cả  | ANV           | CT CP NAM VIET                |         |  |  |
|                                                                                                    | ASM            | CT DTXD SAO N                                                | AI AN GIANG                           | ľ  |             | APC           | CTCP CHIEU XA AN PHU          |         |  |  |
| Cài đặt danh mục yêu thích                                                                                      | ASP            | CTCP DAU KHI                                                 | AN PHA S.G                            |    |             | APG           | CTCP CHUNG KHOAN AN PHAT      |         |  |  |
| Cài đặt bảng giá                                                                                                | AST            | CTCP DV HANG                                                 | KHONG TASECO                          | •  |             | APH           | CTCP TD AN PHAT HOLDING       |         |  |  |
|                                                                                                    | Mặc định       |                                                              |                                       |    |             |               | Xác nhận Hủy                  | Áp dụng |  |  |

| Ký hiệu | Diễn giải                                                                          |
|---------|------------------------------------------------------------------------------------|
| 1       | Tìm kiếm cổ phiếu theo sàn HOSE/HNX mà bạn muốn ưu tiên hiển thị lên đầu trong các |
|         | bång giá HOSE/HNX                                                                  |
| 2       | Thêm, xóa, thay đổi vị trí cổ phiếu cần đăng ký                                    |
| 3       | Danh sách CP bạn đang chọn sẽ ưu tiên hiển thị lên đầu                             |
| 4       | Danh sách cổ phiếu đang hiển thị default                                           |

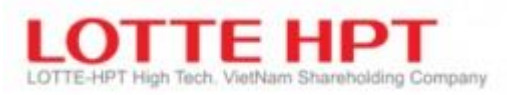

#### 1.2. Cài đặt nhóm tài khoản (0003)

| [0003] Cài đ | lặt ×           |                 |              |                      |                        |           |          |                 |                |
|--------------|-----------------|-----------------|--------------|----------------------|------------------------|-----------|----------|-----------------|----------------|
| Account Bar  |                 | x               |              |                      |                        |           |          |                 |                |
|              |                 | N. 454          |              |                      |                        |           |          |                 |                |
|              |                 | aluat           | 0 [0003]     | ] Cài đặt nhóm tài k | choán                  |           |          |                 | 2 🖈 🖻 🖃 💶 🗙 💄  |
| Theo nhóm    | Nhóm : VIP      | -               | Tim láinn ti | žildaoža             |                        | 7         | Tân nhám | MD              | Luciu phóm     |
| Loại         | Tài khoản       | Fên tài khoảr 📤 | Inkenta      |                      |                        |           | rennnom  | VIP             |                |
| CK cơ sở     | 039-C-000015-00 | DTH             | Loại         | Số TK                | Tên tài khoản          | -         |          |                 | Xoa nhom       |
| CK cơ sở     | 039-C-531110-00 | Luu Thanh P     | CK cơ sở     | 039-C-000015-00      | ) DTH                  |           |          |                 | Khởi tạo nhóm  |
| CK cơ sở     | 039-C-531110-01 | Luu Thanh P     | CK cơ sở     | 039-C-001102-00      | ) Thắng test           | 2         |          |                 | Thêm nhóm      |
|              |                 |                 | CK cơ sở     | 039-C-001102-01      | Thắng test             |           | Loai     | Số TK           | Tên tài khoả ^ |
|              |                 |                 | CK cơ sở     | 039-C-001102-02      | 2 Thắng test           | •         | CK cơ sở | 039-C-000015-00 | DTH            |
|              |                 |                 | CK cơ sở     | 039-C-001102-03      | 3 Thắng test           |           | CK cơ sở | 039-C-531110-00 | Luu Thanh Phat |
|              |                 |                 | CK cơ sở     | 039-C-001102-04      | Thắng test             |           | CK cơ sở | 039-C-531110-01 | Luu Thanh Phat |
|              |                 |                 | CK cơ sở     | 039-C-001102-05      | 5 Thăng test           |           |          |                 |                |
|              |                 |                 | CK cơ sở     | 039-C-001102-06      | i Thắng test           |           |          |                 |                |
|              |                 |                 | CK cơ sở     | 039-C-001102-07      | 7 Thắng test           | •         |          |                 |                |
|              |                 |                 | CK cơ sở     | 039-C-001102-08      | 3 Thắng test           |           |          |                 |                |
|              |                 |                 | CK cơ sở     | 039-C-001102-09      | ) Thắng test           |           |          |                 |                |
|              |                 |                 | CK cơ sở     | 039-C-001102-88      | 3 Thắng test           | ••        |          | 3               |                |
|              | 4               |                 | CK cơ sở     | 039-C-001993-00      | ) Đỗ Huế               | •         |          |                 |                |
|              |                 |                 | CK cơ sở     | 039-C-001993-01      | Đỗ Huế <u>1</u>        |           |          |                 | -              |
|              |                 |                 | CK cơ sở     | 039-C-001993-02      | 2 Đỗ Huế               | -         | •        |                 | •              |
|              |                 |                 | * Nhóm m     | nới được đăng ký pl  | nái được lưu trước khi | chọn nhóm | khác     |                 | Đóng           |
|              |                 |                 | Ready        |                      |                        |           |          |                 |                |
|              |                 |                 | Liceday      |                      |                        |           |          |                 |                |
|              |                 |                 |              |                      |                        |           |          |                 | 1100           |

- Chức năng này dành cho môi giới để quản lý tài khoản mà môi giới đang quản lý
- Chức năng được cài đặt dành cho việc sử dụng thanh Account bar: Lựa chọn tài khoản thao tác các màn hình chức năng nhanh hơn

| Ký hiệu | Diễn giải                                                                                                    |
|---------|----------------------------------------------------------------------------------------------------|
| 1       | Danh sách tài khoản mà môi giới đang quản lý có thể tìm kiếm theo tên khách hàng                                                                                                    |
| 2       | Thêm, xóa, thay đổi vị trí các tài khoản trong nhóm tài khoản                                                                                                    |
| 3       | <ol> <li>Thêm nhóm tài khoản</li> <li>Xóa nhóm tài khoản</li> <li>Khởi tạo nhóm tài khoản (Xóa hết danh sách nhóm tài khoản đã cài đặt trước đó)</li> <li>Lưu nhóm: Sau khi chọn tài khoản gán vào nhóm môi giới quản lý thì sẽ nhấn lưu để lưu lại các cài đặt về nhóm</li> </ol> |
| 4       | Thể hiện kết quả của việc cài đặt nhóm tài khoản: Có thể ẩn, hiện thanh account bar để lựa<br>chọn tài khoản thao tác nhanh hơn.                                                                                                    |

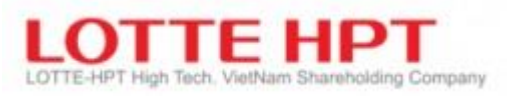

#### **1.3. Excel RTD (0004)**

| [0004] EXCEL RTD     [0004] EXCEL RTD     [ |                |                    |            |         |          | 2 🖈 🖻 🖃 💶 🗙  |  |  |
|----------------------------------------------------------------------------------------------------|----------------|--------------------|------------|---------|----------|--------------|--|--|
| Chọn sàn                                                                                                    |                |                    | Chọ        | n mã Cl | <b>(</b> |              |  |  |
| ALL                                                                                                    | Tra cứu        |                    |            | 1       |          |              |  |  |
| - HOSE<br>HNX                                                                                                    | Mã CK          | Tên                | Tín dụng 🔺 | 3       | Mã CK    | Tên mã CK 🔷  |  |  |
| UPCOM                                                                                                    | 0001           | Oil & Gas          |            | ►       |          |              |  |  |
|                                                                                                    | 1000           | Basic Materials    |            | •       |          |              |  |  |
| HOSE INDEX                                                                                                    | 2000           | Industrials        |            |         |          |              |  |  |
| - HNX INDEX                                                                                                    | 3000           | Consumer Goods     |            | ••      |          |              |  |  |
| FUND                                                                                                    | 4000           | Health Care        |            | ••      |          |              |  |  |
| ····EIF                                                                                                    | 5000           | Consumer Services  | 2          |         |          |              |  |  |
| 1                                                                                                    | 6000           | Telecommunications |            |         |          | 4            |  |  |
|                                                                                                    | 7000           | Utilities          |            |         |          |              |  |  |
|                                                                                                    | 8000           | Financials         |            | •       |          |              |  |  |
|                                                                                                    | 9000           | Technology         | •          |         |          |              |  |  |
|                                                                                                    | Chọn thông tin |                    |            |         |          |              |  |  |
|                                                                                                    | Tên thông tin  |                    |            |         | т        | ên thông tin |  |  |
|                                                                                                    | Mã CK          |                    |            |         |          |              |  |  |
|                                                                                                    | Thời gian      |                    |            |         |          |              |  |  |
|                                                                                                    | Thời gian      | giá cao nhất       |            |         |          |              |  |  |
|                                                                                                    | Thời gian      | giá thấp nhất      |            |         |          |              |  |  |
|                                                                                                    | Giá trần       | 5                  |            | -       | 6        |              |  |  |
| ✓ Hiển thị tiêu đề<br>Lưu cài đặt                                                                                                    | Giá sàn        |                    |            |         |          |              |  |  |
|                                                                                                    | Giá tham chiếu |                    |            |         |          |              |  |  |
|                                                                                                    | Giá trung bình |                    |            |         |          |              |  |  |
| Mở tệp excel Gửi tệp excel Đóng                                                                                                    | Giá mở củ      | a                  | -          | •       |          | •            |  |  |
| Ready                                                                                                    |                |                    |            |         |          |              |  |  |

| Ký hiệu | Diễn giải                                                                                                    |
|---------|----------------------------------------------------------------------------------------------------|
| 1       | Lựa chọn thông tin sàn cần xuất excel realtime data                                                                                                    |
| 2       | Chọn danh sách mã chứng khoán theo sàn hose, hnx, upcom có thể tìm kiếm danh sách<br>theo mã chứng khoán                                                |
| 3       | Thêm, xóa, thay đổi vị trí các mã chứng khoán trong danh sách chọn<br>Thêm, xóa, thay đổi vị trí các thông tin sẽ xuất excel trong danh sách mã đã chọn |
| 4,6     | Thể hiện kết quả của chọn danh sách mã chứng khoán, danh sách thông tin sẽ xuất excel mà<br>khách khách hàng đã lựa chọn                                |
| 5       | Danh sách thông tin sẽ xuất của một mã chứng khoán: tên mã, thời gian, giá trần, giá sàn,<br>giá tham chiếu, giá trung bình                             |
| 7       | Lựa chọn các cài đặt khi xuất excel: hiển thị tiêu đề, xuất dạng ngang, mở file excel                                                                   |

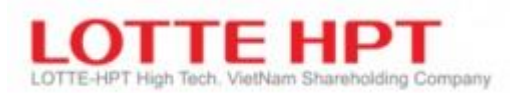

## 2. Các chức năng khác (0009,0011...)

- Tìm cửa số (0012): Tìm các màn hình tương ứng mà bạn muốn

| 🕕 Tîm kiếm màn hình                   | ×    |
|---------------------------------------|------|
| Cây menu Danh sách menu               |      |
|                                       |      |
| 📮 Cấu hình                            | ~    |
| 🕀 TAB Menu                            |      |
| [0001] Cấu hình chung                 |      |
| [0002] Cấu hình đặt lệnh              |      |
| [0003] Cài đặt nhóm tài khoản         |      |
| [0004] EXCEL RTD                      |      |
| - [0005] Đăng ký phím tắt             |      |
| [0006] In nội dung                    |      |
|                                       |      |
|                                       |      |
|                                       |      |
|                                       |      |
| - [0012] Tìm kiếm form                |      |
|                                       |      |
| [0014] Đóng tất cả màn hình           |      |
| [0015] Nhận Master                    |      |
| [0016] Sao chép màn hình              | ~    |
| i i 10017LUion thi/An AccountDar      |      |
| 🗌 Thực hiện 🛛 🧹 Đóng cửa số đang chạy | Đóng |

- Nhận file master (0015): Cập nhật nhanh, khi hệ thống có cập nhật mới, bạn chỉ cần chọn chức năng này là phần mềm sẽ tự động cập nhật nêu bạn đang sử dụng mà không cần phải thoát ra vào lại
- In nội dung: In nội dung trên màn hình đang mở (0006)
- In cấu hình: In cấu hình màn hình đang mở (0009)
- Coppy màn hình: Sao chép màn hình đang mở (0016)
- Thu nhỏ màn hình đang mở (0013)
- Đóng tất cả màn hình (0014)
- Ân hiện các thanh công cụ
- Ån hiện thanh Account Bar (0017)
- Thoát chương trình (0018).

# LOTTE-HPT High Tech. VietNam Shareholding Company

## E. CHỨC NĂNG CHI TIẾT

## 1. Bảng giá trực tuyến

## 1.1. Danh mục quan tâm (1010)

Nội dung cung cấp giúp bạn có thể tra cứu giá trong ngày sau khi đã tạo danh mục quan tâm ở trên. Danh mục quan tâm sẽ được lưu ở server và bạn có thể xem ở bất cứ máy tính nào với cùng một ID

|           | Danh muc dua  | an I    | tâm      |         |    | 1                    |                    |           |       |        |        |
|-----------|---------------|---------|----------|---------|----|----------------------|--------------------|-----------|-------|--------|--------|
|           | atorest c     | _       | 01 HI    | IEDT02  |    | 7                    | · 6                |           | ö     |        |        |
| ثار کالات | 6             |         | 01 IK    | 020102  | _  | /                    |                    | -7 -0 -   |       | 11     |        |
| Mã CK     |               |         |          | Giá     |    |                      |                    | 89        |       | Dư mua |        |
|           | Giá hiện tại  |         | +/-      | Tỷ lệ % | ΤÔ | ing KLGD             | GTGD               | Giá 3     | K     | L 3    | Giá 2  |
| A SHS     | 26,400        | -       | 100      | 0.38%   |    | 2,011,180            | 53,132             | 26,100    | 10    | 01,600 | 26,200 |
| A PVS     | 19,100        | -       | 400      | 2.14%   | (  | 5,412,527            | 123,431            | 18,900    | 34    | 19,400 | 19,000 |
| A PVB     | 18,300        | •       | 300      | 1.67%   |    | 224,000              | 4,116              | 18,000    | - 3   | 33,100 | 18,100 |
| A SHB 3   | 17,900        | -       | 200      | 1.13%   |    | Đặt M                | enu                |           | >     | 2,400  | 17,700 |
| GMD       | 25,750        |         |          | 0.00%   |    | 2 1.6                | 22 Marsu           |           |       |        |        |
| A HPM     | 12,900        |         |          | 0.00%   |    | - Lienk              | et Menu            |           |       |        |        |
| A ICG     | 6,500         | •       | 200      | -2.99%  |    | Chèn                 | chứng khoán        |           |       | 0,500  | 6,200  |
| A IDC     | 38,300        | •       | 800      | 2.13%   |    | Thay đổi chứng khoán |                    |           |       | 5,400  | 38,100 |
| A INC     | 11,000        |         |          | 0.00%   |    |                      |                    |           |       |        |        |
| A IVS     | 8,000         |         |          | 0.00%   |    | Xoa m                | ha chứng khoản     | 2,000     | 7,700 |        |        |
| A KBT     | 6,100         |         |          | 0.00%   |    | Chèn                 | chỗ trống          |           |       |        |        |
| A KDM     | 2,500         | •       | 100      | 4.17%   |    | Cài đặt màn hình     |                    |           |       | 5,800  | 2,300  |
| A KTS     | 13,800        |         |          | 0.00%   |    |                      |                    |           |       | 3,000  | 12,800 |
| A KST     | 18,000        |         |          | 0.00%   |    | Ihiết I              | ặp cô phiếu yêu    | thich     |       |        |        |
| A KSQ     | 2,100         | •       | -100     | -4.55%  |    | Cài đặ               | t thanh Menu       |           |       |        | 2,000  |
| AAA       | 32,750        |         |          | 0.00%   |    | Cài đặ               | it phím tắt        |           |       |        |        |
| A APS     | 4,700         | <b></b> | 100      | 2.17%   |    |                      |                    |           |       | 6,000  | 4,500  |
| A ACM     | 1,100         | FL      | -100     | -8.33%  |    | Xuất d               | lưới dạng Excel    |           |       |        |        |
| A A25     |               |         |          |         |    | Lưu đ                | ưới dạng Excel     |           |       |        |        |
| ACB       | 20,800        |         |          | 0.00%   |    | Xuất d               | lưới dạng Excel (  | Dang chữ) |       |        |        |
| FPT       | 100,000       |         |          | 0.00%   |    | Lunu di              | urới dang Excel (I | Dang chữ) |       |        |        |
|           |               |         |          |         |    | Le L 1               | aor aorig Exect (E | song endy |       |        |        |
| L         |               |         |          |         |    | In lưới              |                    |           |       |        |        |
| [10:46:40 | 1 100012 : Đấ | хử      | lý thành | n công  |    | Dữ liệ               | u lưới             |           | >     |        |        |
|           |               |         |          |         |    |                      |                    |           |       |        |        |

| Ký hiệu | Diễn giải                                                                                     |
|---------|-----------------------------------------------------------------------------------------------|
| 1       | Nhóm các chức năng liên quan danh mục quan tâm                                                |
| 2       | Khi double click vào mã CP , sẽ liên kết đến màn hình Giá hiện tại của CP tương ứng.          |
|         | Ngoài ra, bạn có thể kéo và thả mã CP trong danh mục ra ngoài cửa số để xóa nhanh             |
|         | CP này ra khỏi danh mục hiện tại.                                                             |
| 3       | Thêm, thay đổi, xóa nhanh các mã CP trong danh mục hiện tại                                   |
|         | Hỗ trợ xuất file excle                                                                        |
| 4       | Nút thêm/ xoá số cửa sổ hiển thị danh mục quan tâm theo chiều ngang                           |
| 5       | Nút thêm/ xoá số dòng hiển thị danh mục quan tâm theo chiều dọc                               |
| 6       | Chọn lựa nhóm danh mục quan tâm đã tạo trong chức năng trước hoặc các ngành nghề<br>tương ưng |
| 7       | Các nhóm con tượng ứng với danh mục trên                                                      |
| /       |                                                                                               |
| 8       | Chuyên qua lại giữa các nhóm con                                                              |
| 9       | Cập nhật thông tin mới                                                                        |
| 10      | Đi đến màn hình đăng ký danh mục quan tâm                                                     |
| 11      | Thiết lập thông tin cần hiển thị                                                              |

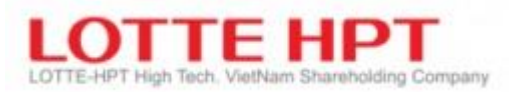

## 1.2. Bảng khớp lệnh (1020)

| 🕖 [1020] E | 3àng khớp lệnh |               |              |                             |         | 5           | 3 🖈 🖻 \cdots 💶 🗖 | × |
|------------|----------------|---------------|--------------|-----------------------------|---------|-------------|------------------|---|
| Mã CK      | Giá hiện tại   | Giá bình quân | +/-          | Tỷ lệ %                     | KL khớp | Tổng KL kho | ớp Thời gian     | - |
|            |                |               |              |                             |         |             |                  |   |
|            |                |               |              |                             |         |             |                  |   |
|            |                |               |              |                             |         |             |                  |   |
|            |                |               |              |                             |         |             |                  |   |
|            |                |               |              |                             |         |             |                  |   |
|            |                |               |              |                             |         |             |                  |   |
|            |                |               |              |                             |         |             |                  |   |
|            |                |               |              |                             |         |             |                  |   |
|            |                |               |              |                             |         |             |                  |   |
|            | 1              |               |              |                             |         |             |                  |   |
| Lọc theo   | o điều kiện    |               |              | <ul> <li>Cài đặt</li> </ul> | 2       |             |                  |   |
| • HOSE     |                | COM 🔾 Tất cả  | 🔵 Tìm ưa thí | ch                          |         | -           |                  |   |
| 📃 Giá hiện | tại >= 🔹 0     | V             |              | _ khớp  >=                  | - 500   | s           |                  |   |
| 🗌 Giá hiện | tại >= 🔹 Mở    | cửa 🔹         |              |                             |         | 3           |                  |   |
|            |                |               | Áp           | dụng                        |         | Ŭ           |                  |   |

| Ký hiệu | Diễn giải                                                                                                    |
|---------|----------------------------------------------------------------------------------------------------|
| 1       | MH liên kết khi double click: Được liên kết khi double click vào danh mục đặc biệt của<br>danh sách màn hình và sau đó thiết lập màn hình pop-up. Chỉ cần thiết lập sau khi lựa<br>chọn bằng Combo Boxes . Nếu các điều kiện được thiết lập thõa như mục số thì các MH<br>trong đây sẽ tự động popup                                                                              |
| 2       | Sau khi click vào nút cài đặt, với ứng dụng bộ lọc đa dạng như giá khớp, số lượng khớp hay<br>so sánh với giá mở cửa, giá cao nhất, giá thấp nhất. nên có thể tìm kiểm được những<br>danh mục mà bạn muốn                                                                                                    |
| 3       | Khi double click vào phần trung tâm của màn hình bằng chuột bạn có thể tạo lập màn<br>hình động .Bạn có thể thiết lập bộ lọc những thông tin khớp lệnh riêng như các thị trường,<br>danh mục quan tâm, giá mở của/ giá cao nhất / giá thấp nhất, số lượng khớp ở phía dưới<br>màn hình. Hoàn thành thiết lập và nếu click vào nút áp dụng thì nội dụng tạo lập sẽ được<br>lưu lại |
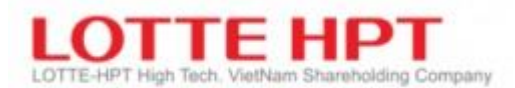

#### **1.3.** Bảng tổng họp giao dịch toàn thị trường(1030)

Đây là màn hình được cấu tạo phục vụ tra cứu các biến động của chỉ số và thông tin về các chứng khoán đang có những biến động quan trọng trên thị trường như khối lượng giao dịch, tỉ lệ tăng giảm trong số các chứng khoán trong ngày và chỉ số HNX và HSX.

| 0 [1030]          | Bàng tổng   | hợp giao dị | ch toàn thị            | trường     |       |             |             |           |           |                        |             | 5 🖈 🖻 🗝 | _ = ×    |
|-------------------|-------------|-------------|------------------------|------------|-------|-------------|-------------|-----------|-----------|------------------------|-------------|---------|----------|
|                   | LOT         | ТЕ          |                        |            | Côn   | g ty cổ phầ | ân chứng l  | choán NHS | SV        |                        |             |         |          |
|                   | DATA COMMUN | ICATION     |                        |            |       | Tổng        | hợp giao dị | ch        |           |                        |             |         |          |
|                   |             | Ind         | ex chart of            | HSX        |       |             |             |           | Ind       | ex chart of            | HNX         |         |          |
| Candle 5          | 5MA 20MA    | 60MA 12     | OMA                    |            |       |             | Candle      | 5MA 20MA  | 60MA 12   | OMA                    |             |         |          |
| - 14              |             |             |                        |            |       | 0           |             |           |           |                        |             |         | 0        |
|                   |             |             |                        |            |       |             | KL          |           |           |                        |             |         |          |
|                   |             |             |                        |            |       |             |             |           |           |                        |             |         |          |
|                   |             |             |                        |            |       |             |             |           |           |                        |             |         |          |
|                   |             |             |                        |            |       |             |             |           |           |                        |             |         |          |
|                   |             | 5 cố phiế   | u có KLGD              | nhiêu nhất |       |             |             |           | 5 cố phiế | u có KLGD              | nhiêu nhất  |         |          |
| Mã CK             | Mở cửa      | Đóng cửa    | Cao nhất               | Thấp nhất  | KLGD  | Tỷ lệ %     | Mã CK       | Mở cửa    | Đóng cửa  | Cao nhất               | iá thấp nhậ | KLGD    | Tỷ lệ %  |
|                   | 0           | 32750       | 0                      | 0          | 0     | 0.00%       | PVS         | 18900     | 19200     | 19500                  | 18900       | 6880088 | 2.67%    |
| AAM               | 0           | 17950       | 0                      | 0          | 0     | 0.00%       | SHB         | 1//00     | 17900     | 18000                  | 1/600       | 6696385 | 1.13%    |
| ABS               | 0           | 90000       | 0                      | 0          | 0     | 0.00%       | MPT         | 2600      | 2500      | 2600                   | 2400        | 3396130 | 4.17%    |
| ABTCW             | 0           | 15300       | 0                      | 0          | 0     | 0.00%       | HUI         | 4300      | 4300      | 4400                   | 4200        | 2577682 | 0.00%    |
| ADTPW             |             | 0720        |                        |            | 0     | 0.00%       | DII         | 4000      | 4000      | 4000                   | 4400        | 2402030 | 9.32%    |
| M <sup>5</sup> CV | Mácula      | 5 co pnie   | u tang gia<br>Cao phât | nnieu nnat | KI CD | TÝ 18 06    | Mã CV       | Mácuita   | 5 co phie | u tang gia<br>Cao phất | nnieu nnat  |         | TÝ 18 06 |
|                   | MO CUA      | 22750       | Cao nnat               | Thap finat | KLGD  | 0.00%       |             | 1200      | 1200 Ua   | Lao Inial              |             | 1615470 | 0 2204   |
|                   | 0           | 17950       | 0                      | 0          | 0     | 0.00%       | CAG         | 1200      | 85700     | 1300                   | 1100        | 1013470 | 0.00%    |
| ARS               | 0           | 90000       | 0                      | 0          | 0     | 0.00%       | 135         | 0         | 6500      | 0                      | 0           | 0       | 0.00%    |
| ABTCW             | 0           | 15300       | 0                      | 0          | 0     | 0.00%       | NAP         | 15400     | 15400     | 15400                  | 15400       | 100     | 10.00%   |
| ABTPW             | 0           | 6720        | 0                      | 0          | 0     | 0.00%       | BPC         | 0         | 11500     | 0                      | 0           | 0       | 0.00%    |
|                   |             | 5 cổ phiế   | u aiám aiá             | nhiâu nhất |       |             |             |           | 5 cổ phiế | u giảm giá             | nhiâu nhất  |         |          |
| Mã CK             | Mở cửa      | Đóng cửa    | Cao nhất               | Thấn nhất  | KI GD | Tỷ lê %     | Mã CK       | Mở cứa    | Đóng cửa  | Cao nhất               | Thấn nhất   | KI GD   | Tỷ lê %  |
| AAA               | 0           | 32750       | 0                      | 0          | 0     | 0.00%       | TJC         | 11800     | 11800     | 11800                  | 11800       | 100     | -9.23%   |
| AAM               | 0           | 17950       | 0                      | 0          | 0     | 0.00%       | DNC         | 0         | 41000     | 0                      | 0           | 0       | 0.00%    |
| ABS               | 0           | 90000       | 0                      | 0          | 0     | 0.00%       | HBE         | 8000      | 8000      | 8000                   | 8000        | 4600    | 0.00%    |
| ABTCW             | 0           | 15300       | 0                      | 0          | 0     | 0.00%       | TV3         | 0         | 24000     | 0                      | 0           | 0       | 0.00%    |
| ABTPW             | 0           | 6720        | 0                      | 0          | 0     | 0.00%       | РСТ         | 0         | 5100      | 0                      | 0           | 0       | 0.00%    |

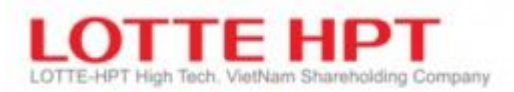

#### **1.4.** Bảng giá HSX (Cuốn)(1101)

- Bảng giá HSX cuốn thể hiện thông tin chỉ số,khối lượng giao dịch, giá trị giao dịch, thông tin giá khớp, giá mua tốt nhất, giá bán tốt nhất, khối lượng mua, bán tốt nhất, giá trần, giá sàn, giá khớp lệnh, giá trung bình...
- Cài đặt hiển thị thông tin mã chứng khoán trên bảng giá
- Tự động cuộn bảng giá, người dùng không cần phải kéo lăn chuột để nhìn thông tin mã

| [110 | 1) Báng | gi ×      |         |        |        |       |        |       |           |          |      |         |       |         |               |         |       |         |         |       |       |      |     |       |           |    |     |            |         | × a         | QUICK -      |
|------|---------|-----------|---------|--------|--------|-------|--------|-------|-----------|----------|------|---------|-------|---------|---------------|---------|-------|---------|---------|-------|-------|------|-----|-------|-----------|----|-----|------------|---------|-------------|--------------|
|      |         | OT        | TE      |        | 0.0    | 00 E  | Dot 1: | 0.00  | (= 0.00 0 | .00%) K  | LGD: | 0       | STGD: |         | 0 (tr)        |         |       |         |         |       |       |      |     |       |           |    |     |            |         |             | Cài đặt      |
|      | ),]-    | 10        |         |        | 0.0    | E     | 0qt 2: | 0.00  | (= 0.00 0 | .00%) K  | LGD: |         | GTGD: |         | 0 (tr) 🔺 🤇    | (0) 🗖 0 |       | 0(0) 11 | 1:25:09 |       |       |      |     |       |           |    |     |            |         |             |              |
|      |         | TA COMMUN | ICATION | 0.0    | 0 0.00 | )% E  | 0qt 3: | 0.00  | (= 0.00 0 | 0.00%) K | LGD: | 0       | GTGD: |         | (t) (t        |         |       |         |         |       |       |      |     |       |           |    |     | Đơn vị giá | 1000VND | Đơn vị khối | luting: 10CP |
|      | = cv    | Talle     | Che.    | TC     |        |       |        | D     | ư mua     |          |      |         |       | Giá hiệ | in tại        |         |       |         | Du      | r bán |       |      |     | Trạng | thái lệnh |    | Mở  | Cao        | Thấp    | NDT         | NN           |
|      | ack     | Iran      | San     | IC     | 18     | Giá 3 | KL 3   | Giá 2 | KL 2      | Giá 1    | KL 1 | Giá     |       | KL      | <b>Σ</b> KLTH | SL GDTT | Giá 1 | KL 1    | Giá 2   | KL 2  | Giá 3 | KL 3 | Mua | KL    | Bán       | KL | cứa | nhất       | nhất    | Mua         | Bán          |
|      | IDI     |           |         | 11.90  |        |       |        |       |           |          |      | 11.90   | 0.00  |         |               |         |       |         |         |       |       |      |     |       |           |    |     |            |         |             |              |
|      | DC      |           | 27.20   | 34.60  |        |       |        |       |           |          |      | 34.60   | 0.00  |         |               |         |       |         |         |       |       |      |     |       |           |    |     |            |         |             |              |
|      | (LB     |           | 25.40   | 23.20  |        |       |        |       |           |          |      | 23.20   | 0.00  |         |               |         |       |         |         |       |       |      |     |       |           |    |     |            |         |             |              |
|      | IMP     |           | 67.60   | 116.30 |        |       |        |       |           |          |      | 116.30  | 0.00  |         |               |         |       |         |         |       |       |      |     |       |           |    |     |            |         |             |              |
| H    |         |           | 0.88    | 10.15  |        |       |        |       |           |          |      | 10.15   | 0.00  |         |               |         |       |         |         |       |       |      |     |       |           |    |     |            |         |             |              |
| H    | TTD T   |           | 12.00   | 20.00  |        |       |        |       |           |          |      | 9.05 -  | 0.00  |         |               |         |       |         |         |       |       |      |     |       |           |    |     |            |         |             |              |
| H    | MC      |           | 4 80    | 0.95   |        |       |        |       |           |          |      | 0.95 -  | 0.00  |         |               |         |       |         |         |       |       |      |     |       |           |    |     |            |         |             |              |
| H    | KRC     |           | 36.85   | 77.20  |        |       |        |       |           |          |      | 77.20   | 0.00  |         |               |         |       |         |         |       |       |      |     |       |           |    |     |            |         |             |              |
| H    | KDC     |           | 49.15   | 132.10 |        |       |        |       |           |          |      | 132.10  | 0.00  |         |               |         |       |         |         |       |       |      |     |       |           |    |     |            |         |             |              |
|      | KDH     |           | 29.65   | 86.20  |        |       |        |       |           |          |      | 86.20 . | 0.00  |         |               |         |       |         |         |       |       |      |     |       |           |    |     |            |         |             |              |
|      | KHP     |           |         | 8.73   |        |       |        |       |           |          |      | 8.73 =  | 0.00  |         |               |         |       |         |         |       |       |      |     |       |           |    |     |            |         |             |              |
|      | KMR     |           |         | 4.65   |        |       |        |       |           |          |      | 4.65 =  | 0.00  |         |               |         |       |         |         |       |       |      |     |       |           |    |     |            |         |             |              |
|      | KOS     |           |         | 41.50  |        |       |        |       |           |          |      | 41.50 = | 0.00  |         |               |         |       |         |         |       |       |      |     |       |           |    |     |            |         |             |              |
|      | KPF     |           |         | 9.60   |        |       |        |       |           |          |      | 9.60 =  | 0.00  |         |               |         |       |         |         |       |       |      |     |       |           |    |     |            |         |             |              |
|      | KSB     |           |         | 38.50  |        |       |        |       |           |          |      | 38.50 = | 0.00  |         |               |         |       |         |         |       |       |      |     |       |           |    |     |            |         |             |              |
|      | 10      |           | 18.40   | 9.60   |        |       |        |       |           |          |      | 9.60 🖬  | 0.00  |         |               |         |       |         |         |       |       |      |     |       |           |    |     |            |         |             |              |
|      | LAF     |           |         | 3.84   |        |       |        |       |           |          |      | 3.84 =  | 0.00  |         |               |         |       |         |         |       |       |      |     |       |           |    |     |            |         |             |              |
|      | LBM     |           | 54.40   | 32.80  |        |       |        |       |           |          |      | 32.80   | 0.00  |         |               |         |       |         |         |       |       |      |     |       |           |    |     |            |         |             |              |
|      | LOG     |           | 14.30   | 0.96   |        |       |        |       |           |          |      | 0.96 =  | 0.00  |         |               |         |       |         |         |       |       |      |     |       |           |    |     |            |         |             |              |
|      | LCM     |           | 2.31    | 9.60   |        |       |        |       |           |          |      | 9.60    | 0.00  |         |               |         |       |         |         |       |       |      |     |       |           |    |     |            |         |             |              |
| H    | LDG     |           | 7.89    | 12.35  |        |       |        |       |           |          |      | 12.35   | 0.00  |         |               |         |       |         |         |       |       |      |     |       |           |    |     |            |         |             |              |
| H    |         |           | 12.75   | 9.60   |        |       |        |       |           |          |      | 9.60    | 0.00  |         |               |         |       |         |         |       |       |      |     |       |           |    |     |            |         |             |              |
| H    |         |           | 58.50   | 9.00   |        |       |        |       |           |          |      | 9.00    | 0.00  |         |               |         |       |         |         |       |       |      |     |       |           |    |     |            |         |             |              |
| H    | LOC NC  |           | 22.10   | 9.00   |        |       |        |       |           |          |      | 9.60    | 0.00  |         |               |         |       |         |         |       |       |      |     |       |           |    |     |            |         |             |              |
| H    | ITX I   |           | 54.70   | 9.60   |        |       |        |       |           |          |      | 9.60    | 0.00  |         |               |         |       |         |         |       |       |      |     |       |           |    |     |            |         |             |              |
| H    | LM8     |           | 10.55   | 12.00  |        |       |        |       |           |          |      | 12.00   | 0.00  |         |               |         |       |         |         |       |       |      |     |       |           |    |     |            |         |             |              |
|      | LSS     |           | 12.50   | 9.60   |        |       |        |       |           |          |      | 9.60    | 0.00  |         |               |         |       |         |         |       |       |      |     |       |           |    |     |            |         |             |              |
|      | MBB     |           |         | 58.00  |        |       |        |       |           |          |      | 58.00   | 0.00  |         |               |         |       |         |         |       |       |      |     |       |           |    |     |            |         |             |              |
|      | MCG     |           |         | 2.04   |        |       |        |       |           |          |      | 2.04    | 0.00  |         |               |         |       |         |         |       |       |      |     |       |           |    |     |            |         |             |              |
|      | мср     |           |         | 33.50  |        |       |        |       |           |          |      | 33.50 = | 0.00  |         |               |         |       |         |         |       |       |      |     |       |           |    |     |            |         |             |              |
|      | MDG     |           |         | 11.80  |        |       |        |       |           |          |      | 11.80 • | 0.00  |         |               |         |       |         |         |       |       |      |     |       |           |    |     |            |         |             |              |
|      | MHC     |           |         | 6.05   |        |       |        |       |           |          |      | 6.05 =  | 0.00  |         |               |         |       |         |         |       |       |      |     |       |           |    |     |            |         |             |              |
|      | MSH     |           |         | 37.80  |        |       |        |       |           |          |      | 37.80 • | 0.00  |         |               |         |       |         |         |       |       |      |     |       |           |    |     |            |         |             |              |
|      | MSN     | 98.50     | 85.70   | 321.70 |        |       |        |       |           |          |      | 321.70  | 0.00  |         |               |         |       |         |         |       |       |      |     |       |           |    |     |            |         |             |              |

#### 1.5. Bảng giá HNX (Cuốn)(1102)

- Tương tự bảng giá cuốn HSX nhưng thể hiện thông tin của sàn HNX

#### 1.6. Bảng giá UPCOM (Cuốn)(1103)

- Tương tự bảng giá cuốn HSX nhưng thể hiện thông tin của sàn Upcom

#### 1.7. Bảng giá tổng hợp (1100)

- Là màn hình có thể xem giá trực tuyến tổng hợp của toàn bộ cổ phiếu các sàn HSX/HNX/UPCOM
- Hỗ trợ chức năng đặt lệnh ngay trên bảng giá

| [1100] Ba    |          | ×         |             |                 |         |                |            |           |                     |                |              |                         |             |              |                                 |          |                    |            |                   |            |        |             |             |                       |                | ×                  | 👩 аліск -             |
|--------------|----------|-----------|-------------|-----------------|---------|----------------|------------|-----------|---------------------|----------------|--------------|-------------------------|-------------|--------------|---------------------------------|----------|--------------------|------------|-------------------|------------|--------|-------------|-------------|-----------------------|----------------|--------------------|-----------------------|
| 0            | ong KL   |           |             |                 |         |                | Đản        | IG KL     |                     |                |              | 320.                    | Đông<br>.00 | КL           |                                 |          | 0                  | ing KL     |                   |            |        | 87          | Edi<br>7.50 | niju<br>L             |                | مسرسه              | ۸ <u>ـــر</u> ۲       |
| 0.00         |          |           |             |                 |         |                |            |           |                     |                |              |                         |             | line and     | and the set of the state of the |          | 0.00               |            |                   |            |        |             | 7.45        | l sault d             | لينتبي         | 4                  | براقليا كليا التشادية |
|              |          | ex 🗖 o    |             |                 |         |                |            |           | EX <b>=</b> 0.00 (0 | 00.0.00%)      |              |                         | Gið: 1      | 4:45:02      |                                 | : 14:59: | 50                 |            | DEX <b>=</b> 0.00 | 0.00 0.009 |        |             | Gið         | : 14:55:3<br>COM-INOI | 4<br>× • 87.64 | 0.16.0.18%         | ið: 15:00:00          |
|              |          | 00        |             | 0<br>(0) Uốc tr |         |                |            |           | 0 CP                | 0              | Тý           |                         |             | 4,388,175 CP | 821,173 Tý                      |          |                    |            | 0 CP              | 0          | Тý     |             |             | 16,595,0              | 158 CP         | 309,470 Tý         |                       |
|              |          |           | - VNX       |                 | 0       | 00 (           | 0.00.0.00% | 5) KLGD:  |                     | 0 GT           | GD:          | 0 (m)                   | 0 (0)       | . 0          | <b>7</b> 0 (0)                  |          |                    |            |                   |            |        |             | Τő          | na hap                | •              |                    | Cai đặt               |
| <b>(</b> 0.) |          | TT:       | VNI         | NDEX :          | 0       | .00 (          | 0.00 0.00% | ) KLGD:   |                     | 0 GT           | GD:          | <ul> <li>(t)</li> </ul> |             | <b>0</b>     | • 0 (0)                         |          |                    |            |                   |            |        |             |             | 3                     |                |                    | 5 6                   |
| ~~           | DATA COM | MUNICATIO | N HND       | (INDEX:         |         |                |            | KLGD:     |                     | 75 GT          | GD: 821,1    | 42 (tr) 🔺               |             | 320          |                                 | 1:04     |                    |            |                   |            |        |             |             |                       |                |                    |                       |
|              |          |           | UPI         | NDEX :          | 87      | .68 (          | 0.16 0.18% | KLGD:     | 16,594,4            | 58 GT          | GD: 309,4    | 54 (tr) 🔺               | 89 (11)     | 824          | • 64 (2)                        |          |                    |            |                   |            |        |             |             | Đơn vị                | já: 1000√N2    | ) – Đơn vị khối lư | ing: 10CP 7           |
| Mua          | Bán Sứ   | ra/Húy    |             |                 |         |                | Khá        | năng mu   | a Khà năn           | bán Da         | inh sách khó | ip Danh s               | iách chưa   | kháp         |                                 |          |                    |            |                   |            |        |             |             |                       |                |                    |                       |
| Số TK        | 039-C    | 001993    | -00 🔻       | Q               | 8       | 9999:NHS       | SV 🔹 KL cd | ó thể đặt |                     |                | 0 Tiền n     | nät T+1                 | 11,122      | ,235,275,78  | 4 Hạn mức margin                |          |                    | 0 1        | ài sản đár        | ng giá     | 11,122 | 2,235,275,7 | 84          |                       |                |                    |                       |
| Tên TK       | Đỗ Hư    | F         |             | Tý l            | ê vay j |                | 0 Sức r    | mua tối đ | a 11,01             | 3,494,195      | i,374 Tiền n | nặt T+2                 | 11,122      | 2,257,887,83 | 0 Tiền mặt đầu ng               | jày      | 11,122,235         | ,275,784 S | úc mua đa         | ang âm     |        |             | 0 9         |                       |                |                    |                       |
| Mã CK        | Q        |           | <b>▼</b> .Q | ÷               | KLGD    |                | 0 🗧        |           |                     |                | Thanh        | toán T+1                |             |              | 0 Giá trị bào lãnh              |          |                    | 0 1        | öng GT ph         | iong tóa   |        |             | 0           |                       |                |                    |                       |
| Giá          |          | 0         | ÷ d         |                 | •       | м              | lua        |           |                     |                | Inanr        | i toan 1+2              | <u> </u>    | 22,612,04    | 6 GT CK mua ngay                | <u></u>  |                    | 0[0        | i dạt lệnh        | n nom nav  |        | 5,515,5     | 10          |                       |                |                    |                       |
| и мас        |          | rân :     | 5àn         |                 | тв      |                |            | Du        | í mua               |                |              |                         |             | Giá hiệ      | n tại                           |          |                    |            | Du                | r bán      |        |             | Mở          | Cao                   | Thấp           | NDTN               | N                     |
| AGH          |          |           |             | 28.10           |         | Giā 3<br>27.50 | KL 3       | Giá 2     | KL 2                | Giā 1<br>28.00 | KL 1<br>16   | Giā<br>28.10 =          | +/-         | KL.          | 2 KLTH                          | SL GD    | OTT Giá 1<br>29.15 | KL 1       | Giá 2             | KL 2       | Giā 3  | KL 3        | 29.25       | 29.40                 | 28.00          | Mua                | Bán                   |
| AGP          |          |           | 16.40       | 19.20           |         |                |            |           |                     |                |              | 19.20                   | 0.00        |              |                                 |          | 19.20              | 20         |                   |            |        |             |             |                       |                |                    |                       |
| AGR          |          |           |             |                 |         |                |            |           |                     |                | 250          |                         | 0.00        | 884          | 198,080                         |          | 13.10              | 208        |                   |            |        |             |             |                       |                | 3,770              | 9,650                 |
| AGX          |          |           |             | 30.00           |         |                |            |           |                     |                | 100          | 30.00 -                 | 0.00        |              |                                 |          |                    |            |                   |            |        |             |             |                       |                |                    |                       |
| AIC          |          |           |             | 13.40           |         |                |            |           |                     |                |              |                         |             |              |                                 |          | 14.00              | 40         |                   | 100        |        | 250         | 13.40       |                       | 13.40          |                    |                       |
| ALT          |          |           | 11.50       | 12.70           |         |                |            |           |                     |                | 100          | 12.70 •                 | 0.00        |              |                                 |          |                    |            |                   |            |        |             |             |                       |                |                    |                       |
|              |          |           | 2.30        | 2.60            |         |                |            |           |                     |                |              | 2.60                    | 0.00        |              |                                 |          |                    |            |                   |            |        |             |             |                       |                |                    |                       |
| AM           |          |           | 2.00        | 4.37            | 4.76    |                |            | 19.00     | 140                 | 19.10          | 10           | 4 37 -                  | 0.00        | 1 212        | 190.000                         | ( i      | 4 33               | 17         | 4.20              | 10         | 4 30   | 20          | 20.00       | 4 23                  | 19.00          | 0.020              | 760                   |
| Ham          |          |           | 7.80        | 8.60            |         |                |            |           |                     |                |              | 8.70 4                  | 0.10        | 1,413        | 100,230                         | ί.       | 8.70               | 173        | 9.00              | 10         | 9.10   | 50          | 8.60        | 8.70                  | 8.60           | 3,020              | ~~~                   |
| AMP          |          |           | 9.80        | 11.50           |         |                |            |           |                     |                |              | 11.50                   | 0.00        |              |                                 |          |                    |            |                   |            |        |             |             |                       |                |                    |                       |
| AMS          |          |           |             |                 |         |                |            |           |                     |                |              |                         |             |              |                                 |          |                    |            |                   |            | 9.70   | 1,970       |             |                       |                |                    |                       |
| AHY          |          |           |             | 8.50            |         |                |            |           |                     |                | 7,960        |                         |             |              |                                 |          | 8.50               | 9,350      |                   | 10,270     |        | 5,940       | 8.50        | 8.50                  |                |                    |                       |
| AIT          |          |           |             | 10.10           |         |                |            |           |                     |                |              |                         |             |              |                                 |          | 10.10              | 50         |                   |            |        |             |             |                       |                |                    |                       |
| Altv         |          |           |             | 26.95           |         |                |            |           |                     |                |              | 26.95                   | 0.00        | 113          | 43,930                          | <u>,</u> | 26.95              | 14         |                   |            |        |             |             |                       |                | 6,830              |                       |
| APC          |          |           |             | 21.45           |         |                |            |           |                     |                |              | 21.45                   | 0.00        |              | 160                             | <u>,</u> | 21.50              |            | 21.70             |            | 21.80  |             |             |                       |                |                    |                       |
| APF          |          |           | 40.10       | 47.10           |         |                |            |           |                     |                | 330          |                         |             |              |                                 |          | 47.10              | 50         |                   | 600        | 48.00  |             |             |                       |                |                    |                       |
| APG          |          |           | 9.07        | 9.90            |         |                |            |           |                     | 9.90           | 222          | 9.90 •                  | 0.00        | 237          | 110,710                         | <u>(</u> | 9.91               | 41         | 9.94              |            | 9.95   | 69          | 9,40        | 10.00                 |                | 5,810              | 330                   |
| APH          |          |           | 46.50       | 51.00           | 50.50   |                |            |           |                     |                | 55           | 51.00                   | 0.00        | 96           | 99,760                          | <u>(</u> | 51.00              | 140        | 51.10             | 070        | 51.20  | 49          | 50.00       | 51.00                 |                | 5,620              | 30                    |
| API          |          |           | 15.00       | 17.60           | 10.00   |                |            |           |                     |                | 4,440        | 17.60                   | 0.00        |              |                                 |          |                    |            | 17.10             | 9/0        |        | 300         |             |                       |                |                    |                       |
| APP          |          |           | 6.30        | 7.00            |         |                |            |           |                     |                |              | 7.00                    | 0.00        |              |                                 |          |                    | 96         |                   |            |        |             |             |                       |                |                    |                       |
| APS          |          |           | 10.30       | 11.40           |         | 11.60          | 8,120      | 11.70     |                     | 11.80          | 16,140       | 11.80 A                 | 0.40        |              |                                 |          | 11.90              | 3,540      | 12.00             |            |        | 8,530       | 11.40       |                       | 11.40          |                    |                       |
|              |          |           |             |                 |         |                |            |           |                     |                |              |                         |             |              |                                 |          |                    |            |                   |            |        |             |             |                       |                |                    |                       |

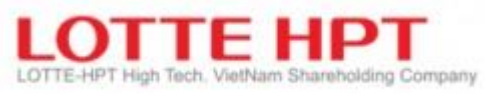

| Ký hiệu | Diễn giải                                                                                |
|---------|------------------------------------------------------------------------------------------|
| 1       | Khung thể hiện các chỉ số điểm của VN Index, VN30 Index, HNX Index, tổng khối lượng      |
|         | cổ phiếu, tổng giá trị giao dịchđồ thị thể hiện sự giao động của chỉ số trong giờ giao   |
|         | dịch                                                                                     |
| 2       | Thông tin chi tiết về các chỉ số chính VN Index, VN30, HNX Index, Khối lượng giao        |
|         | dịch, giá trị giao dịch, tăng giảm của từng phiên trong ngày.                            |
| 3       | Chọn xem them danh mục quan tâm đã tạo ở mục trước hoặc xem theo cổ phiếu tổng hợp ở     |
|         | các sàn                                                                                  |
|         | Các danh mục quan tâm đã tạo trước đó nêu chọn xem theo danh mục quan tâm mục số 1.1:    |
|         | Danh mục quan tâm                                                                        |
| 4       | - Hô trợ chức năng tạo, xóa danh mục quan tâm ngay trên bảng giá bằng cách nhân chọn     |
|         | mục 3: Danh mục quan tâm: Sau đó nhân "+" để tạo danh mục quan tâm. Nhân "-" để xóa      |
|         | danh mục quan tâm (Nêu nhân xóa, xóa danh mục, và tất cá các mã chứng khoán trong        |
|         | danh mục). Sau khi tạo xong danh mục sẽ hiến thị tên danh mục ở mục 4.                   |
|         | -Thêm mới mà vào danh mục quan tâm bảng cách gố tìm kiêm mà CK trong khung 8 và          |
| 5       | nhan dau "+" ben cạnh ma CK và chọn danh mục quan tâm can thêm ma vào.                   |
| 5       | Các thiết lập liên quân hiện thị có phiếu: chọn nhưng có phiếu các sản cân xem, có phiếu |
|         | can ghim tren dau, mua/ban, KL mua/ban                                                   |
| 6       | Hô trợ ân, hiên khung 1.                                                                 |
| 7       | Hỗ trợ ẩn hiện khung số 8,9.                                                             |
| 8       | Khung chức năng hỗ trợ đặt lệnh ngay trên bảng giá: Mua, bán, hủy, sửa lệnh              |
|         | - Nhập số tài khoản: chọn sub, hoặc chọn tài khoản trong danh sách account bar           |
|         | - Nhập mã chứng khoán(có thể nhập mã chứng khoán, hoặc chọn mã chứng khoán từ            |
|         | danh mục quan tâm hoặc bảng giá tổng hợp bằng cách double click vào mã chứng             |
|         | khoán mà khách hàng muốn đặt lệnh hoặc click vào tab thông tin tài sản để chọn mã        |
|         | mà bạn muốn mua hoặc bán)                                                                |
|         | - Mã chứng khoán chưa có trong danh mục quan tâm có thể thêm bằng cách nhấn vào          |
|         | dấu ''+" cạnh ô mã chứng khoán để chọn danh mục quan tâm cần thêm vào.                   |
|         | - Nhập khối lượng giao dịch (Nhập tuân thủ theo lô của sàn)                              |
|         | - Nhập giá mua/bán (Có thể sử dụng check box để đặt giá thị trường tại thời điểm,        |
|         | hoặc chọn loại lệnh tương tứng mà khách hàng có nhu cầu đặt lệnh)                        |
|         | - Click mua, bán, hủy,sửa để thực hiện giao dịch trên từng tab đặt lệnh tương ứng        |
| 9       | - Thông tin tài khoản (tương ứng với thông tin trên màn hình 5010)                       |
|         | - Khả năng mua của khách hàng                                                            |
|         | - Khả năng bán của khách hàng                                                            |
|         | - Danh sách lệnh khớp trong ngày                                                         |
|         | - Danh sách lệnh chưa khớp trong ngày(Đôi với lệnh chưa khớp (LO) khách hàng có          |
|         | thê kích dup vào lệnh đề thực hiện chuyên thông tin sang khung 8 đề thực hiện            |
| 10      | huy,sửa lệnh ở tab Sửa/Hủy lệnh)                                                         |
| 10      | - Click vào ô check box để hiên thị mã lên đầu danh sách của bảng giá hoặc danh mục      |
|         | quan tâm                                                                                 |
| 11      | - Khung thông tin dữ liệu chung trên bảng giá của các mã chứng khoán.                    |
|         |                                                                                          |

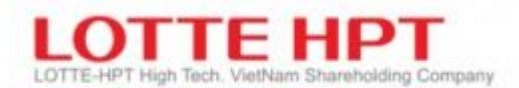

- 1.8. Bảng giá HSX (1110)
- Tương tự chức năng màn hình 1100
- 1.9. Bảng giá VN30 (1111)
- Tương tự chức năng màn hình 1100
- 1.10. Bảng giá HNX (1120)
- Tương tự chức năng màn hình 1100

#### 1.11. Bảng giá HNX30 (1121)

- Tương tự chức năng màn hình 1100

#### 1.12. Bảng giá UPCOM (1130)

- Tương tự chức năng màn hình 1100

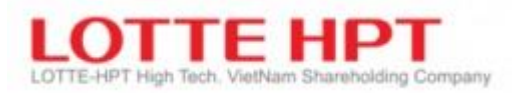

### 2. Chứng khoán

#### 2.1. Danh mục

#### 2.1.1. Giá hiện tại (3010)

- Giá hiện tại(3010): Màn hình giá hiện tại là một trong số những màn hình thường được sử dụng nhiều nhất. Có thể tra cứu giá hiện thời của danh mục HSX, HNX, UPCOM và giá dư mua/dư bán ở phía phải màn hình. Ngoài giá hiện tại của danh mục được chọn, bạn còn có thể tra cứu cũng trên màn hình này thông tin khớp lệnh, đồ thị, thông tin thị trường

| 🕖 [3010] Giá hi                                                      | ện tại                  |                                                                                                    |                                                                                                    |                                                                                                    |                                                                                                    | 53 (2                                                  | * 🖻 🖃 💶 🗙                                                                                                    |
|----------------------------------------------------------------------|-------------------------|----------------------------------------------------------------------------------------------------|----------------------------------------------------------------------------------------------------|----------------------------------------------------------------------------------------------------|----------------------------------------------------------------------------------------------------|--------------------------------------------------------|----------------------------------------------------------------------------------------------------|
| Q SHS                                                                | ▼ ,Q 🛨 🖸                | í phiếu CTCP Chứng khoả                                                                                                    | án Sài Gòn - Hà Nội                                                                                                    |                                                                                                    |                                                                                                    |                                                        | Quyền 🏟                                                                                                    |
| HNX                                                                  | 26,400                  | ▲ 100                                                                                                    | 0.38 %                                                                                                    | Dư mua                                                                                                    | 13:28                                                                                                    | 3:16                                                   | Dư bán                                                                                                    |
|                                                                      |                         | KLGD                                                                                                    | 2,954,791                                                                                                    | •                                                                                                    |                                                                                                    |                                                        |                                                                                                    |
| Giá dư bán                                                           | 26,500                  | KLGD hôm trước                                                                                                    | 4,794,331                                                                                                    |                                                                                                    | 26.7                                                                                                    | 00                                                     | 119,600                                                                                                    |
| Giá dư mua                                                           | 26,400                  | KLGD (PT)                                                                                                    | 0                                                                                                    | + +++++++++++++++++++++++++++++++++++++                                                                                                    | 26,6                                                                                                    | 00                                                     | 156,400                                                                                                    |
| Giá tham chiếu                                                       | 26,300                  | % KLGD                                                                                                    | 1.43                                                                                                    |                                                                                                    | 26,5                                                                                                    | 00                                                     | 56,000                                                                                                    |
| Giá bình quân                                                        | 26,397                  | GTGD (triệu đồng)                                                                                                    | 77,998                                                                                                    | 29,300                                                                                                    | 26,4                                                                                                    | 00 0                                                   |                                                                                                    |
| Giá mở cửa                                                           | 26,400                  | 1                                                                                                    |                                                                                                    | 190,600                                                                                                    | 26,3                                                                                                    | 00                                                     | 2                                                                                                    |
| Giá cao nhất                                                         | 26,800                  |                                                                                                    | CE 28,900                                                                                                    | 100,000                                                                                                    | 20,2                                                                                                    |                                                        |                                                                                                    |
| Giá thấp nhất                                                        | 26,100                  | 09:00:46                                                                                                    | FL 23,700                                                                                                    |                                                                                                    |                                                                                                    |                                                        |                                                                                                    |
| Mệnh giá                                                             | 10,000                  | KLCK niêm yết                                                                                                    | 207,268,201                                                                                                    | 326,800                                                                                                    | -5,2                                                                                                    | 00                                                     | 332,000                                                                                                    |
| NN mua                                                               | 20,510                  | Tổng room                                                                                                    | 0                                                                                                    | 1,558,009                                                                                                    | KLG                                                                                                    | iD                                                     | 1,371,409                                                                                                    |
| NN bán                                                               | 101 800                 | Poom biôn toi                                                                                                    | 06 365 703                                                                                                    |                                                                                                    | - 77.10                                                                                                    |                                                        | 1017                                                                                                    |
|                                                                      | 101,000                 | Room niện cại                                                                                                    | 80,303,792                                                                                                    | 1256                                                                                                    | So lệ                                                                                                    | inn                                                    | 1217                                                                                                    |
| KL khớp Ngày                                                         | Tuần Giá                | cao thấp                                                                                                    | 80,303,792                                                                                                    | 1256<br>Thời gian (                                                                                                    | So lẹ<br>Giá hiện tại                                                                                                    | +/-                                                    | KL khớp                                                                                                    |
| KL khớp Ngày<br>Cạndle, 5MA 2                                        | Tuần Giá (<br>20MA 60MA | cao thấp                                                                                                    | × 26 500                                                                                                    | 1256<br>Thời gian (<br>13:27:57                                                                                                    | Giá hiện tại<br>26,400                                                                                                    | +/-                                                    | 1217<br>KL khớp 1,000                                                                                                    |
| KL khớp Ngày<br>Candle 5MA 2                                         | Tuần Giá (<br>20MA 60MA | cao thấp<br>120MA                                                                                                    | 있으고<br>26,500                                                                                                    | 1256           Thời gian         ()           13:27:57         ()           13:27:54         ()                                                                                                    | So lẹ<br>Giá hiện tại<br>26,400<br>26,400                                                                                                    | +/-<br>100<br>100                                      | KL khớp 1,000<br>2,000                                                                                                    |
| KL khớp Ngày<br>Candle 5MA 2                                         | Tuần Giá (<br>20MA 60MA | cao thấp<br>120MA                                                                                                    | 26,500                                                                                                    | 1256           Thời gian         (13:27:57)           13:27:54         (13:27:37)                                                                                                    | So le           Giá hiện tại           26,400           26,400           26,400           26,400                                                                                                    | +/-<br>100<br>100                                      | 1217 ALL Khốp 1,000<br>2,000<br>500                                                                                              |
| KL khớp Ngày<br>Candle, 5MA 2                                        | Tuần Giá (<br>20MA 60MA | cao thấp<br>120MA                                                                                                    | 26,500<br>26,500<br>26,400                                                                                                    | 1256           Thời gian         (           13:27:57         (           13:27:54         (           13:27:37         (           13:27:37         (                                                                                                    | So le           Giá hiện tại           26,400           26,400           26,400           26,400           26,400                                                                                                    | +/-<br>100<br>100<br>4<br>100                          | 1217 A KL khớp A 1,000<br>2,000<br>500<br>2,000                                                                                  |
| KL khóp Ngày<br>Candle, 5MA 2                                        | Tuần Giá (<br>20MA 60MA | cao thấp<br>120MA                                                                                                    | 26,500<br>26,500<br>26,400<br>0.00 %                                                                                                    | 1256<br>Thời gian (<br>13:27:57<br>13:27:54<br>13:27:37<br>13:27:31<br>13:26:43                                                                                                    | So le           Giá hiện tại           26,400           26,400           26,400           26,400           26,400           26,400           26,400                                                                                                    | +/-<br>100<br>100<br>100<br>4 100<br>100               | 1217 A L khớp A 1,000<br>2,000<br>500<br>2,000<br>1,000                                                                          |
| KL khớp Ngày<br>Candle, 5MA                                          | Tuần Giá (<br>20MA 60MA | cao thấp<br>120MA                                                                                                    | 26,500<br>26,500<br>26,400<br>0.00 %<br>26,300                                                                                                    | 1256<br>Thời gian (<br>13:27:57<br>13:27:54<br>13:27:37<br>13:27:31<br>13:26:43<br>13:26:40                                                                                                    | So le<br>Giá hiện tại<br>26,400 4<br>26,400 4<br>26,400 4<br>26,400 4<br>26,400 4<br>26,500 4                                                                                                    | +/-<br>100<br>100<br>100<br>4 100<br>100<br>200        | 1217 A L khớp A 1,000<br>2,000<br>500<br>2,000<br>1,000<br>100                                                                   |
| KL khớp Ngày<br>Candle, 5MA 2<br>444<br>KL                           | Tuần Giá (<br>20MA 60MA | ao thấp<br>120MA -<br>3                                                                                                    | 26,303,792<br>26,500<br>26,400<br>0.00 %<br>26,300<br>26,300<br>50,000                                                                                           | 1256<br>Thời gian (<br>13:27:57<br>13:27:54<br>13:27:37<br>13:27:31<br>13:26:43<br>13:26:40<br>13:26:02                                                                                                    | So le<br>Giá hiện tại<br>26,400 4<br>26,400 4<br>26,400 4<br>26,400 4<br>26,500 4<br>26,500 4                                                                                                    | +/-<br>100<br>100<br>100<br>4 100<br>100<br>200<br>200 | 1217 A L khớp A 1,000<br>2,000<br>500<br>2,000<br>1,000<br>1,200<br>1,200                                                        |
| KL khốp Ngày<br>Candle, SMA 2<br>VAN<br>KL                           | TUần Giá (<br>20MA 60MA | Room men can<br>cao thấp<br>120MA<br>3<br>A A A A A A A A A A A A A A A A A A                                                                                                     | 26,303,792<br>26,500<br>26,400<br>0.00 %<br>26,300<br>26,300<br>50,000                                                                                           | 1256<br>Thời gian (<br>13:27:57<br>13:27:57<br>13:27:37<br>13:27:31<br>13:26:43<br>13:26:40<br>13:26:02<br>13:25:29<br>13:25:29                                                                                                    | So le<br>Giá hiện tại<br>26,400 4<br>26,400 4<br>26,400 4<br>26,400 4<br>26,500 4<br>26,500 4<br>26,500 4<br>26,500 4                                                                                                    | +/- 100 100 100 100 100 100 100 100 100 10             | 1217 A L khóp A 1,000<br>2,000<br>500<br>2,000<br>1,000<br>1,000<br>1,200<br>1,800                                               |
| KL khốp Ngày<br>Candle, SMA (<br>A A A A A A A A A A A A A A A A A A |                         | Room men can<br>cao thấp<br>120MA                                                                                                    | 26,303,792<br>26,500<br>26,400<br>0.00 %<br>26,300<br>26,300<br>50,000<br>0<br>57                                                                                | 1256<br>Thời gian (<br>13:27:57<br>13:27:54<br>13:27:37<br>13:27:31<br>13:26:43<br>13:26:40<br>13:26:02<br>13:25:29<br>13:25:15<br>12:25:42                                                                                                    | So e<br>Giá hiện tại<br>26,400 4<br>26,400 4<br>26,400 4<br>26,400 4<br>26,500 4<br>26,500 4<br>26,500 4<br>26,500 4                                                                                                    | +/- 100 100 100 100 100 100 100 100 100 10             | 1217 A L khóp A 1,000<br>2,000<br>500<br>2,000<br>1,000<br>1,000<br>1,200<br>1,800<br>2,000                                      |
| KL khóp Ngày<br>Candle, SMA (<br>A A A A A A A A A A A A A A A A A A |                         | Il I I I I I I I I I I I I I I I I I I                                                                                                    | 26,303,792<br>26,500<br>26,400<br>0.00 %<br>26,300<br>26,300<br>50,000<br>0<br>57                                                                                | 1256           Thời gian         0           13:27:57         1           13:27:57         1           13:27:57         1           13:27:37         1           13:26:43         1           13:26:40         1           13:25:29         1           13:25:15         1           13:25:12         1 | So is           Giá hiện tại         26,400         26,400         26,400         26,400         26,400         26,400         26,400         26,500         26,500         26,500         26,500         26,500         26,500         26,500         26,500         26,500         26,500         26,500         26,500         26,500         26,500         26,500         26,500         26,500         26,500         26,500         26,500         26,500         26,500         26,500         26,500         26,500         26,500         26,500         26,500         26,500         26,500         26,500         26,500         26,500         26,500         26,500         26,500         26,500         26,500         26,500         26,500         26,500         26,500         26,500         26,500         26,500         26,500         26,500         26,500         26,500         26,500         26,500         26,500         26,500         26,500         26,500         26,500         26,500         26,500         26,500         26,500         26,500         26,500         26,500         26,500         26,500         26,500         26,500         26,500         26,500         26,500         26,500         26,500         26,500         26,500         26,500< | +/- 100 100 100 4 100 200 200 200 200 200 200 200 200  | KL khớp ^<br>1,000<br>2,000<br>2,000<br>1,000<br>1,000<br>1,200<br>1,800<br>2,000<br>1,800<br>2,000                              |
| KL khớp Ngày<br>Candle, 5MA<br>KL<br>Giờ: 10:12:53                   |                         | Image: Room might can       cao thấp       120MA       3       Image: Room might can       1       Image: Room might can       Image: Room might can <t< td=""><td>26,303,792<br/>26,500<br/>26,400<br/>0.00 %<br/>26,300<br/>50,000<br/>50,000<br/>57<br/>57<br/>57<br/>57<br/>57<br/>50<br/>50<br/>50<br/>50<br/>50<br/>50<br/>50<br/>50<br/>50<br/>50</td><td>1256           Thời gian         0           13:27:57         1           13:27:57         1           13:27:37         1           13:26:43         1           13:26:43         1           13:26:40         1           13:25:29         1           13:25:15         1           13:25:12         1</td><td>So e           Giá hiện tại         26,400         4           26,400         4         26,400         4           26,400         4         26,400         4           26,400         4         26,500         4           26,500         4         26,500         4           26,500         4         26,500         4           26,500         4         26,500         4</td><td>+/- 100 100 100 4 100 200 200 200 200 200 200 200 200</td><td>KL khớp 1,000<br/>2,000<br/>500<br/>2,000<br/>1,000<br/>1,000<br/>1,200<br/>1,800<br/>2,000<br/>1,800<br/>2,000<br/>1,200<br/>1,800<br/>2,000</td></t<> | 26,303,792<br>26,500<br>26,400<br>0.00 %<br>26,300<br>50,000<br>50,000<br>57<br>57<br>57<br>57<br>57<br>50<br>50<br>50<br>50<br>50<br>50<br>50<br>50<br>50<br>50 | 1256           Thời gian         0           13:27:57         1           13:27:57         1           13:27:37         1           13:26:43         1           13:26:43         1           13:26:40         1           13:25:29         1           13:25:15         1           13:25:12         1 | So e           Giá hiện tại         26,400         4           26,400         4         26,400         4           26,400         4         26,400         4           26,400         4         26,500         4           26,500         4         26,500         4           26,500         4         26,500         4           26,500         4         26,500         4                                                                                                    | +/- 100 100 100 4 100 200 200 200 200 200 200 200 200  | KL khớp 1,000<br>2,000<br>500<br>2,000<br>1,000<br>1,000<br>1,200<br>1,800<br>2,000<br>1,800<br>2,000<br>1,200<br>1,800<br>2,000 |

| Ký hiệu | Diễn giải                                                                                 |
|---------|-------------------------------------------------------------------------------------------|
| 1       | Thông tin giá: Bạn có thể tra cứu được các thông tin giá trong ngày như giá cao nhất, giá |
|         | thấp nhất, gía mở cửa, tỉ lệ tăng giảm, lượng giao dịch, giá hiện thời của danh mục được  |
|         | chon để tra cứu                                                                           |
| 2       | Thông tin dư mua/dư bán, thông tin công ty, thông tin quyền liên quan mã CP đang xem      |
| 3       | Các đồ thị KL khớp, theo ngày, tuần,giá cao nhất/thấp nhất                                |
| 4       | DS khớp lệnh trong ngày của CP đã chọn                                                    |
| Q       | Tìm mã cổ phiếu cần xem                                                                   |
| ۲       | Hiển thị tối đa 20 mã đã tra cứu gần nhất                                                 |
| \$      | Chọn xem các mã CP trong danh mục quan tâm hoặc mã trước đó                               |
| ÷       | Chọn xem nhanh các mã trong danh mục quan tâm đã chọn trên                                |

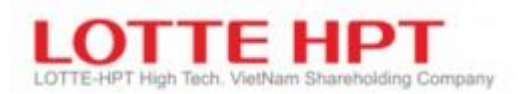

#### 2.1.2. Giá chào mua/chào bán(3011)

- Thông tin tương tự khối thông tin trên khối thông tin 2 của màn hình 3010: tra cứu dư mua, dư bán của cổ phiếu tại thời gian thực

| 🕕 [3011] Giá   | 🕖 [3011] Giá chào mua/c 🖾 🖈 🖻 📑 💶 🗙 |             |  |  |  |  |  |  |  |  |  |  |
|----------------|-------------------------------------|-------------|--|--|--|--|--|--|--|--|--|--|
| ма́ск Qs       | нѕ ▼,♀.⊡                            | E 🌣 Tra cứu |  |  |  |  |  |  |  |  |  |  |
| Dư mua         | 13:35:57                            | Dư bán      |  |  |  |  |  |  |  |  |  |  |
|                |                                     |             |  |  |  |  |  |  |  |  |  |  |
|                |                                     |             |  |  |  |  |  |  |  |  |  |  |
|                | 26,600                              | 152,100     |  |  |  |  |  |  |  |  |  |  |
|                | 26,500                              | 109,500     |  |  |  |  |  |  |  |  |  |  |
|                | 26,400 📀                            | 21,900      |  |  |  |  |  |  |  |  |  |  |
| 187,100        | 26,300                              |             |  |  |  |  |  |  |  |  |  |  |
| 106,300        | 26,200                              |             |  |  |  |  |  |  |  |  |  |  |
| 152,600        | 26,100 L                            |             |  |  |  |  |  |  |  |  |  |  |
|                |                                     |             |  |  |  |  |  |  |  |  |  |  |
|                |                                     |             |  |  |  |  |  |  |  |  |  |  |
| 446,000        | 162,500                             | 283,500     |  |  |  |  |  |  |  |  |  |  |
| 1,397,639      | KLGD                                | 1,419,239   |  |  |  |  |  |  |  |  |  |  |
| 1286           | Số lệnh                             | 1261        |  |  |  |  |  |  |  |  |  |  |
| [14:08:58] 301 | 010 : Đã xử lý thành                | công        |  |  |  |  |  |  |  |  |  |  |

#### 2.1.3. Giá chứng khoán theo từng giờ(3020)

- Xem thông tin khớp lệnh cổ phiếu theo thời gian thực. Tiêu chí lựa chọn cổ phiếu giống màn hình 3010

| 🕕 [3020] G   | iá chứng khoán  | theo từng giả | b .           |                      |              |            | 53 🖈         | ⊡ — <b>— ×</b>  |
|--------------|-----------------|---------------|---------------|----------------------|--------------|------------|--------------|-----------------|
| Q SHS        | ▼.Q.E.(         | Cố phiếu CTCP | Chứng khoán S | sài Gòn - Hà Nội 🛛 H | INX          |            |              | Đồ thị          |
| Thời gian    | Giá hiện tại    | +/-           | Tý lệ %       | KL khớp              | Tổng KL khớp | Giá mở cửa | Giá cao nhất | Giá thấp nhất 🔷 |
| 13:37:16     | 26,300          | 0             | 0.00 %        | 2,000                | 3,128,061    | 26,400     | 26,800       | 26,100          |
| 13:37:05     | 26,300          | 0             | 0.00 %        | 7,000                | 3,126,061    | 26,400     | 26,800       | 26,100          |
| 13:36:42     | 26,300          | 0             | 0.00 %        | 2,000                | 3,119,061    | 26,400     | 26,800       | 26,100          |
| 13:36:42     | 26,300          | 0             | 0.00 %        | 2,900                | 3,117,061    | 26,400     | 26,800       | 26,100          |
| 13:36:34     | 26,300          | 0             | 0.00 %        | 15,000               | 3,114,161    | 26,400     | 26,800       | 26,100          |
| 13:36:21     | 26,300          | 0             | 0.00 %        | 100                  | 3,099,161    | 26,400     | 26,800       | 26,100          |
| 13:36:15     | 26,300          | 0             | 0.00 %        | 50,000               | 3,099,061    | 26,400     | 26,800       | 26,100          |
| 13:36:10     | 26,300          | 0             | 0.00 %        | 400                  | 3,049,061    | 26,400     | 26,800       | 26,100          |
| 13:35:56     | 26,300          | 0             | 0.00 %        | 10,000               | 3,048,661    | 26,400     | 26,800       | 26,100          |
| 13:34:56     | 26,300          | 0             | 0.00 %        | 2,100                | 3,038,661    | 26,400     | 26,800       | 26,100          |
| 13:33:13     | 26,300          | 0             | 0.00 %        | 100                  | 3,036,561    | 26,400     | 26,800       | 26,100          |
| 13:32:57     | 26,400          | <b>1</b> 00   | +0.38 %       | 8,500                | 3,036,461    | 26,400     | 26,800       | 26,100          |
| 13:32:54     | 26,400          | <b>1</b> 00   | +0.38 %       | 2,000                | 3,027,961    | 26,400     | 26,800       | 26,100          |
| 13:32:32     | 26,400          | <b>1</b> 00   | +0.38 %       | 20,000               | 3,025,961    | 26,400     | 26,800       | 26,100          |
| 13:32:28     | 26,500          | <b>a</b> 200  | +0.76 %       | 300                  | 3,005,961    | 26,400     | 26,800       | 26,100          |
| 13:32:05     | 26,400          | <b>1</b> 00   | +0.38 %       | 500                  | 3,005,661    | 26,400     | 26,800       | 26,100          |
| 13:32:03     | 26,400          | <b>1</b> 00   | +0.38 %       | 4,900                | 3,005,161    | 26,400     | 26,800       | 26,100          |
| 13:31:54     | 26,400          | <b>1</b> 00   | +0.38 %       | 7,900                | 3,000,261    | 26,400     | 26,800       | 26,100          |
| 13:31:28     | 26,400          | <b>1</b> 00   | +0.38 %       | 2,000                | 2,992,361    | 26,400     | 26,800       | 26,100          |
| [14:11:32] 4 | 10004 : Đã xử l | ý thành công  |               |                      |              |            |              |                 |

#### 2.1.4. Giá theo phút (3021)

 Xem thông tin khớp lệnh cổ phiếu theo thời gian thực. Tiêu chí lựa chọn cổ phiếu giống màn hình 3010

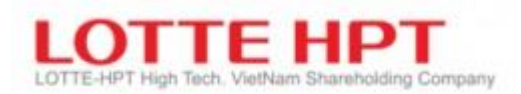

| 🕖 [3021] G                                                                                                    | ) [3021] Giá theo phút 🛛 🖈 🖻 📑 💶 🗙 |     |         |      |      |            |              |                 |  |  |  |  |  |  |  |
|----------------------------------------------------------------------------------------------------|------------------------------------|-----|---------|------|------|------------|--------------|-----------------|--|--|--|--|--|--|--|
| Q       SHS       ▼       Q       G       Phút       S Phút       10 Phút       30 Phút         O       1 Phút       5 Phút       10 Phút       30 Phút |                                    |     |         |      |      |            |              |                 |  |  |  |  |  |  |  |
| Thời gian                                                                                                    | Giá hiện tại                       | +/- | Tỷ lệ % | KLGD | GTGD | Giá mở cửa | Giá cao nhất | Giá thấp nhất 🔺 |  |  |  |  |  |  |  |
| 09:02:00                                                                                                    | 26,700                             | 400 | 1.52 %  | 0    | (    | 26,700     | 26,700       | 26,700          |  |  |  |  |  |  |  |
| 09:01:00                                                                                                    | 26,700                             | 400 | 1.52 %  | 0    | (    | 26,700     | 26,700       | 26,700          |  |  |  |  |  |  |  |
|                                                                                                    |                                    |     |         |      |      |            |              |                 |  |  |  |  |  |  |  |

### 2.1.5. Giá theo thời gian (3030)

- Xem thông tin khớp lệnh cổ phiếu theo thời gian trong quá khứ. Tiêu chí lựa chọn cổ phiếu giống màn hình 3010

| 🕕 [3030] Giá | i theo thời gian |                   |            |                  | 2            |              | 3             | 20 s           | • 🖻 🖃 🗖 🗙    |
|--------------|------------------|-------------------|------------|------------------|--------------|--------------|---------------|----------------|--------------|
| Q SHS        | ▼,Q E            | L<br>Cố phiếu CTC | P Chứng kh | oán Sài Gòn - Hà | ⊙ Cơ bản ⊖ 9 | Sửa đối 📃    | Giá hiện tại  | Giá thị trường | 2021-06-16 🛗 |
| Theo ngày    | Theo tuần The    | o tháng           |            |                  |              |              |               |                |              |
| Cao nh       | ất 250 ngày      |                   | 41,400     | 04/06/2021       | Thấp nhất 2  | 50 ngày      | 9,20          | 0 28/07/2020   |              |
| Ngày         | Giá bình quân    | +/-               | Tý lệ %    | Tổng KL khớp     | Giá mở cửa   | Giá cao nhất | Giá thấp nhất | Giá đóng cửa   | ·            |
| 16/06/2021   | 26,300           | 0                 | 0.00 %     | 3,249,76         | 1 26,400     | 26,800       | 26,100        | 26,300         |              |
| 15/06/2021   | 26,262           | 0                 | 0.00 %     | 4,794,33         | 1 26,400     | 26,800       | 25,300        | 26,300         |              |
| 14/06/2021   | 26,262           | 0                 | 0.00 %     | 4,794,33         | 1 26,400     | 26,800       | 25,300        | 26,300         |              |
| 11/06/2021   | 26,262           | 0                 | 0.00 %     | 4,794,33         | 1 26,400     | 26,800       | 25,300        | 26,300         |              |
| 10/06/2021   | 26,262           | 0                 | 0.00 %     | 4,794,33         | 1 26,400     | 26,800       | 25,300        | 26,300         |              |
| 09/06/2021   | 26,262           | 0                 | 0.00 %     | 4,794,33         | 1 26,400     | 26,800       | 25,300        | 26,300         | _            |
| 08/06/2021   | 26,262           | 0                 | 0.00 %     | 4,794,33         | 1 26,400     | 26,800       | 25,300        | 26,300         | 4            |
| 07/06/2021   | 26,262           | 0                 | 0.00 %     | 4,794,33         | 1 26,400     | 26,800       | 25,300        | 26,300         |              |
| 04/06/2021   | 40,142           | <b>à</b> 2,000    | 5.09 %     | 4,812,25         | 6 39,500     | 41,400       | 39,400        | 41,300         |              |
| 03/06/2021   | 26,262           | 0                 | 0.00 %     | 4,794,33         | 1 26,400     | 26,800       | 25,300        | 26,300         |              |
| 02/06/2021   | 26,262           | 0                 | 0.00 %     | 4,794,33         | 1 26,400     | 26,800       | 25,300        | 26,300         |              |
| 01/06/2021   | 26,262           | 0                 | 0.00 %     | 4,794,33         | 1 26,400     | 26,800       | 25,300        | 26,300         |              |
| 31/05/2021   | 26,262           | 0                 | 0.00 %     | 4,794,33         | 1 26,400     | 26,800       | 25,300        | 26,300         |              |
| 28/05/2021   | 26,300           | 0                 | 0.00 %     |                  | 0 26,300     | 26,300       | 26,300        | 26,300         |              |
| 27/05/2021   | 26,262           | 0                 | 0.00 %     | 4,794,33         | 1 26,400     | 26,800       | 25,300        | 26,300         |              |
| 26/05/2021   | 26,262           | 0                 | 0.00 %     | 4,794,33         | 1 26,400     | 26,800       | 25,300        | 26,300         |              |
| 25/05/2021   | 26,262           | 0                 | 0.00 %     | 4,794,33         | 1 26,400     | 26,800       | 25,300        | 26,300         |              |
| 24/05/2021   | 26,262           | 0                 | 0.00 %     | 4,794,33         | 1 26,400     | 26,800       | 25,300        | 26,300         |              |
| 21/05/2021   | 26,262           | 0                 | 0.00 %     | 4,794,33         | 1 26,400     | 26,800       | 25,300        | 26,300         |              |
| 20/05/2021   | 26.262           | 0                 | 0.00 %     | 4.794.33         | 1 26,400     | 26.800       | 25.300        | 26.300         | -            |

[14:14:24] 410001 : Đã xử lý thành công

| Ký hiệu  | Diễn giải                                                    |
|----------|--------------------------------------------------------------|
| 1        | Tiêu chí chọn cổ phiếu tương tự MH 3010                      |
| 2        | Chọn giá điều chỉnh hoặc không điều chỉnh theo sự kiện quyên |
| 3        | Xem thông tin giá hiện tại hoặc đồ thị tương ứng             |
| 4        | Thống kê theo ngày/tuần/tháng                                |
| Q        | Tìm mã cổ phiếu cần xem                                      |
| •        | Hiển thị tối đa 20 mã đã tra cứu gần nhất                    |
| 9        | Chọn xem các mã CP trong danh mục quan tâm hoặc mã trước đó  |
| <u>:</u> | Chọn xem nhanh các mã trong danh mục quan tâm đã chọn trên   |

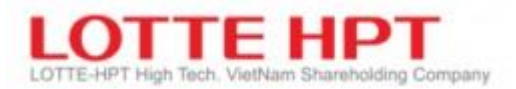

### 2.1.6. Thị giá các chứng khoán (3040)

- Có thể xem tối đa thông tin của 3 mã chứng khoán cùng một lúc

| 🕕 [3040] Thị g  | iá các chứng kł                                 | noán                                  |                         |                         |                                             |                                              |                               |                            |                                                 | 5                                    | ⊴ <u> </u>                     |
|-----------------|-------------------------------------------------|---------------------------------------|-------------------------|-------------------------|---------------------------------------------|----------------------------------------------|-------------------------------|----------------------------|-------------------------------------------------|--------------------------------------|--------------------------------|
| Q SHS 🔻         | Q 🗄 Cố pi                                       | hiếu CTCP Chứng l                     | dhoán Sài Gòn - I       | Q SHB 🔻                 | Q ፼ Cố p                                    | hiếu Ngân hàng T                             | MCP Sài Gòn-Hà I              | Q þvs 🔻                    | Q 🗄 Cố ph                                       | iếu Tổng CTCP Dị                     | ch vụ <mark>kỹ thu</mark> ật D |
| HNX             | 26,100                                          | -200                                  | -0.76 %                 | HNX                     | 17,900                                      | 20                                           | 0 1.13 %                      | HNX                        | 19,000                                          | 300                                  | 1.60 %                         |
| KLGD            | 3,372,191                                       |                                       |                         | KLGD                    | 16,412,129                                  |                                              |                               | KLGD                       | 9,932,911                                       |                                      |                                |
| Giá dư bán      | 26,200                                          | Giá dư mua                            | 26,100                  | Giá dư bán              | 17,900                                      | Giá dư mua                                   | 17,800                        | Giá dư bán                 | 19,000                                          | Giá dư mua                           | 18,900                         |
| Giá mở cửa      | 26,400                                          |                                       |                         | Giá mở cửa              | 17,700                                      |                                              |                               | Giá mở cửa                 | 18,900                                          |                                      |                                |
| Giá cao nhất    | 26,800                                          | Giá thấp nhất                         | 26,100                  | Giá cao nhất            | 18,200                                      | Giá thấp nhấ                                 | t 17,600                      | Giá cao nhất               | 19,500                                          | Giá thấp nhất                        | 18,900                         |
| Giá bình quân   | 26,383                                          | Giá tham chiếu                        | 26,300                  | Giá bình quân           | 17,915                                      | Giá tham chiế                                | u 17,700                      | Giá bình quân              | 19,183                                          | Giá tham chiếu                       | 18,700                         |
| Giá trần        | CE 28,900                                       | Giá sàn                               | FL 23,700               | Giá trần                | CE 19,400                                   | Giá sàn                                      | FL 16,000                     | Giá trần                   | CE 20,500                                       | Giá sàn                              | FL 16,900                      |
| NN Mua          | 21,110                                          | NN Bán                                | 121,600                 | NN Mua                  | 1,100                                       | NN Bán                                       | 8,000                         | NN Mua                     | 73,965                                          | NN Bán                               | 61,200                         |
| Room NN         | 86,365,192                                      | Tống Room                             | 0                       | Room NN                 | 448,813,244                                 | Tống Room                                    | 526,749,937                   | Room NN                    | 182,802,472                                     | Tống Room                            | 234,203,482                    |
| Dư mua          | 13:4                                            | 12:38                                 | Dư bán                  | Dư mua                  | 13:                                         | 42:39                                        | Dư bán                        | Dư mua                     | 13:4                                            | 2:37                                 | Dư bán                         |
| +               | 26,<br>26,<br>26,<br>00 26,<br>00 26,<br>00 25, | 400 ©<br>300 ©<br>200<br>100 L<br>900 | 23,200<br>34,800<br>100 | 565,9<br>641,4<br>534,5 | → 18<br>18<br>17<br>00 17<br>00 17<br>00 17 | ,100<br>,000<br>,900<br>,800<br>,700<br>,600 | 799,500<br>821,500<br>173,700 | 302,10<br>350,20<br>248,30 | 19,<br>19,<br>19,<br>00 18,<br>00 18,<br>00 18, | 200<br>100<br>900<br>800<br>700<br>2 | 250,300<br>247,800<br>120,600  |
| 388,6           | 00 330                                          | ,500                                  | 58,100                  | 1,741,8                 | 00 -52                                      | 2,900                                        | 1,794,700                     | 900,60                     | 10 281,                                         | ,900                                 | 618,700                        |
| 1,103,309       | KL                                              | .GD                                   | 1,429,309               | 2,702,871               | K                                           | LGD                                          | 7,314,871                     | 1,788,289                  | KL                                              | GD                                   | 5,115,989                      |
| Thời gian       | Ciá biên tại                                    | tenn +/-                              | Ki kháp                 | Thời gian               | Ciá biên tại                                | tenn                                         | Ki khẩp                       | Z/16                       | Ciá biên tại                                    | ÷/-                                  | 41/0                           |
| Thor gian       | 26,100                                          | -200                                  | 5.000                   | 13:42:24                | 17,900                                      | 200                                          | 53                            | inor giun                  | 19.000                                          | 300                                  | 50.000                         |
|                 | 26,200                                          | -100                                  | 100                     | 13:42:07                | 17,900                                      | ▲ 200                                        | 53                            | 13:42:37                   | 18,900                                          | 200                                  | 3,100                          |
|                 | 26,200                                          | - 100                                 | 300                     | 13:42:07                | 17,800                                      | <b>1</b> 00                                  | 42                            | 13:42:23                   | 18,900                                          | 200                                  | 1,000                          |
| 13:42:29        | 26,100                                          | -200                                  | 10,000                  | 13:41:52                | 17,900                                      | <b>▲</b> 200                                 | 53                            | 13:42:20                   | 18,900                                          | 200                                  | 5,000                          |
| 13:42:23        | 26,200                                          | - 100                                 | 400                     | 13:41:48                | 17,900                                      | <b>▲</b> 200                                 | 53                            | 13:42:19                   | 18,900                                          | 200                                  | 1,000                          |
| 13:42:17        | 26,200                                          | - 100                                 | 500                     | 13:41:41                | 17,900                                      | <b>200</b>                                   | 53                            | 13:42:13                   | 18,900                                          | 200                                  | 35,000                         |
| 13:42:07        | 26,200                                          | - 100                                 | 1,100                   | 13:41:33                | 17,900                                      | <b>200</b>                                   | 53                            | 13:42:09                   | 18,900                                          | 200                                  | 500                            |
| 13:42:04        | 26,200                                          | - 100                                 | 1,000 -                 | 13:41:21                | 17,900                                      | <b>200</b>                                   | 53 -                          | 13:42:07                   | 18,900                                          | 200                                  | 2,000 -                        |
| [14:23:08] 3010 | 020 : Đã xử lý t                                | hành công                             |                         |                         |                                             |                                              |                               |                            |                                                 |                                      |                                |

## 2.1.7. Tỷ lệ giá khóp(3050)

| 🕕 [3050] Tỷ lệ giá kh | ιớp                 |                |               |      |             |           |               |                 |                 | ×      |
|-----------------------|---------------------|----------------|---------------|------|-------------|-----------|---------------|-----------------|-----------------|--------|
| Q PVS V               | <u>ا (</u>          | Cố phiếu Tốn   | g CTCP Dịch v | ụ kỹ | thuật Dầu k |           |               |                 |                 |        |
| Giá hiện tại          |                     | 18,900         | Ciá khán      |      |             | Tống      | Tỷ lệ<br>khớp | KL<br>khớp thao | KL<br>kháp theo | Tỷ lệ  |
| +/-                   | ۸.                  | 200            | біа кпор      |      | +/-         | KL khớp   | (%)           | dư Bán          | dư Mua          | mua(%) |
| Tỷ lệ %               |                     | 1.07 %         | 19,500        |      | 600         | 248,000   | 2.47          | 248,000         | 0               | 0.00   |
| Tổng KL khớp          |                     | 10 049 111     | 19,400        |      | 500         | 1,286,730 | 12.80         | 804,500         | 482,230         | 37.48  |
| Tong KE Khop          |                     | 10,045,111     | 19,300        |      | 400         | 1,469,966 | 14.63         | 764,416         | 705,550         | 48.00  |
| Giá dư bán            |                     | 19,000         | 19,200        |      | 300         | 2,687,922 | 26.75         | 1,491,465       | 1,196,457       | 44.51  |
| Giá dư mua            |                     | 18,900         | 19,100        |      | 200         | 2,580,618 | 25.68         | 536,195         | 2,044,423       | 79.22  |
| Giá mở cửa            | Giá mở cửa 1 18,900 |                | 19,000        |      | 100         | 1,494,991 | 14.88         | 501,384         | 993,607         | 66.46  |
| 014                   |                     |                | 18,900        |      | 0           | 280,884   | 2.80          | 41,200          | 239,684         | 85.33  |
| Gia cao nhat          |                     | 19,500         |               |      |             |           | 2             |                 |                 |        |
| Giá thấp nhất         |                     | 18,900         |               |      |             |           |               |                 |                 |        |
| Giá trung bình        |                     | 19,181         |               |      |             |           |               |                 |                 |        |
| Giá trần              | CE                  | 20,500         |               |      |             |           |               |                 |                 |        |
| Giá sàn               | FL                  | 16,900         |               |      |             |           |               |                 |                 |        |
| Mệnh giá              |                     | 10,000         |               |      |             |           |               |                 |                 |        |
| KL khớp theo dư bán   |                     | 4,387,160      |               |      |             |           |               |                 |                 |        |
| KL khớp theo dư mua   |                     | 5,661,951      |               |      |             |           |               |                 |                 |        |
| [14:25:29] 302050 : { | Đã xi               | ử lý thành côn | Ig            |      |             |           |               |                 |                 |        |

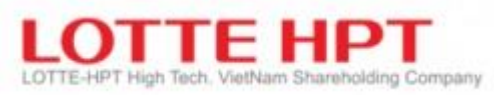

| Ký hiệu | Diễn giải                                                                                 |
|---------|-------------------------------------------------------------------------------------------|
| 1       | Có thể tra cứu được thông tin giá thị trường trong ngày của danh mục đã chọn              |
| 2       | Có thể tra cứu được thông tin khớp lệnh cụ thể theo giá của tỉ lệ khớp lệnh và lượng khớp |
|         | lệnh theo giá trong ngày.                                                                 |
| Q       | Tìm mã cổ phiếu cần xem                                                                   |
| •       | Hiển thị tối đa 20 mã đã tra cứu gần nhất                                                 |
| \$      | Chọn xem các mã CP trong danh mục quan tâm hoặc mã trước đó                               |
| =       | Chọn xem nhanh các mã trong danh mục quan tâm đã chọn trên                                |

#### 2.1.8. Giá chứng khoán (3060)

- Cài đặt tự động chuyển đến màn hình thông tin giá hiện tại, màn hình đặt lệnh...khi có biến động về giá, khối lượng của một mã chứng khoán theo cài đặt của người dùng

| 🕐 [3060] Giá chứng khoản                                                                                                    |                                |
|----------------------------------------------------------------------------------------------------|--------------------------------|
| Mã CK 👖 🝷 🔍 🕨 V Cổ phiếu Tổng CTCP Dịc Tra cứu Thêm Sửa Xóa <sup>3</sup>                                                                                             | Chạy tất cả Dừng tất cả Đóng 4 |
| Di chuyển màn hình Giá hiện tại +/- Thay đổi KL khớp KL giao địch Giá chảo bán Giá bán Bắt đ<br>[3010] Giá hiện tại 18,700 0 0.00 5,000 11,424,932 18,700 18,800 Tất | au Thời gian 🔨 🔨               |
|                                                                                                    |                                |
|                                                                                                    |                                |
|                                                                                                    |                                |

| Ký hiệu | Diễn giải                                                                                  |
|---------|--------------------------------------------------------------------------------------------|
| 1       | Lựa chọn cài đặt theo mã chứng khoán, theo chỉ số index hoặc theo hợp đồng tương lai       |
| 2       | Thông tin chi tiết của mã chứng khoán, tên chứng khoán, hoặc tên chỉ số index, tên hợp     |
|         | đồng tương lai                                                                             |
| 3       | Tra cứu : danh sách các cài đặt của người sử dụng                                          |
|         | Thêm : Tạo các cài đặt di chuyển màn hình theo biến động giá, khối lượng                   |
|         | Sửa: Thay đổi các cài đặt của một biến động                                                |
|         | Xóa: Hủy bỏ cài đặt biến động theo check box đã chọn                                       |
| 4       | Chạy tất cả: kích hoạt chế độ chuyển màn hình khi cài đặt đến biến động giá                |
|         | Dừng tất cả: Tắt chế độ cài đặt của người dùng khi có biến động thay đổi về giá khối lượng |
|         | Đóng: Thoát màn hình                                                                       |
| 5       | Khung hiển thị các cài đặt của người dùng                                                  |
|         | Nút Tắt, Bật từng chế độ của người dùng                                                    |
|         | Xóa: Xóa cài đặt của người dùng                                                            |

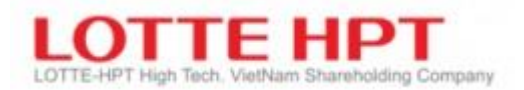

# 2.2. Chứng khoán đặc trưng

# 2.2.1. Thống kê CK tăng/giảm(3110)

| 0 [31  | 10] Thống k | ê CK tăng/giả  | m              |         |             |               |                 | 22 p                           | • 🖻 🖃 💶 🗙                       |
|--------|-------------|----------------|----------------|---------|-------------|---------------|-----------------|--------------------------------|---------------------------------|
| • HOS  |             |                | 🖲 Tất cả       | 🖲 Tý l  | ệ tăng 🛛 Tý | lệ giảm       | 15/             | 06/2021 📰 ~                    | 16/06/2021                      |
| STT    | Mã CK       | Giá hiện tại   | +/-            | Tỷ lệ % | KLGD        | Tỷ lệ<br>tăng | Giá trị<br>tăng | Giá đóng cửa<br>(Ngày bắt đầu) | Giá đóng cửa<br>(Ngày kết thúc) |
| 1      | U PDT       | 9,400          | 0              | 0.00 %  | 0           | 17.50         | 1,400           | 8,000                          | 9,400                           |
| 2      | U MTP       | 11,500         | 0              | 0.00 %  | 0           | 17.35         | 1,700           | 9,800                          | 11,500                          |
| 3      | U POB       | 14,400         | 0              | 0.00 %  | 0           | 17.07         | 2,100           | 12,300                         | 14,400                          |
| 4      | U PCM       | 11,100         | 0              | 0.00 %  | 0           | 16.84         | 1,600           | 9,500                          | 11,100                          |
| 5      | U CNN       | 24,500         | 0              | 0.00 %  | 0           | 16.67         | 3,500           | 21,000                         | 24,500                          |
| 6      | U MIC       | 5,400          | <b>CE</b> 700  | 14.89 % | 1,700       | 14.89         | 700             | 4,700                          | 5,400                           |
| 7      | U BUD       | 7,900          | 0              | 0.00 %  | 8,100       | 12.86         | 900             | 7,000                          | 7,900                           |
| 8      | U ICF       | 1,800          | <b>1</b> 00    | 5.88 %  | 42,120      | 12.50         | 200             | 1,600                          | 1,800                           |
| 9      | A MAC       | 7,300          | ۵۵۵ 🔺          | 7.35 %  | 13,935      | 12.31         | 800             | 6,500                          | 7,300                           |
| 10     | U CT6       | 5,700          | 0              | 0.00 %  | 0           | 11.76         | 600             | 5,100                          | 5,700                           |
| 11     | A NAP       | 15,400         | CE 1,400       | 10.00 % | 100         | 10.00         | 1,400           | 14,000                         | 15,400                          |
| 12     | A ACM       | 1,100          | FL -100        | -8.33 % | 2,849,708   | 9.09          | 100             | 1,100                          | 1,200                           |
| 13     | A VSA       | 18,500         | ۵00 🛦          | 3.35 %  | 110         | 8.82          | 1,500           | 17,000                         | 18,500                          |
| 14     | A MIM       | 4,600          | 0              | 0.00 %  | 0           | 6.98          | 300             | 4,300                          | 4,600                           |
| 15     | U BTN       | 3,200          | <b>à</b> 200   | 6.67 %  | 800         | 6.67          | 200             | 3,000                          | 3,200                           |
| 16     | U DCF       | 10,200         | 0              | 0.00 %  | 0           | 6.25          | 600             | 9,600                          | 10,200                          |
| 17     | A FID       | 1,800          | CE 100         | 5.88 %  | 2,143,645   | 5.88          | 100             | 1,700                          | 1,800                           |
| 18     | A VE4       | 14,700         | <b>a</b> 200   | 1.38 %  | 7,000       | 5.00          | 700             | 14,000                         | 14,700                          |
| 19     | A LHC       | 65,000         | <b>à</b> 3,700 | 6.04 %  | 98,100      | 4.84          | 3,000           | 62,000                         | 65,000                          |
| [15:28 | 35] 310010  | : Đã xử lý thả | ành công       |         |             |               |                 |                                |                                 |

| Ký hiệu | Diễn giải                    |
|---------|------------------------------|
| A MAC   | Mã chứng khoán thuộc sàn HNX |
| ACB     | Mã CK thuộc sàn HSX          |
| U CT6   | Mã CK thuộc sàn UPCOM        |

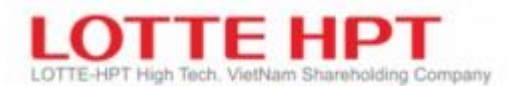

# 2.2.2. Thống kê GD trong ngày (3120)

| <b>()</b> [3 | 120] Thi | ống kê GD tro | ong r   | ngày   |          |            |              |        |            | 2 🖈 🖻     | ··· _ • | × |
|--------------|----------|---------------|---------|--------|----------|------------|--------------|--------|------------|-----------|---------|---|
| Оно          | SE C     |               | PCO     | м 🖲    | Tất cả   | 🖲 Hôm nay  | y 🔾 Hôm trướ | ΰc     |            | KLGD      |         | • |
|              |          |               |         | ,      |          |            | Hôm nay      |        |            | Hôm trước |         | • |
| SIT          | ма ск    | Gia niện tại  | -       | +/-    | TYTĘ     | KLGD       | GTGD         | % KLGD | KLGD       | GTGD      | % KLGD  |   |
| 1            | A SHB    | 17,800        |         | 100    | 0.56 %   | 18,787,338 | 336,217      | 1.07   | 19,359,438 | 346,409   | 1.10    |   |
| 2            | A PVS    | 18,900        |         | 200    | 1.07 %   | 11,888,062 | 227,317      | 2.49   | 12,663,162 | 242,052   | 2.65    |   |
| 3            | U BSR    | 10,400        |         | 400    | 4.00 %   | 11,173,414 | 116,213      | 4.58   | 11,445,066 | 119,033   | 4.69    |   |
| 4            | A HUT    | 4,200         | Υ.      | -100   | -2.33 %  | 5,122,671  | 22,007       | 1.91   | 6,725,871  | 28,952    | 2.50    |   |
| 5            | A NVB    | 11,100        | •       | -100   | -0.89 %  | 4,776,555  | 53,236       | 1.16   | 6,101,755  | 68,077    | 1.49    |   |
| 6            | A SHS    | 26,000        | Υ.      | -300   | -1.14 %  | 4,477,841  | 117,634      | 2.16   | 4,794,331  | 125,911   | 2.31    |   |
| 7            | A VIG    | 2,200         | FL      | -200   | -8.33 %  | 4,317,846  | 9,658        | 12.65  | 4,662,106  | 10,416    | 13.66   |   |
| 8            | A MPT    | 2,300         | Υ.      | -100   | -4.17 %  | 4,173,967  | 10,491       | 24.40  | 4,596,867  | 11,505    | 26.87   |   |
| 9            | A CEO    | 13,500        | Υ.      | -300   | -2.17 %  | 4,127,898  | 56,380       | 1.60   | 4,435,458  | 60,539    | 1.72    |   |
| 10           | A KLF    | 2,200         | Υ.      | -100   | -4.35 %  | 4,104,286  | 9,146        | 2.48   | 4,705,496  | 10,411    | 2.85    |   |
| 11           | A MBG    | 7,100         |         | 100    | 1.43 %   | 3,582,318  | 25,556       | 5.26   | 3,715,268  | 26,485    | 5.46    |   |
| 12           | U KSH    | 1,600         | FL      | -200   | -11.11 % | 3,115,904  | 5,019        | 5.42   | 3,227,504  | 5,198     | 5.61    |   |
| 13           | A TIG    | 7,800         |         | 300    | 4.00 %   | 3,024,928  | 23,948       | 3.66   | 3,178,928  | 25,149    | 3.85    |   |
| 14           | A ACM    | 1,100         | FL      | -100   | -8.33 %  | 2,849,708  | 3,434        | 5.59   | 2,913,608  | 3,504     | 5.71    |   |
| 15           | U SBS    | 4,800         | Υ.      | -100   | -2.04 %  | 2,831,822  | 13,393       | 2.24   | 2,977,022  | 14,077    | 2.35    |   |
| 16           | U AAS    | 9,100         | T.      | -200   | -2.15 %  | 2,795,671  | 25,603       | 9.02   | 2,958,218  | 27,084    | 9.54    |   |
| 17           | A ART    | 3,400         |         | 0      | 0.00 %   | 2,574,833  | 8,705        | 2.66   | 2,683,833  | 9,064     | 2.77    |   |
| 18           | A IDC    | 37,700        |         | 200    | 0.53 %   | 2,532,530  | 96,424       | 0.84   | 2,692,430  | 102,494   | 0.90    |   |
| 19           | A BII    | 4,600         | CE      | 400    | 9.52 %   | 2,518,458  | 11,505       | 4.37   | 2,518,458  | 11,505    | 4.37    | • |
| [15:3]       | 2:12] 31 | .0020 : Đã xủ | í lý tl | hành ( | công     |            |              |        |            |           |         |   |

# 2.2.3. Thống kê CK tăng trần/giảm sàn (3130)

| 0 [31:  | 30] Thốn | g kê CK tăng t   | rần/ | giảm sàn |         |           |               |               | 2 🖈      | 2 - <b> ×</b> |
|---------|----------|------------------|------|----------|---------|-----------|---------------|---------------|----------|---------------|
| Оноз    | бе 🔘 н   |                  | M    | 🖲 Tất cả |         |           |               |               | Giá trần | -             |
| STT     | Mã CK    | Giá hiện tại     |      | +/-      | Tỷ lệ % | KLGD      | Giá<br>dư bán | Giá<br>dư mua | % KLGD   | Số ngày       |
| 1       | A APP    | 3,900            | CE   | 300      | 8.33 %  | 1,100     | 3,900         | 3,600         | 0.02     | 13            |
| 2       | U VNH    | 1,600            | CE   | 200      | 14.29 % | 225,003   | 0             | 1,600         | 2.80     | 13            |
| 3       | A APS    | 5,000            | CE   | 400      | 8.70 %  | 1,490,919 | 0             | 5,000         | 3.82     | 8             |
| 4       | U ATB    | 1,300            | CE   | 100      | 8.33 %  | 651,800   | 0             | 1,300         | 4.69     | 8             |
| 5       | U BAL    | 8,000            | CE   | 1,000    | 14.29 % | 100       | 0             | 6,100         | 0.00     | 8             |
| 6       | A BII    | 4,600            | CE   | 400      | 9.52 %  | 2,518,458 | 0             | 4,600         | 4.37     | 8             |
| 7       | U BMS    | 5,700            | CE   | 700      | 14.00 % | 500       | 0             | 5,700         | 0.00     | 8             |
| 8       | U BVG    | 3,600            | CE   | 400      | 12.50 % | 97,529    | 0             | 3,600         | 1.00     | 8             |
| 9       | U CDO    | 1,300            | CE   | 100      | 8.33 %  | 195,500   | 0             | 1,300         | 0.62     | 8             |
| 10      | A CET    | 3,700            | CE   | 300      | 8.82 %  | 123,600   | 0             | 3,700         | 2.04     | 8             |
| 11      | U CID    | 4,600            | CE   | 600      | 15.00 % | 1,500     | 0             | 4,600         | 0.14     | 8             |
| 12      | U DAS    | 13,500           | CE   | 1,700    | 14.41 % | 200       | 0             | 10,200        | 0.00     | 8             |
| 13      | U DND    | 27,300           | CE   | 3,500    | 14.71 % | 11,400    | 0             | 25,000        | 0.13     | 8             |
| 14      | U DTE    | 23,500           | CE   | 3,000    | 14.63 % | 100       | 0             | 23,500        | 0.00     | 8             |
| 15      | A EVS    | 9,100            | CE   | 800      | 9.64 %  | 35,500    | 9,100         | 8,900         | 0.06     | 8             |
| 16      | U HD6    | 8,500            | CE   | 1,100    | 14.86 % | 100       | 0             | 8,500         | 0.00     | 8             |
| 17      | U HSI    | 1,900            | CE   | 200      | 11.76 % | 52,000    | 1,900         | 1,500         | 0.52     | 8             |
| 18      | U KCE    | 12,000           | CE   | 1,500    | 14.29 % | 2,200     | 0             | 12,000        | 0.15     | 8             |
| 19      | A KTT    | 4,800            | CE   | 400      | 9.09 %  | 17,000    | 0             | 4,800         | 0.58     | 8 -           |
| [15:33: | 35] 3100 | )30 : Đã xử lý t | thàn | h công   |         |           |               |               |          |               |

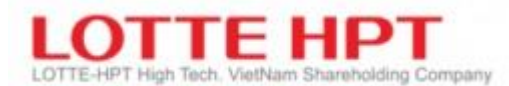

# 2.2.4. Thống kê giá CK tăng cao/thấp nhất (3140)

| 0 [31 | 40] Thống | ı kê giá CK tăng | cao/thấp nh | ất      |                 |                       |            | 23 🖈 🗈               | 2          | × |
|-------|-----------|------------------|-------------|---------|-----------------|-----------------------|------------|----------------------|------------|---|
| Оноз  | E O HI    |                  | 🖲 Tất cả    |         | ) Giá cao 🛛 💿   | Giá thấp              |            | 5                    | ngày .     | • |
| STT   | Mã CK     | Giá hiện tại     | +/-         | Tỷ lệ % | Tống<br>Ki kháp | Má<br>Ciế thiến chiết | ji<br>N=2  | Trư<br>Ciế thến nhất | ớc         |   |
| 1     |           | 41.000           | 0           | 0.00.%  |                 | Gia thap nhat         | Ngay       | Gia thap nhat        | Ngay       |   |
|       | A DIVC    | 41,000           | 0           | 0.00 %  | 0               | 41,000                | 16/06/2021 | 43,100               | 09/00/2021 |   |
| 2     | UGVI      | 53,300           | 0           | 0.00 %  | 85              | 53,300                | 10/00/2021 | 57,900               | 09/06/2021 |   |
| 3     | U HEJ     | 21,/00           | 0           | 0.00 %  | 0               | 21,/00                | 16/06/2021 | 24,900               | 09/06/2021 |   |
| 4     | U KTL     | 22,600           | 0           | 0.00 %  | 0               | 22,600                | 16/06/2021 | 24,500               | 09/06/2021 |   |
| 5     | U MHP     | 11,700           | 0           | 0.00 %  | 0               | 11,700                | 16/06/2021 | 11,800               | 09/06/2021 |   |
| 6     | U MNB     | 29,900           | 0           | 0.00 %  | 0               | 29,900                | 16/06/2021 | 33,300               | 09/06/2021 |   |
| 7     | A NHC     | 29,100           | 0           | 0.00 %  | 1               | 29,100                | 16/06/2021 | 30,000               | 09/06/2021 |   |
| 8     | U PEG     | 8,200            | 0           | 0.00 %  | 0               | 8,200                 | 16/06/2021 | 9,400                | 09/06/2021 |   |
| 9     | U TDB     | 36,000           | 0           | 0.00 %  | 0               | 36,000                | 16/06/2021 | 37,000               | 09/06/2021 |   |
| 10    | U TR1     | 15,300           | 0           | 0.00 %  | 0               | 15,300                | 16/06/2021 | 16,900               | 09/06/2021 |   |
| 11    | A VE8     | 4,600            | 0           | 0.00 %  | 0               | 4,600                 | 16/06/2021 | 4,700                | 09/06/2021 |   |
| 12    | U VFC     | 10,800           | 0           | 0.00 %  | 0               | 10,800                | 16/06/2021 | 12,400               | 09/06/2021 |   |
|       |           |                  |             |         |                 |                       |            |                      |            | • |

[15:34:47] 310040 : Đã xử lý thành công

# 2.2.5. Sắp xếp theo tỷ lệ tăng/giảm KLGD (3150)

| 0 [3  | 150] Sắp xé | ếp theo tỷ lệ | tăng/giảm       | 1 KLGD   |            |                          |              |                   | 5                        | 2 <b>- ×</b>              |
|-------|-------------|---------------|-----------------|----------|------------|--------------------------|--------------|-------------------|--------------------------|---------------------------|
| Оно   |             |               | 🖲 Tất ci        |          | 🖲 Tăng nhi | êu nhất 🔾 🔾              | Giảm nhiều r | nhất              | Hôm ti                   | rước 🔻                    |
| STT   | Mã CK       | Giá hiện tại  | +/-             | Tỷ lệ %  | KLGD       | Tý lệ tăng<br>nhiều nhất | % KLGD       | KLGD<br>bình quân | Giá cao nhất<br>250 ngày | Giá thấp nhất<br>250 ngày |
| 1     | U A32       | 35,500        | <b>1,000</b>    | 2.90 %   | 100        | 100.00                   | 0.00         | 100               | 45,500                   | 24,500                    |
| 2     | U ABI       | 42,000        | <b>V</b> -500   | -1.18 %  | 51,000     | 100.00                   | 0.13         | 51,000            | 43,000                   | 26,400                    |
| 3     | A ADC       | 19,200        | <b>1,000</b>    | 5.49 %   | 2,400      | 100.00                   | 0.08         | 2,400             | 19,400                   | 11,600                    |
| 4     | U AG1       | 11,000        | <b>1,200</b>    | 12.24 %  | 200        | 100.00                   | 0.00         | 200               | 21,000                   | 6,300                     |
| 5     | A AMC       | 19,200        | <b>1,400</b>    | 7.87 %   | 100        | 100.00                   | 0.00         | 100               | 22,600                   | 16,200                    |
| 6     | U AMS       | 8,000         | <b>V</b> -900   | -10.11 % | 2,421      | 100.00                   | 0.01         | 2,421             | 11,200                   | 6,800                     |
| 7     | U APF       | 36,000        | <b>V</b> -1,000 | -2.70 %  | 4,700      | 100.00                   | 0.03         | 4,700             | 40,200                   | 28,000                    |
| 8     | U ASD       | 8,300         | 0               | 0.00 %   | 2,100      | 100.00                   | 0.05         | 2,100             | 8,800                    | 3,100                     |
| 9     | U ATB       | 1,300         | <b>CE</b> 100   | 8.33 %   | 651,800    | 100.00                   | 4.69         | 651,800           | 1,400                    | 500                       |
| 10    | U AVC       | 26,100        | <b>V</b> -400   | -1.51 %  | 100        | 100.00                   | 0.00         | 100               | 125,300                  | 24,000                    |
| 11    | U BAB       | 21,100        | 0               | 0.00 %   | 3,100      | 100.00                   | 0.00         | 3,100             | 30,000                   | 14,100                    |
| 12    | U BAL       | 8,000         | CE1,000         | 14.29 %  | 100        | 100.00                   | 0.00         | 100               | 18,000                   | 5,400                     |
| 13    | U BBT       | 17,300        | 0               | 0.00 %   | 3,000      | 100.00                   | 0.03         | 3,000             | 351,800                  | 12,900                    |
| 14    | U BDW       | 13,500        | <b>1,500</b>    | 12.50 %  | 100        | 100.00                   | 0.00         | 100               | 23,500                   | 11,000                    |
| 15    | U BHA       | 10,000        | 0               | 0.00 %   | 100        | 100.00                   | 0.00         | 100               | 20,000                   | 8,000                     |
| 16    | A BII       | 4,600         | CE 400          | 9.52 %   | 2,518,458  | 100.00                   | 4.37         | 2,518,458         | 5,000                    | 600                       |
| 17    | A BKC       | 4,700         | <b>V</b> -400   | -7.84 %  | 5,221      | 100.00                   | 0.04         | 5,221             | 7,300                    | 4,600                     |
| 18    | U BLI       | 10,000        | 0               | 0.00 %   | 9,600      | 100.00                   | 0.02         | 9,600             | 10,000                   | 6,300                     |
| 19    | U BMF       | 20,000        | ₹-3,000         | -13.04 % | 1,800      | 100.00                   | 0.04         | 1,800             | 26,900                   | 12,700                    |
| [15:3 | 5:28] 31003 | 50 : Đã xử lý | thành côn       | Ig       |            |                          |              |                   |                          |                           |

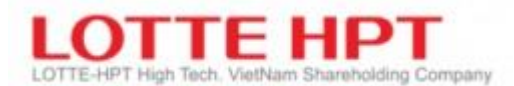

# 2.2.6. Sắp xếp theo tỷ lệ giao dịch trong ngày (3160)

| 0 [316 | 0] Sắp xếp t | heo tỷ lệ giao | dịch trong | ngày    |          |                      |               |               | 53 🖈             | 2 >    |
|--------|--------------|----------------|------------|---------|----------|----------------------|---------------|---------------|------------------|--------|
| • HSX  |              | UPCOM 🔾 Tấ     | t cả       | Hôm nay | <b>*</b> |                      |               |               |                  |        |
| STT    | Mã CK        | Giá hiện tại   | +/-        | Tỷ lệ % | KLGD     | GTGD<br>(Triệu đồng) | Giá<br>dư bán | Giá<br>dư mua | KLGD<br>tích lũy | % KLGD |
| 1      | AAA          | 32,750         | 0          | 0.00 %  | 0        | 0                    | 0             | 0             | 0                | 0.00   |
| 2      | AAM          | 17,950         | 0          | 0.00 %  | 0        | 0                    | 0             | 0             | 0                | 0.00   |
| 3      | ABS          | 90,000         | 0          | 0.00 %  | 0        | 0                    | 0             | 0             | 0                | 0.00   |
| 4      | ABTCW        | 15,300         | 0          | 0.00 %  | 0        | 0                    | 0             | 13,250        | 0                | 0.00   |
| 5      | ABTPW        | 6,720          | 0          | 0.00 %  | 0        | 0                    | 0             | 0             | 0                | 0.00   |
| 6      | ACB          | 20,800         | 0          | 0.00 %  | 0        | 0                    | 0             | 0             | 0                | 0.00   |
| 7      | ACC          | 49,700         | 0          | 0.00 %  | 0        | 0                    | 0             | 0             | 0                | 0.00   |
| 8      | ACL          | 31,550         | 0          | 0.00 %  | 0        | 0                    | 0             | 0             | 0                | 0.00   |
| 9      | ACLCW        | 6,720          | 0          | 0.00 %  | 0        | 0                    | 0             | 0             | 0                | 0.00   |
| 10     | ADS          | 38,900         | 0          | 0.00 %  | 0        | 0                    | 0             | 38,900        | 0                | 0.00   |
| 11     | AGG          | 125,700        | 0          | 0.00 %  | 0        | 0                    | 0             | 0             | 0                | 0.00   |
| 12     | AGM          | 34,800         | 0          | 0.00 %  | 0        | 0                    | 0             | 37,200        | 0                | 0.00   |
| 13     | AGR          | 35,900         | 0          | 0.00 %  | 0        | 0                    | 0             | 38,400        | 0                | 0.00   |
| 14     | AMD          | 20,500         | 0          | 0.00 %  | 0        | 0                    | 0             | 0             | 0                | 0.00   |
| 15     | ANV          | 57,200         | 0          | 0.00 %  | 0        | 0                    | 0             | 0             | 0                | 0.00   |
| 16     | APC          | 6,720          | 0          | 0.00 %  | 0        | 0                    | 0             | 0             | 0                | 0.00   |
| 17     | APG          | 16,050         | 0          | 0.00 %  | 0        | 0                    | 16,500        | 17,150        | 0                | 0.00   |

# 2.2.7. Sắp xếp tỷ lệ tăng/giảm theo giá mở cửa (3170)

| ) HO | SE 🔵 HN | X OUPC       | юм | . ● Tấ | t cá     | Tăng    | 🗌 🗍 Giả       | m                   |                       |                           |                   |
|------|---------|--------------|----|--------|----------|---------|---------------|---------------------|-----------------------|---------------------------|-------------------|
| STT  | Mã CK   | Giá hiện tại |    | +/-    | Tỷ lệ %  | KLGD    | Giá<br>mở cửa | +/-<br>(Giá mở cửa) | Tỷ lệ %<br>giá mở cửa | Giá đóng cửa<br>hôm trước | KLGD<br>hôm trước |
| 1    | U CID   | 4,600        | CE | 600    | 15.00 %  | 1,500   | 4,600         | 600                 | 15.00                 | 4,000                     | 1,50              |
| 2    | U MRF   | 58,400       | CE | 7,600  | 14.96 %  | 3,200   | 58,400        | 7,600               | 14.96                 | 50,800                    | 3,40              |
| 3    | U VNX   | 61,700       | CE | 8,000  | 14.90 %  | 206     | 61,700        | 8,000               | 14.90                 | 53,700                    | 20                |
| 4    | U SBR   | 16,200       | CE | 2,100  | 14.89 %  | 100     | 16,200        | 2,100               | 14.89                 | 14,100                    | 10                |
| 5    | U HD6   | 8,500        | CE | 1,100  | 14.86 %  | 100     | 8,500         | 1,100               | 14.86                 | 7,400                     |                   |
| 6    | U SIV   | 44,000       |    | 100    | 0.23 %   | 600     | 50,400        | 6,500               | 14.81                 | 43,900                    | 6                 |
| 7    | U RTS   | 19,000       | ۲. | -2,700 | -12.44 % | 1,300   | 24,900        | 3,200               | 14.75                 | 21,700                    | 1,3               |
| 8    | U PBC   | 15,600       | CE | 2,000  | 14.71 %  | 300     | 15,600        | 2,000               | 14.71                 | 13,600                    | 3                 |
| 9    | U DTE   | 23,500       | CE | 3,000  | 14.63 %  | 100     | 23,500        | 3,000               | 14.63                 | 20,500                    | 1                 |
| 10   | U PND   | 12,700       | CE | 1,600  | 14.41 %  | 1,459   | 12,700        | 1,600               | 14.41                 | 11,100                    | 1,4               |
| 11   | U DAS   | 13,500       | CE | 1,700  | 14.41 %  | 200     | 13,500        | 1,700               | 14.41                 | 11,800                    | 2                 |
| 12   | U BAL   | 8,000        | CE | 1,000  | 14.29 %  | 100     | 8,000         | 1,000               | 14.29                 | 7,000                     | 1                 |
| 13   | U FIC   | 8,500        |    | 100    | 1.19 %   | 1,600   | 9,600         | 1,200               | 14.29                 | 8,400                     | 3,4               |
| 14   | U KCE   | 12,000       | CE | 1,500  | 14.29 %  | 2,200   | 12,000        | 1,500               | 14.29                 | 10,500                    | 2,2               |
| 15   | U LIC   | 7,200        | CE | 900    | 14.29 %  | 200     | 7,200         | 900                 | 14.29                 | 6,300                     | 2                 |
| 16   | U SRB   | 1,600        | CE | 200    | 14.29 %  | 103,140 | 1,600         | 200                 | 14.29                 | 1,400                     | 103,2             |
| 17   | U VNH   | 1,600        | CE | 200    | 14.29 %  | 225,003 | 1,600         | 200                 | 14.29                 | 1,400                     | 225,0             |
| 18   | U DAP   | 39,000       |    | 4,800  | 14.04 %  | 100     | 39,000        | 4,800               | 14.04                 | 34,200                    | 1                 |
| 19   | U BMS   | 5,700        | CE | 700    | 14.00 %  | 500     | 5,700         | 700                 | 14.00                 | 5,000                     | 2,7               |
| 20   | U DND   | 27,300       | CE | 3,500  | 14.71 %  | 11,400  | 27,000        | 3,200               | 13.45                 | 23,800                    | 11,4              |

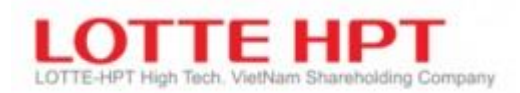

# 2.3. Phân tích giao dịch nước ngoài

# 2.3.1. Tỷ lệ nắm giữ chứng khoán của NĐTNN (3210)

| 🕖 [3210] T | ý lệ nắm giữ       | ck của NĐTNN               |                         |                          |              |             |          |            | 5 🖈    | 2 - <b>-</b> × |
|------------|--------------------|----------------------------|-------------------------|--------------------------|--------------|-------------|----------|------------|--------|----------------|
| Q PVS      | <b>▼</b> ,Q        | 🛨 Cổ phiếu Tổng            | ) CTCP Dịch vụ kỹ th    | uật Dầu k 2021-0         | 6-16         |             |          |            |        | Xem đồ thị     |
| Ngày       | Sô CP biến<br>động | Tỷ lệ còn được<br>phép mua | KL còn được<br>phép mua | Tổng<br>KL được phép mua | Giá hiện tại | +/-         | Tỷ lệ %  | KLGD       | NN mua | NN bán         |
| 16/06/2021 | 0                  | 38.24                      | 182,782,472             | 234,203,482              | 19,000       | ۵۵۵ 🛦       | 1.60 %   | 12,379,862 | 93,965 | 63,200         |
| 15/06/2021 | 0                  | 38.24                      | 182,782,472             | 234,203,482              | 19,100       | <b>4</b> 00 | 2.09 %   | 12,663,162 | 93,965 | 63,200         |
| 14/06/2021 | 0                  | 38.24                      | 182,782,472             | 234,203,482              | 19,100       | <b>4</b> 00 | 2.09 %   | 12,663,162 | 93,965 | 63,200         |
| 11/06/2021 | 0                  | 38.24                      | 182,782,472             | 234,203,482              | 19,100       | <b>4</b> 00 | 2.09 %   | 12,663,162 | 93,965 | 63,200         |
| 10/06/2021 | 0                  | 38.24                      | 182,782,472             | 234,203,482              | 19,100       | <b>4</b> 00 | 2.09 %   | 12,663,162 | 93,965 | 63,200         |
| 09/06/2021 | 0                  | 38.24                      | 182,782,472             | 234,203,482              | 19,100       | <b>4</b> 00 | 2.09 %   | 12,663,162 | 93,965 | 63,200         |
| 08/06/2021 | 0                  | 38.24                      | 182,782,472             | 234,203,482              | 19,100       | <b>4</b> 00 | 2.09 %   | 12,663,162 | 93,965 | 63,200         |
| 07/06/2021 | 9,027,788          | 38.24                      | 182,782,472             | 234,203,482              | 19,100       | <b>4</b> 00 | 2.12 %   | 12,663,162 | 93,965 | 63,200         |
| 04/06/2021 | -9,027,788         | 40.13                      | 191,810,260             | 234,203,482              | 18,900       | ▼-8,500     | -44.50 % | 10,429,532 | 73,965 | 61,200         |
| 03/06/2021 | 0                  | 38.24                      | 182,782,472             | 234,203,482              | 19,100       | <b>4</b> 00 | 2.09 %   | 12,663,162 | 93,965 | 63,200         |
| 02/06/2021 | 0                  | 38.24                      | 182,782,472             | 234,203,482              | 19,100       | <b>4</b> 00 | 2.09 %   | 12,663,162 | 93,965 | 63,200         |
| 01/06/2021 | 0                  | 38.24                      | 182,782,472             | 234,203,482              | 19,100       | <b>4</b> 00 | 2.09 %   | 12,663,162 | 93,965 | 63,200         |
| 31/05/2021 | .82,782,472        | 38.24                      | 182,782,472             | 234,203,482              | 19,100       | <b>4</b> 00 | 2.09 %   | 12,663,162 | 93,965 | 63,200         |
| 28/05/2021 | 82,876,437         | 0.00                       | 0                       | 234,203,482              | 19,100       | 0           | 0.00 %   | 0          | 0      | 0              |
| 27/05/2021 | -93,965            | 38.26                      | 182,876,437             | 234,203,482              | 19,100       | <b>4</b> 00 | 2.09 %   | 12,663,162 | 93,965 | 63,200         |
| 26/05/2021 | 0                  | 38.24                      | 182,782,472             | 234,203,482              | 19,100       | <b>4</b> 00 | 2.09 %   | 12,663,162 | 93,965 | 63,200         |
| 25/05/2021 | 0                  | 38.24                      | 182,782,472             | 234,203,482              | 19,100       | <b>4</b> 00 | 2.09 %   | 12,663,162 | 93,965 | 63,200         |
| 24/05/2021 | 0                  | 38.24                      | 182.782.472             | 234.203.482              | 19.100       | <b>4</b> 00 | 2.09 %   | 12.663.162 | 93.965 | 63.200         |
| [15:43:02] | 320010 : Đã        | xử lý thành côn            | g                       |                          |              |             |          |            |        |                |

#### 2.3.2. Mã chứng khoán giao dịch của NĐTNN (3220)

Màn hình giúp bạn tra cứu người nước ngoài giao dịch trong ngày. Bạn có thể tra cứu được các hạng mục liên quan đến giao dịch của người nước ngoài như số cổ phiếu biến động, tỉ lệ được mua, khối lượng còn được mua, mua/ bán của người nước ngoài

| 0 [3220   | ] Mã chứng l  | khoán gia    | o dịch của N | DTNN      |                    |                            |                         |                          | 5      |         |
|-----------|---------------|--------------|--------------|-----------|--------------------|----------------------------|-------------------------|--------------------------|--------|---------|
| Онѕх      | • HNX C       | UPCOM        | 🔾 Tất cả     | 🖲 Mua     | 🔵 Bán              | ]                          |                         |                          |        |         |
| Mã CK     | Giá hiện tại  | +/-          | Tỷ lệ %      | KLGD      | Số CP biến<br>động | Tỷ lệ còn được<br>phép mua | KL còn được<br>phép mua | Tổng KL được<br>phép mua | NN mua | NN bán  |
| A ACM     | 1,100         | FL -10       | -8.33 %      | 2,852,908 | 0                  | 48.05                      | 24,505,984              | 0                        | 300    | 0       |
| A AMV     | 20,900        | <b>V</b> -10 | -0.48 %      | 1,782,191 | 0                  | 46.23                      | 17,548,544              | 18,601,402               | 9,350  | 8,300   |
| A ART     | 3,300         | <b>V</b> -10 | -2.94 %      | 2,600,833 | 0                  | 44.05                      | 42,689,631              | 0                        | 19,600 | 137,300 |
| A BAX     | 78,000        | ▼ -1,00      | -1.27 %      | 22,900    | 0                  | 42.80                      | 3,509,400               | 8,200,000                | 14,200 | 0       |
| A BCC     | 9,300         | <b>T</b> -20 | -2.11 %      | 1,912,540 | 0                  | 46.96                      | 57,853,508              | 60,372,807               | 200    | 0       |
| A BII     | 4,600         | <b>CE</b> 40 | 9.52 %       | 2,518,458 | 0                  | 45.87                      | 26,455,200              | 57,680,000               | 1,800  | 1,000   |
| A BVS     | 23,500        | <b>1,40</b>  | 6.33 %       | 2,119,618 | 0                  | 31.65                      | 22,858,577              | 35,394,629               | 31,300 | 223,800 |
| A CDN     | 28,800        | <b>A</b> 90  | 3.23 %       | 103,700   | 0                  | 27.48                      | 27,209,823              | 99,000,000               | 2,200  | 100,000 |
| A CIA     | 14,500        |              | 0.00 %       | 18,239    | 0                  | 28.76                      | 5,667,583               | 19,709,904               | 1,200  | 200     |
| A DAD     | 17,700        | <b>1</b> 0   | 0 0.57 %     | 1,800     | 0                  | 19.72                      | 985,896                 | 5,000,000                | 100    | 0       |
| A DHP     | 10,000        | <b>1</b> 0   | 0 1.01 %     | 9,509     | 0                  | 48.38                      | 4,592,778               | 4,651,178                | 300    | 0       |
| A DTK     | 12,300        | <b>V</b> -90 | -6.82 %      | 10,300    | 0                  | 48.99                      | 333,158,700             | 0                        | 1,000  | 0       |
| A EID     | 16,500        |              | 0.00 %       | 7,700     | 0                  | 25.02                      | 3,752,998               | 0                        | 1,700  | 0       |
| A GLT     | 18,500        | <b>V</b> -90 | -4.64 %      | 40,300    | 0                  | 28.64                      | 2,645,425               | 0                        | 1,700  | 36,700  |
| A HAT     | 26,900        |              | 0.00 %       | 4,000     | 0                  | 40.54                      | 1,266,016               | 1,530,270                | 200    | 0       |
| A HLD     | 26,400        | <b>a</b> 50  | 1.93 %       | 142,332   | 0                  | 40.96                      | 8,191,840               | 9,800,000                | 300    | 1,600   |
| A HMH     | 10,900        |              | 0.00 %       | 28,500    | 0                  | 46.48                      | 6,135,827               | 6,467,925                | 100    | 100     |
| A HUT     | 4,300         |              | 0.00 %       | 5,271,171 | 0                  | 45.38                      | 121,898,983             | 131,629,662              | 4,500  | 6,100 - |
| [15:43:33 | 3] 320020 : { | Đã xử lý tl  | nành công    |           |                    |                            |                         |                          |        |         |

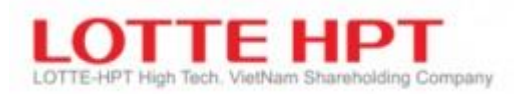

# 2.4. Niêm yết mới và thông tin về quyền2.4.1. Danh mục niêm yết mới (3310)

| 🕕 [3310] Da      | anh mục niêm  | yết mới                   |            |                 |     | 53 🕫    | • 🖻 🖃 💶 🗙 |
|------------------|---------------|---------------------------|------------|-----------------|-----|---------|-----------|
| ● HSX ○ H        |               | M 🔾 Tất cả                |            |                 |     |         |           |
| Ngày<br>niêm yết | Mã CK         | Tên CK                    | Thị trường | Giá<br>hiện tại | +/- | Tỷ lệ % | KLGD      |
| 25/12/2020       | QQQ           | CTCP QQQ                  | HSX        | 0               | 0   | 0.00 %  | 0         |
| 24/12/2020       | CVNM9999      | CQ CVNM9999               | HSX        | 2,880           | 0   | 0.00 %  | 0         |
| 25/08/2020       | APH           | CTCP TD AN PHAT HOLDING   | HSX        | 93,200          | 0   | 0.00 %  | 0         |
| 25/08/2020       | CFPT2008      | CQ FPT-HSC-MET04          | HSX        | 9,600           | 0   | 0.00 %  | 0         |
| 25/08/2020       | CHDB2007      | CQ.HDB.KIS.M.CA.T.04      | HSX        | 6,720           | 0   | 0.00 %  | 0         |
| 25/08/2020       | CHPG2010      | CQ.HPG.KIS.M.CA.T.07      | HSX        | 6,720           | 0   | 0.00 %  | 0         |
| 25/08/2020       | CHPG2012      | CQ HPG/6M/SSI/C/EU/CASH06 | HSX        | 9,600           | 0   | 0.00 %  | 0         |
| 25/08/2020       | CHPG2014      | CQ HPG/9M/SSI/C/EU/CASH06 | HSX        | 9,600           | 0   | 0.00 %  | 0         |
| 25/08/2020       | CHPG2015      | CQ HPG/7.5M/SSI/C/EU/CA06 | HSX        | 9,600           | 0   | 0.00 %  | 0         |
| 25/08/2020       | CHPG2016      | CQ HPG-HSC-MET03          | HSX        | 4,800           | 0   | 0.00 %  | 0         |
| 25/08/2020       | CMBB2007      | CQ MBB-HSC-MET05          | HSX        | 4,800           | 0   | 0.00 %  | 0         |
| 25/08/2020       | CMSN2006      | CQ MSN-HSC-MET02          | HSX        | 4,800           | 0   | 0.00 %  | 0         |
| 25/08/2020       | CMSN2007      | CQ.MSN.KIS.M.CA.T.06      | HSX        | 6,720           | 0   | 0.00 %  | 0         |
| 25/08/2020       | CMWG201       | CQ MWG-HSC-MET05          | HSX        | 4,800           | 0   | 0.00 %  | 0         |
| 25/08/2020       | CNVL2002      | CQ.NVL.KIS.M.CA.T.03      | HSX        | 2,880           | 0   | 0.00 %  | 0         |
| 25/08/2020       | CPNJ2006      | CQ PNJ-HSC-MET02          | HSX        | 4,800           | 0   | 0.00 %  | 0         |
| 25/08/2020       | CREE2005      | CQ REE-HSC-MET03          | HSX        | 4,800           | 0   | 0.00 %  | 0         |
| 25/08/2020       | CSBT2007      | CQ.SBT.KIS.M.CA.T.03      | HSX        | 2,880           | 0   | 0.00 %  | 0 👻       |
| [15:46:02] 3     | 31010 : Đã xử | r lý thành công           |            |                 |     |         |           |

# 2.4.2. Thông tin về quyền (3320)

| 🕖 [3320] Thông tin về quyền     |                          |                 | 2 * 2 - <b>-</b> ×   |
|---------------------------------|--------------------------|-----------------|----------------------|
|                                 | P NHUAMT XANH AN PHAT    |                 |                      |
| [Cổ phiếu phát hành thêm]       | · ·                      |                 |                      |
| Ngày ĐKCC                       | Tỷ lệ phân bổ quyền      | Tỷ lệ thực hiện | Giá phát hành        |
| 05/01/2021                      | 1.0                      | 1.0             | 10,000               |
| Ngày đăng kí mua PHT            | Ngày chuyển nhượng quyền | Ngày hiệu lực   |                      |
| 01/02/2021 ~ 01/12/2021         | 01/02/2021 ~ 01/10/2021  | 01/01/2022      |                      |
| [Cổ phiếu thường]               |                          |                 |                      |
| Ngày ĐKCC                       | Tỷ lệ phân bố quyền      | Tỷ lệ cố tức    | Giá lô lẻ            |
| 11/06/2020                      | 1.0                      | 0.13            | 10,000               |
| Ngày trả lô lé                  | Ngày hiệu lực            |                 |                      |
| 15/06/2020                      | 15/06/2020               |                 |                      |
| [Cổ tức]                        |                          |                 |                      |
| Ngày ĐKCC                       | Tý lệ phân bố quyền      | Tỷ lệ thực hiện | Tỷ lệ thuế(tiền mặt) |
| 14/06/2021                      | 1.0                      | 4 0.0           | 0.1                  |
| Giá lô lé                       | Ngày trả lô lé           | Ngày trả cổ tức | Ngày hiệu lực        |
| 0                               | 0000000                  | 18/06/2021      | 0000000              |
| [15:48:31] 331020 : Đã xử lý th | iành công                |                 |                      |

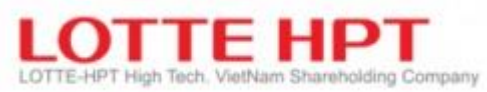

| Ký hiệu | Diễn giải                      |
|---------|--------------------------------|
| 1       | Thông tin mã CP cần xem        |
| 2       | Thông tin về CP phát hành thêm |
| 3       | Thông tin CP thưởng            |
| 4       | Thông tin cổ tức               |

# 2.5. Giao dịch lô lớn

#### 2.5.1. Quảng cáo giao dịch thỏa thuận (3410)

| ) [3410] Quản | g cáo giao dị | ch thoả thuận |                      |           |         |            |                 | 5                |
|---------------|---------------|---------------|----------------------|-----------|---------|------------|-----------------|------------------|
| ) HSX () HN   | x             |               |                      |           |         |            |                 |                  |
| Thời gian     | Mã CK         | стск          | ID Thành<br>viên Bán | Loại lệnh | Giá     | KLGD       | Tống khối lượng | Giá trị thỏa thu |
| 15:59:02      | ITA           | 012           | 121                  |           | 17,000  | 5,000,000  | 0               | 0                |
| 15:58:28      | VNM           | 012           | 121                  |           | 204,000 | 20,000     | 0               | 0                |
| 15:57:34      | SSI           | 012           | 121                  |           | 54,000  | 100,000    | 0               | 0                |
| 15:57:32      | TCH           | 080           | 801                  |           | 58,700  | 100,000    | 0               | 0                |
| 15:57:10      | BID           | 080           | 801                  |           | 55,800  | 50,000     | 0               | 0                |
| 15:56:53      | AAA           | 080           | 801                  |           | 35,000  | 50,000     | 0               | 0                |
| 15:56:31      | FPT           | 012           | 121                  |           | 95,000  | 1,000,000  | 0               | 0                |
| 15:56:14      | BVH           | 080           | 801                  |           | 110,000 | 50,000     | 0               | 0                |
| 15:55:53      | VCB           | 080           | 801                  |           | 174,000 | 50,000     | 0               | 0                |
| 15:43:51      | VCI           | 021           | 211                  |           | 81,000  | 20,000     | 0               | 0                |
| 15:40:32      | PVD           | 007           | 71                   |           | 44,550  | 55,555     | 0               | 0                |
| 15:39:59      | VNM           | 007           | 71                   |           | 210,000 | 25,000     | 0               | 0                |
| 15:39:33      | MBB           | 007           | 71                   |           | 62,000  | 88,888     | 0               | 0                |
| 15:39:10      | STB           | 007           | 71                   |           | 58,000  | 22,000     | 0               | 0                |
| 15:37:49      | PVD           | 007           | 71                   |           | 51,000  | 20,000,000 | 0               | 0                |
| 15:37:35      | VNM           | 007           | 71                   |           | 205,000 | 20,000     | 0               | 0                |
| 15:37:31      | MBB           | 007           | 71                   |           | 62,000  | 1,000,000  | 0               | 0                |
|               |               |               |                      | i         |         |            | -               | -                |

### 2.5.2. Hạng mục khớp lệnh giao dịch thỏa thuận (3420)

| 🕖 [3420] Hạng mục khớp giao dịch thoả thuận 🛛 🔀 🖈 🖻 📑 🗕 🗖 🗙 |          |              |            |            |            |         |  |  |  |  |
|-------------------------------------------------------------|----------|--------------|------------|------------|------------|---------|--|--|--|--|
| ● HSX ○ HNX                                                 |          |              |            |            |            |         |  |  |  |  |
| Thời gian                                                   | Mã CK    | Số khớp lệnh | Giá        | KLGD       | Tống KLGD  | Hủy Y/N |  |  |  |  |
| 15:52:32                                                    | CVRE2008 | 330,042      | 19,200,000 | 64,866,048 | 64,866,048 | N       |  |  |  |  |
| 15:37:51                                                    | VHC      | 110,089      | 19,200,000 | 47,869,248 | 47,869,248 | N       |  |  |  |  |
| 15:23:04                                                    | NAV      | 49,280       | 19,200,000 | 57,549,696 | 57,549,696 | N       |  |  |  |  |
|                                                             |          |              |            |            |            |         |  |  |  |  |

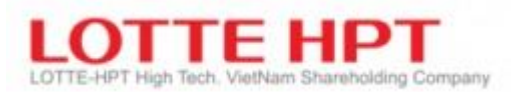

#### **2.6. ETF NAV**

#### 2.6.1. iNAV hiện tại (3520)

| 🕖 [3520] iNA | V hiện tại     |     |         |            |              |               | 2 🖈 e      |          | × |
|--------------|----------------|-----|---------|------------|--------------|---------------|------------|----------|---|
| Q ETF1       | ▼,Q <u></u> ET | F 1 |         |            | HSX          |               |            |          |   |
| Thời gian    | Tài sản ròng   | +/- | Tỷ lệ % | Giá mở cửa | Giá cao nhất | Giá thấp nhất | Giá trị TE | Tỷ lệ TE |   |
|              |                |     |         |            |              |               |            |          |   |

#### 2.6.2. iNAV theo thời gian (3530)

| 🕖 [3530] iN | NAV theo thời gi | ian      |         |            |            |                  | 21 🖈 🖻     | - <b>-</b> × |
|-------------|------------------|----------|---------|------------|------------|------------------|------------|--------------|
| Q ETF1      |                  | , Q 🗄 E1 | FF 1    |            |            | HSX              | 16/0       | 6/2021       |
| Thời gian   | Tài sản ròng     | +/-      | Tỷ lệ % | Giá mở cửa | Giá cao nh | at Giá thấp nhất | Giá trị TE | Tỷ lệ TE 🔺   |
|             |                  |          |         |            |            |                  |            |              |

### 2.6.3. iIndex hiện tại (3540)

| 🕖 [3540] iIr | ndex hiện tại |       |              |     |         |            | 2            | ⊠ - <b>□</b> ×  |
|--------------|---------------|-------|--------------|-----|---------|------------|--------------|-----------------|
| Q ETF1       | ▼,Q 王         | ETF 1 |              |     | HSX     |            |              |                 |
| Thời gian    | Tên INDEX     | INDEX | Giá hiện tại | +/- | Tỷ lệ % | Giá mở cửa | Giá cao nhất | Giá thấp nhất 🔺 |
|              |               |       |              |     |         |            |              |                 |
|              |               |       |              |     |         |            |              |                 |

# 2.6.4. iIndex theo thời gian (3550)

| 🕖 [3550] iIr | 🕖 [3550] iIndex theo thời gian 🛛 🖾 🖃 🖃 💶 🗙 |            |            |      |         |            |              |                 |  |  |  |
|--------------|--------------------------------------------|------------|------------|------|---------|------------|--------------|-----------------|--|--|--|
| Q ETF1       | ▼ ,Q 王                                     | ETF 1      |            |      |         |            | 1            | 6/06/2021       |  |  |  |
| Ngày         | Tên IINDEX                                 | Tên Chi số | Tên IINDEX | +/-  | Tỷ lệ % | Giá mở cửa | Giá cao nhất | Giá thấp nhất 🔺 |  |  |  |
| 16/06/2021   |                                            |            | 0.00       | 0.00 | 0.00 %  | 0.00       | 0.00         | 0.00            |  |  |  |
|              |                                            |            |            |      |         |            |              |                 |  |  |  |

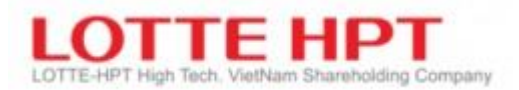

# 2.7. Chứng quyền có đảm bảo

### 2.7.1. Chứng quyền có đảm bảo hiện tại (3710)

- Thông tin chứng quyền có đảm bảo tương tự như màn hình thông tin chứng khoán 3010

| 🕖 [3710] Chứng qu  | yền có bảo đảm | hiện tại               |               |           |       | 53     | * 🖻 🖃 💶 🗖      |
|--------------------|----------------|------------------------|---------------|-----------|-------|--------|----------------|
| Q CFPT2008         | ▼ ,Q 王         | CQ FPT-HSC-MET04       |               |           |       |        |                |
| HSX                | 7,680          | -1,920                 | -20.00 %      | Dư mua    | 00:0  | 0:00   | Dư bán         |
| Tên TCPH           |                | KLGD                   | -295,942,144  |           |       |        |                |
| Dư bán             | 0              | KLGD(Hôm trước)        | 1,390,482,752 |           |       |        |                |
| Dư mua             | 0              | GTGD(Triệu đồng)       | 398,847       |           |       |        |                |
| Tham chiếu         | 9,600          | Trần                   | 3,230         |           |       |        |                |
| Giá bình quân      | 90,810         | Giá sàn                | 1,570         |           |       |        |                |
| Mã CK              | 7,680          | -1,920                 | -20.00 %      |           |       |        |                |
| Giá thực hiện      | 0              | Ngày đáo hạn           | 0             |           |       |        |                |
| Tỷ lệ chuyển đổi   |                | gày giao dịch cuối cùn | 0             |           |       |        |                |
| Điểm hòa vốn       | 0.00           | Giá dự kiến            | 0.00          |           |       | 1      |                |
| Độ bất ổn có hàm ý | 0              | Xóa                    | 0.00          |           | KL    | GD     |                |
| Tỷ suất ngang giá  | 0              | Tỷ suất đòn bẩy        | 0.00          | 0         | Số    | lệnh   | 0              |
| KL khớp Ngày H     | 1/L            |                        |               | Thời gian | Giá   | +/-    | KLGD           |
| Candle 5MA 20M     | 60MA 120MA     |                        |               | 16:06:31  | 7,680 | -1,920 | -295,942,144   |
|                    |                |                        | 7.680         | 16:06:31  | 1,920 | -7,680 | -1,140,101,824 |
|                    |                |                        | 300.00 %      | 16:06:31  | 7,680 | -1,920 | -1,975,414,144 |
| ANNO A A           | Mandath,       |                        | 5,000         | 16:06:30  | 1,920 | -7,680 | 1,493,088,192  |
|                    |                |                        |               | 16:06:30  | 7,680 | -1,920 | 675,470,592    |
|                    | ۷              |                        |               | 16:06:30  | 1,920 | -7,680 | -133,299,648   |
| KI                 |                |                        |               | 16:06:30  | 7,680 | -1,920 | -933,222,528   |
|                    |                |                        | 500.000 K     | 16:06:30  | 1,920 | -7,680 | -1,724,298,048 |
|                    | 0000000000,    |                        | 0             | 16:06:30  | 7,680 | -1,920 | 1,788,441,088  |
|                    |                |                        |               | 16:06:30  | 1 920 | -7.680 | 1.015.060.288  |
| Giờ: 15:51:29      | 16             | Giờ: 16:06:31          |               | 10.00.50  | 1,520 | .,     | 1/010/000/200  |
| Giờ: 15:51:29      | 16<br>212      | Giờ: 16:06:31          |               | 16:06:30  | 7,680 | -1,920 | 250,526,848    |
| Giờ: 15:51:29      | 16<br>212      | Giờ: 16:06:31          |               | 16:06:30  | 7,680 | -1,920 | 250,526,848    |

#### 2.7.2. Chứng quyền có đảm bảo theo từng giờ (3720)

| 🕖 [3720] Chứ   | ng quyền có     | bảo đảm theo  | o từng giờ |             |                 | 2             | * 🖻 🖃 🔔         | □ ×      |
|----------------|-----------------|---------------|------------|-------------|-----------------|---------------|-----------------|----------|
| Q CFPT2008     | ▼, <b>9</b> 王   | CQ FPT-HSC-N  | MET04      | HS          | SX              |               | Biểu            | đồ       |
| Thời gian      | Giá<br>hiện tại | +/-           | Tỷ lệ %    | KLGD        | Tống<br>KL khớp | Giá<br>mở cửa | Giá<br>cao nhất | ▲<br>thá |
| 16:06:31       | 7,680           | -1,920        | -20.00 %   | 844,159,680 | -295,942,144    | 5,760         | 8,640           |          |
| 16:06:31       | 1,920           | -7,680        | -80.00 %   | 835,312,320 | -1,140,101,824  | 5,760         | 8,640           |          |
| 16:06:31       | 7,680           | -1,920        | -20.00 %   | 826,464,960 | -1,975,414,144  | 5,760         | 8,640           |          |
| 16:06:30       | 1,920           | -7,680        | -80.00 %   | 817,617,600 | 1,493,088,192   | 5,760         | 8,640           |          |
| 16:06:30       | 7,680           | -1,920        | -20.00 %   | 808,770,240 | 675,470,592     | 5,760         | 8,640           |          |
| 16:06:30       | 1,920           | -7,680        | -80.00 %   | 799,922,880 | -133,299,648    | 5,760         | 8,640           |          |
| 16:06:30       | 7,680           | -1,920        | -20.00 %   | 791,075,520 | -933,222,528    | 5,760         | 8,640           |          |
| 16:06:30       | 1,920           | -7,680        | -80.00 %   | 782,228,160 | -1,724,298,048  | 5,760         | 8,640           |          |
| 16:06:30       | 7,680           | -1,920        | -20.00 %   | 773,380,800 | 1,788,441,088   | 5,760         | 8,640           |          |
| 16:06:30       | 1,920           | -7,680        | -80.00 %   | 764,533,440 | 1,015,060,288   | 5,760         | 8,640           |          |
| 16:06:30       | 7,680           | -1,920        | -20.00 %   | 755,686,080 | 250,526,848     | 5,760         | 8,640           |          |
| 16:06:30       | 1,920           | -7,680        | -80.00 %   | 746,838,720 | -505,159,232    | 5,760         | 8,640           |          |
| 16:06:30       | 7,680           | -1,920        | -20.00 %   | 737,991,360 | -1,251,997,952  | 5,760         | 8,640           |          |
| 16:06:30       | 1,920           | -7,680        | -80.00 %   | 729,144,000 | -1,989,989,312  | 5,760         | 8,640           |          |
| 16:06:30       | 7,680           | -1,920        | -20.00 %   | 720,296,640 | 1,575,833,984   | 5,760         | 8,640           |          |
| 16:06:30       | 1,920           | -7,680        | -80.00 %   | 711,449,280 | 855,537,344     | 5,760         | 8,640           |          |
| 16:06:30       | 7,680           | -1,920        | -20.00 %   | 702,601,920 | 144,088,064     | 5,760         | 8,640           |          |
| 1 10.000.000   | 4 000           | 7 600         | 00.00.0/   | COD 754 560 | FE0 510 0FC     | F 760         | 0.640           |          |
| [16:19:28] 410 | 004 : Đã xử     | lý thành công |            |             |                 |               |                 |          |

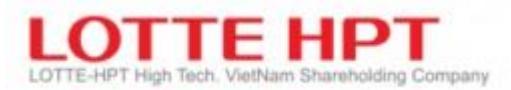

# 2.7.3. Chứng quyền có đảm bảo theo thời gian (3730)

| CFPT2008   | ▼ <u>,</u> Q <u>E</u> |         |          |               |           | Giá hiện tại | Biểu đồ         | 16/06/2021       |
|------------|-----------------------|---------|----------|---------------|-----------|--------------|-----------------|------------------|
| HSX        | Cao nhất 2            | 50 ngày | 9,600    | 15/06/2021    | Thấp nhất | 250 ngày     | 960             | 15/06/202        |
| 'heo ngày  |                       |         |          |               |           |              |                 |                  |
| Ngày       | Giá<br>hiện tại       | +/-     | Tỷ lệ %  | KLGD          | GTGD      | Giá mở cửa   | Giá<br>cao nhất | Giá<br>thấp nhất |
| 16/06/2021 | 7,680                 | -1,920  | -20.00 % | -295,942,144  | 398,847   | 5,760        | 8,640           | 960              |
| 15/06/2021 | 9,600                 | 7,200   | 300.00 % | 1,390,482,752 | 625,915   | 9,600        | 9,600           | 960              |
| 14/06/2021 | 2,400                 | 0       | 0.00 %   | 0             | 0         | 2,400        | 2,400           | 2,400            |
| 11/06/2021 | 2,400                 | 0       | 0.00 %   | 0             | 0         | 2,400        | 2,400           | 2,400            |
| 10/06/2021 | 2,400                 | 0       | 0.00 %   | 0             | 0         | 2,400        | 2,400           | 2,400            |
| 09/06/2021 | 2,400                 | 0       | 0.00 %   | 0             | 0         | 2,400        | 2,400           | 2,400            |
| 08/06/2021 | 2,400                 | 0       | 0.00 %   | 0             | 0         | 2,400        | 2,400           | 2,400            |
| 07/06/2021 | 2,400                 | 0       | 0.00 %   | 0             | 0         | 2,400        | 2,400           | 2,400            |
| 04/06/2021 | 2,400                 | 0       | 0.00 %   | 0             | 0         | 2,400        | 2,400           | 2,400            |
| 03/06/2021 | 2,400                 | 0       | 0.00 %   | 0             | 0         | 2,400        | 2,400           | 2,400            |
| 02/06/2021 | 2,400                 | 0       | 0.00 %   | 0             | 0         | 2,400        | 2,400           | 2,400            |
| 01/06/2021 | 2,400                 | 0       | 0.00 %   | 0             | 0         | 2,400        | 2,400           | 2,400            |
| 31/05/2021 | 2,400                 | 0       | 0.00 %   | 0             | 0         | 2,400        | 2,400           | 2,400            |
| 28/05/2021 | 2,400                 | 0       | 0.00 %   | 0             | 0         | 2,400        | 2,400           | 2,400            |
| 27/05/2021 | 2,400                 | 0       | 0.00 %   | 0             | 0         | 2,400        | 2,400           | 2,400            |
| 26/05/2021 | 2,400                 | 0       | 0.00 %   | 0             | 0         | 2,400        | 2,400           | 2,400            |
| 25/05/2021 | 2,400                 | 0       | 0.00 %   | 0             | 0         | 2,400        | 2,400           | 2,400            |
| 24/05/2021 | 2,400                 | 0       | 0.00 %   | 0             | 0         | 2,400        | 2,400           | 2,400            |
| 21/05/2021 | 2,400                 | 0       | 0.00 %   | 20            | 0         | 2,400        | 2,400           | 2,400            |
| 20/05/2021 | 2.400                 |         | 0.00.0/  | 20            |           | 2.400        | 2 400           | 2 400            |

#### Chỉ số 2.8.

#### 2.8.1. Chỉ số theo từng giờ (3810)

| 🕕 Tra ci | ứu          |            | × | 0 [3810]   | Chi số theo   | từng giá  | ť         |        |            |        |        |         |       |             | 3 🖈 🖻              | - <b>-</b> × |
|----------|-------------|------------|---|------------|---------------|-----------|-----------|--------|------------|--------|--------|---------|-------|-------------|--------------------|--------------|
| Chi số   |             | 1          |   | Q 102      | 1 <b>v</b> ,Q | . 🛨 HI    | VX30 2    | 2      |            | HN     | x      |         |       |             |                    |              |
| O TOL    | o O Hey     |            | ٦ | Chi số     |               | 0.00      | 0.00      | 0.00 % | Giá mở cửa | 0.0    | 00 Giá | i cao n | hất   | 0.00 Giá th | ấp nhất            | 0.00         |
|          |             |            |   | Giá trần   | <u>ا</u>      | 0 T       | ăng giá   | 0      | Giữ giá    |        | 0      | Giảm    |       | 0 Gia       | á sàn              | 0            |
| 📗 💿 The  | o ký hiệu 🔘 | Theo tên Q |   | Đợt 1      | 0.00          | 0.00      | 0.00      | Đợt 2  | 0.00       | 0.00   |        | 0.00    | Đợt 3 | 0.00        | 0.00               | 0.00         |
|          |             |            |   | KLGD       | 0             | GTGD.     | 0         | KLGD   | 0          | GTGD.  |        | 0       | KLGD  | 0           | GTGD.              | 0            |
| Loại     | Bieu tượng  | HOSE       |   | Thời gian  | Giá hiện tại  | +/-       | KLGD      |        | GTGD       | Candle | 5MA    | 20MA    | 60MA  | 120MA       |                    |              |
| Index    | 002         | VN30       |   |            |               |           |           |        |            |        |        |         |       |             |                    |              |
| Index    | 003         | VNMID      |   |            |               |           |           |        |            |        |        |         |       |             |                    |              |
| Index    | 004         | VN100      |   |            |               |           |           |        |            |        |        |         |       |             |                    |              |
| Index    | 005         | VNSML      |   |            |               |           |           |        | 3          |        |        |         |       |             |                    |              |
| Index    | 006         | VNALL      |   |            |               |           |           |        |            |        |        |         |       |             |                    |              |
| Index    | 007         | VNXALL     |   |            |               |           |           |        |            |        |        |         |       |             |                    |              |
| Index    | 008         | VNX50      |   |            |               |           |           |        |            |        |        |         |       |             |                    | 0.00         |
| Index    | 012         | VN30TRI    |   |            |               |           |           |        |            | KL     |        |         |       |             |                    |              |
| Index    | 013         | VNMIDTRI   |   |            |               |           |           |        |            |        |        |         |       |             |                    |              |
| Index    | 014         | VN100TRI   |   |            |               |           |           |        |            |        |        |         |       |             |                    |              |
| Index    | 015         |            |   |            |               |           |           |        |            |        |        |         |       |             |                    | 0.00         |
| Index    | 021         | VNEIN      |   |            |               |           |           |        |            |        |        |         |       |             |                    |              |
| Index    | 022         | VNMAT      | • |            |               |           |           |        | -          | <      |        | 111     |       | + - > 🕟     | $+ \setminus \bot$ | - # -2 🔕     |
|          | Xác nh      | iận Hủy    |   | [16:35:33] | ]410004 : Ð   | ã xử lý t | hành công |        |            |        |        |         |       |             |                    |              |

| Ký hiệu | Diễn giải                                                           |
|---------|---------------------------------------------------------------------|
| 1       | Danh sách các sàn giao dịch: Chọn sàn cần xem chỉ số                |
| 2       | Sau khi đã chọn sàn, đây là danh sách các chỉ số tương ứng từng sàn |
| 3       | Thông tin chi tiết từng chỉ số đã chọn                              |

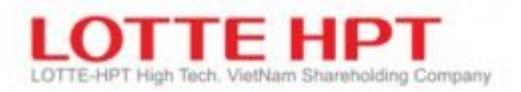

# 2.8.2. Chỉ số theo phút (3812)

- Tương tự như 3810

| 🕖 [3812] C  | hi số theo phút  |              |         |      |      |              | 2 🖈          | ≥ <u> </u>    |
|-------------|------------------|--------------|---------|------|------|--------------|--------------|---------------|
| Q 102       | ₹QE              | HNX30        |         |      |      | ) 1 Phút 🔘 5 | Phút 🔘 10 Ph | nút 🔘 30 Phút |
| Thời gian   | Giá hiện tại     | +/-          | Tỷ lệ % | KLGD | GTGD | Giá mở cửa   | Giá cao nhất | Giá thấp nhất |
| 14:30:00    | 0.00             | 0.00         | 0.00 %  | 0    | 0    | 0.00         | 0.00         | 0.00          |
| 14:29:00    | 0.00             | 0.00         | 0.00 %  | 0    | 0    | 0.00         | 0.00         | 0.00          |
| 14:28:00    | 0.00             | 0.00         | 0.00 %  | 0    | 0    | 0.00         | 0.00         | 0.00          |
| 14:27:00    | 0.00             | 0.00         | 0.00 %  | 0    | 0    | 0.00         | 0.00         | 0.00          |
| 14:26:00    | 0.00             | 0.00         | 0.00 %  | 0    | 0    | 0.00         | 0.00         | 0.00          |
| 14:25:00    | 0.00             | 0.00         | 0.00 %  | 0    | 0    | 0.00         | 0.00         | 0.00          |
| 14:24:00    | 0.00             | 0.00         | 0.00 %  | 0    | 0    | 0.00         | 0.00         | 0.00          |
| 14:23:00    | 0.00             | 0.00         | 0.00 %  | 0    | 0    | 0.00         | 0.00         | 0.00          |
| 14:22:00    | 0.00             | 0.00         | 0.00 %  | 0    | 0    | 0.00         | 0.00         | 0.00          |
| 14:21:00    | 0.00             | 0.00         | 0.00 %  | 0    | 0    | 0.00         | 0.00         | 0.00          |
| 14:20:00    | 0.00             | 0.00         | 0.00 %  | 0    | 0    | 0.00         | 0.00         | 0.00          |
| 14:19:00    | 0.00             | 0.00         | 0.00 %  | 0    | 0    | 0.00         | 0.00         | 0.00          |
| 14:18:00    | 0.00             | 0.00         | 0.00 %  | 0    | 0    | 0.00         | 0.00         | 0.00          |
| 14:17:00    | 0.00             | 0.00         | 0.00 %  | 0    | 0    | 0.00         | 0.00         | 0.00          |
| 14:16:00    | 0.00             | 0.00         | 0.00 %  | 0    | 0    | 0.00         | 0.00         | 0.00          |
| 14:15:00    | 0.00             | 0.00         | 0.00 %  | 0    | 0    | 0.00         | 0.00         | 0.00          |
| 14:14:00    | 0.00             | 0.00         | 0.00 %  | 0    | 0    | 0.00         | 0.00         | 0.00 -        |
| 1           |                  |              |         |      |      |              |              | •             |
| [16:39:17]3 | 380015 : Đã xử l | ý thành công |         |      |      |              |              |               |

# 2.8.3. Chỉ số theo từng giờ (3820)

- Tương tự như 3810 nhưng xem theo thời gian quá khứ

| 🕖 [3820] Chi   | số theo từng giờ                        |      |              |          |                |           |            | 2 🖈          | ⊡ <u> </u>      |
|----------------|-----------------------------------------|------|--------------|----------|----------------|-----------|------------|--------------|-----------------|
| Q 102          | ▼ <u>,</u> Q <u></u> <u></u> HN)        | (30  |              |          | HNX            |           |            | Γ            | 16/06/2021      |
| Ngày Côt tu    | ần Tháng                                |      |              | ,        |                |           |            |              |                 |
|                |                                         |      | 0.00         | 00000000 | - <b>T</b> L 7 | h @b or   |            |              |                 |
| Cao nha        | t 250 ngay                              |      | 0.00 0000000 |          | Ina            | p nnat 23 | oungay     | 0.00         | 00000000        |
| Ngày           | Giá hiện tại                            | +/-  | Tỷ lệ %      | KLGD     | G              | TGD       | Giá mở cửa | Giá cao nhất | Giá thấp nhất 📤 |
| 16/06/2021     | 0.00                                    | 0.00 | 0.00 %       | ) C      | )              | 0         | 0.00       | 0.00         | 0.00            |
| 15/06/2021     | 0.00                                    | 0.00 | 0.00 %       | o C      | 1              | 0         | 0.00       | 0.00         | 0.00            |
| 14/06/2021     | 0.00                                    | 0.00 | 0.00 %       | ) C      | )              | 0         | 0.00       | 0.00         | 0.00            |
| 11/06/2021     | 0.00                                    | 0.00 | 0.00 %       | 0        | )              | 0         | 0.00       | 0.00         | 0.00            |
| 10/06/2021     | 0.00                                    | 0.00 | 0.00 %       | ) C      | 1              | 0         | 0.00       | 0.00         | 0.00            |
| 09/06/2021     | 0.00                                    | 0.00 | 0.00 %       | , C      | )              | 0         | 0.00       | 0.00         | 0.00            |
| 08/06/2021     | 0.00                                    | 0.00 | 0.00 %       | , C      | )              | 0         | 0.00       | 0.00         | 0.00            |
| 07/06/2021     | 0.00                                    | 0.00 | 0.00 %       | , C      | )              | 0         | 0.00       | 0.00         | 0.00            |
| 04/06/2021     | 0.00                                    | 0.00 | 0.00 %       | , C      | )              | 0         | 0.00       | 0.00         | 0.00            |
| 03/06/2021     | 0.00                                    | 0.00 | 0.00 %       | , C      | )              | 0         | 0.00       | 0.00         | 0.00            |
| 02/06/2021     | 0.00                                    | 0.00 | 0.00 %       | , C      | )              | 0         | 0.00       | 0.00         | 0.00            |
| 01/06/2021     | 0.00                                    | 0.00 | 0.00 %       | , C      | )              | 0         | 0.00       | 0.00         | 0.00            |
| 31/05/2021     | 0.00                                    | 0.00 | 0.00 %       | , C      | )              | 0         | 0.00       | 0.00         | 0.00            |
| 27/05/2021     | 0.00                                    | 0.00 | 0.00 %       | , C      | 1              | 0         | 0.00       | 0.00         | 0.00            |
| 26/05/2021     | 0.00                                    | 0.00 | 0.00 %       | , C      | )              | 0         | 0.00       | 0.00         | 0.00 -          |
| [16:46:12] 380 | [16:46:12] 380020 : Đã xử lý thành công |      |              |          |                |           |            |              |                 |

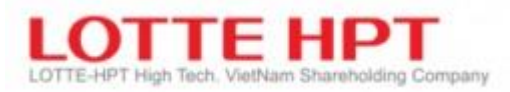

# 2.8.4. Chỉ số theo thời gian (3830)

| 0 [3830] Chi số theo | thời gian |         |          |        |              |      |           |      |           |           | 2 🖈 🖻    | ··· _ •   | ×  |
|----------------------|-----------|---------|----------|--------|--------------|------|-----------|------|-----------|-----------|----------|-----------|----|
| Industry •           |           |         |          |        |              | 0    |           |      |           |           |          |           |    |
| Chí số               | -1.00     | +0.00 % | 0.00     | Giá mở | cứa          | 0.00 | Giá cao n | hất  | 0.0       | 0 Giá thá | áp nhất  | 0.0       | 00 |
| Số lượng mã CK       |           |         | Trong đó |        |              |      |           |      |           |           |          |           |    |
| Tên ngành            | Chi số    | Tỷ lệ % | ^        | CK     | Ciń biên toi |      | Tỷ 16 0/  | KLCD | Giá       | Giá       | Giá      | Giá       | •  |
| Oil & Gas            | -1.00     | 0.00 %  | i Ma     | ICK    | Gia niện tại | +/-  | Ty lệ %   | KLGD | bình quân | mó cửa    | cao nhất | thấp nhất |    |
| Basic Materials      | -1.00     | 0.00 %  | b        |        |              |      |           |      |           |           |          |           |    |
| Industrials          | -1.00     | 0.00 %  | 5        |        |              |      |           |      |           |           |          |           |    |
| Consumer Goods       | -1.00     | 0.00 %  | 5        |        |              |      |           |      |           |           |          |           |    |
| Health Care          | -1.00     | 0.00 %  | b        |        |              |      |           |      |           |           |          |           |    |
| Consumer Services    | -1.00     | 0.00 %  | b        |        |              |      |           |      |           |           |          |           |    |
| Telecommunications   | -1.00     | 0.00 %  | b        |        |              |      |           |      |           |           |          |           |    |
| Utilities            | -1.00     | 0.00 %  | b        |        |              |      |           |      |           |           |          |           |    |
| Financials           | -1.00     | 0.00 %  | 5        |        |              |      |           |      |           |           |          |           |    |
| Technology           | -1.00     | 0.00 %  | þ        |        |              |      |           |      |           |           |          |           |    |

# 2.8.5. Chỉ số ngành theo từng giờ (3840)

| 0 [3840]  | Chí số ngà | nh theo t | ừng giờ   |                 |           |                 |            | 2 × 2          | □ ×  |
|-----------|------------|-----------|-----------|-----------------|-----------|-----------------|------------|----------------|------|
| Industry  | - (        | Dil & Gas |           |                 | -         |                 |            |                |      |
| Chí số    | -1.0       | 0 0       | 0.00 0.00 | % Chí số mở cửa | 0.00      | Chi số cao nhất | t 0.00 Ch  | í số thấp nhất | 0.00 |
| Số lượn   | g mã CK    |           | 0 Trong d | ó Tăng giá: (   | ) (CE: 0) | Giám giá: C     | ) (FL: 0)  | Không đổi: 0   |      |
| Thời gian | Chi số     | +/-       | KLGD      | GTGD            | Candle    | 5MA 20MA        | 60MA 120MA |                |      |
|           |            |           |           |                 |           |                 |            |                |      |
|           |            |           |           |                 |           |                 |            |                |      |
|           |            |           |           |                 |           |                 |            |                |      |
|           |            |           |           |                 |           |                 |            |                |      |
|           |            |           |           |                 |           |                 |            |                |      |
|           |            |           |           |                 |           |                 |            |                |      |
|           |            |           |           |                 |           |                 |            |                |      |

# 2.8.6. Chỉ số ngành theo thời gian (3850)

| 🕕 [3850] Ch   | 🕽 [3850] Chí số ngành theo thời gian 🛛 🔀 🖬 🖃 🗖 🛏 🗕 🗖 🗙 |             |           |           |                 |               |                 |                  |  |  |  |  |
|---------------|--------------------------------------------------------|-------------|-----------|-----------|-----------------|---------------|-----------------|------------------|--|--|--|--|
| Industry      | • Oil &                                                | Gas         |           | -         |                 | Biế           | u đồ            | 16/06/2021       |  |  |  |  |
| Cao nhất 2    | 250 ngày                                               |             | 2.87 2    | 3/03/2018 | Thấp nhất 250 i | ngày          | 0.00            | 00000000         |  |  |  |  |
| Chi số ngày   | Chi số tuần                                            | Chi số t    | háng      |           |                 |               |                 |                  |  |  |  |  |
| Ngày          | Chi số                                                 | +/-         | Tỷ lệ %   | KLGD      | GTGD            | Giá<br>mỏ cửa | Giá<br>cao nhất | Giá<br>thấp nhất |  |  |  |  |
| 16/06/2021    | -1.00                                                  | 0.00        | 0.00 %    | . (       | 0 0             | 0.00          | 0.00            | 0.00             |  |  |  |  |
| 09/12/2020    | 0.00                                                   | 0.00        | 0.00 %    | . (       | 0 0             | 0.00          | 0.00            | 0.00             |  |  |  |  |
| 08/12/2020    | 0.00                                                   | 0.00        | 0.00 %    |           | 0 0             | 0.00          | 0.00            | 0.00             |  |  |  |  |
| 07/12/2020    | 0.00                                                   | -2.48       | -100.00 % | . (       | 0 0             | 0.00          | 0.00            | 0.00             |  |  |  |  |
| 19/03/2019    | 2.48                                                   | 0.00        | 0.00 %    | 9,583,91  | 9 196,091       | 2.48          | 2.56            | 2.46             |  |  |  |  |
| 18/03/2019    | <b>2.48</b>                                            | 0.05        | 2.06 %    | 4,784,83  | 90,843          | 2.45          | 2.49            | 2.45             |  |  |  |  |
| 15/03/2019    | <b>a</b> 2.43                                          | 0.06        | 2.53 %    | 6,098,37  | 1 107,858       | 2.37          | 2.43            | 2.37             |  |  |  |  |
| 14/03/2019    | 2.37                                                   | 0.00        | 0.00 %    | 5,079,97  | 9 99,712        | 2.38          | 2.39            | 2.35             |  |  |  |  |
| 13/03/2019    | 2.37                                                   | 0.00        | 0.00 %    | 3,612,89  | 7 70,809        | 2.37          | 2.38            | 2.35             |  |  |  |  |
| 12/03/2019    | <b>a</b> 2.37                                          | 0.02        | 0.85 %    | 5,742,90  | 3 111,287       | 2.36          | 2.39            | 2.35             |  |  |  |  |
| 11/03/2019    | ▼ 2.35                                                 | -0.02       | -0.84 %   | 7,233,92  | 9 143,100       | 2.37          | 2.37            | 2.32             |  |  |  |  |
| 08/03/2019    | 2.37                                                   | 0.00        | 0.00 %    | 5,835,19  | 7 114,488       | 2.37          | 2.38            | 2.35             |  |  |  |  |
| 07/03/2019    | ▼ 2.37                                                 | -0.01       | -0.42 %   | 6,207,64  | 120,927         | 2.38          | 2.42            | 2.37             |  |  |  |  |
| 06/03/2019    | <b>2.38</b>                                            | 0.01        | 0.42 %    | 7,945,14  | 5 149,296       | 2.37          | 2.38            | 2.34 💌           |  |  |  |  |
| [16:50:04] 29 |                                                        | 'z lý thành | công      |           |                 |               |                 |                  |  |  |  |  |

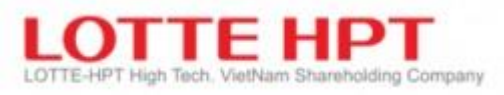

# 2.8.7. Chỉ số ngành hose (3860)

| 🕖 [3860] Chí số ngành HOSE                             |       |        |          |           |           |        |        |                | * 🖻 📑    | _ 🗆 ×  |
|--------------------------------------------------------|-------|--------|----------|-----------|-----------|--------|--------|----------------|----------|--------|
| 021:VNALLShare Financials Ex Real Estate               |       |        |          |           |           |        |        |                |          |        |
| 021:VNALLShare Financials Ex Real Estate               | 0 %   | Chi să | ố mở cửa | 0.00      | Chi số ca | o nhất | 0.0    | 00 Chi số thấp | nhất     | 0.00   |
| 022:VNALLShare Materials<br>023:VNALLShare Industrials | đó    | Tăng   | giá:     | (CE: )    | Giám gia  | á:     | (FL: ) | Không          | ) đối:   |        |
| 024:VNALLShare Consumer Staples                        | Tý lê | (%)    | Tốna KLG | D Giá bìn | h auân    | Giá n  | nở cửa | Giá cao nhất   | Giá thấp | nhất 🔺 |
| 025:VNALLShare Consumer Discretionary                  |       |        | -        |           |           |        |        |                |          |        |
| 026:VNALLShare Health Care                             |       |        |          |           |           |        |        |                |          |        |
| 028:VNALLShare Utilities                               |       |        |          |           |           |        |        |                |          |        |
| 029:VNALLShare Real Estate                             |       |        |          |           |           |        |        |                |          |        |
| 030:VNALLShare Technology                              |       |        |          |           |           |        |        |                |          |        |
| U31:VNSITechnology                                     |       |        |          |           |           |        |        |                |          |        |

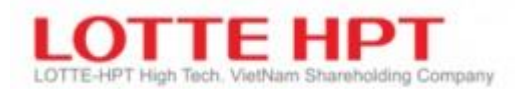

#### 3. Phân tích kỹ thuật

#### **3.1.** Đồ thị tổng hợp (4001)

- Có thể tra cứu những biến động của thị trường theo từng thời gian theo tick/tháng/tuần/ngày và danh mục chứng khoán bằng đồ thị minh họa. Có thể phân tích danh mục cụ thể, tăng cường khả năng cài đặt riêng biệt các kĩ năng đa dạng của phân tích danh mục. Khách hàng có thể trực tiếp vẽ các đồ thị cho riêng mình

- Chỉ với click chuột bạn có thể xóa, đè, di chuyển, thay đổi, bổ sung, chỉ số có tính kĩ thuật, chỉ số từng chủng loại và các hình thái đồ thị

- Chức năng cho người dùng tự thiết kế các đồ thị phân tích riêng mình: Khả năng cài đặt từng mục đối với công cụ phân tích, chiến lược, chỉ số từng loại và hình thái đồ thị được phân chia riêng rẽ và cài đặt riêng phù hợp với mục đích của mỗi chức năng tương ứng. Người sử dụng có thể tự vẽ đồ thị để xác định xu hướng, chỉ số kĩ thuật, chiến lược kinh doanh cho riêng mình.

- Chức năng đa phân tích: Có thể tra cứu và bổ sung đồng thời nhiều danh mục trong một màn hình đồ thị. Có thể tra cứu đồng thời nhiều chu kì khác nhau (ngày/tuần/tháng/tick) tại một màn hình đồ thị. Có khả năng thay đổi chu kì và thay đổi danh mục mong muốn tại trạng thái bổ sung nhiều danh mục

- Nhiều công cụ dùng vẽ đồ thị: Tạo ra một cách đa dạng công cụ sử dụng để phân tích từng loại, công cụ tra cứu trị số để phân tích đồ thị, Thanh công cụ(phải) cài đặt dữ liệu tự do và có thể cấu tạo thanh công cụ theo mong muốn KH

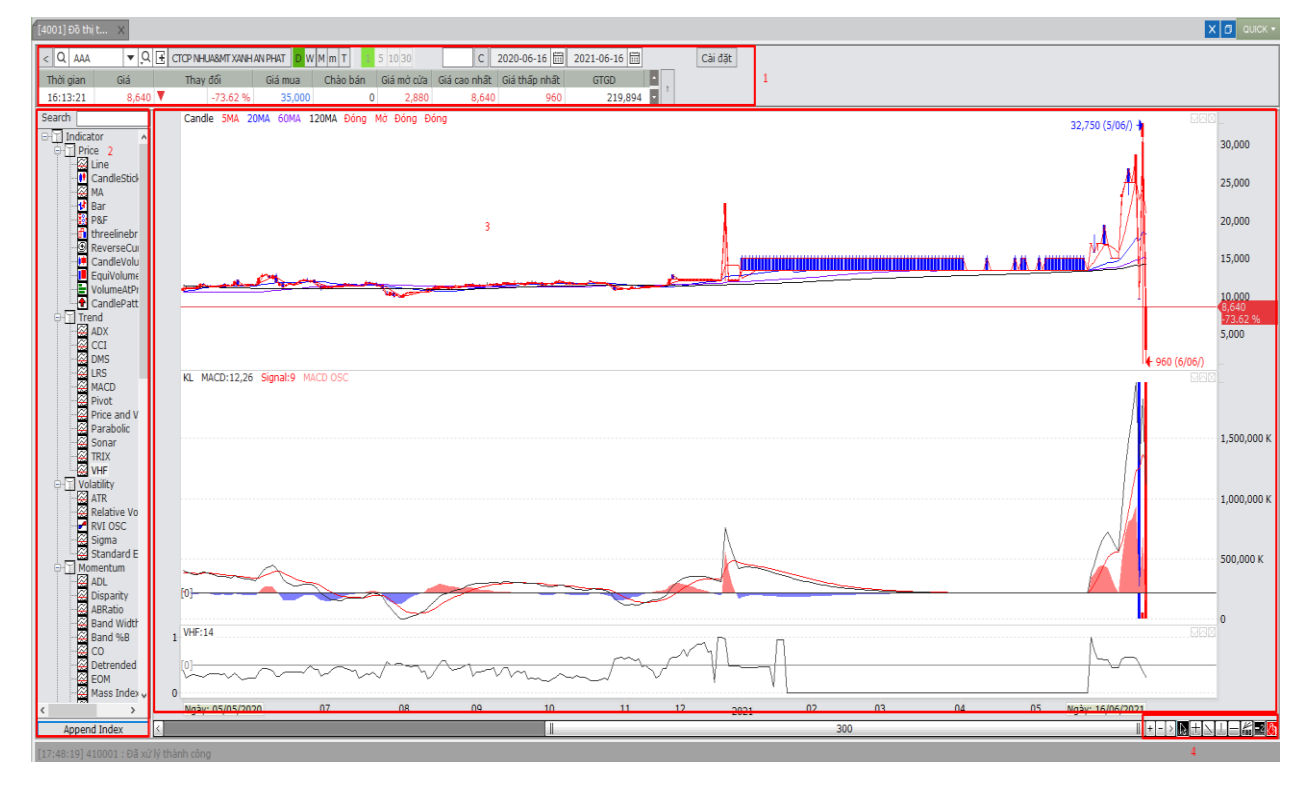

# LOTTE-HPT High Tech. VietNam Shareholding Company

| Ký hiệu | Diễn giải                                                                                                    |
|---------|----------------------------------------------------------------------------------------------------|
| 1       | Thanh công cụ chính                                                                                                    |
| 2       | Menubar trái. Trong trường hợp bạn chọn menu bar trái tại phím hiển thị của toolbar chính phía<br>trên, đó là menu xuất hiện phía trái của màn hình đồ thị. Cửa sổ menu này cấu tạo được thành<br>danh mục quan tâm, tăng /giảm , tìm kiếm tín hiệu, chỉ số kĩ thuật, hình thái đồ thị. Bạn có thể<br>ứng dụng tại đồ thị bằng kéo và thả (drag and drop) hoặc click đúp vào hạng mục tương ứng                                                                                                    |
| 3       | Vùng đồ thị:         Image: 1000 cm         Image: 1000 cm         Image: 10 |
|         | Ngày: 04/06/2020 0:15,500 H:16,100 L:15,500 C:16,100 V:2,012,928Ngày: 07/05/2020 5MA:15,660Ngày: 07/05/2020 20MA:16,570Ngày: 07/05/2020 60MA:12,492Ngày: 07/05                                                                                                    |

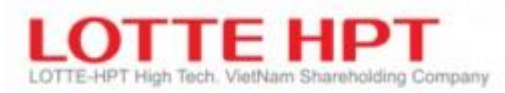

| 01        | Tên danh mục/Tên thông số hiển thị:                                                                                                    |
|-----------|----------------------------------------------------------------------------------------------------|
|           | - Hiển thị ở phía trên bên trái vùng đồ thị giá các thuyết minh về tên danh mục/tên thông số/thông<br>số kỹ thuật/chiến lược trading system/tìm kiếm tín hiệu/tăng/giảm.                                                                                                    |
|           | - Hiển thị bằng hình mũi tên tín hiệu của tìm kiếm tín hiệu và chiến lược trading system.                                                                                                    |
| 02        | Hiển thị tỉ lệ tăng giảm: Hiển thị tại trục Y của vùng đồ thị giá tỉ lệ tăng giảm giá cao nhất trong so<br>sánh với thấp nhất, tỉ lệ tăng giảm giá thấp nhất trong so sánh với giá đóng cửa, tỉ lệ tăng giảm giá cao<br>nhất trong so sánh với giá đóng cửa. (Hiển thị cả trong trường hợp cài đặt ở cài đặt loại hình đồ thị<br>giá) |
| 03        | Tỉ lệ tăng giảm giá đóng cửa và giá tham chiếu: Hiển thị tại trục Y của vùng đồ thị giá tỉ lệ                                                                                                    |
|           | tăng giảm giá đóng cửa và giá đóng cửa đối chiếu                                                                                                    |
| 04        | Hiển thị giá thấp nhất, cao nhất, giảm cổ tức, giảm quyền: Hiển thị giá cao nhât/thấp nhất trong vùng<br>đồ thị giá Giá cao nhât/thấp nhất được biểu diễn trên đồ thị có nghĩa là giá cao nhất thấp nhất của dữ<br>liệu hiện đang tra cứu. (Hiển thị cả trong trường hợp cài đặt ở cài đặt môi trường đồ thị)                         |
| Riểu diễn | Đồ thị siá hoặc thông số với nháv chuột trên màn hình tại điểm cắt                                                                                                    |
| dạng đỉnh |                                                                                                    |
| quạt      | Ngày: 04/08/2020<br>Open: 12,900 0.00%<br>High: 13,400 3.88%<br>Low: 12,000 -6.98%<br>Close: 13,100 1.55%<br>Volume: 2,588,555                                                                                                    |

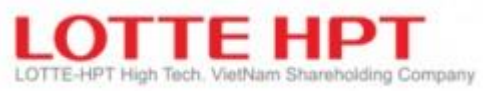

| Phóng to/                | Nếu dùng chuột để kéo vùng đồ thị về phía phải, vùng đồ thị sẽ được phóng to                             |  |  |  |  |
|--------------------------|----------------------------------------------------------------------------------------------------|--|--|--|--|
| thu nhỏ<br>bằng<br>chuột |                                                                                                    |  |  |  |  |
| Xem toàn                 | Trong vùng đồ thị nếu kéo chuột trái có thể tra cứu dữ liệu toàn bộ đã nhập vào phần dữ liệu tra cứu tại |  |  |  |  |
| bộ dữ liệu               | toolbar chinh phia trèn màn hình                                                                         |  |  |  |  |
| Xem phần<br>trước        | Trong vùng đồ thị nếu nhấn chuột trái sẽ liên tục quay lại trạng thái trước đó                           |  |  |  |  |
| Quay lại                 | Nếu click chuột trong vùng đồ thị mà không có ý định thay đổi đồ thị thì kéo chuột một chút              |  |  |  |  |
| trước đó                 | không làm thay đổi đồ thị                                                                                |  |  |  |  |
|                          |                                                                                                    |  |  |  |  |

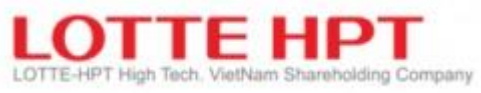

| Sử dụng<br>chuột<br>phải | (1) Mer<br>đồ t<br>tên<br>hình<br>số v | nu khi đặt và click chuột phải vơ<br>hị giá và thông số (tìm kiếm tín<br>tăng/giảm/tìm kiếm tín hiệu/thô<br>n thái đồ thị xuất hiện, nếu là thơ<br>à cài đặt thông số sẽ xuất hiện | ìo phá<br>hiệu/<br>ng số/<br>ông số | n thuyết minh thông số và danh mục: Click chuột phải,<br>(tăng/giảm) có thể được cài đặt vào đồ thị hình quạt và<br>(đồ thị giá. Vị trí đó, nếu là đồ thị giá thì menu cài đặt<br>đồ thị (tìm kiếm tín hiệu/tăng/giảm) thì menu xóa thông |
|--------------------------|----------------------------------------|----------------------------------------------------------------------------------------------------|-------------------------------------|----------------------------------------------------------------------------------------------------|
|                          | (2) Mer<br>ngo                         | uu khi click chuột phải trong vù<br>ài đường đồ thị hoặc ngoài phầ                                                                                                    | ıg đồ i<br>n thuy                   | thị: Là menu khi click chuột phải trong vùng<br>ết minh trong vùng đồ thị                                                                                                    |
|                          |                                        | Đặt Menu                                                                                                    | >                                   |                                                                                                    |
|                          |                                        | Liên kết Menu<br>Thêm chỉ số<br>User Indicator                                                                                                    | >                                   |                                                                                                    |
|                          | ŝ                                      | Bố cục<br>Trang                                                                                                    | >                                   |                                                                                                    |
|                          |                                        | Lưu dưới dạng file CSV<br>Tải đường xu hướng đã lưu<br>Lưu đường xu hướng<br>Tải trang đã lưu<br>Lưu trang                                                                         |                                     |                                                                                                    |
|                          |                                        | Cài đặt màu mặc định                                                                                                    |                                     |                                                                                                    |
|                          |                                        | Return to the default chart                                                                                                    |                                     |                                                                                                    |
|                          | Các chỉ<br>bố cục, c                   | ức năng hỗ trợ: Thêm chỉ số yêu<br>có thể sắp xếp, cài đặt bố cục hi                                                                                                    | thích<br>ển thị                     | , liên kết menu, bổ sung thêm chỉ số, thể hiện đồ thị theo<br>, xóa bố cục cài đặt                                                                                                    |

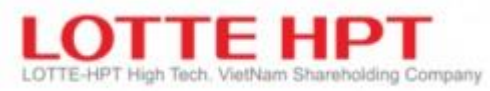

| Click vào<br>chart trên | 🕐 Chart Config 🛛 🗙                                                                      |
|-------------------------|-----------------------------------------------------------------------------------------|
| đồ thị                  | Candle 5MA 20MA 60MA 120MA<br>18,000.00<br>1.12 %<br>15,000.00<br>10,000.00<br>5,000.00 |
|                         | Ngày: 28/11/2019 Ngày: 19/02/2021                                                       |
|                         | Frame Sheet                                                                             |
|                         | BorderColor gridline V BorderColor gridline V                                           |
|                         | BackColor Others  V BackColor background  V                                             |
|                         | Margin<br>Top 13 (0 ~ 219) Bottom 6 (0 ~ 212)                                           |
|                         | Apply All OK Cancel                                                                     |
|                         | -Thay đổi các cài đặt của chart trên đồ thị tổng hợp như các lựa chọn trên màn hình.    |

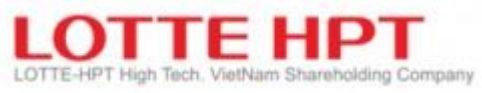

| •             | Hiển thị mã chứng khoán đã tra cứu gần nhất                                   |                                                                                                    |                                |  |  |
|---------------|-------------------------------------------------------------------------------|----------------------------------------------------------------------------------------------------|--------------------------------|--|--|
| 9             | Chọn xem các mã CP trong danh mục quan tâm hoặc mã trước đó                   |                                                                                                    |                                |  |  |
| E             | Thêm nhanh cổ phiếu đang xem vào danh mục quan tâm                            |                                                                                                    |                                |  |  |
| <             | Ân/Xem menu trái                                                              |                                                                                                    |                                |  |  |
| DWMT          | Chu kì dữ liệu và số lần tra cứu: Nếu                                         | chọn ngày, tuần, tháng, tick và nhập số hạng mục mor                                                                      | g muốn vào                     |  |  |
| 1 5 10 30     | thì sẽ tra cứu trong phạm vi điều kiệr                                        | vừa nhập                                                                                                    |                                |  |  |
|               |                                                                               |                                                                                                    |                                |  |  |
|               |                                                                               |                                                                                                    |                                |  |  |
| Chi đặt       | Khi chọn thì màn hình cài đặt môi trư                                         | ờng đồ thị sẽ hiện ra theo kiểu pop up. Bạn có thể cài                                                                    | đặt các điều                   |  |  |
| Caruạc        | kiện của đô thị.                                                              |                                                                                                    |                                |  |  |
| Cài đặt chart |                                                                               |                                                                                                    |                                |  |  |
|               | 0 Add Indicator                                                               |                                                                                                    | ×                              |  |  |
|               | Search VHF                                                                    |                                                                                                    |                                |  |  |
|               | VHF A                                                                         | 1 00 1/45:14                                                                                                    |                                |  |  |
|               | □ □ Volatility<br>□ □ □ □ Volatility<br>□ □ □ □ □ □ □ □ □ □ □ □ □ □ □ □ □ □ □ | 1.00 VHP.14                                                                                                    |                                |  |  |
|               | Relative Volatility Index                                                     | 0.90                                                                                                    |                                |  |  |
|               | Sigma                                                                         | 0.90                                                                                                    | ]                              |  |  |
|               |                                                                               | 0.80                                                                                                    |                                |  |  |
|               | Disparity                                                                     |                                                                                                    |                                |  |  |
|               | Band Width                                                                    | 0.70                                                                                                    |                                |  |  |
|               | CO                                                                            |                                                                                                    |                                |  |  |
|               | Detrended Price Oscillator                                                    | 0.60                                                                                                    |                                |  |  |
|               | Mass Index                                                                    |                                                                                                    |                                |  |  |
|               | PriceOSC                                                                      | Append To Overlap V-AXIS Auto                                                                                             | ~                              |  |  |
|               | RSI                                                                           |                                                                                                    |                                |  |  |
|               |                                                                               | Attribute OK                                                                                                    | Cancel                         |  |  |
| Cauch         | Cửa sổ tìm kiếm. Bạn nhập vào cửa s                                           | ố tìm kiếm chỉ số kĩ thuật đang tìm. Ví dụ, bạn muốn từ                                                                   | m MACD hãy                     |  |  |
| Jediul        | nhập vào cứa sô tìm kiêm là MACD.<br>Khi nhập xong hơn hãy nhấn phím a        | tar. Khi các chỉ số liên quan đấn MACD được tìm thí                                                                       | hy nấu han vẫn                 |  |  |
|               | tiếp tục nhấn enter hoặc phím tìm kiệ                                         | thì các chỉ số tương ứng sẽ được tìm kiếm theo thứ tự                                                                     | y neu bận văn                  |  |  |
|               | Kéo và thả (drag and drop) trong đơ                                           | thị hoặc click đúp vào đồ thị giá muốn thay đổi tại h                                                                     | апд тụс тепи                   |  |  |
|               | hình thái đồ thị giá trị đồ thị muốn th                                       | ny đôi<br>The duổ biên niệ đáng nằng niệ nam niệ duốn niệ miện đảo biến như truển the truển the truển the truển the truển | ·²                             |  |  |
| t CandleStick | đồ thị hình nến. Là do thị kiếu Nhật<br>đồ thi hình nến. Thân nến được cấu t  | an the hiện gia dòng cửa, gia cao, gia tháp, gia mở c<br>o bởi thi giá và giá đóng cửa. đuôi nến được cấu tạo l           | và thông qua<br>với giá cao và |  |  |
|               | giá thấp. Giá đóng cửa ngày hiện tại                                          | cao hơn thị giá thì thân nến màu xanh. Đồ thị giá tạo                                                                     | nên ngoài hai                  |  |  |
|               | màu cài đặt như thế còn có thể cài đặ                                         | màu bổ sung thể hiện sự tăng giảm giá khi so sánh                                                                         | gía đóng cửa                   |  |  |
|               | ngày hôm trước với giá mớ cửa ngà                                             | hiện tại                                                                                                    |                                |  |  |

# LOTTE-HPT High Tech. VietNam Shareholding Company

|                | Đồ thị sóng: Là đồ thị kiểu Mỹ thể hiện giá đóng cửa, giá cao, giá thấp, giá mở cửa thông qua đồ thị hình                                                                                                    |  |  |  |  |
|----------------|----------------------------------------------------------------------------------------------------|--|--|--|--|
| 📢 Bar          | song. Điểm đỉnh và đáy của sóng thể hiện giá cao nhất, giá thấp nhất, thị giá hiển thị theo nhánh nhỏ bên                                                                                                    |  |  |  |  |
|                | phải sóng, giá đóng cửa hiện thị theo nhánh nhỏ bên phải sóng. Ngoài ra có thể cài đặt màu sắc chỉ thị bổ                                                                                                    |  |  |  |  |
|                | sung sự tăng giảm giá khi so sánh giá đóng cửa ngày hôm trước với giá mở cửa ngày hiện tại                                                                                                    |  |  |  |  |
| 22 Line        | Đường đồ thị giá đóng cửa: Đường đồ thị giá đóng của là tên gọi đồ thị dạng đường đơn giản thể hiện                                                                                                    |  |  |  |  |
| 💥 Line         | giá đóng cửa. Người sử dụng có thể thay đổi màu sắc và đô đâm, nhạt, dày của đường theo mong muốn                                                                                                    |  |  |  |  |
|                | cá nhân                                                                                                    |  |  |  |  |
| VolumeAtPrice  | Đồ thị bán: Là đồ thị sử dụng khi phân tích tình hình bán bằng đồ thị hình sóng thể hiện tỉ lệ của lượng                                                                                                    |  |  |  |  |
|                | giao dich theo từng giá Đồ thị phân tích tình hình bán tuy có các thông số gọi là (số giá bán) khác với đồ                                                                                                    |  |  |  |  |
|                | thi oiá nhắc đến ở trên nhưng thông số là thông số giún tạo ra số sóng bán chia ra theo trị số của thông                                                                                                    |  |  |  |  |
|                | số giá                                                                                                    |  |  |  |  |
| S DOC          | Đồ thị P & F: Đồ thị P&F là đồ thị được dụng khi nhân tích khuynh hướng lấy sự tặng giảm giá làm trong                                                                                                    |  |  |  |  |
| P&F            | tâm theo đồ thị hơi thoát ra ngoài quan niêm thời gian. Khi giá cao hơn giá cơ sở thì cột Y hiển thị màu                                                                                                    |  |  |  |  |
|                | tảm theo do thị hột thoạt là ngoại quản mẹm thời gian. Khi gia cao hòn gia có số thì cội X men thị màu<br>đả thấp hơp giá cơ sở thì cật O biển thị màu xanh Lấy thời gian làm khái niêm, chỉ khi chuyển đổi dàng |  |  |  |  |
|                | Q tại cột X thì có thể di chuyển được một dòng. Vì đồ thị P&F có thông số (mở rộng dòng) và thông số                                                                                                    |  |  |  |  |
|                | chuyển đổi dàng) nên người sử dụng                                                                                                    |  |  |  |  |
|                | (chuych uối uống) hên hguời sử dụng $có thể tạo đồ thị theo ý muốn có nhân$                                                                                                    |  |  |  |  |
|                | Có thể tụở đó thị theo ý much củ nhấn                                                                                                    |  |  |  |  |
| threelinebreak | động giá chứng khoán trên thông số chuyển đổi dòng thì đồi thị đổi màu xanh hoặc màu đó. Khi giá chứng                                                                                                    |  |  |  |  |
|                | uộng gia chúng khôan trên thông số chủyện dối dông thì dõ thị uối màu xanh hoặc màu dõ. Khi gia chúng                                                                                                    |  |  |  |  |
|                | khoan tang, mẹn thị mau do dụm, khi gia chung khoan giam, men thị mau xann. Thông số thay doi thành<br>thông số chuyển đổi dòng                                                                                  |  |  |  |  |
| CandleVolume   | Dồ thị nốm khối lượng                                                                                                    |  |  |  |  |
|                |                                                                                                    |  |  |  |  |
| EquiVolume     | Đồ thị equivolume: Đồ thị equivolume thường theo quan niệm về lượng giao dịch giống với đồ thị nến, độ                                                                                                    |  |  |  |  |
| -              | rộng phải trái của thân nến thể hiện bằng tỉ lệ nắm giữ toàn bộ khối lượng giao dịch của nến tương ứng.                                                                                                    |  |  |  |  |
|                | Theo đó, ở phần đồ thị nến tương ứng, khối lượng giao dịch càng nhiều thì độ rộng của nó càng được                                                                                                    |  |  |  |  |
|                | mở ra. Giống như đồ thị hình nến, có cài đặt tô màu vùng thể hiện giá tăng giảm                                                                                                    |  |  |  |  |
| Search ADX     | Tạo thông số:                                                                                                    |  |  |  |  |
| - Indicator    | - Gõ tên thông số mà bạn muốn hiển thị                                                                                                    |  |  |  |  |
|                | - Hoặc tìm kiếm thông số trong danh sách cách chỉ số                                                                                                    |  |  |  |  |
| Bổ sung        | Click đúp chuột vào AXD ở menu thông số kỹ thuật ADX được bổ sung vào đồ thị, nếu vẫn click đúp                                                                                                    |  |  |  |  |
| thông số kỹ    | vào AXD lần nữa thì thông số ADX sẽ được bổ sung trùng lặp liên tục hoặc tìm kiếm ADX ở ô tìm kiếm                                                                                                    |  |  |  |  |
| thuật:         | thông số kỹ thuật                                                                                                    |  |  |  |  |
| Click( Ví      | Search ADX KL                                                                                                    |  |  |  |  |
| dụ:Bổ sung     | 60,000 K<br>←□ Price<br>Line                                                                                                    |  |  |  |  |
| ADX)           |                                                                                                    |  |  |  |  |
|                | - P&F<br>- D threelinebreak                                                                                                    |  |  |  |  |
|                | G - G ReverseCurve                                                                                                    |  |  |  |  |
|                | CandlePattern 10,000 K                                                                                                    |  |  |  |  |
|                |                                                                                                    |  |  |  |  |
|                |                                                                                                    |  |  |  |  |
|                | ADX:14                                                                                                    |  |  |  |  |
|                | Parabolic Sonar Sonar Sono 201                                                                                                    |  |  |  |  |
|                | Ngày: 23/10/2019.2         2020         02         03         04         05         06         07         Ngày: 13/08/2020           Append Index         Ngày: 08/01/2020KL: 1,101,616                          |  |  |  |  |
|                |                                                                                                    |  |  |  |  |

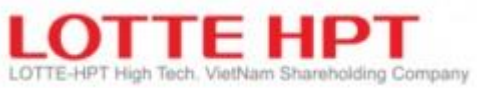

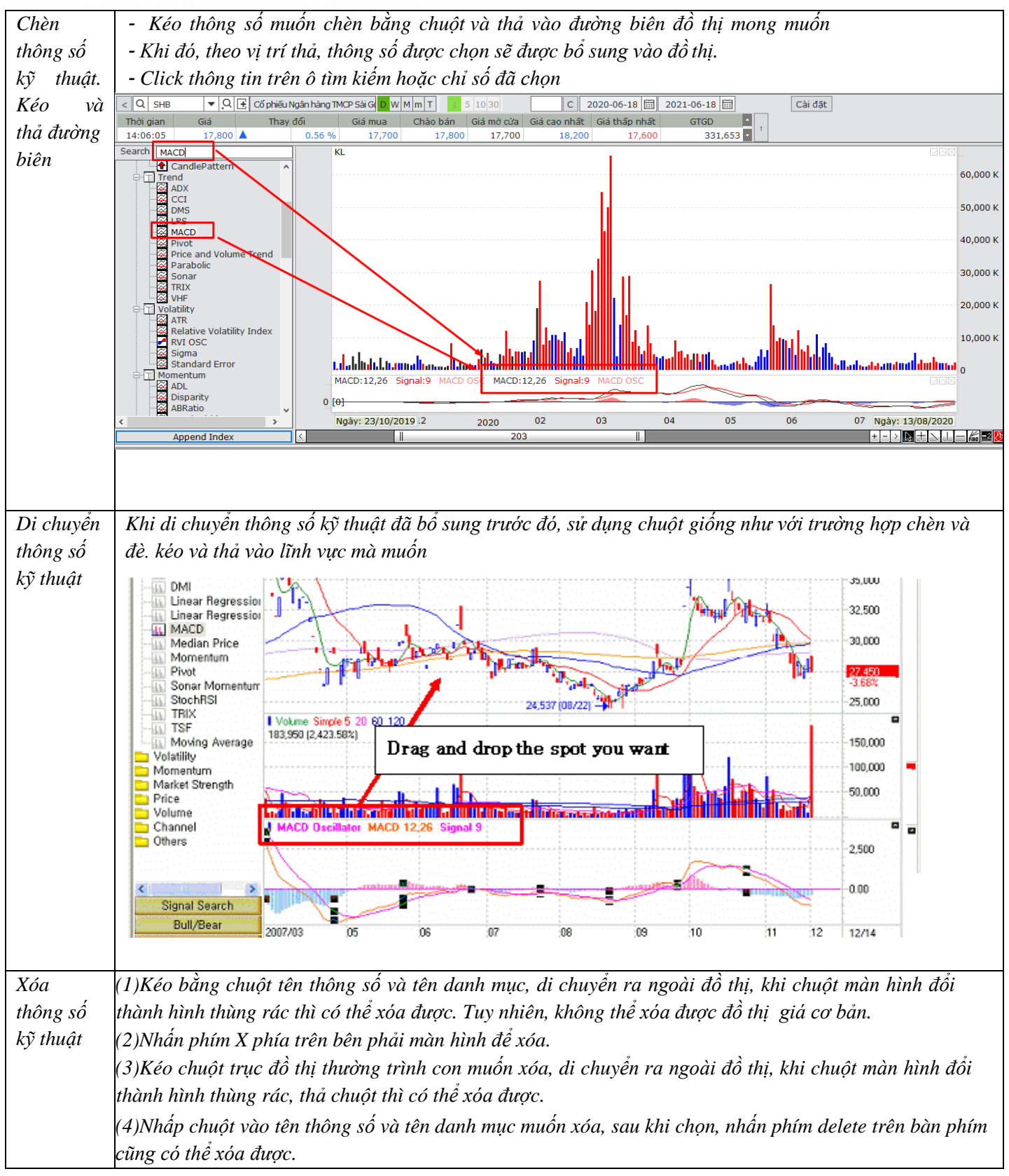

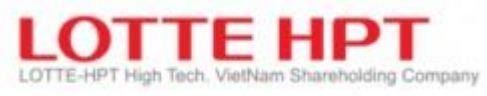

|      | Search MA                                                         | KL                                                                      |                                                               |                                                      |                                             |                                                                                                    |                                                                                               |
|------|-------------------------------------------------------------------|-------------------------------------------------------------------------|---------------------------------------------------------------|------------------------------------------------------|---------------------------------------------|----------------------------------------------------------------------------------------------------|-----------------------------------------------------------------------------------------------|
|      | Search MA                                                         | KL<br>Candle 5MA 20MA 60M<br>Ngày: 21/11/2019 07<br>Ngày: 21/11/2019 07 | A 120MA 5MA                                                   |                                                      | Drag                                        | and drop out of char<br>a.l.atuslinda.diadhida.hida.dia.hida.adhid<br>a.l.atuslinda.diadhida.hida.dia.hida.adhida<br>ang ang ang ang ang ang ang ang ang ang | 60,000 K<br>40,000 K<br>20,000 K<br>20,000 K<br>17,900<br>0,56 %<br>15,000<br>10,000<br>5,000 |
|      | [14:28:20] 410001 : Đã xủ                                         | í lý thành công                                                         |                                                               |                                                      |                                             |                                                                                                    |                                                                                               |
|      | Fibonacci                                                         |                                                                         |                                                               |                                                      |                                             |                                                                                                    |                                                                                               |
|      | Hình cong Fi<br>muốn (điểm c<br>chứng khoán<br>được khuynh        | bonacci: Kéo d<br>cao và điểm th<br>(kháng cự/duy<br>hướng.             | điểm mà ngu<br>cấp), đường<br>trì/vượt qua                    | rời sử dụng ci<br>khuynh hướn<br>1) và đường c       | ượn (điểm c<br>3 hình cung<br>2 ng tại phíc | ao và điểm thấp) v<br>g được tạo ra. Thôi<br>g phải đường trung                                                                                              | à thả vào điểm mong<br>ng qua vị trí của giá<br>tâm có thể phân tích                          |
| Fib0 | Hình dẻ quạt<br>muốn (điểm cư<br>này tạo một đư<br>qua) là căn ci | Fibonacci: Ké<br>ao và điểm thấ<br>ường theo tỉ lệ<br>ứ giúp phân tíc   | o điểm mà ng<br>p), tạo được<br>23.6, 38.2, 5<br>ch khuynh hư | gười sử dụng<br>một đường Fi<br>0, 61.8, đườn<br>ơng | chọn (điểm<br>bonacci hìn<br>g vừa tạo và   | cao và điểm thấp) v<br>h dạng đơn góc 3 g<br>giá chứng khoán (i                                                                                              | và thả vào điểm mong<br>óc. Ở biên dọc đường<br>kháng cự/duy trì/vượt                         |
| FIBD | Đường ba phủ<br>phần hoặc đư                                      | ần /bốn phần.<br>Từng 4 phần                                            | Chọn mũi têr                                                  | ı bên cạnh ph                                        | ím thì có th                                | ể chọn được đường                                                                                                    | 3                                                                                             |
|      | Các đường hà<br>đồ thị :                                          | ỗ trợ để vẽ, xác                                                        | c định xu hươ                                                 | ớng của một c                                        | ồ phiếu nằn                                 | n ở thanh ngang go                                                                                                    | ốc phải của màn hình                                                                          |
| +    | 2021                                                              | 02                                                                      | 03                                                            | 04                                                   | 05                                          | Ngày: 1 <mark>Ngày: 03/</mark>                                                                                                    | 06/2021                                                                                       |
|      |                                                                   | 300                                                                     |                                                               |                                                      |                                             | + -                                                                                                    |                                                                                               |
|      |                                                                   |                                                                         |                                                               |                                                      |                                             |                                                                                                    |                                                                                               |

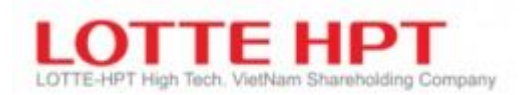

- **3.2.** Đồ thị hằng ngày (4010)
  - Tương tự đồ thị tổng hợp 4001
- **3.3.** Đồ thị hàng tuần (4011)
  - Tương tự đồ thị tổng hợp 4001
- **3.4.** Đồ thị hàng tháng (4012)
  - Tương tự đồ thị tổng hợp 4001

# 3.5. Đồ thị khớp (4013)

• Tương tự đồ thị tổng hợp 4001

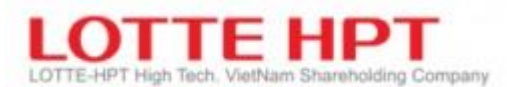

#### **3.6.** Đồ thị kỹ thuật theo thời gian (4020)

- Đây là màn hình được cung cấp để có thể tra cứu đồng thời các đồ thịt tick, đồ thị nến theo ngày, tuần, tháng của cùng 1 mã chứng khoán.
- Trên màn hình đồ thị (4001) cũng có khả năng tra cứu theo các loại thời gian nhưng với màn hình này , bạn sẽ thấy tiện ích của nó khi tra cứu đồng thời chỉ với 1 lần click

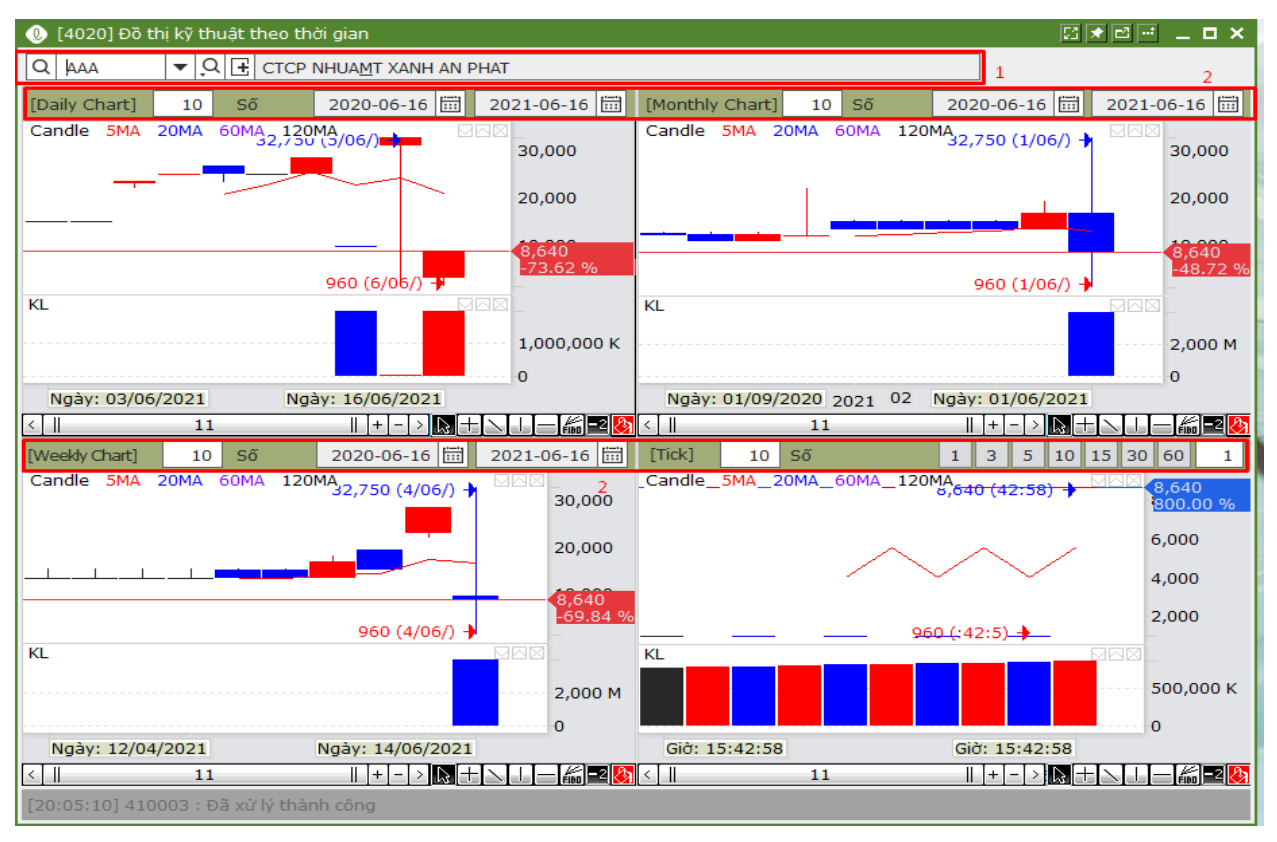

| Ký hiệu | Diễn giải                                                                                                    |
|---------|----------------------------------------------------------------------------------------------------|
| 1       | Tên cổ phiếu: Bạn có thể tra cứu đồng thời nhiều đồ thị như đồ thị tick, đồ thị nến ngày , đồ<br>thị nến tháng , đồ thị nến tuần nếu bạn click vào tên chứng khoán ở phía trên |
| 2       | Cài đặt chi tiết theo các chu kì: Bạn có thể tra cứu các đồ thị sau khi cài đặt chi tiết như<br>ngày tháng , số lần tra cứu.                                                   |

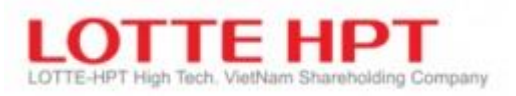

# **3.7.** Đồ thị so sánh giá (4021)

 Đây là màn hình được cung cấp để bạn có thể tra cứu đồng thời 4 loại chứng khoán trong cùng 1 lần

|               | cung I lan                                           |                                                  |
|---------------|------------------------------------------------------|--------------------------------------------------|
| 🕖 [4021] Đồ   | ) thị so sánh giá                                    |                                                  |
| Group1        | • 1                                                  | 2 Item Save                                      |
| Q ABT         | ▼ Q E CTCP XNK THUY SAN E D W M T 1 100              | Q ABT V CTCP XNK THUY SANE D W M T 1 100         |
| Candle_SMA    |                                                      | Candie_SMA_ZUMA_0UMA_1ZUMA_34,100 (3/06/)        |
|               |                                                      |                                                  |
|               | 32,000                                               | 32,000                                           |
|               | 30.000                                               | 30,000                                           |
|               | 29,000 (6/06/) + 29,000                              | 29,000 (6/06/)                                   |
|               |                                                      |                                                  |
|               | 500                                                  | 500                                              |
| (Ngày: 29/01/ | /2021 04 05Ngày: 16/06/2021                          | 0<br>(Ngày: 29/01/2021 04 05Ngày: 16/06/2021     |
| <             |                                                      |                                                  |
| Q ABT         |                                                      | Q ABT V CTCP XNK THUY SAN E D W M T 1 100        |
| Candle_5MA    | _20MA_60MA_120MA_ <u>34,100 (3/06/) + 4 2</u> 34,000 | Candle_5MA_20MA_60MA_120MA_34,100 (3/06/) 34,000 |
|               |                                                      |                                                  |
|               | 32,000                                               | 32,000                                           |
|               | 30.000                                               | 30.000                                           |
|               | 29,000 (6/06/) + (29,000                             | 29,000 (6/06/) → (29,000                         |
|               |                                                      |                                                  |
|               | 500                                                  | 500                                              |
| (Ngày: 29/01/ | 0<br>/2021 04 05Ngày: 16/06/2021                     | 0<br>(Ngày: 29/01/2021 04 05Ngày: 16/06/2021     |
| <             |                                                      |                                                  |
| [20:12:20] 41 | 10001 : Đã xử lý thành công                          |                                                  |
| Ký hiêu       | I                                                    | diễn giải                                        |
| ily męn       |                                                      |                                                  |
| 1             | <b>Lưu nhóm:</b> Nêu bạn thiết lập nhóm              | ở Combo Boxes phía bên trái và click vào nút     |
|               | phía bên phải thì sẽ được lưu giữ the                | eo nhóm . Bạn có thể tra cứu sau khi đã lưu 4    |
|               | nhóm trên tổng số là 10 nhóm                         |                                                  |
|               |                                                      |                                                  |
| 2             | Cài đặt thông tin chứng khoán: Nhậ                   | p tên chứng khoán , lựa chon tick/tháng/tuần /   |
|               | ngày số lần và sau khi tra cứu đồ th                 | i nếu han click vào nút lưu chíma khoán ở nhĩa   |
|               | hân nhải thì A nhân được gài đặt ảng                 | hów tropa címe se trove limi                     |
|               | ben phải thì 4 nhom được cái đật ở h                 | nom tương ứng sẽ được từu                        |
|               |                                                      |                                                  |

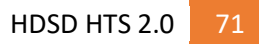

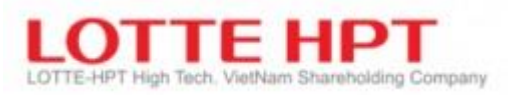

#### **3.8.** Đồ thị tỷ lệ tăng (4022)

Đây là màn hình có khả năng tra cứu tỉ lệ tăng giảm giá của các chứng khoán mà bạn muốn tra cứu .
 Đồng thời là màn hình có thể sử dụng trong việc tìm hiểu xu hướng tăng giảm của toàn bộ các chỉ số chứng khoán.

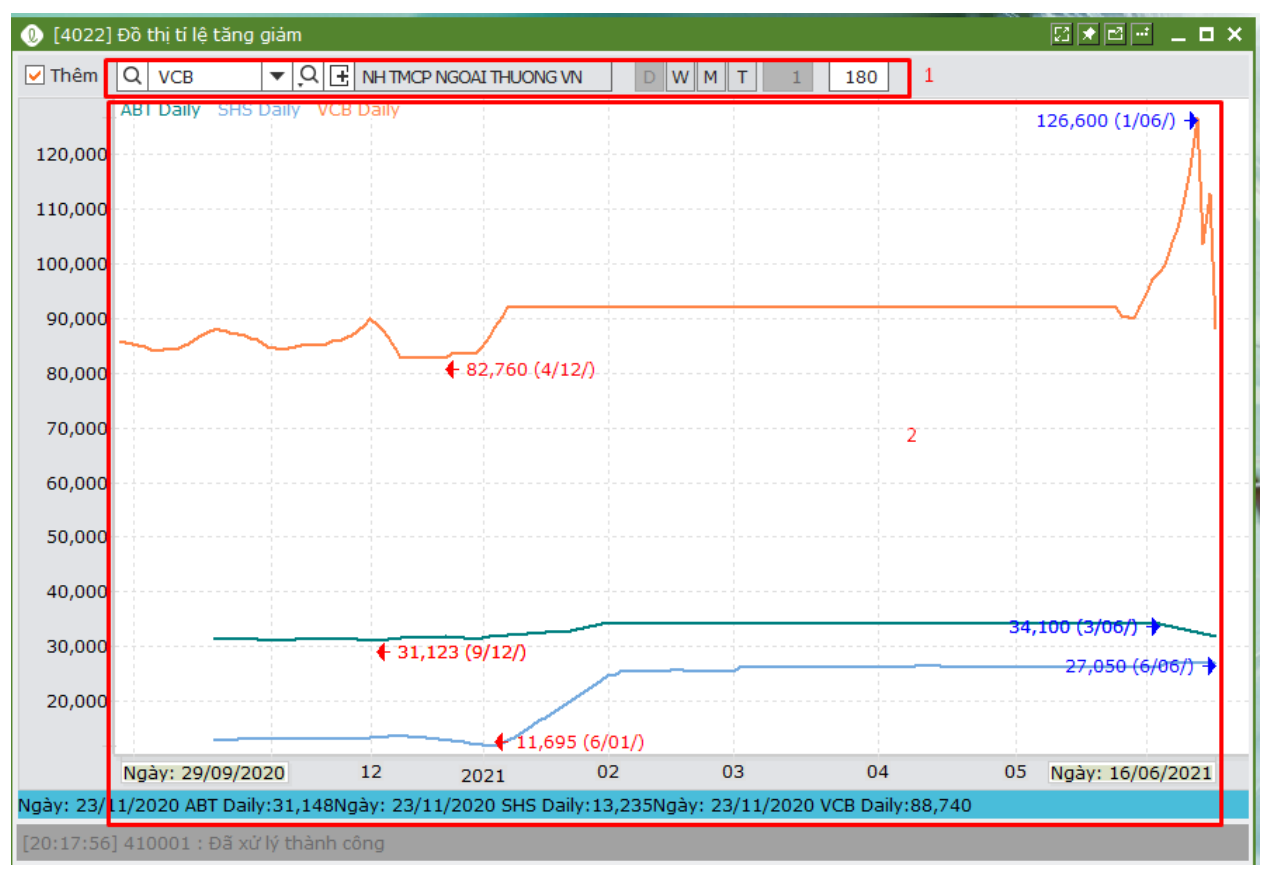

| Ký hiệu | Diễn giải                                                                            |
|---------|--------------------------------------------------------------------------------------|
| 1       | Khi bạn lựa chọn chứng khoán muốn tra cứu tại box chọn mã chứng khoán bên trái , bạn |
|         | có thê quyết định sẽ thêm hay thay đôi trên màn hình đồ thị hay không                |
| 2       | Chứng khoán và chỉ số của HSX được biểu thị dưới dạng đồ thị                         |
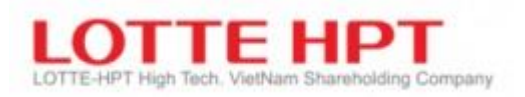

# 4. Lệnh chứng khoán

#### 4.1. Mua (5010)

- Màn hình này dùng để giao dịch chứng khoán các sàn HSX, HNX và UPCOM. Bao gồm các chức năng đặt Lệnh thường, Lệnh đặt trước, Lệnh đặt trước cầm cố, Lệnh bán CK cầm cố. Chẻ lệnh, lệnh bán lô lẻ sàn HNX. Bên trái màn hình dùng để đặt lệnh. Bên phải hiển thị các thông tin thị trường và các giá khớp. Mục bên dưới hiển thị khối lượng có thể mua và trạng thái khớp lệnh. Có thể kiểm tra thông tin Quyền khi click vào nút "Quyền" ở góc trên bên phải màn hình

| 🕖 [5010] Mua                                   |                                             |                                |                                   | 57 🗶 🖬 🖃 💶 🗙     |
|------------------------------------------------|---------------------------------------------|--------------------------------|-----------------------------------|------------------|
| Mua Bán Sửa Hủy                                | 2                                           | Giá hiện tại <b>Dư mua/bán</b> | TT khớp lệnh                      | Quyền            |
| Số ТК 039-C-001993-00 🗸 С                      | . 1 9999:NHSV -                             | Dư mua                         | 10:49:31                          | Dư bán           |
| Tên TK Đỗ Huế                                  | Tỷ lệ vay 0                                 |                                |                                   |                  |
| Mã CK 3 Q SHS 🔻 Q 🛨                            | HNX 4                                       |                                | 26,600                            | 112.600          |
| Tên CK Cổ phiếu CTCP Chứng khoán Sải Gòr       | - Hà Nội                                    |                                | 10 26,500                         | 97,800           |
| Loai lênh 01:LO - 5                            | 26,300 0 0.00 %                             |                                | 26,400                            | 27,900           |
| Số lượng 6                                     | KIGD 2,284,610                              | 31,500                         | 26,300                            |                  |
| +10 +50 +100 7                                 | Giá trần CE 28 900                          | 76,900                         | 26,200                            |                  |
|                                                | Giá sàn FL 23 700                           | 105,000                        | 20,100                            |                  |
|                                                | Siá tham chiếu 26 300                       | -                              |                                   |                  |
| 0123654785                                     | 20,000                                      | 213,400                        | -24,900                           | 238,300          |
|                                                |                                             | 1,267,290                      | KLGD                              | 1,406,890        |
| 01:Lệnh thưởng - 9                             | Mua                                         | 941                            | Số lệnh                           | 966              |
| Khả năng mua Khả năng bán Tra cứu lệnh Lệnh ch | ưa khớp % Lãi/Lỗ Tra cứu lệnh đặt trước Tra | cứu lệnh dừng Đồ thị Danl      | n mục quan tâm Thống kê giao dịch | thị trường NĐTNN |
|                                                |                                             |                                |                                   | Tra cứu          |
| KL chứng khoán có thể đặt                      | 276 968                                     | Số dư tiền mặt đầu r           | ngày                              | 111,069,695,461  |
|                                                | 11                                          | Giá trị bảo lãnh               |                                   | 0                |
| Sức mua tối đa                                 | 7,319,269,526                               | GT đánh giá CK mua n           | gày T                             | 0                |
| Loại Số dư tiền mặt                            | Thanh toán mua/bán                          | Tài sắn đáng giá               |                                   | 111,069,695,461  |
| T + 1 111.069.695.4                            | 61 0                                        | Sức mua đang ân                | n                                 | 0                |
|                                                |                                             | Tổng giá trị đang phor         | ng tỏa                            | 0                |
| T + 2 111,069,695,4                            | 61 0                                        | GT đặt lệnh hôm n              | ay                                | 0                |
| T + 3 111,069,695,4                            | 61 0                                        | Hạn mức margin                 |                                   | 0                |
| [11:21:10] 602010 : Đã xử lý thành công        |                                             |                                |                                   |                  |

| Ký hiệu | Diễn giải                                                                                                    |
|---------|----------------------------------------------------------------------------------------------------|
| 1       | Lựa chọn tài khoản đặt lệnh. Mỗi tài khoản khách hàng có thể có nhiều tiểu khoản khác                                           |
|         | nhau, đội với mội giới có thể lựa chọn tài khoản mà mội giới đáng quân lý thông quả nút<br>tìm kiếm bên cạnh phần số tài khoản. |
| 2       | Ngân hàng. TK khách hàng có thể liên kết theo chính sách NHSV. KH có thể chọn ngân                                              |
|         | hang tương ưng khi mua/ban                                                                                                    |
| 3       | Thông tin mã chứng khoán cần mua/ bán, thông tin sàn                                                                            |
| 4       | Tỷ lệ được phép được vay, thông tin mã chứng khoán đã xem được cài đặt ở phần cài đặt                                           |
|         | lệnh trong phần cầu hình.                                                                                                    |
| 5       | Loại lệnh tương ứng từng sàn. Chi tiết có thể xem hướng dẫn giao dịch                                                           |
| 6       | Khối lượng mua/bán.                                                                                                    |
|         | - Các CP thuộc sàn HSX: lô 100                                                                                                  |
|         | - Các CP thuộc sàn HNX/UPCOM: lô 100. Ngoài ra với sàn HNX, KH có thể giao                                                      |
|         | dịch lô lẻ (<100) trực tiếp thông qua MH này. Lưu ý, lệnh lô lẻ chỉ khớp đối ứng với lô                                         |
|         | lẻ, không khớp với lô chẵn                                                                                                    |
| 7       | Khối lượng đặt lệnh tăng giảm theo cài đặt lệnh phần cấu hình bên trên                                                          |
| 8       | Nhập giá mua/bán tương ứng, hoặc chọn giá nhanh bằng cách click vào ô "d" bên cạnh                                              |
|         | ô nhập giá hoặc chọn giá trong phần Dư mua/Dư bán bên cạnh trong mục số 10.                                                     |

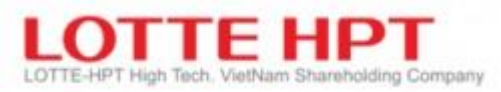

| 0  |                                                                                      |
|----|--------------------------------------------------------------------------------------|
| 9  | chọn loại lệnh:                                                                      |
|    | Lệnh thường (đặt lệnh thường cho phiên hiện tại)                                     |
|    | Lệnh đặt trước(đặt lệnh chờ)                                                         |
|    | Lệnh dừng (lệnh đặt trước dài ngày tối đa 1 tháng)                                   |
| 10 | Thông tin giá hiện tại, dư mua dư bán, thông tin khớp lệnh và quyền của mã CP đang   |
|    | ıhập                                                                                 |
| 11 | Fhông tin tiền, sức mua , giá trị phong tỏa                                          |
|    | KL chứng khoán có thể đặt lệnh: Sau khi KH nhập các thông tin mã CK và giá.          |
|    | Hệ thống sẽ tự động dựa vào sức mua hiện có và giá để tính ra KL tối đa KH có thể mu |
|    | $\hbar \mu \alpha c$                                                                 |
|    | Sức mụa tối đạ: Nếu tài khoản là viao dịch ký quỹ thì sau khi nhân mã CK cần         |
|    | nua hô thống sẽ tính được sức mụa tối đa theo từng mã                                |
|    |                                                                                      |
| Ŧ  | lăng/giảm khôi lượng tương ứng đơn vị 10                                             |
|    |                                                                                      |
| d  | zhọn nhanh gia mua, ban                                                              |
|    | 🕐 Giá 🗙                                                                              |
|    | CE 19,400                                                                            |
|    | 18,700 5.65%                                                                         |
|    | 18,600 5.08%                                                                         |
|    | 18,500 4.52%                                                                         |
|    | 18,400 3.95%                                                                         |
|    | 18,300 3.39%                                                                         |
|    | 18,200 2.82%                                                                         |
|    | 18,100 2.26%                                                                         |
|    | 18,000 1.69%                                                                         |
|    | 17,900 1.13%                                                                         |
|    | 17,800 0.56%                                                                         |
|    | 17,700 0.00%                                                                         |
|    | 17,000 -0.30%                                                                        |
|    | FL 16 000                                                                            |
|    |                                                                                      |
|    | TY IE %                                                                              |

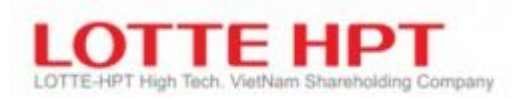

#### 4.2. Bán (5011)

Tương tự màn hình mua 5010

| 🔮 [5011] Bán 🛛 🖾 🖈 🖻 📲 🗖 🗙                                                                                                    |              |                 |           |          |             |         |                                         |        |                 |                    |      |                 |        |  |
|----------------------------------------------------------------------------------------------------|--------------|-----------------|-----------|----------|-------------|---------|-----------------------------------------|--------|-----------------|--------------------|------|-----------------|--------|--|
| Mua Bá                                                                                                    | in Sửa I     | Hủy             |           |          |             |         | Giá hiện tại                            | Dư m   | ua/bán          | TT khớp lệnh       |      | Q               | uyền   |  |
| Số TK                                                                                                    | 039-C-00199  | 3-00            | - Q       | 9        | 9999:NHSV   | -       | Dư mua                                  |        |                 | 13:22:21           |      | Dư b            | án     |  |
| Tên TK                                                                                                    | Đỗ Huế       |                 |           | Tỷ lệ    | vay         | 0       |                                         |        |                 |                    |      |                 |        |  |
| Mã CK                                                                                                    | Q SHB '      | • <u>,</u> Q [- | E HNX     |          |             |         |                                         |        |                 | 18.200             | H    | 952.            |        |  |
| Tên CK                                                                                                    | Cổ phiếu Ngà | ân hàng         | TMCP Sà   | i Gòn-Hà | a Nội       |         | 구나                                      | 18,100 |                 |                    |      | 754,700         |        |  |
| Loai lênh                                                                                                    | 01:LO        | -               | 18,       | 000      | <b>300</b>  | 1.69 %  |                                         |        |                 | 18,000             | 6,0  |                 | 6,000  |  |
| Số lượng                                                                                                    |              | 0 ≑             | KL        | GD       | 14.8        | 342.873 | 39                                      | 92,000 |                 | 17,900             |      |                 |        |  |
|                                                                                                    | 17,700       | 0               |           |          |             |         |                                         |        |                 |                    |      |                 |        |  |
| Giá 0 + d Giá sàn FL 16,000                                                                                                    |              |                 |           |          |             |         |                                         |        |                 |                    |      |                 |        |  |
| Giá         0 → d         Giá sàn         FL         16,000           Số ĐT         0382129234         Giá tham chiếu         17,700 |              |                 |           |          |             |         |                                         |        |                 |                    |      |                 |        |  |
| Số ĐT 0382129234 Giá tham chiếu 17,700 1,471,300 -242,200 1,7                                                                        |              |                 |           |          |             |         |                                         |        |                 |                    |      |                 |        |  |
|                                                                                                    |              |                 |           |          |             |         | 3,050,62                                | 7      |                 | KLGD               |      | 6,653,3         | 127    |  |
| 01:Lệnh th                                                                                                    | nường 🔹      |                 |           |          |             | Bán     | 5084                                    |        |                 | Số lệnh            |      | 5205            |        |  |
| Khả năng n                                                                                                    | nua Khả năr  | ng bán          | Tra cứu l | ệnh Lệr  | nh chưa khớ | p % Lãi | /Lỗ Tra cứu lệnh đặt trước Tra cứu lệnh |        |                 | Tra cứu lệnh đ     | lừng | Đồ thị          | Di 🔸 🕨 |  |
| Mã CK                                                                                                    | Số dư        | (L có th        | iế bár M  | ua T-2   | Bán T-2     | Mua T-  | 1 Bán T-1                               | Khá    | ớp bán<br>Jày T | Khớp mua<br>ngày T | Lệr  | nh bán<br>gày T | -      |  |
| AAA                                                                                                    | 378,000      | 377             | ,800      | 0        | 0           |         | 0                                       | 0      | 0               | 0                  |      |                 | 0      |  |
| ACB                                                                                                    | 250,000      | 245             | 5,000     | 0        | 0           |         | 0                                       | 0      | 0               | 0                  |      |                 | 0      |  |
| AMD                                                                                                    | 68,467       | 15              | ,467      | 0        | 0           |         | 0                                       | 0      | 0               | 0                  |      |                 | 0      |  |
| BID                                                                                                    | 13,500       | 12              | 2,500     | 0        | 0           |         | 0                                       | 0      | 0               | 0                  |      |                 | 0      |  |
| ELC                                                                                                    | 38 300       | 10              | 7 300     | 0        | 0           |         | 0                                       | 0      | 0               | 0                  |      |                 | 0      |  |
| FPT                                                                                                    | 2,545,500    | 509             | ,100      | 0        | 0 0         |         |                                         |        | 0               | 0                  |      | 0               |        |  |
| GMD                                                                                                    | 37,000       | 7               | ,000      | 0        | 0           |         | 0                                       | 0      | 0               | 0                  |      |                 | 0      |  |
| 1                                                                                                    |              |                 |           |          |             |         |                                         |        |                 |                    |      |                 |        |  |
| [13:42:48]                                                                                                    | 602020 : Đão | xử lý thả       | nh công   |          |             |         |                                         |        |                 |                    |      |                 |        |  |

#### 4.3. Sửa (5012)

- Chức năng sửa lệnh (giá, khối lượng) chỉ áp dụng với các lệnh chưa khớp hoặc khớp 1 phần sàn HNX/UPCOM. Không được phép sửa lệnh từ lô lẻ sang chẵn và ngược lại. 15 phút đầu và 15 phút cuối phiên đóng cửa sàn HNX sẽ không được phép sửa bất cứ lệnh nào.

| 🕕 [5012] S   | ứa                                                                                                    |                 |             |        |             |            |             |                   |              |                 |       | 3 🖈 🖻 📑    | _ 🗆 ×     |  |
|--------------|----------------------------------------------------------------------------------------------------|-----------------|-------------|--------|-------------|------------|-------------|-------------------|--------------|-----------------|-------|------------|-----------|--|
| Mua Bái      | n <b>Sửa</b> Hủy                                                                                                    |                 |             |        |             |            | Giá hiện t  | ại <b>Dư mu</b> a | a/bán ∏⊺ l   | khớp lệnh       |       |            | Quyền     |  |
| Số TK        | 039-C-001993-0                                                                                                    | 0 <b>v</b> Q    | 9           | 999:NH | ISV         | •          | Dư i        | mua               |              | 13:23:42        |       | Dư l       | bán       |  |
| Tên TK       | Đỗ Huế                                                                                                    |                 | Tỷ lệ va    | зу     |             | 0          |             |                   |              |                 |       |            |           |  |
| Мã СК        | Q SHB 🔻                                                                                                    | ,Q I ± HN       | x           |        |             |            |             | 日白                |              | 18.200          | н     |            | 938,800   |  |
| Tên CK       | Cố phiếu Ngân h                                                                                                    | àng TMCP Sài    | Gòn-Hà Nội  |        |             |            |             | 구무무               |              | 18,100          |       |            | 695,900   |  |
| Loại lệnh    | 01:LO                                                                                                    | · 1             | 8,000       | ▲ з    | 00 1.69     | <b>9</b> % |             |                   |              | 18,000          |       |            | 171,100   |  |
| Số lượng     | 40,000,00                                                                                                    | 00 ‡ 00         | KLGD        |        | 14,891,     | 513        |             | 387,900           |              | 17,900          |       |            |           |  |
| 2            | +10 +50 +100                                                                                                    | <b>+500</b> G   | á trần      | CE     | 19,         | 400        |             | 493,600           |              | 17,800          | 0     |            |           |  |
| Giá          | 2         4.0         4.0         4.0         6.0         4.0         5.00         17,700         2           Siá         0 + d         Giá sàn         FL         16,000         16,000         17,700         2                                                                                                    |                 |             |        |             |            |             |                   |              |                 |       |            |           |  |
| SHI          | Giá         0         ↓         d         Gia san         FL         16,000           SHL         77         Giá tham chiếu         17,700         1000         1000         1000         1000         1000         1000         1000         1000         1000         1000         10000         1000         1000         1000         1000         1000         1000         1000         1000         1000         1000         1000         1000         1000         1000         1000         1000         1000         1000         1000         1000         1000         1000         1000         1000         1000         1000         1000         1000         1000         1000         1000         1000         1000         1000         1000         1000         1000         1000         1000         1000         1000         1000         1000         1000         1000         1000         1000         1000         1000         1000         1000         1000         1000         1000         1000         1000         1000         1000         1000         1000         1000         1000         1000         1000         1000         1000         1000         1000         1000 <t< td=""></t<> |                 |             |        |             |            |             |                   |              |                 |       |            |           |  |
| UNE          | ,,,                                                                                                    |                 |             |        |             |            |             | 1,468,400         |              | -337,400        | _     |            | 1,805,800 |  |
| 01:Lôph th   | utàna 🔹                                                                                                    |                 |             |        | 0.00        |            | 2,941       | 10                |              | KLGD<br>Ső lênh |       | 6,/44      | ,18/      |  |
| Vb           |                                                                                                    | The side likely | 1 Call also | 14.5-  | 0/ 1 #:/1 # |            |             | han désa . Tan    | a de Lânte e |                 | Deve  |            |           |  |
| Kna nang m   | iua kna nang ban                                                                                                    | i îra cuu ienr  | Lệnh chua   | KNOP   | % Lai/Lo    | ira c      | uu lệnh dặt | truoc Ira         | i cuu iệnh ( | aung Đo thị     | Jan   | n mục quan | tam • •   |  |
| 💛 Từng mã    | CK 🕑 Tất cả                                                                                                    |                 |             |        |             |            |             |                   |              | Tć              | šng [ | 5          | Tra cứu   |  |
| 🗌 Thời gia   | an Mã CK                                                                                                    | Bán/Mua         | Loại lệnh   |        | KL đặt      |            | Giá đặt     | KL chư            | a khớp       | Trạng thái      |       | SHL        | SHL       |  |
| 13:17:       | 56 SHB                                                                                                    | Mua             | LO          |        | 40,000,000  | D          | 19,400      | 4                 | 0,000,000    | Xác nhân tiế    |       | 77         |           |  |
| 13:16:       | 25 SHB                                                                                                    | Mua             | LO          |        | 10,000,000  | D          | 19,400      | 1                 | 0,000,000    | Xác nhân tiế    |       | 76         |           |  |
| 13:15:       | 37 SHB                                                                                                    | Mua             | LO          |        | 1,000,000   | 0          | 19,400      |                   | 1,000,000    | Xác nhân tiếj   |       | 75         |           |  |
| 13:15:       | 11 SHB                                                                                                    | Mua             | LO          | 1      | 600,000     | D          | 19,400      |                   | 600,000      | Xác nhân tiếj   |       | 74         |           |  |
| 13:09:       | 55 SHS                                                                                                    | Mua             | LO          |        | 20,000      | ו          | 26,400      |                   | 20,000       | Xác nhân tiếj   |       | 73         |           |  |
|              |                                                                                                    |                 |             |        |             |            |             |                   |              |                 |       |            |           |  |
| 4            |                                                                                                    |                 |             |        |             |            |             |                   |              |                 |       |            |           |  |
| [13:45:01] 6 | 602040 : Đã xử lý t                                                                                                    | hành công       |             |        |             |            |             |                   |              |                 |       |            |           |  |

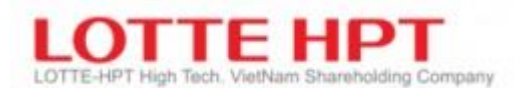

| Ký hiệu | Diễn giải                                                                                                |
|---------|----------------------------------------------------------------------------------------------------|
| 1       | Double click vào lệnh cần sửa trong tab lệnh chưa khớp. Thông tin lệnh sẽ được tự động<br>điền vào mục 2 |
| 2       | Nhập giá và khối lượng tưng ứng muốn sửa. Sau đó click nút "Sửa"                                         |

#### 4.4. Hủy (5013)

- Chức năng hủy lệnh chỉ áp dụng với các lệnh chưa khớp hoặc khớp 1 phần. 15 phút cuối phiên đóng cửa sàn HNX sẽ không được phép hủy bất cứ lệnh nào. Chi tiết xem trong phần hướng dẫn giao dịch. KH có thể hủy cùng lúc nhiều lệnh bằng cách check vào các lệnh muốn hủy trong tab lệnh chưa khớp

| 0 [5013]   | Hủy                         |               |         |                |         |      |         |          |           |        |          | ]              | 53 🖈 |         | _ 🗆 ×    |
|------------|-----------------------------|---------------|---------|----------------|---------|------|---------|----------|-----------|--------|----------|----------------|------|---------|----------|
| Mua Ba     | án Sửa                      | Hủy           |         |                |         |      |         | Giá l    | hiện tại  | Dư m   | nua/bán  | TT khớp lệnh   |      | Q       | uyền     |
| Số TK      | 039-C-001                   | 993-00        | Q       | 9              | 9999:NH | sv   | •       |          | Dư mua    | 1      |          | 13:56:09       |      | Dư b    | án       |
| Tên TK     | Đỗ Huế                      |               |         | Tỷ lệ          | vay     |      | 0       |          | 1.1       |        |          |                |      |         |          |
| Mã CK      | Q SHB                       | <b>▼</b> ,Q ⊡ | HNX     | <              |         |      |         |          |           |        |          | 18.000         |      |         | 889,700  |
| Tên CK     | Cổ phiếu N                  | gân hàng      | TMCP S  | ài Gòn-Hà      | Nội     |      |         | 1  中     | φ¢.       | 7+     |          | 17,900         |      | 326,100 |          |
| Loai lênh  | 01:LO                       | Ψ.            | 17      | ,700           |         | D    | 0.00 %  |          |           |        |          | 17,800         |      |         | 130,300  |
| Số lươna   |                             | 0             | К       | LGD            |         | 18.1 | 192.238 | I        | 21        | 33,900 |          | 17,700         |      |         |          |
|            | +10 +50 +                   | 100 +500      | Giá     | trần           | CE      | ,-   | 19.400  |          | 3         | 38,900 |          | 17,500         |      |         |          |
| Giá        | Siá 0 → d Giá sàn FL 16,000 |               |         |                |         |      |         |          |           |        |          |                |      |         |          |
|            | Giá 0 - d Giá sản FL 16,000 |               |         |                |         |      |         |          |           |        |          |                |      |         |          |
| SHL        |                             |               | ola ula | ameneu         |         |      | 17,700  |          | 77        | 72,800 |          | -573,300       |      | 1       | ,346,100 |
|            | 1.0                         |               |         |                |         | Г    |         | <u>ا</u> | 1,488,26  | 62     |          | KLGD           |      | 7,556,  | 562      |
| 01:Lệnh t  | nương •                     |               |         |                |         |      | Huy     |          | 6105      |        |          | So lệnh        |      | 596     | /        |
| Khả năng   | mua Khả nằ                  | ăng bán       | Tra cứu | lệnh <b>Lệ</b> | nh chưa | khớ  | p % Lâ  | ái/Lỗ T  | īra cứu l | ệnh đả | ặt trước | Tra cứu lệnh ( | dừng | Đồ thị  | Di 🔹 🕨   |
| 🔵 Từng mà  | ă CK 🖲 Tất c                | à             |         |                |         |      |         |          |           |        |          | Tốn            | g    | 5       | Tra cứu  |
| 🗌 Thời gi  | an Mã Ck                    | ( Bán,        | /Mua    | Loại lệnh      | к       | Lđặ  | át      | Giá đả   | ặt I      | KL chư | a khớp   | Trạng thái     |      | SHL     | SHL      |
| 13:17:     | 56 SHB                      | M             | ua      | LO             | 40      | ,000 | 0,000   | 19,      | 400       | 40     | ,000,000 | Xác nhân ti    |      | 77      |          |
| 13:16:     | 25 SHB                      | M             | ua      | LO             | 10      | ,000 | 0,000   | 19,      | 400       | 10     | ,000,000 | Xác nhân ti    |      | 76      |          |
| 13:15:     | 37 SHB                      | M             | ua      | LO             | 1       | ,000 | 0,000   | 19,      | 400       | 1      | ,000,000 | Xác nhân ti    |      | 75      |          |
| 13:15:     | 11 SHB                      | M             | ua      | LO             |         | 600  | 0,000   | 19,      | 400       |        | 600,000  | Xác nhân ti    |      | 74      |          |
| 13:09:     | 55 SHS                      | M             | ua      | LO             |         | 20   | 0,000   | 26,      | 400       |        | 20,000   | Xác nhân ti    |      | 73      |          |
|            |                             |               |         |                |         |      |         |          |           |        |          |                |      |         |          |
| •          |                             |               |         |                |         |      |         |          |           |        |          |                |      |         |          |
| [14:55:59] | 602040 : Đấ                 | ă xử lý thà   | nh công | 9              |         |      |         |          |           |        |          |                |      |         |          |

## Ngoài ra, KH có thể tra cứu:

#### - Toàn bộ lệnh đã đặt trong ngày thông qua tab Tra cứu lệnh

| Khả năng n                                              | nua Khả n                           | ăng bán Tra                   | a <mark>cứu lệnh</mark> Lé | ệnh chưa                                                            | a khớp          | % Lãi/Lỗ   | Tra ci | ứu lệnh đặ | t trước | Tra cứu | lệnh dừng | Đồ thị  | Di + + |
|---------------------------------------------------------|-------------------------------------|-------------------------------|----------------------------|---------------------------------------------------------------------|-----------------|------------|--------|------------|---------|---------|-----------|---------|--------|
| Tất cả 🔹                                                | Tất cả                              | <ul> <li>Số thứ tụ</li> </ul> | ự giảm dần                 | <ul> <li>Từng mã CK          <ul> <li>Tất cả</li> </ul> </li> </ul> |                 |            |        |            |         | Tống    | 5         | Tra cứu |        |
| Loại lệnh Tổng KL Tổng GT đặt Tổng KL khớp Tổng GT khớp |                                     |                               |                            |                                                                     |                 |            |        |            |         |         |           | ớp      |        |
| E                                                       | 3án                                 |                               |                            | 0 0                                                                 |                 |            |        |            | 0       |         |           | 0       |        |
| Ν                                                       | 4ua                                 |                               | 51,620,                    | ,000,                                                               | 1,00            | 01,568,000 | 0,000  |            |         | 0       |           |         | 0      |
| Thời gian                                               | Thời gian Mã CK Loại lệnh Phân loại |                               |                            |                                                                     | lệnh đặt KL đặt |            |        | Giá đặt K  |         | khớp    | Giá kh    | ớp      | GT I   |
| 13:17:56                                                | SHB                                 | Mua                           | LO                         |                                                                     | 40              | 0,000,000  |        | 19,400     |         | 0       |           | 0       |        |
| 13:16:25                                                | SHB                                 | Mua                           | LO                         |                                                                     | 10              | 0,000,000  |        | 19,400     |         | 0       |           | 0       |        |
| 13:15:37                                                | SHB                                 | Mua                           | LO                         |                                                                     | 1               | L,000,000  |        | 19,400     |         | 0       |           | 0       |        |
| 13:15:11                                                | SHB                                 | Mua                           | LO                         |                                                                     |                 | 600,000    |        | 19,400     |         | 0       |           | 0       | -      |
| •                                                       |                                     |                               |                            |                                                                     |                 |            |        |            |         |         |           |         | •      |
| [14:59:46]                                              | 602030 : Đặ                         | ă xử lý thành                 | công                       |                                                                     |                 |            |        |            |         |         |           |         |        |

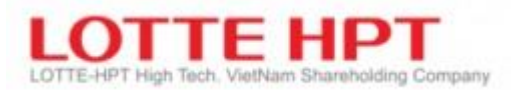

# - Tỷ lệ lãi/lỗ thông qua tab lãi/lỗ

| Khả năng n | Khả năng mua Khả năng bá |                    | Lệnh chưa kh | ớp % Lãi/Lỗ  | Tra cứu lệnh đặt                     |                          | trước Tra cứu | lệnh đ | ừng Đồ         | thị Di 🖡   |  |  |
|------------|--------------------------|--------------------|--------------|--------------|--------------------------------------|--------------------------|---------------|--------|----------------|------------|--|--|
| T + 1      | ,106,969,546,1           | 00 Số dư tiền gi   | )ń           | 11,106,969,  | 11,106,969,546,100 Số dư CK tạm tính |                          |               |        |                | 01,119,000 |  |  |
| T + 2      | ,106,969,546,1           | 00 Tổng tiền mu    | ia CK        | 18,418,0     | 059,237                              | Lãi/Lỗ t                 | ạm tính       |        | 512,383,059,76 |            |  |  |
|            |                          | Tổng tài sản       | tạm tính     | 11,637,770,6 | 565,100                              | 55,100 % Lại/Lỗ tạm tính |               |        |                | 2,781.96   |  |  |
| Mã CK      | Tống số dư               | Số dư<br>có thể GD | KL<br>cầm cố | KL mua       | Giá i                                | mua                      | Giá hiện tại  | GT     | mua            | GT hiệr    |  |  |
| AAA        | 378,000                  | 377,800            | 0            | 378,000      |                                      | 1,035                    | 35,000        | 391,   | 251,660        | 3,230,00   |  |  |
| ACB        | 250,000                  | 245,000            | 0            | 250,000      |                                      | 20,800                   | 66,800        | 5,200, | 000,000        | 6,700,00   |  |  |
| AMD        | 68,467                   | 15,467             | 0            | 68,467       |                                      | 2,406                    | 21,000        | 164,   | 758,721        | 1,437,80   |  |  |
| ART        | 5,000                    | 0                  | 0            | 5,000        |                                      | 3,300                    | 3,600         | 16,    | 500,000        | 18,00      |  |  |
| BID        | BID 13,500 12,500        |                    |              | 13,500       |                                      | 27,851                   | 50,200        | 376,   | 000,000        | 677,70     |  |  |
| •          |                          |                    |              |              |                                      |                          |               |        |                |            |  |  |
| [15:01:47] | 501030 : Đã xử l         | ý thành công       |              |              |                                      |                          |               |        |                |            |  |  |

# - Tra cứu lệnh đặt trước trong tab Tra cứu lệnh đặt trước:

| Khá | à năng mua | Khả năng bá  | án Tra cứu lện | h Lệnh ch | nưa khớp | % Lãi/Lỗ | Tra cứu lệnh ở | đặt trước | Tra cứu l | ệnh dừng | Đồ th | į Di + + |
|-----|------------|--------------|----------------|-----------|----------|----------|----------------|-----------|-----------|----------|-------|----------|
|     | Chú ý      | Vui lòng đọc | kỹ trước khi s | ừ dụng.   |          |          |                |           |           | Т        | ống 🗌 | 0        |
|     | Ngày       | Thời gian    | SHL            | Mã CK     | Bán/Mu   | a        | Loại lệnh      | ĸ         | ïL        | Giá      |       | Người c  |
|     |            |              |                |           |          |          |                |           |           |          |       |          |
|     |            |              |                |           |          |          |                |           |           |          |       |          |

# - Xem đồ thị

| Khả năng  | mua   | Khả n   | iăng bár  | n Tra cứu               | lệnh | Lệnh ch                               | ưa khớp | % Lãi/Lỗ | Tra cứu        | lệnh đặt trước | Tra cứu lệnh dừn            | g Đồ th      | i Di I F       |
|-----------|-------|---------|-----------|-------------------------|------|---------------------------------------|---------|----------|----------------|----------------|-----------------------------|--------------|----------------|
| D         | w     | м       | т         |                         |      |                                       |         |          |                |                |                             |              |                |
| Candle    | 5MA   | 20MA    | 60MA      | 120MA                   |      |                                       |         |          |                |                | E                           | - <b>4</b> ( | 00.00          |
|           | 1     |         | water and | <del>مىمىرىدۇر</del> ۇر |      | · · · · · · · · · · · · · · · · · · · | ····    |          | and the second | للو            |                             | 1            | 78.00<br>.00 % |
| KL        |       |         |           | .dua.a.                 |      |                                       | • •-    |          | ահու           |                |                             | 기이지<br>0     | 00,000 K       |
| Ngày: 20  | /04/2 | 009     | 2012      | 2013 2                  | 2014 | 2015                                  | 2016    | 2017     | 2018           | 2019Ngày: 01/  | 06/2021                     |              |                |
| <         |       |         |           |                         |      | 168                                   |         |          |                |                | +  -  > <mark>    </mark> + |              | - Fin -2 🚺     |
| [15:04:39 | ] 410 | 003 : Đ | a xử lý t | hành côn                | g    |                                       |         |          |                |                |                             |              |                |

## -Tra cứu lệnh dừng

| %  | Lãi/Lỗ Tra cứu | lệnh đặt trước             | Tra cứu lệnh dừng | Đồ thị Da | anh mục qua | n tâm Thốr | ng kê giao dịch thị | trường NĐTNN | • •     |
|----|----------------|----------------------------|-------------------|-----------|-------------|------------|---------------------|--------------|---------|
| тấ | t cả 🔻 Tất cả  | <ul> <li>Tất cả</li> </ul> | - 2021-06-        | 17 📅 20   | 21-06-17    | 🗄 🔵 Từng n | nã CK 🖲 Tất cả      | Tống 0       | Tra cứu |
|    | Ngày bắt đầu   | Ngày kết thúc              | Trạng thái xử lý  | Hiệu lực  | Mã CK       | Bán/Mua    | Loại lệnh           | KL đặt       | Giá đ   |
|    |                |                            |                   |           |             |            |                     |              |         |
|    |                |                            |                   |           |             |            |                     |              |         |
|    |                |                            |                   |           |             |            |                     |              |         |

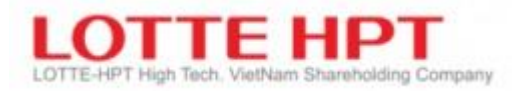

### - Danh mục quan tâm

| % Lãi/Lỗ Tra cứu lệnh đặt trước |                                         |     | Tra cứu lệnh | dừng Đồ thị | D | Danh mục quan tâm |       | tâm | Thống kê giao dịch thị trường |         |         | NÐTNN | 4 1  |
|---------------------------------|-----------------------------------------|-----|--------------|-------------|---|-------------------|-------|-----|-------------------------------|---------|---------|-------|------|
| Nhóm da                         | nh mục quan târ                         | •   |              |             |   |                   |       |     |                               | Tra cứu | Thêm    |       |      |
| Mã CK                           | Giá hiện tại                            | +/- | Tỷ lệ %      | KLGD        |   | •                 | Mã CK | Giá | hiện tại                      | +/-     | Tỷ lệ % | KLO   | GD 🔷 |
| FPT                             | 9,600                                   | (   | 0.00 %       |             | 0 |                   | VCB   |     | 960                           | 0       | 0.00 %  |       | 0    |
| VIC                             | 9,600                                   | (   | 0.00 %       |             | 0 |                   | VHM   |     | 960                           | 0       | 0.00 %  |       | 0    |
| VHC                             | 9,600                                   | (   | 0.00 %       |             | 0 |                   | CTG   |     | 68,000                        | 0       | 0.00 %  |       | 0    |
| CVT                             | 55,000                                  | (   | 0.00 %       |             | 0 |                   | AAA   |     | 8,640                         | 0       | 0.00 %  |       | 0    |
| ACB                             | 20,800                                  | (   | 0.00 %       |             | 0 |                   | C32   |     | 27,200                        | 0       | 0.00 %  |       | 0    |
| GVR                             | 6,720                                   | (   | 0.00 %       |             | 0 |                   | GTA   |     | 3,840                         | 0       | 0.00 %  |       | 0    |
| GTN                             | 3,840                                   | (   | 0.00 %       |             | 0 |                   | GMD   |     | 3,840                         | 0       | 0.00 %  |       | 0    |
| GIL                             | 3,840                                   | (   | 0.00 %       |             | 0 |                   | GEX   |     | 3,840                         | 0       | 0.00 %  |       | 0 -  |
| HBC                             | 5.760                                   | (   | 0.00 %       |             | 0 | <b>•</b> •        |       |     |                               |         |         |       | •    |
| [15:06:40]                      | [15:06:40] 100012 : Đã xử lý thành công |     |              |             |   |                   |       |     |                               |         |         |       |      |

# - Thống kê thị trường

| % Lãi/L                                                              | .ỗ Tra cứu lệi | nh đặt trước  | Tra cứu lệnh | n dừng Đồ | thị Danh mục qu | uan tâm 🛛 | îhống kê giao d | ịch thị trường                | NÐTNN                  | 4 1                  |
|----------------------------------------------------------------------|----------------|---------------|--------------|-----------|-----------------|-----------|-----------------|-------------------------------|------------------------|----------------------|
| Giá tăn                                                              | g/Giá giảm     |               | •            |           |                 |           |                 |                               |                        |                      |
| O HOSE O HNX O UPCOM ● Tất cả ● Tỷ lệ tăng O Tỷ lệ giảm 16/06/2021 🛅 |                |               |              |           |                 |           |                 |                               | 17/06                  | /2021 📰              |
| STT                                                                  | Mã CK          | Giá hiện tại  | +/-          | Tỷ lệ %   | KLGD            | Tỷ lệ tăn | g Tỷ lệ giảm    | Giá đóng cửa<br>(Ngày bắt đầu | a Giá đá<br>J) (Ngày l | ống cửa<br>kết thúc) |
| 1                                                                    | U PDT          | 9,400         | 0            | 0.00 %    | 0               | 17.5      | 50 1,400        | 8,00                          | 0                      | 9,400                |
| 2                                                                    | U MTP          | 11,500        | 0            | 0.00 %    | 0               | 17.3      | 35 1,700        | 9,80                          | 0                      | 11,500               |
| 3                                                                    | U POB          | 14,400        | 0            | 0.00 %    | 0               | 17.0      | 2,100           | 12,30                         | 0                      | 14,400               |
| 4                                                                    | U PCM          | 11,100        | 0            | 0.00 %    | 0               | 16.8      | 34 1,600        | 9,50                          | 0                      | 11,100               |
| 5                                                                    | U CNN          | 24,500        | 0            | 0.00 %    | 0               | 16.6      | 57 3,500        | 21,00                         | 0                      | 24,500               |
| 6                                                                    | U MIC          | 5,400         | CE 700       | 14.89 %   | 1,700           | 14.8      | 39 700          | 4,70                          | 0                      | 5,400                |
| _                                                                    |                | 7.000         | -            | 0.00.07   | 0.400           |           | 000             | 7.00                          | _                      | M                    |
| [15:07:                                                              | 06] 310010 :   | Đã xử lý thàn | h công       |           |                 |           |                 |                               |                        |                      |

# - Thông tin NĐT nước ngoài

| % Lãi/Lỗ   | Tra cứu lệnh đặt trước | Tra cứu lệnh dừng          | Đồ thị Danh             | mục quan tâm           | Thống kê | giao dịch t | hị trường: | NÐTNN   | 4   | • |
|------------|------------------------|----------------------------|-------------------------|------------------------|----------|-------------|------------|---------|-----|---|
|            | 2021 🛗                 | Xem đồ                     | ò thị                   |                        |          |             |            |         |     |   |
| Ngày       | Số CP<br>biến động     | Tỷ lệ còn<br>được phép mua | KL được còn<br>phép mua | Tống KL đư<br>phép mua | ợc Giá   | hiện tại    | +/-        | Tỷ lệ % |     |   |
| 17/06/202  | 1 0                    | 25.56                      | 448,812,44              | 4 526,749,             | 937      | 17,800      | 100        | 0.50    | 5 % |   |
| 16/06/202  | 1 0                    | 25.56                      | 448,812,44              | 4 526,749,             | 937      | 17,800      | 100        | 0.50    | 5 % |   |
| 15/06/202  | 1 0                    | 25.56                      | 448,812,44              | 4 526,749,             | 937      | 17,800      | 100        | 0.50    | 5 % |   |
| 14/06/202  | 1 0                    | 25.56                      | 448,812,44              | 4 526,749,             | 937      | 17,800      | 100        | 0.50    | 5 % |   |
| 11/06/202  | 1 0                    | 25.56                      | 448,812,44              | 4 526,749,             | 937      | 17,800      | 100        | 0.50    | 5 % |   |
| 10/06/202  | 1 0                    | 25.56                      | 448,812,44              | 4 526,749,             | 937      | 17,800      | 100        | 0.56    | 5 % |   |
| 09/06/202  | 1 0                    | 25.56                      | 448,812,44              | 4 526,749,             | 937      | 17,800      | 100        | 0.56    | 5 % | - |
| •          |                        |                            |                         |                        |          |             |            |         |     |   |
| [15:07:43] | 410004 : Đã xử lý thà  | nh công                    |                         |                        |          |             |            |         |     |   |

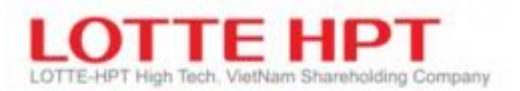

### 4.5. Đặt lệnh nhóm (5015)

 Chức năng đặt lệnh theo nhóm hỗ trợ khách hàng upload file excel theo mẫu, và đặt lệnh hàng loạt cho tài khoản của mình. Đối với user môi giới có thể đặt lệnh cho những tài khoản mà môi giới đó quản lý

| 0    | [5015] Đặ | ặt lệnh nhóm |               |              |              |      |                                        |
|------|-----------|--------------|---------------|--------------|--------------|------|----------------------------------------|
| Wor  | rkbook    | :\Users\hoal | ho\Download   | s\output_tes | st.xls Q Chú | тк 2 | <ul> <li>Xoá Áp dụng Lệnh 5</li> </ul> |
| (    | 5 STT     | 13 0         | 39-C-001993   | 700 🔻 Q      | 8            |      | ✓ Số ĐT 0382129234                     |
|      | Mua/Bán   | Mã CK        | Loại lệnh     | Số Lượng     | Giá          |      | Kết quả                                |
|      | NB        | AAA          | LO            | 8,000        | 18,000       |      |                                        |
|      | NB        | ACB          | LO            | 5,000        | 19,000       |      |                                        |
|      | NB        | MBB          | LO            | 4,000        | 20,000       |      |                                        |
|      | NS        | TSI          | LO            | 6,000        | 21,000       |      |                                        |
|      | NB        | SHB          | LO            | 6,000        | 22,000       |      |                                        |
|      | NB        | BVH          | LO            | 4,000        | 23,000       |      | 12                                     |
|      | NB        | BSC          | LO 11         | 4,000        | 24,000       |      |                                        |
|      | NS        | TPB          | LO            | 4,000        | 25,000       |      |                                        |
|      | NS        | AAM          | LO            | 6,000        | 26,000       |      |                                        |
|      | NS        | DHG          | LO            | 6,000        | 27,000       |      |                                        |
|      | NS        | VCB          | LO            | 6,000        | 28,000       |      |                                        |
|      | NS        | FSS          | LO            | 6,000        | 29,000       |      |                                        |
| ١    | NB        | AAA          | LO            | 8,000        | 30,000       |      |                                        |
| 10   |           |              |               |              |              |      |                                        |
|      |           |              |               |              |              |      |                                        |
|      |           |              |               |              |              |      |                                        |
|      |           |              |               |              |              |      |                                        |
| [09: | :22:0316  | 90090 : Đã x | ư lý thành cô | na           |              |      |                                        |

| Ký hiệu | Diễn giải                                                                                   |
|---------|---------------------------------------------------------------------------------------------|
| 1       | - Đường dẫn upload file excel lên hệ thống                                                  |
|         | - Chọn đường dẫn bằng cách nhấn vào button kính lúp để chọn vị trí lưu file từ máy tính cá  |
|         | nhân của bạn                                                                                |
| 2       | - Phân loại tài khoản (chủ tài khoản, người được ủy quyền)                                  |
| 3       | - Nút xóa: Xóa các lệnh khi upload file xong, có thể lựa chọn tất cả, hoặc lựa chọn từng    |
|         | lệnh để thực hiện xóa                                                                       |
| 4       | - Sau khi chọn đường dẫn file xong, nhấn áp dụng để hệ thống load file lệnh excel lên màn   |
|         | hình 5015                                                                                   |
| 5       | -Nút đặt lệnh: Chọn 1 hoặc nhiều lệnh để đặt lệnh                                           |
| 6       | Thông tin số lệnh load trên màn hình                                                        |
| 7       | Số tài khoản đặt lệnh                                                                       |
| 8       | Mã pin, ngân hàng của khách hàng                                                            |
| 9       | Số điện thoại liên hệ của khách hàng                                                        |
| 10      | Check box chọn lệnh để đặt lệnh                                                             |
| 11      | Thông tin load file excel lên hệ thống: Mua, bán (NB/NS), mã chứng khoán, loại lệnh, số     |
|         | lượng, giá đặt lệnh                                                                         |
| 12      | Kết quả sau khi đặt lệnh, có thể theo dõi kết quả đặt lệnh thành công trên các màn hình đặt |
|         | lệnh 5010                                                                                   |

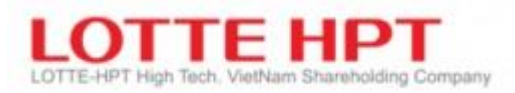

- Mẫu upload file excel :

| Α  | В   | С  | D    | E     |
|----|-----|----|------|-------|
| NB | AAA | LO | 8000 | 18000 |
| NB | ACB | LO | 5000 | 19000 |
| NB | MBB | LO | 4000 | 20000 |
| NS | TSI | LO | 6000 | 21000 |
| NB | SHB | LO | 6000 | 22000 |
| NB | BVH | LO | 4000 | 23000 |
| NB | BSC | LO | 4000 | 24000 |
| NS | трв | LO | 4000 | 25000 |
| NS | AAM | LO | 6000 | 26000 |
| NS | DHG | LO | 6000 | 27000 |
| NS | VCB | LO | 6000 | 28000 |
| NS | FSS | LO | 6000 | 29000 |
| NB | AAA | LO | 8000 | 30000 |

| Ký hiệu | Diễn giải                               |
|---------|-----------------------------------------|
| Cột A   | - Phân loại lệnh đặt mua (NB), Bán (NS) |
|         |                                         |
| Cột B   | - Thông tin mã chứng khoán              |
| Cột C   | - Loại lệnh: Giới hạn (LO)              |
| Cột D   | - Khối lượng đặt lệnh                   |
| Cột E   | -Giá đặt lệnh                           |

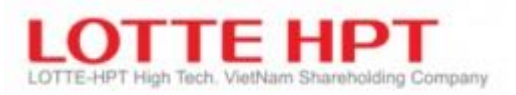

### 4.6. Đặt lệnh nhanh (5020)

Chức năng đặt lệnh nhanh: Hỗ trợ đặt lệnh nhanh bằng một cú click chuột vào vùng giá xác định trên hệ thống

| [5020] Đặt lện  | $\times$ |         |            |           |            |            |            | 4            |        |           |       |          |                | 5               | _       |          |              |              | × 🗗 🗤       | ск - |
|-----------------|----------|---------|------------|-----------|------------|------------|------------|--------------|--------|-----------|-------|----------|----------------|-----------------|---------|----------|--------------|--------------|-------------|------|
| KL có thể bá    | n        |         |            | Tra cứu   | >>         | Số TK      | 039-C-0019 | 93-00        | - 9    | Đỗ Huế    |       |          | 9999:N         | IHSV            | -       |          | Sức mua      | <b>8</b> 11, | 106,969,546 | ,100 |
| Mã CK           |          | Kisàbin | KL         | KL ba     |            | Mã CK      |            | Q SHB        |        | - (       | ٩Đ    | Cố phiếu | u Ngân hàng TM | CP Sài Gòn-Hà I | Nội 6   |          | KL           |              | 200 -       | -    |
| Plu Cit         |          | 100 000 | có thể GĐ  | khớp nç   |            | Khả năng   | bán        | Khả nãr      | ng mua |           |       | Giá tru  | ung bình       |                 | Lãi/Lỗ  |          | 10           | 20           | 20          | 40   |
| SHB             |          | 389,900 | 389,900    | )         |            | -          | 385,800    |              |        | 389,900   |       |          | 1,000.0        | 00              |         | 2,250.00 | 10           | 9 20         | 30          | 40   |
| SHS             |          | 34,800  | 34,600     | )         |            | 7          |            |              |        |           |       |          |                |                 |         |          | 50           | 100          | 200 3       | 00   |
| SSI             | 1        | 30,000  | 9,000      | )         | Giá        | i hiện tại | 17,800     | 0.56 % Giá r |        | 1         | 7,700 | Giá cao  | nhất 1         | 8,200 Giá th    | ăp nhất | 17,600   | 400          | 500          | 1000 20     | 00   |
| TVS             |          | 40,020  | 30,020     | )         | Х          | Mua        | , Tống     | KLGD         | C      | ăn chinh  | , T   | ſý kê %6 | KLGD           | Tổng            | Bán     | X        | 3000         | 4000 5       | 3000 60     | 00   |
| VCB             |          | 622,133 | 20,433     | 3         |            |            | Thi trường |              | 1      | 5:04:05   |       |          |                | Thi trườna      |         | _        | La Killen to | n Mash       |             |      |
| VNM             |          | 495,000 | 396,000    |           | <b>I</b> – |            |            |              |        | 19.400    |       | 0.60%    |                |                 |         |          | Kieli u      | alenn        |             |      |
| •               |          |         |            | 10 M      |            |            |            |              | 1      | 19,300    |       | 9.04%    |                |                 |         |          | Lệnh Oi      | ne-Click     | 10          |      |
|                 |          |         |            |           | 1.12       |            |            |              | 1      | 19,200    | 8     | 3.47%    |                |                 |         |          | Giá chà      | o mua/bán    |             |      |
| Lệnh chưa kh    | ιớp      |         |            | Tra cứu   | 12         |            |            |              | 1      | 19,100    |       | 7.91%    |                |                 |         |          |              |              |             | Ē    |
| Thời gian       |          | M5 CK   | Mun/bán    | Logi lânh |            |            |            |              |        | 18,900    | 6     | 5.78%    |                |                 |         | 16       | Thời gian    | Gia khơp     | KL khop     |      |
| Thời giản       |          | Plu GR  | Hou, built | Logingini |            |            | 13         |              | 1      | 18,800    | 6     | 5.21%    |                |                 |         |          | 14:53:26     | 17,800       | 100         |      |
| 16:59:51        | SHB      |         | Mua        | LO        |            |            |            |              | 1      | 18,700    | 14 5  | 5.65%    |                | 15              |         |          | 14:49:55     | 17,800       | 400         |      |
| 16:59:45        | SHB      |         | Bán        | LO        |            |            |            |              |        | 18,600    |       | 4 52%    |                |                 |         |          | 14:48:40     | 17,800       | 11 300      |      |
| 16:59:37        | SHB      | 2       | Bán        | LO        |            |            |            |              | 1      | 18,400    |       | 3.95%    |                |                 |         |          | 14:45:02     | 17,800       | 126.400     | 11   |
| 16:59:33        | SHB      |         | Mua        | LO        | 1          | 4000       |            |              | 1      | 18,300    | 3     | 3.39%    |                |                 |         |          | 14:30:01     | 17,000       | 8 000       | 11   |
| 16:59:31        | SHB      |         | Mua        | LO        | 1          | 4000       |            |              |        | 18,200    | E 2   | 2.82%    | 770.000        |                 | 4000    | 1.1      | 14:30:31     | 17,900       | 3,000       | 11   |
| 16:59:28        | SHB      |         | Mua        | LO        | <u> </u>   | 4000       |            |              |        | 18.000    |       | 1.69%    | 1.111.400      |                 | 1 4000  |          | 14.29.21     | 17,000       | 2,000       |      |
| 13:09:55        | SHS      |         | Mua        | 10        |            |            |            |              |        | 17,900    | 1     | 1.13%    | 428.800        |                 | 5       |          | 14:29:17     | 17,900       | 70,000      | 11   |
| 10100100        | 0110     |         |            |           | -          |            |            | 0 115,600    |        | 17,800    | 0     | 0.56%    |                |                 |         |          | 14:29:15     | 17,800       | 8,600       | 41   |
| _               |          |         |            | •         |            |            |            | 0 394,30     |        | 17,600    |       | 0.56%    |                |                 | 100     | 1        | 14:29:06     | 17,800       | 300         | Л    |
| •               |          |         |            | Þ         | 1          | 200        |            | 0            | 1      | 17,500    | -1    | 1.13%    |                |                 |         |          | 14:29:03     | 17,800       | 2,100       |      |
| Danh sách kh    | ướn lên  | h       |            | Tra ciù   |            |            |            |              | 1      | 17,400    |       | 1.69%    |                |                 |         |          | 14:29:02     | 17,800       | 60,000      |      |
|                 |          |         |            |           | 1          | 4000       |            |              | 1      | 17,300    |       | 2.26%    |                |                 |         |          | 14:28:46     | 17,800       | 200         |      |
| Thời gian       |          | Mã CK   | Mua/bán    | Loại lệnh |            |            |            |              |        | 17,100    |       | 3.39%    |                |                 |         |          | 14:28:46     | 17,800       | 6,000       |      |
|                 | _        |         |            |           |            |            |            |              | 1      | 17,000    |       | 3.95%    |                |                 |         |          | 14:28:39     | 17,800       | 500         | 41   |
|                 |          | 2       |            |           |            |            |            |              |        | 16,900    | -     | 4.52%    |                |                 |         |          | 14.28.37     | 17 800       | 5 000       |      |
|                 |          | 3       |            |           |            |            |            |              |        | 16,700    |       | 5.65%    |                |                 |         |          | 14:28:33     | 17,800       | 5,000       | 41   |
|                 |          |         |            |           |            |            |            |              | 1      | 16,600    | -     | 6.21%    |                |                 |         |          | 14:20:00     | 17,000       | 3,000       | 11   |
|                 |          |         |            | -         | 1          |            |            |              | 1      | 16,500    | -     | 6.78%    |                |                 |         |          | 14.28:04     | 17,900       | 400         |      |
|                 |          |         |            |           |            |            |            |              |        | 16,300    |       | 7.91%    |                |                 |         |          | 14:28:01     | 17,900       | 3,000       | 41   |
|                 |          |         |            |           |            |            |            |              | 1      | 16,200    | 4     | 8.47%    |                |                 |         |          | 14:27:48     | 17,900       | 16,000      | 11   |
|                 |          |         |            |           |            |            |            |              | 1      | 16,100    | -     | 9.04%    |                |                 |         |          | 14:27:34     | 17,900       | 300         | 41   |
|                 |          |         |            |           |            | 12200      | 0          | 853.900      |        |           |       |          | 2 320 100      |                 | 4100    |          | 14:26:55     | 17,800       | 5,000       |      |
| • ********      |          |         |            | •         |            | Húv        | ,17        |              | н      | ùv tất cả | . 19  |          | I              | 18              | Húv     |          | 14-26-09     | 17 900       | 1 000       | _    |
| [16:59:49] 6020 |          |         |            |           |            |            |            |              |        |           |       |          |                |                 |         |          |              |              |             |      |

| Ký hiệu | Diễn giải                                                                                  |
|---------|--------------------------------------------------------------------------------------------|
| 1       | - Nút tra cứu: bấm tra cứu thông tin khối lượng bán của khách hàng                         |
|         | - Thông tin sở hữu chứng khoán có thể bán/mua của khách hàng bao gồm: mã chứng             |
|         | khoán, khối lượng sở hữu, khối lượng được giao dịch                                        |
|         | - Khi muốn đặt lệnh bán thì click dup vào thông tin mã khách hàng muốn bán thông tin sẽ    |
|         | hiển thị trong khối thông tin 6,7,14                                                       |
| 2       | - Nút tra cứu: bẩm tra cứu thông tin lệnh chưa khớp của khách hàng                         |
|         | - Thông tin lệnh chưa khớp bao gồm: mã chứng khoán, loại lệnh, khối lượng đặt lệnh, thời   |
|         | gian đặt lệnh                                                                              |
| 3       | - Nút tra cứu: bẩm tra cứu thông tin lệnh khớp của khách hàng                              |
|         | - Thông tin lệnh khớp bao gồm: mã chứng khoán, loại lệnh, khối lượng đặt lệnh, thời gian   |
|         | đặt lệnh                                                                                   |
| 4       | - Thông tin tài khoản của khách hàng, khách hàng có thể có nhiều sub tài khoản để chọn     |
|         | - Nhân viên môi giới có thể thực hiện đặt lệnh cho tài khoản mà nhân viên môi giới quản lý |
| 5       | Ngân hàng. TK khách hàng có thể liên kết theo chính sách NHSV. KH có thể chọn ngân         |
|         | hàng tương ứng khi mua/bán                                                                 |
| 6       | Thông tin mã chứng khoán cần mua,bán                                                       |
| 7       | Thông tin chi tiết của mã                                                                  |
| 8       | Thông tin sức mua của tài khoản                                                            |
| 9       | Khối lượng đặt lệnh có thể nhập khối lượng hoặc chọn khối lượng đặt lệnh theo gợi ý của    |
|         | hệ thống.                                                                                  |
| 10      | Check box kiểm tra lệnh hay không, đặt lệnh bằng cú click chuột                            |
| 11      | Thông tin khớp lệnh trong ngày của hệ thống                                                |
| 12,16   | Số lần đặt lệnh mua/bán của mã chứng khoán theo từng mức giá xác định ở khung 14           |
|         | Có thể hủy lệnh mua/bán bằng cách click vào số ở khung để hủy lệnh.                        |

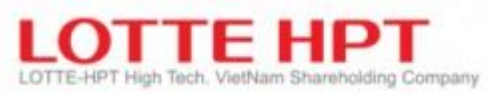

| 13,15 | Thể hiện thông tin lệnh mua, bán, khối lượng giao dịch, tổng g              | iao dịch toàn thị trường  |  |  |  |  |  |  |  |  |  |
|-------|-----------------------------------------------------------------------------|---------------------------|--|--|--|--|--|--|--|--|--|
|       | Muốn thực hiện mua, bán thì click vào ô giá tương ứng với cột               | mua hoặc cột bán bên cạnh |  |  |  |  |  |  |  |  |  |
|       | Có thể đặt mua/bán nhiều lần trên 1 khung giá nhiều lần.                    |                           |  |  |  |  |  |  |  |  |  |
| 14    | Thể hiện khung giá chào mua, chào bán theo từng bước giá của mã chứng khoán |                           |  |  |  |  |  |  |  |  |  |
| 17,18 | Thực hiện hủy toàn bộ lệnh mua/lệnh bán đã đặt trường hợp lệ                | nh chưa khớp              |  |  |  |  |  |  |  |  |  |
| 19    | Hủy tất cả lệnh mua và lệnh bán đã đặt trường hợp lệnh chưa l               | khớp                      |  |  |  |  |  |  |  |  |  |
| \$    | Cài đặt hiển thị kích thước phông chữ, màu sắc, ẩn hiện tỷ lệ, h            | uển thị số lượng chưa     |  |  |  |  |  |  |  |  |  |
|       |                                                                             | × khớp                    |  |  |  |  |  |  |  |  |  |
|       | Cài đặt mặc định Mặc định Các cài đặt khác                                  |                           |  |  |  |  |  |  |  |  |  |
|       | Kích thường phông d 3 🔹 🖌 Hiến thị đồ thị KL chưa khớp                      |                           |  |  |  |  |  |  |  |  |  |
|       | Chiều cao cột 17 🔹 Viến thị giá mở cửa/cao/thấp                             |                           |  |  |  |  |  |  |  |  |  |
|       | ✓ Đặt kiểu in đậm cho B/O ✓ Đặt kiểu in đậm cho B/O                         |                           |  |  |  |  |  |  |  |  |  |
|       | Cài đặt màu Màu                                                             |                           |  |  |  |  |  |  |  |  |  |
|       | ✓ Khoảng giá cao nhất và thấp nhất                                          |                           |  |  |  |  |  |  |  |  |  |
|       | Màu của giá hiện tại                                                        |                           |  |  |  |  |  |  |  |  |  |
|       | ∐Màu nền                                                                    |                           |  |  |  |  |  |  |  |  |  |
|       | Hiện/Ấn                                                                     |                           |  |  |  |  |  |  |  |  |  |
|       | ✓ Hiển thị tý lệ                                                            |                           |  |  |  |  |  |  |  |  |  |
|       | ✓ Hiện chức năng hủy lệnh hàng loạt                                         |                           |  |  |  |  |  |  |  |  |  |
|       | ✓ Hiến thị KL chưa khớp                                                     |                           |  |  |  |  |  |  |  |  |  |
|       | Hien tni so iugng chưa khơp                                                 |                           |  |  |  |  |  |  |  |  |  |
|       | Lưu thay đổi Hủy                                                            |                           |  |  |  |  |  |  |  |  |  |
| *     | Tăng/giảm khối lượng tương ứng đơn vị 10                                    |                           |  |  |  |  |  |  |  |  |  |
|       |                                                                             |                           |  |  |  |  |  |  |  |  |  |

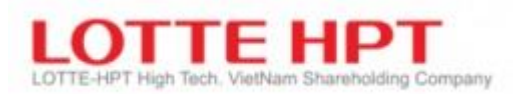

#### 5. Tài khoản

- 5.1. Tra cứu lệnh (6010)
  - Khách hàng có thể tra cứu toàn bộ lệnh đặt trong một khoảng thời gian định sẵn với các tiêu chí chọn lọc như hình bên dưới

| 🚯 [6010] Tra cứu lệnh 🛛 🖾 🖬 💶 🗖 🗙 |                               |          |                 |              |            |                |              |  |  |  |  |  |
|-----------------------------------|-------------------------------|----------|-----------------|--------------|------------|----------------|--------------|--|--|--|--|--|
| Số TK 039-                        | -C-001993-0                   | 0 🔻 Q Đỗ | Huế             |              |            | Kết quả 2      | 8 Tra cứu    |  |  |  |  |  |
| 00:Tất cả                         | <ul> <li>00:Tất cả</li> </ul> | + 00:G   | iảm dần số hiệu | lênh •       | 17/0       | 6/2021 🛗 ~ 17/ | 06/2021      |  |  |  |  |  |
|                                   |                               |          | atcà O          |              |            | <u> </u>       |              |  |  |  |  |  |
| 0.100                             |                               |          |                 | ·  ,-•  Ŀ    | 1          |                |              |  |  |  |  |  |
| Ngày đặt lệnh                     | Thời gian                     | Mã CK    | Bán/Mua         | Loại<br>lệnh | KL đặt     | Giá đặt        | Khối l<br>kh |  |  |  |  |  |
| 17/06/2021                        | 18:04:51                      | SHB      | Mua             | LO           | 100        | 18,300         |              |  |  |  |  |  |
| 17/06/2021                        | 16:59:51                      | SHB      | Mua             | LO           | 200        | 17,500         |              |  |  |  |  |  |
| 17/06/2021                        | 16:59:45                      | SHB      | Bán             | LO           | 100        | 17,600         |              |  |  |  |  |  |
| 17/06/2021                        | 16:59:37                      | SHB      | Bán             | LO           | 4,000      | 18,100         |              |  |  |  |  |  |
| 17/06/2021                        | 16:59:33                      | SHB      | Mua             | LO           | 4,000      | 17,300         |              |  |  |  |  |  |
| 17/06/2021                        | 16:59:31                      | SHB      | Mua             | LO           | 4,000      | 18,100         |              |  |  |  |  |  |
| 17/06/2021                        | 16:59:28                      | SHB      | Mua             | LO           | 4,000      | 18,300         |              |  |  |  |  |  |
| 17/06/2021                        | 16:59:15                      | SHB      | Sửa lệnh Mua    | LO           | 4,000      | 18,200         |              |  |  |  |  |  |
| 17/06/2021                        | 16:59:15                      | SHB      | Sửa lệnh Mua    | LO           | 20         | 17,800         |              |  |  |  |  |  |
| 17/06/2021                        | 16:59:15                      | SHB      | Sửa lệnh Mua    | LO           | 20         | 17,700         |              |  |  |  |  |  |
| 17/06/2021                        | 16:59:15                      | SHB      | Sửa lệnh Mua    | LO           | 100        | 18,000         |              |  |  |  |  |  |
| 17/06/2021                        | 16:59:15                      | SHB      | Sửa lệnh Mua    | LO           | 40,000,000 | 19,400         |              |  |  |  |  |  |
| 17/06/2021                        | 16:59:14                      | SHB      | Sửa lệnh Mua    | LO           | 10,000,000 | 19,400         |              |  |  |  |  |  |
| 17/06/2021                        | 16:59:14                      | SHB      | Sửa lệnh Mua    | LO           | 1,000,000  | 19,400         |              |  |  |  |  |  |
| 17/06/2021                        | 16:59:14                      | SHB      | Sửa lệnh Mua    | LO           | 600,000    | 19,400         | •            |  |  |  |  |  |
|                                   |                               |          |                 |              |            |                |              |  |  |  |  |  |

# 5.2. Tra cứu giá trị giao dịch khớp lệnh (6020)

KH tra cứu KLGD/GTGD khớp lệnh tương theo thời gian. Qua đó có thể giúp KH ước lượng được số tiền mua/bán

| 🕕 [6020] Tra d | :ứu giá trị gi | ao dịch khớp lệnh | ı            |             |              |                             |                    |  |  |
|----------------|----------------|-------------------|--------------|-------------|--------------|-----------------------------|--------------------|--|--|
| Số TK 03       | 9-C-001993     | 3-00 ▼ Q Đỗ H     | luế          |             |              |                             | Tra cứu            |  |  |
| Tất            | t cá           | • Tất cả          | - Q          |             | ▼,Q <u>+</u> | 01/01/2021 📅 ~ 17/06/2021 📅 |                    |  |  |
| Phân loại      | KI             | _ khớp            | Giá trị khớp | Phí GD      |              | Thuế                        | Được nhận/Phải trả |  |  |
| Bán            |                | 0                 | (            | )           | 0            | 0                           | 0                  |  |  |
| Mua            |                | 3,000             | 74,400,000   | ) 14        | 6,568        | 0                           | 74,546,568         |  |  |
| Tống           |                | 3,000             | 74,400,000   | ) 14        | 6,568        | 0                           | 74,546,568         |  |  |
| Mã CK          | Bán/Mua        | Giá khớp          | KL khớp      | GT khớp     | Phí GD       | Thuế                        | Được nhận/Phải trà |  |  |
| AAA            | Bán            | 13,400            | 11,000       | 147,400,000 | 290,378      | 147,400                     | 146,956,722        |  |  |
| AAA            | Bán            | 13,400            | 100          | 1,340,000   | 2,639        | 1,340                       | 1,335,971          |  |  |
| AAA            | Bán            | 13,400            | 7,900        | 105,860,000 | 208,544      | 105,860                     | 105,541,646        |  |  |
| AAA            | Bán            | 18,700            | 100          | 1,870,000   | 3,683        | 1,870                       | 1,864,397          |  |  |
| AMD            | Bán            | 4,560             | 100          | 456,000     | 898          | 456                         | 431,796            |  |  |
| FLC            | Bán            | 11,200            | 1,700        | 19,040,000  | 37,505       | 19,040                      | 18,132,605         |  |  |
| FPT            | Bán            | 56,000            | 1,000        | 56,000,000  | 110,320      | 56,000                      | 55,333,180         |  |  |
| GMD            | Bán            | 34,000            | 1,000        | 34,000,000  | 66,980       | 34,000                      | 33,398,520         |  |  |
| GMD            | Bán            | 36,000            | 2,000        | 72,000,000  | 141,840      | 72,000                      | 70,785,160         |  |  |
| GVR            | Bán            | 29,950            | 21,000       | 628,950,000 | 1,239,031    | 628,950                     | 627,071,519        |  |  |
| HDB            | Bán            | 24,800            | 3,000        | 74,400,000  | 146,568      | 74,400                      | 72,677,532         |  |  |
| HDB            | Mua            | 24,800            | 3,000        | 74,400,000  | 146,568      | 0                           | 74,546,568         |  |  |
| ITA            | Bán            | 7,200             | 10.000       | 72.000.000  | 141.840      | 72.000                      | 71.781.160         |  |  |
| [18:25:33] 601 | 020 : Đã xủ    | ' lý thành công   |              |             |              |                             |                    |  |  |

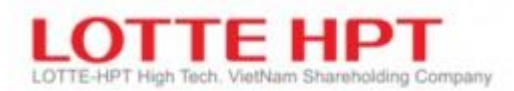

#### 5.3. Xác nhận phiếu lệnh online (6021)

- Chức năng xác nhận phiếu lệnh online, lệnh đặt do nhân viên môi giới thực hiện đặt lệnh cho khách hàng
- Trạng thái đã xác nhận: là những lệnh khách hàng đã thực hiện xác nhận phiếu lệnh trên kênh online hoặc ký giấy tờ và nhận viên nghiệp vụ thực hiện update trạng thái xác nhận trên BOS
- Chưa xác nhận là những lệnh khách hàng cần phải xác nhận trong thời gian quy định
- Đã quá hạn là những lệnh đã quá thời gian khách hàng vào xác nhận, trạng thái này thì khách hàng ko thực hiện xác nhận trên online mà phải đến trực tiếp quầy giao dịch ký giấy tờ xác nhận.

| 🕖 [6021] Xác nhận phiếu lệnh c   | online       |             |                            |              |           | 2 🖈 🖻 📑     | _ 🗆 ×  |
|----------------------------------|--------------|-------------|----------------------------|--------------|-----------|-------------|--------|
| Tài khoản 039-C-001              | 993-00 🔻 (   | Q Đỗ Huế    |                            |              | Kết quả   | 38 <b>T</b> | ra cứu |
| Mua/Bán Trạng thái               | xác nhận Kêi | nh đặt lệnh | Loại Lệnh                  | n Giờ        |           |             |        |
| Tất cả 🔹 Tất cả                  | • Tá         | ít cá       | <ul> <li>Tất cả</li> </ul> | - 2          | 021-03-01 | ~ 2021-06-0 | 4 📰    |
|                                  |              |             |                            |              |           |             |        |
|                                  |              |             |                            | <b>↓</b> ,Q  |           |             |        |
| Trạng thái                       | Ngày         | Mua/Bán     | SHL                        | Tài khoản    | Mã CK     | KL          | Giá    |
| 🗌 Đã quá hạn                     | 02/03/2021   | Bán         | 74                         | 039-C-001993 | AAA       | 9,900       | 13     |
| Dã quá hạn                       | 03/03/2021   | Bán         | 3                          | 039-C-001993 | SHB       | 10,000      | 16     |
| Dã quá hạn                       | 04/03/2021   | Bán         | 1                          | 039-C-001993 | SHB       | 1,000       | 16     |
| Dã quá hạn                       | 04/03/2021   | Bán         | 2                          | 039-C-001993 | PVS       | 1,000       | 19     |
| Dã quá hạn                       | 05/03/2021   | Mua         | 21                         | 039-C-001993 | SHS       | 100         | 23     |
| Dã quá hạn                       | 15/03/2021   | Bán         | 44                         | 039-C-001993 | GMD       | 1,000       | 34     |
| Dã quá hạn                       | 01/04/2021   | Mua         | 1                          | 039-C-001993 | ACB       | 100         | 20     |
| Dã quá hạn                       | 05/04/2021   | Bán         | 1                          | 039-C-001993 | AMD       | 3,000       | 4      |
| Dã quá hạn                       | 05/04/2021   | Bán         | 2                          | 039-C-001993 | GMD       | 3,000       | 36     |
| Đã quá hạn                       | 05/04/2021   | Bán         | 3                          | 039-C-001993 | GMD       | 3,000       | 36     |
| Dã quá hạn                       | 13/04/2021   | Mua         | 5                          | 039-C-001993 | AMD       | 100         | 4      |
| Đã quá hạn                       | 13/04/2021   | Bán         | 7                          | 039-C-001993 | AMD       | 100         | 4      |
| Đã quá hạn                       | 14/04/2021   | Rán         | 1                          | 030-0-001003 | ٨٨٨       | 1.000       | 18     |
| [18:28:19] 601025 : Đã xử lý thá | ành công     |             |                            |              |           |             |        |

#### 5.4. Số dư tài khoản (6030)

| 🕖 [6030] S   | iố dư tài khoản  |                  |              |             |         |                | 2            | * 🖻 🖬    | _ <b>D</b> >    |
|--------------|------------------|------------------|--------------|-------------|---------|----------------|--------------|----------|-----------------|
| Số TK        | 039-C-001993     | -00 🔻 Q Đỗ       | Huế          |             |         |                | 9999:NF      | isv 🔹    | Tra cứu         |
| T + 1        | 11,106,969,546   | ,100 Số tiền gử  | i            | 11,106,969, | 546,100 | ) Số dư CK tạr | n tính       | 541,743  | ,355,750        |
| T+2          | 11,106,969,546   | ,100 Tổng tiền r | mua CK       | 18,418,     | 059,237 | ′Lãi/Lỗ tạm tí | nh           | 523,325  | ,296,513        |
| 1            |                  | Tổng tài sá      | àn tạm tính  | 11,648,712, | 901,850 | ) % Lãi/Lỗ tạn | n tính       |          | 2,841.37        |
| Mã CK        | Tống sõ dư       | KL có thể bán    | KL<br>cầm cố | KL<br>mua   |         | Giá mua        | Giá hiện tại | GT m     | ua              |
| AAA          | 378,000          | 377,800          | (            | 378         | 3,000   | 1,035          | 32,600       | 391,25   | <b>1,660</b> .: |
| ACB          | 250,000          | 245,000          | (            | 250         | 0,000   | 20,800         | 66,900       | 5,200,00 | 0,000           |
| AMD          | 68,467           | 15,467           | (            | 0 68        | 8,467   | 2,406          | 22,450       | 164,75   | 8,721           |
| ART          | 2 5,000          | 0                | (            | 0 !         | 5,000   | 3,300          | 3,600        | 16,50    | 0,000           |
| BID          | 13,500           | 12,500           | (            | 0 13        | 3,500   | 27,851         | 59,900       | 376,00   | 0,000           |
| CII11709     | 10,000           | 10,000           | (            | 0 10        | 0,000   | 100,000        | 0            | 1,000,00 | 0,000           |
| FLC          | 38,300           | 7,300            | (            | 38          | 3,300   | 4,860          | 40,350       | 186,13   | 8,000           |
| FPT          | 2,545,500        | 509,100          | (            | 2,54        | 5,500   | 417            | 100,000      | 1,062,64 | 7,694 5         |
| GMD          | 37,000           | 7,000            | (            | 3           | 7,000   | 34,000         | 27,900       | 1,258,00 | 0,000           |
| GVR          | 13,000           | 11,000           | (            | 0 13        | 3,000   | 29,950         | 29,000       | 389,35   | 0,000           |
| HDB          | 10,500           | 6,500            | (            | 0 10        | 0,500   | 16,533         | 70,000       | 173,60   | 0,000           |
| ITA          | 588,000          | 588,000          | (            | 588         | 3,000   | 6,000          | 17,000       | 3,528,00 | 0,000           |
| LGL          | 36,000           | 17,000           | (            | 0 30        | 5,000   | 4,650          | 9,950        | 167,40   | 0,000           |
|              |                  |                  |              |             |         |                |              |          | Þ               |
| [18:33:36] ( | 601030 : Đã xử l | ý thành công     |              |             |         |                |              |          |                 |

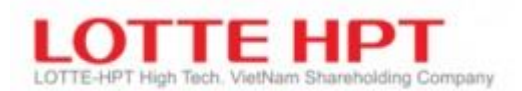

| Ký hiệu          | Diễn giải                                                                              |
|------------------|----------------------------------------------------------------------------------------|
| 1                | Thông tin tiền mua, giá trị chứng khoán hiện tại, tổng tài sản tạm tính, lãi lỗ, số dư |
|                  | tiền gửi, thanh toán mua-bán                                                           |
| 2                | Thông tin số dư chứng khoán hiện có                                                    |
| T+1              | = Số dư tiền gửi + tiền bán sẽ về ngày $T+1$ – tiền mua sẽ thanh toán đến ngày $T+1$   |
| <i>T</i> +2      | S = Số dư tiền gửi + tiền bán sẽ về ngày T+2 – tiền mua chưa thanh toán đến ngày       |
|                  | ngày T+2                                                                               |
| <i>T</i> +3      | = Số dư tiền gửi + tiền bán sẽ về ngày $T+3$ – tiền mua chưa thanh toán đến ngày       |
|                  | ngày T+3                                                                               |
| Số dư tiền gửi   | Là số dư tiền mặt hiện có trong TK                                                     |
| Tổng tiền mua    | Là số tiền mua chứng khoán trong danh mục                                              |
| СК               |                                                                                        |
| Số dư CK tạm     | Là tổng giá trị chứng khoán hiện có theo giá hiện hành                                 |
| tính             |                                                                                        |
| Tổng tài sản tạm | $=(T+3) + S\acute{o} du chứng khoán tạm tính$                                          |
| tính             |                                                                                        |
|                  |                                                                                        |

# 5.5. Tra cứu lãi lỗ theo tài sản ròng (6033)

- Tra cứu lãi lỗ theo tài ròng của tài khoản theo khoảng thời gian

| 🕖 [6033] Tra cứu lãi lỗ the | o tài sản ròng     |          |           |          |            | 2 × 2 ···       | _ 🗆 ×      |
|-----------------------------|--------------------|----------|-----------|----------|------------|-----------------|------------|
| Số TK 039-C-00199           | 3-00 ▼ Q Đỗ Huế    |          |           |          |            | 9999:NHSV -     | Tra cứu    |
|                             |                    |          | 17/06/202 | 1 📅 ~    | 17/06/2021 | Kết quả         | 2          |
| Ngày                        | Tài sán ròng       | Tiền nộp |           | Tiền rút |            | Lãi lỗ hàng ngà | y 🔺        |
| 16/06/2086                  | 864,177,619,931    |          | 0         |          | 0          | 11,205,2        | 207,650    |
| 17/06/2011                  | 11,871,019,707,320 |          | 0         |          | 0          | 11,006,842,0    | 087,389    |
|                             |                    |          |           |          |            |                 |            |
| Tống lãi lỗ                 |                    |          |           |          |            | 11,018,0        | 47,295,039 |
| [18:34:50] 601033 : Đã xử   | lý thành công      |          |           |          |            |                 |            |

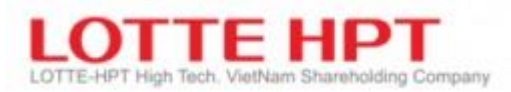

#### 5.6. Tra cứu lãi lỗ của mã chứng khoán theo thời gian (6034)

- Chức năng tra cứu lãi lỗ của mã chứng khoán theo thời gian, sau khi khớp lệnh hệ thống tính toán lãi lỗ tại thời điểm bán so với giá vốn ban đầu mà khách hàng phải bỏ ra.

- User môi giới có quyền xem lãi lỗ theo mã của từng tài khoản mà user broker quản lý (Chỉ được xem được từng tài khoản, không được xem tất cả các tài khoản mà broker quản lý theo khoảng thời gian)

| <sup>4</sup> [6034] Tra cứu | ×                       |            |               |         |              |               |             |               | 🗙 🗇 QUICK 🗸 |
|-----------------------------|-------------------------|------------|---------------|---------|--------------|---------------|-------------|---------------|-------------|
| 01/10/2021                  | ····· 30/10             | /2021 039- | C-001993-00   | Q Q     | ▼ <u>9</u> ∓ | ]             |             |               | Tra cứu     |
| Ngày                        | Mã CK                   | KL bán     | Giá vốn       | Giá bán | Phí+Thuế     | Tiền bán      | Giá trị vốn | Lãi/Lỗ        | % Lãi/Lỗ    |
| 21/10/2021                  | ACB                     | 8,500      | 5,891         | 34,500  | 4,840,750    | 288,409,250   | 50,073,500  | 238,335,750   | 476.00      |
| 21/10/2021                  | ACB                     | 1,300      | 5,891         | 35,000  | 741,650      | 44,758,350    | 7,658,300   | 37,100,050    | 484.00      |
| 21/10/2021                  | 2021 AMD 10             |            | 2,406 5,000   |         | 26,050       | 473,950       | 240,600     | 233,350       | 97.00       |
| 21/10/2021                  | FPT                     | 5,000      | 456           | 91,000  | 912,500      | 454,087,500   | 2,280,000   | 451,807,500   | 19,816.00   |
| 21/10/2021                  | ITA                     | 7,000      | 6,000         | 7,000   | 2,551,500    | 46,448,500    | 42,000,000  | 4,448,500     | 11.00       |
| 21/10/2021                  | LGL                     | 100        | 4,650         | 6,100   | 31,770       | 578,230       | 465,000     | 113,230       | 24.00       |
| 21/10/2021                  | SSI                     | 100        | 34,754        | 55,000  | 61,050       | 5,438,950     | 3,475,400   | 1,963,550     | 56.00       |
| 21/10/2021                  | TVS 1,00                |            | 10,794 26,000 |         | 552,500      | 25,447,500    | 10,794,000  | 14,653,500    | 136.00      |
| 21/10/2021                  | VNM                     | 20,000     | 1,088 90,000  |         | 13,610,000   | 1,786,390,000 | 21,760,000  | 1,764,630,000 | 8,110.00    |
| 27/10/2021                  | AAA                     | 10,000     | 500           | 18,650  | 558,905      | 185,941,095   | 5,000,000   | 180,941,095   | 3,618.82    |
| 29/10/2021                  | AAA                     | 100        | 500           | 18,650  | 5,589        | 1,859,411     | 50,000      | 1,809,411     | 3,618.82    |
| 29/10/2021                  | AAA                     | 100        | 500           | 18,700  | 5,603        | 1,864,397     | 50,000      | 1,814,397     | 3,628.79    |
| 29/10/2021                  | AAA                     | 100        | 500           | 18,750  | 5,618        | 1,869,382     | 50,000      | 1,819,382     | 3,638.76    |
| 29/10/2021                  | AAA                     | 100        | 500           | 18,800  | 5,633        | 1,874,367     | 50,000      | 1,824,367     | 3,648.73    |
| 29/10/2021                  | AAA                     | 100        | 500           | 18,850  | 5,648        | 1,879,352     | 50,000      | 1,829,352     | 3,658.70    |
| 29/10/2021                  | AAA                     | 100        | 500           | 18,900  | 5,663        | 1,884,337     | 50,000      | 1,834,337     | 3,668.67    |
| 29/10/2021                  | AAA                     | 100        | 500           | 18,950  | 5,678        | 1,889,322     | 50,000      | 1,839,322     | 3,678.64    |
| •                           |                         |            |               |         | 1            | 1             | 1           |               |             |
|                             |                         | Т          | őng           |         |              | 2,858,701,034 | 144,296,800 | 2,714,404,234 | 1,881.13    |
| [11:54:03] 6010             | 24 · DS vill lý thành ( |            |               |         |              |               |             |               |             |

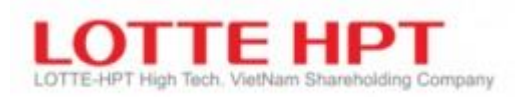

## 5.7. Thông tin tài sản và nợ (6040)

| 🕖 [6040] Thông tin tài sa   | àn và nợ                  |                | . 23                                               | * 🖬 🖃 🗖 🗙      |  |  |  |  |  |
|-----------------------------|---------------------------|----------------|----------------------------------------------------|----------------|--|--|--|--|--|
| Số TK 039-C-001993-         | 01 🔻 Q Đỗ Huế             |                | 9999:NHSV • Kết quả                                | 0 Tra cứu      |  |  |  |  |  |
| Thông tin tài sán và nợ     | Chi tiết vay nợ           |                |                                                    |                |  |  |  |  |  |
| [1                          | (hông tỉn tài sản và nợ ) |                | [ Thông tin margin ]                               |                |  |  |  |  |  |
| Tài sán ròng                |                           | 10,613,342,837 | Giá trị chứng khoán được vay margin                | 109,400,000    |  |  |  |  |  |
|                             |                           |                | - Giá trị CK được GD                               | 4,975,000      |  |  |  |  |  |
| Tổng tài sản                |                           | 10,613,483,068 | - CK mua chở về                                    | 0              |  |  |  |  |  |
| Tổng tiên                   |                           | 3,605,383,068  | - Giá trị chờ GD                                   | 1,000,000      |  |  |  |  |  |
| - Tổng chưa phong tỏa       |                           | 3,511,808,068  | - Giá trị quyền chờ về                             | 9,850,000      |  |  |  |  |  |
| - Tổng phong tỏa            |                           | 0              | Giá trị đánh giá theo tỷ lệ vay Margin             | 54,700,000     |  |  |  |  |  |
| - Tiền bán chưa ứng         |                           | 0              | - Giá trị CK được GD                               | 2,487,500      |  |  |  |  |  |
| - Tiên cổ tức chờ về        |                           | 93,575,000     | - CK mua chở vẽ                                    | 57,182,500     |  |  |  |  |  |
| Giá trị CK                  |                           | 7,008,100,000  | - Giá trị chở GD 🥎                                 | 500,000        |  |  |  |  |  |
| - Giá trị CK được GD        | 1                         | 3,234,600,000  | - Giá trị chở GD                                   | 4,925,000      |  |  |  |  |  |
| - Giá trị CK phong tỏa      |                           | 0              | Thực nợ                                            | -3,510,808,068 |  |  |  |  |  |
| - Giá trị mua chờ về        |                           | 0              | Tiên mặt có thể rút đảm bảo tỷ lệ rút tiên         | 3,510,667,837  |  |  |  |  |  |
| - Giá trị CK phát sinh quyi | ēn                        | 3,447,500,000  | Tý lệ tống nợ/TSS toàn bộ tài sán                  | 0.0 %          |  |  |  |  |  |
| - Giá trị chở GĐ            |                           | 326,000,000    | Tỷ lệ tổng nợ/TSS trong danh mục margin            | -6418.3 %      |  |  |  |  |  |
| Tống dư nợ                  |                           | 140,231        | Tý lệ ký quỹ hiện tại                              | 6518.3 %       |  |  |  |  |  |
| - Vay Margin                |                           | 0              | Tỷ lệ ký quỹ sức mua (CMRb)                        | 6239.7 %       |  |  |  |  |  |
| - Vay cầm cố                |                           | 0              | Tiên cần nộp để đưa về tỷ lệ duy trì               | C              |  |  |  |  |  |
| - Vay bảo chứng             |                           | 0              | Giá trị CK margin phải bán để đưa về tỷ lệ duy trì | C              |  |  |  |  |  |
| - Vay hỗ trợ thanh toán     |                           | 0              | Tổng tiến bảo lãnh trong ngày                      | c              |  |  |  |  |  |
| - Vay nguồn ngoài           |                           | 0              | Tiên báo lãnh đã dùng                              | C              |  |  |  |  |  |
| - Tổng tiền mua chưa tha    | nh toán                   | 0              | Tổng tiên thiếu cho thanh toán                     | c              |  |  |  |  |  |
| - Tổng tiền mua chưa khở    | p.                        | 0              | - Tiền có thể vay margin ngày T                    | C              |  |  |  |  |  |
| - Lãi tạm tính              |                           | 0              | - Tiền phải nộp do mua từ bảo lãnh ngày T          | c              |  |  |  |  |  |
| - Nợ phí LK                 |                           | 140,231        | - Tống nợ ngày T                                   | 0              |  |  |  |  |  |
| 18:36:46 601046 : Đã x      | ứ lý thành công           |                |                                                    |                |  |  |  |  |  |

| 🕖 [6040] Thô    | ng tin tài sản và i | nợ        |                   |            |                     |           |           | 53             | * 🖻 📑 | _ 🗆 ×   |
|-----------------|---------------------|-----------|-------------------|------------|---------------------|-----------|-----------|----------------|-------|---------|
| Số TK 039-      | C-001993-01 🔻       | Q Đỗ Huế  |                   |            |                     | 9999:NHSV | •         | Kết quả        |       | Tra cứu |
| Thông tin tài s | ản và nợ Chi tiế    | ết vay nợ |                   |            |                     |           |           |                |       |         |
| Ngày vay        | Ngày đáo hạn        | Mã CK     | Phân loại cho vay | Khối lượng | Lãi vay<br>tạm tính | Dư        | nợ đã trà | Dư n<br>còn là | ợ a   |         |
|                 |                     |           |                   |            |                     |           |           |                |       |         |
|                 |                     |           |                   |            |                     |           |           |                |       |         |
|                 |                     |           |                   |            |                     |           |           |                |       |         |

| Ký hiệu | Diễn giải                                                                                                    |
|---------|----------------------------------------------------------------------------------------------------|
| 1       | Thông tin tài sản ròng được tính theo giá tham chiếu của ngày hiện tại. Mục này sẽ<br>tính chung cho các TK ký quỹ và không ký quỹ |
| 2       | Thông tin dành riêng cho tài khoản giao dịch ký quỹ                                                                                |

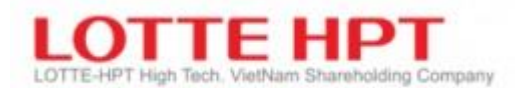

# 5.8. Tra cứu giao dịch thanh toán (6050)

- KH có thể tra cứu toàn bộ các giao dịch thanh toán: cắt tiên mua, thanh toán tiền bán, cổ tức, vay nợ, thu nợ, thanh toán quyền, tiền gửi/rút,...

| 🕕 [6050] T   | ra cứu g                       | jiao dịch thar         | nh toár | 1            |        |            |          | 53             | * 🖻 🖃 💶 🗙  |
|--------------|--------------------------------|------------------------|---------|--------------|--------|------------|----------|----------------|------------|
| Số TK        | 039-C-                         | -001993-01             | ▼ Q     | Đỗ Huế       |        |            |          | Kết quả        | 26 Tra cứu |
| Phân loại    | Tất cả                         |                        | ÷       |              |        | 1          | Γ        | 02/05/2021 🛗 ~ | 17/06/2021 |
| Ngày giao    | Tất cả<br>Tiền rú              | it gửí                 |         | ch           | Mã CK  | Khối lượng | KLGD     | Giá GD         | GTGD       |
| 14/05/2021   | Xuat n<br>Thanh                | nạp kho<br>toán bù trừ |         |              | ļ.     | 0          | 0        | 0              | 11         |
| 14/05/2021   | Hoàn t                         | rá cho vay             |         |              | 1      | 0          | 0        | 0              | 10         |
| 14/05/2021   | 14/05/2021 Quyền bằng tiền mặt |                        |         |              | 1      | 0          | 0        | 0              | 5,00       |
| 14/05/2021   | /2021 Quyền bằng cổ phiếu      |                        |         |              | 1      | 0          | 0        | 0              | 1,50       |
| 28/05/2021   |                                | Nộp tiền               |         |              | 1      | 0          | 0        | 0              | 1,00       |
| 03/06/2021   |                                | Nộp tiền               |         |              | 1      | 0          | 0        | 0              | 10         |
| 07/06/2021   |                                | Vay margin             |         |              | MARGIN | 0          | 0        | 0              | 100,00     |
| 08/06/2021   |                                | TT gốc vay ti          | ền      |              | HTGD   | 0          | 0        | 0              | 99         |
| 08/06/2021   |                                | TT nợ vay ma           | argin   |              | MARGIN | 0          | 0        | 0              | 100,000    |
| 15/06/2021   |                                | Nhập kho giá           | ấy chứn | ig nhận sở h | AAA    | 108,500    | 10,000   | 30,000         |            |
| 15/06/2021   |                                | Tiền mua               |         |              | SHB    | 0          | 0        | 0              | 18,00      |
| 15/06/2021   |                                | Phí mua                |         |              | SHB    | 0          | 0        | 0              | 3          |
| 17/06/2021   | 17/06/2021 Thanh toán chứng    |                        |         |              | SHB    | 18,000     | 18,000 - |                |            |
| •            |                                |                        |         |              |        |            |          |                | •          |
| [18:39:15] 6 | 501050                         | : Đã xử lý th          | ành côi | ng           |        |            |          |                |            |

## 5.9. Chi tiết thông tin tài khoản giao dịch ký quỹ (6120)

| 🕖 [6120] C     | hi tiết thông tin tài | khoảr  | n GD ký quỹ         |         |                       |                 | 2 🖈 🖻 📑    | _ 🗆 ×           |                        |  |
|----------------|-----------------------|--------|---------------------|---------|-----------------------|-----------------|------------|-----------------|------------------------|--|
| Tài khoản      | 039-C-001993-01       | - Q    | Đỗ Huế              |         |                       |                 |            |                 | Tra cứu                |  |
|                |                       |        |                     |         |                       |                 |            |                 |                        |  |
|                | Thông tin về ni       | nóm M  | largin              |         | Thông tin về tiên vay |                 |            |                 |                        |  |
| Mức Margin     | (%)                   |        |                     | 50      | Hạn mức N             | 1argin tối đa   |            | 30,000          | ,000,000               |  |
| Tỷ lệ đánh g   | jiá KH (%)            |        |                     | 50      | Tống số ti            | ền vay          |            |                 | 0                      |  |
| Tỷ lệ đánh g   | jiá tiền bán chờ về   | (%)    |                     | 100     | Hạn mức N             | 1argin còn lại  |            | 3,000           | ,000,000               |  |
| Tỷ lệ Tài sảr  | n thực có / Tổng nợ   | (%)    |                     | 100     | Tỷ lệ lãi th          | ường (%)        |            |                 | 0.0                    |  |
| Tỷ lệ duy trì  | tối thiểu (%)         |        |                     | 35      | Tỷ lệ lãi ph          | nạt (%)         |            |                 | 4653.8                 |  |
| Tỷ lệ nguy h   | iểm (%)               |        |                     | 35      | Hoàn trả t            | ự động          |            |                 | Y                      |  |
| Tỷ lệ xử lý (9 | %)                    |        |                     | 30      |                       |                 |            |                 |                        |  |
| Thời hạn va    | ý                     |        |                     | 90      |                       |                 |            |                 |                        |  |
|                |                       |        | Thông tin           | vê Tài  | sản Chứng             | khoán           |            |                 |                        |  |
| Tống giá trị   | đánh giá chứng kho    | bán    | 7,9                 | 912,500 | Tống tiền             | chờ về          |            | 93              | 3,575,000              |  |
| Giá trị đánh   | giá CK thường         |        | 2,9                 | 987,500 | Tiền tái sử           | r' dụng         |            | 0               |                        |  |
| Giá trị đánh   | giá CK mua chờ về     |        |                     | 0       | Tiền cõ tức chở về    |                 |            | 93              | 3,575,000              |  |
| Giá trị đánh   | giá CK bán chờ đi     |        |                     | 0       | Giá trị CK cần bán    |                 |            |                 | 0                      |  |
| Giá trị đánh   | giá CK thường         |        | 4,9                 | 925,000 | Tiền thiếu            | đánh giá Margin |            |                 | 0                      |  |
| Mã CK          | Tỷ lệ<br>đánh giá KH  | đá     | Tỷ lệ<br>ánh giá CK | Giá th  | am chiếu              | Số dư           | Số<br>CK t | lượng<br>thường | G <sup>r</sup><br>CK t |  |
| AAA            | 0                     |        | 0.5                 |         | 100                   | 108,500         |            | 108,500         |                        |  |
| SHB            | 0                     |        | 0.5                 |         | 100                   | 1,000           |            | 1,000           |                        |  |
| 4              |                       |        |                     |         |                       |                 |            |                 | •                      |  |
| [18:44:06] 6   | 510021 : Đã xử lý th  | nành c | ông                 |         |                       |                 |            |                 |                        |  |

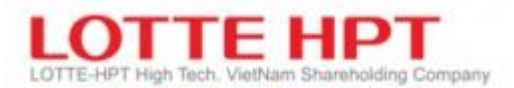

# 5.10. Quyền dự kiến được thực hiện (6210)

- Khách hàng có thể tra cứu thông tin quyền dự kiến được thực hiện trong tương lai theo từng sub

| 👂 [6210] Quyền  | dự kiến được thực l  | hiện          |                        |   |                   |                   | 13 × 12 ·  | · _ = > |
|-----------------|----------------------|---------------|------------------------|---|-------------------|-------------------|------------|---------|
| Tài khoản 039-C | -001993-01 🔻 Q       | Đỗ Huế        |                        |   |                   |                   | Tống số 3  | Tra cứu |
| Ngày ĐKCK       | Số lượng             | Ngày nhập kho | Số tiền<br>cổ phiếu lẻ |   | Ngày trá<br>lô lẻ | Số tiền<br>cổ tức | Ngày nhập  |         |
| 05/01/2021      | 0                    | 01/01/2022    |                        | 0 | 00/00/0000        | 0                 | 00/00/0000 |         |
| 14/06/2021      | 0                    | 00/00/0000    |                        | 0 | 18/06/2021        |                   |            |         |
| 14/06/2021      | 98,500               | 18/06/2021    |                        | 0 | 00/00/0000        | 0                 | 00/00/0000 |         |
|                 |                      |               |                        |   |                   |                   |            |         |
| •               |                      |               |                        |   |                   |                   |            |         |
| 18:45:05] 62001 | 0 : Đã xử lý thành ( | công          |                        |   |                   |                   |            |         |

## 5.11. Quyền đã thực hiện (6220)

KH có thể tra cứu thông tin các sự kiện quyền đã thực hiện trong từng tab tương ứng.

| 0 [6220]   | Quyền đã t                                            | hực hiện    |                           |       |                    |     |               |      |          |                                  |                                   |        | ☑★⊡              | _ <b>=</b> ×      |
|------------|-------------------------------------------------------|-------------|---------------------------|-------|--------------------|-----|---------------|------|----------|----------------------------------|-----------------------------------|--------|------------------|-------------------|
| Tài khoản  | 039-C-                                                | 001993-00   | D ▼ Q €                   | Dỗ Hư | Jế                 |     |               |      |          |                                  |                                   |        | Т                | ira cứu           |
| Мã СК      | Q                                                     |             | P.Q.E                     |       |                    |     |               | ) HN | IX       | OHSX                             |                                   |        | ) Tất cả         |                   |
| CP phát hà | CP phát hành thêm CP thường Cổ tức Quyền mua TP CP ch |             |                           |       |                    |     |               |      |          | Quyền khác                       | :                                 |        |                  |                   |
| Mã CK      | Ngày Đ                                                | окск        | Tỷ lệ<br>phân bố<br>quyền | 5     | Tỷ lệ<br>thực hiệi | ı   | Tống<br>số dư |      | Ng       | ày bắt đầu<br>đăng ký<br>nua PHT | Ngày kết th<br>đăng ký<br>mua PHT | núc    | Giá<br>phát hành | Số<br>chứn<br>đượ |
| AAA        | 14/02/                                                | 2019        | 1                         | .00   | C                  | .25 | 5,0           | 000  | 14       | /02/2019                         | 14/02/202                         | 21     | 10,000           |                   |
| ACB        | 20/08/                                                | 2020        | 1                         | .00   | C                  | .10 | 5,0           | 000  | 21       | /08/2020                         | 01/02/202                         | 21     | 10,000           |                   |
| AAA        | 06/11/                                                | 2020        | 1                         | .15   | C                  | .80 | 120,0         | 000  | 09       | /11/2020                         | 22/12/202                         | 20     | 10,000           |                   |
| FPT        | T 30/11/2020                                          |             | 1.00 0.10                 |       | .10                | 2,0 | 2,000         |      | /11/2020 | 30/12/202                        | 20                                | 10,000 |                  |                   |
| SHB        | 24/12/                                                | 2020        | 1                         | .00   | 2                  | .00 | 510,0         | 000  | 25       | 5/12/2020                        | 02/02/202                         | 21     | 10,000           | 1                 |
| AAA        | 05/01/                                                | 2021        | 1                         | .00   | 1                  | .00 | 398,0         | 000  | 01       | /02/2021                         | 01/12/202                         | 21     | 10,000           |                   |
| FPT        | 01/04/                                                | 2021        | 1                         | .00   | C                  | .01 | 509,3         | 00   | 01       | /04/2021                         | 15/04/202                         | 21     | 10,000           |                   |
| 4          |                                                       |             |                           |       |                    |     |               |      |          |                                  |                                   |        |                  | •                 |
| [19:02:56] | 620201:E                                              | Đã xử lý th | ành công                  |       |                    |     |               |      |          |                                  |                                   |        |                  |                   |

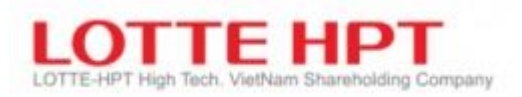

#### 5.12. Tìm kiếm tài khoản (6910)

| 🕕 [6910] Tìm Kié | ếm tài khoản        |        |                  | 5      | ★ ¤ ─ _ ■ ×     |
|------------------|---------------------|--------|------------------|--------|-----------------|
| Tên Hu           | ế                   |        |                  |        | Tra cứu         |
| Tài khoản 03     | 9-C-001993-00 🔻     | Q      | Số định danh(ID) |        |                 |
| Tài khoản        | TK phụ              | Tên    | Số định danh(ID) | E-mail | Số điện thoại 🔺 |
| 039C001993       | 00                  | Đô Huế | 122111222        |        | 0382129234      |
|                  |                     |        |                  |        |                 |
|                  |                     |        |                  |        |                 |
|                  |                     |        |                  |        |                 |
|                  |                     |        |                  |        |                 |
|                  |                     |        |                  |        |                 |
|                  |                     |        |                  |        |                 |
|                  |                     |        |                  |        |                 |
|                  |                     |        |                  |        |                 |
|                  |                     |        |                  |        |                 |
|                  |                     |        |                  |        |                 |
|                  |                     |        |                  |        |                 |
|                  |                     |        |                  |        |                 |
|                  |                     |        |                  |        | •               |
| [19:03:49] 69003 | 10 : Đã xử lý thành | ı công |                  |        |                 |

- Có thể tra cứu thông tin tài khoản của khách hàng theo số định danh, theo tên khách hàng

## 5.13. Tra cứu hạng mục lệnh theo người quản lý (6920)

- Nhân viên môi giới sử dụng màn hình này để tra cứu hạng mục đặt lệnh của toàn bộ khách hàng mà nhân viên môi giới đó quản lý theo các tiêu chí tra cứu dưới hình theo từng ngày đặt lệnh
- Thông tin hiển thị chi tiết các hạng mục lệnh theo : số tài khoản, mã chứng khoán, loại lệnh, khối lượng đặt, giá đặt, khối lượng khớp, giá khớp....

| 🕖 [6920] Tra cứu  | hạng mục lệnh th   | eo người quản lý        |         |                  |             |       |                    | * 🖻 🖃 💶 🗙            |
|-------------------|--------------------|-------------------------|---------|------------------|-------------|-------|--------------------|----------------------|
| Mã Broker         | 039c001993         | Đỗ Huế                  |         | Bán/Mua          | Tất cả 🔹    | Ph    | nân loại khớp lệnh | Tất cả 🔹             |
| Mã CK             | Q                  | ▼QF                     |         | Ngày GD          | 17/06/2021  | 1     |                    | Tra cứu              |
| Tổng KL lênh bán  | 724,100 T          | Tổng KL khớp bán 120,0  | 00 Tống | số tiền khớp bán | 14,234,00   | Gi    | á khớp trung bình  | 118,617              |
| Tổng KL lênh mua  | 1,601,200 T        | ống KL khớp mua 1,001,0 | 00 Tống | số tiền khớp mua | 57,214,90   |       | Theo từng mã CK    | 57,158               |
| SHL               | Tài khoản          | Tên tài khoản           |         | Loại lệnh        | Khối lượng  | đặt   | Khối lượng<br>khớp | Phân loại<br>sửa/hủy |
| SHL gốc           | TK phụ             | Ngân hàng               | ма Ск   | Phân loại lệnh   | đặt Giá đặt |       | Giá<br>khớp        | KL sửa/hủy           |
| 1                 | 039-C-202101       | Test NHSV1093           | AAV     | Mua              |             | 100   | 0                  | Thườn                |
| 0                 | 00                 | NHSV                    |         | LO               | 14          | 4,500 | 0                  |                      |
| 2                 | 039-C-202101       | Test NHSV1093           | AAV     | Mua              |             | 100   | 0                  | Thườn                |
| 0                 | 00                 | NHSV                    |         | LO               | 14          | 4,400 | 0                  |                      |
| 3                 | 039-C-202101       | Test NHSV1093           | AAV     | Mua              |             | 100   | 0                  | Hủy toàn b           |
| 2                 | 00                 | NHSV                    |         | LO               | 14          | 4,400 | 0                  |                      |
| 4                 | 039-C-202101       | Test NHSV1093           | AAV     | Mua              |             | 100   | 0                  | Hủy toàn b           |
| 1                 | 00                 | NHSV                    |         | LO               | 14          | 4,500 | 0                  |                      |
| 5                 | 039-C-202101       | Test NHSV1093           | AAV     | Mua              |             | 100   | 0                  | Thườn                |
| 0                 | 00                 | NHSV                    |         | LO               | 14          | 4,300 | 0                  |                      |
| 6                 | 039-C-202101       | Test NHSV1093           | AAV     | Mua              |             | 100   | 0                  | Thườn                |
| 0                 | 00                 | NHSV                    |         | 10               | 1,          | 1 200 | n                  |                      |
| [19:06:15] 690020 | ) : Đã xử lý thành | công                    |         |                  |             |       |                    |                      |

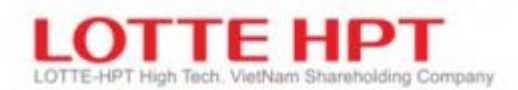

### 5.14. Số dư chứng khoán theo người quản lý (6930)

- Nhân viên môi giới sử dụng màn hình này để tra cứu số dư của những khách hàng mà nhân viên môi giới đó quản lý theo các tiêu chí tra cứu dưới hình theo tài khoản và mã chứng khoán

| 🕕 [6930] Sâ  | i dư chứng kh | noán theo ngư  | ời quản lý |                             |                 |                 | [              | 2 • 2 · · _ •       | × |
|--------------|---------------|----------------|------------|-----------------------------|-----------------|-----------------|----------------|---------------------|---|
| Người QL     | 039c001993    | Đỗ Hu          | ế          |                             | Tài khoản 03    | 9-C-001993-0    | 🕽 🔻 Q 🛛 Đỗ Huế |                     | ] |
| Mã CK        | Q             | ▼ ,Q 🗜         |            |                             |                 |                 |                | Tra cứu             | Ī |
| Tài khoản    | liếu khoảr    | Mã CK          | Số dư      | Số lượng<br>có thể đặt lệnh | Số lượng<br>Mua | Số lượng<br>Bán | Giá trị<br>Mua | Giá trị<br>hiện tại | • |
| 039C001993   | 00            | AAA            | 378,000    | 0                           | 0               | 0               | 391,251,660    | 12,322,800,000      |   |
| 039C001993   | 00            | ACB            | 250,000    | 0                           | 0               | 0               | 5,200,000,000  | 16,725,000,000      |   |
| 039C001993   | 00            | AMD            | 68,467     | 0                           | 0               | 0               | 164,758,721    | 1,537,084,150       |   |
| 039C001993   | 00            | ART            | 5,000      | 5,000                       | 0               | 0               | 16,500,000     | 18,000,000          |   |
| 039C001993   | 00            | BID            | 13,500     | 0                           | 0               | 0               | 376,000,000    | 808,650,000         |   |
| 039C001993   | 00            | FLC            | 38,300     | 0                           | 0               | 0               | 186,138,000    | 1,545,405,000       |   |
| 039C001993   | 00            | FPT            | 2,545,500  | 0                           | 0               | 0               | 1,062,647,694  | 254,550,000,000     |   |
| 039C001993   | 00            | GMD            | 37,000     | 0                           | 0               | 0               | 1,258,000,000  | 1,032,300,000       |   |
| 039C001993   | 00            | GVR            | 13,000     | 0                           | 0               | 0               | 389,350,000    | 377,000,000         |   |
| 039C001993   | 00            | HDB            | 10,500     | 0                           | 0               | 0               | 173,600,000    | 735,000,000         |   |
| 039C001993   | 00            | ITA            | 588,000    | 0                           | 0               | 0               | 3,528,000,000  | 9,996,000,000       |   |
| 039C001993   | 00            | LGL            | 36,000     | 0                           | 0               | 0               | 167,400,000    | 360,000,000         |   |
| 039C001993   | 00            | MBB            | 3,600      | 0                           | 0               | 0               | 82,800,000     | 181,080,000         | • |
| [19:09:55] 6 | 90030 : Đã xi | ử lý thành côn | g          |                             |                 |                 |                |                     |   |

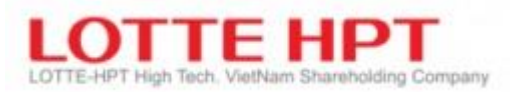

# 6. Thông tin đầu tư

# 6.1. Thông báo (7010)

Đây là màn hình giúp khách hàng có tra cứu các thông tin mà công ty chứng khoán muốn cung cấp cho khách hàng . Nếu khách hàng đăng nhập sẽ tự động hiển thị màn hình pop up thông báo .
 Có thể biết được thời gian kết nối gần nhất và check được trang thái kết nối có bình thường hay không

| 🕖 [7010] Thôr            | ng báo                                                                                  |             |             | 22.<br>   |                                                | 2 🖈 🖻 🚽              | _ <b>=</b> × |  |  |
|--------------------------|-----------------------------------------------------------------------------------------|-------------|-------------|-----------|------------------------------------------------|----------------------|--------------|--|--|
| Xin chào.                |                                                                                         |             | 🔵 Thông Báo |           | 🔵 Thông Báo khấn                               | 🖲 Tất cả             | Tra cứu      |  |  |
| , and end by             |                                                                                         |             | Ngày        | Thời gian | Tiêu đề                                        |                      |              |  |  |
| Đỗ Huế 1                 |                                                                                         |             | 08/03/2021  | 15:59:54  | Title                                          |                      |              |  |  |
|                          |                                                                                         |             | 08/03/2021  | 15:45:03  | test4                                          |                      |              |  |  |
| Lân truy cập cu          | iõi cùng                                                                                |             | 08/03/2021  | 15:36:21  | test2 3                                        |                      |              |  |  |
| 2021/06/17 17            | .47.04                                                                                  |             | 08/03/2021  | 14:31:11  | test                                           |                      |              |  |  |
| 2021/00/1/ 1/            | .47.04                                                                                  |             | 04/02/2021  | 14:04:02  | How to copy content                            | to create new anno   | ounceme      |  |  |
|                          | Chi số                                                                                  | Thay đổi    | 04/02/2021  | 14:01:51  | How to copy content                            | to create a new an   | nouncerr     |  |  |
|                          |                                                                                         |             | 03/02/2021  | 15:43:41  | Mến test tạo thông báo sau khi update source m |                      |              |  |  |
| VN-INDEX                 | 0.00                                                                                    | 0.00        | 18/01/2021  | 18:38:29  | Title                                          |                      |              |  |  |
| and the rest of the rest |                                                                                         |             | 18/01/2021  | 18:12:25  | Title                                          |                      |              |  |  |
| VN-INDEX                 | 211.68                                                                                  | 211.68 0.00 |             | 18:11:26  | Title                                          |                      |              |  |  |
| Candle 5MA               | 20MA 60MA                                                                               |             | 18/01/2021  | 18:06:45  | Title                                          |                      |              |  |  |
| 120MA                    |                                                                                         |             | 18/01/2021  | 18:06:28  | Title                                          |                      |              |  |  |
|                          |                                                                                         |             | 15/01/2021  | 09:13:31  | Thông báo mới đây                              | Thông báo mới đây    |              |  |  |
|                          | 2                                                                                       |             | 15/01/2021  | 09:12:44  | Thông báo mới đây                              | Thông báo mới đây    |              |  |  |
|                          |                                                                                         |             | 07/01/2021  | 14:07:05  | VV khớp lệnh định kỳ                           |                      |              |  |  |
|                          |                                                                                         | 0.00        | 31/12/2020  | 14:00:00  | V/v giao dịch lô chẵn                          | tăng từ 10 đơn vị lê | n 100 đ      |  |  |
| KL                       |                                                                                         |             | 22/12/2020  | 16:31:15  | Men test tao thong b                           | ao tren 7012         |              |  |  |
|                          |                                                                                         |             | 22/12/2020  | 10:22:39  | Thông báo khẩn                                 |                      |              |  |  |
|                          | 0.00                                                                                    |             | 22/12/2020  | 10:19:44  | Thông báo ngày 22/12/2020                      |                      |              |  |  |
|                          |                                                                                         |             | 22/12/2020  | 10:18:34  | Thông báo ngày 22/1                            | 2/2020               |              |  |  |
| <   111   + -            | $\left  \right\rangle \left  \right\rangle + \left  \right\rangle \left  \right\rangle$ |             | 21/12/2020  | 23:24:00  | TB vv HOSE thay doi l                          | otsz                 | -            |  |  |
|                          |                                                                                         |             |             |           |                                                |                      |              |  |  |

| [19:14:34] 410004 : Đà xư lý thành ở |
|--------------------------------------|
|--------------------------------------|

| Ký hiệu | Diễn giải                                      |
|---------|------------------------------------------------|
| 1       | Thông tin truy cập của khách hàng lần gần nhất |
| 2       | Chỉ số Index của thị trường                    |
| 3       | Nội dung của thông báo                         |

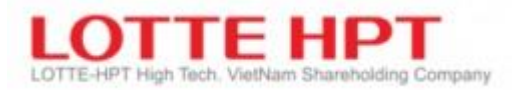

#### 6.2. Quản lý thông báo (7011)

- Chức năng thiết lập gửi thông báo (push notification) chung về điện thoại của khách hàng. Thông báo chung khi người dùng cài đặt app, chạy app.. nôi dung về thông báo chung nghỉ lễ, tính năng mới của chương trình, chương trình khuyến mãi

| 💿 [7011] Quản lý thông báo 🛛 🔤 🖬 💷 🗖 🖈                                                                                                    |                                                                                                    |                                                      |                       |       |        |                    |  |  |
|----------------------------------------------------------------------------------------------------|----------------------------------------------------------------------------------------------------|------------------------------------------------------|-----------------------|-------|--------|--------------------|--|--|
|                                                                                                    |                                                                                                    | 1                                                    |                       | 2 Xóa | Sửa đố | ì Thêm mới Tra cứu |  |  |
| Ngày                                                                                                    | Thời gian                                                                                               | Tiêu đã                                              | à:                    |       |        | Người đăng tin 🔺   |  |  |
| 22/12/2020                                                                                                    | 10:22:39                                                                                                | Thông báo khẩn                                       | lông báo khẩn lthpt0: |       |        |                    |  |  |
| 22/12/2020                                                                                                    | 10:19:44                                                                                                | Thông báo ngày 22/12/2020                            |                       |       |        | lthpt01            |  |  |
| 22/12/2020                                                                                                    | 10:18:34                                                                                                | Thông báo ngày 22/12/2020                            |                       |       |        | lthpt01            |  |  |
| 21/12/2020                                                                                                    | 23:24:00                                                                                                | TB vv HOSE thay doi lotsz                            | 2                     |       |        | 039c121104         |  |  |
| 21/12/2020                                                                                                    | 23:14:29                                                                                                | Men test creating new announcement                   | 2                     |       |        | 039c121104         |  |  |
| 05/12/2018                                                                                                    | 16:03:50                                                                                                | 55543535                                             |                       |       |        | htsadmin           |  |  |
| 05/12/2018                                                                                                    | 12:06:28                                                                                                | Test1 htsadmin                                       |                       |       |        |                    |  |  |
| 27/10/2018                                                                                                    | 22:52:15                                                                                                | Thông báo về việc nâng cấp hệ thống giao dịch admin1 |                       |       |        |                    |  |  |
|                                                                                                    |                                                                                                    |                                                      |                       |       |        | •                  |  |  |
| Trài nghiệm NH                                                                                                    | Trái nghiệm NHSV Mobile 2.0 – Giao dịch hay, n Người đăng tin Kha.nguyen Ngày tháng 08/03/2021 00:00:00 |                                                      |                       |       |        |                    |  |  |
| Nhân dip ra mắt phiên bản mới ứng dụng giao dịch trên điện thoại NHSV Mobile 2.0, công ty chứng khoán NH Việt Nam triển       ^         1. Miền phí giao dịch trên kênh ứng dụng NHSV Mobile 2.0       4         - Nội dụng ưu đãi: Khách hàng khi thực hiện giao dịch trên ứng dụng MTS 2.0 sẽ được miễn toàn bộ phí giao dịch.       ^         - Đối tượng áp dụng: khách hàng dực hướng ưu đãi lãi suất cố định 6.9% khi mua các mã chứng khoán Bluechip có tỷ lệ cho va       -         - Đối tượng áp dụng: Khách hàng được hướng ưu đãi lãi suất cố định 6.9% khi mua các mã chứng khoán Bluechip có tỷ lệ cho va       -         - Tổng hạn mức: 200 tỷ VNĐ       -       -         - Thời gian: từ 8/3/2021 đến hết 31/12/2021       -       -         - Đối tượng áp dụng: Khách hàng được hướng ưu đãi lãi suất cố định 6.9% khi mua các mã chứng khoán Bluechip có tỷ lệ cho va       -         - Tổng hạn mức: 200 tỷ VNĐ       -       -         - Thời gian: từ 8/3/2021 đến hết 31/12/2021       -       -         - Đối tượng áp dụng: Khách hàng đã sở hữu hoặc mở mới tài khoản chứng khoán NHSV trước ngày 30/06/2021.       -         - Đối tượng áp dụng: Khách hàng mở Sub 91 để sử dụng sản phẩm ưu đãi.       -         Vu đãi RAINBOW (Lãi suất theo khung thời gian)       -         - Nôi dung ưu đãi: Ưu đãi Tron đời lãi suất vav margin chí từ 6.9% cho các kỳ han theo khung thời gian vav từ 7 đến 90 ngày. |                                                                                                    |                                                      |                       |       |        |                    |  |  |

| Ký hiệu | Diễn giải                                           |
|---------|-----------------------------------------------------|
| 1       | Tra cứu thông báo theo nội dung trong khung 3       |
| 2       | Hỗ trợ chức năng thêm, sửa, xóa, tra cứu thông báo: |
|         | -Xóa, sửa đổi : Chọn dòng thông báo cần xóa, sửa    |
|         | -Thêm mới : Chi tiết màn hình 7012 bên dưới         |
| 3       | Các thông báo mà người quản trị đã đăng             |
| 4       | Chi tiết thông báo mà người quản trị đã đăng        |

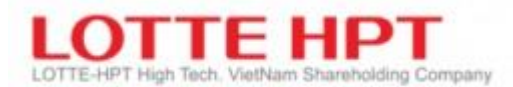

### 6.3. Đăng thông báo (7012)

| 🕖 [7012] Đăng   | thông báo                 |                  |                   | 2 * 2 - <b>-</b> × |
|-----------------|---------------------------|------------------|-------------------|--------------------|
| Người đăng tin  | 039c001993                |                  | Độ dài tiêu đề    | 34 /100 Bytes      |
| Chú ý           | Thông Báo 🔹               |                  | Đô dài nôi dung   | 94 /16000 Bytes    |
| Tiêu đề         | Thông báo về việc tăng    | ) lô 1           |                   |                    |
| Thông báo về vi | iệc tăng lô từ 10 lên 100 | của sở giao dịch | chứng khoán TPHCM | ^                  |
|                 |                           |                  |                   |                    |
|                 |                           |                  |                   |                    |
|                 |                           | 2                |                   |                    |
|                 |                           |                  |                   |                    |
|                 |                           |                  |                   |                    |
|                 |                           |                  |                   |                    |
|                 |                           |                  |                   |                    |
|                 |                           |                  |                   |                    |
|                 |                           |                  |                   | × .                |
|                 |                           | Xác nhận         | Xóa 3             |                    |
| Ready           |                           |                  |                   |                    |

| Ký hiệu | Diễn giải                                                                              |
|---------|----------------------------------------------------------------------------------------|
| 1       | Tiêu đề của thông báo (Thông báo sẽ hiển thị trên màn hình 7010 màn hình mặc định hiển |
|         | thị khi đăng nhập HTS)                                                                 |
| 2       | Nội dung của thông báo                                                                 |
| 3       | Nhấn xác nhận để tạo thông báo                                                         |
|         | Xóa : xóa dữ liệu vừa nhập vào nội dung thông báo                                      |

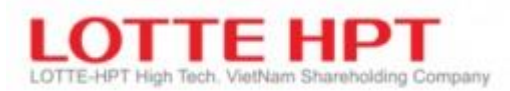

### 6.4. Tin tức/Thông báo (7110)

| Q SHS      | , ⊂ Cốp   | hiếu CTCP Chứng kh | noán Sài Gòn 00:All  | • BAB 1 | Tra cứu 🛛      | 2021-06-18 |
|------------|-----------|--------------------|----------------------|---------|----------------|------------|
| Ngày       | Thời gian |                    | Tiêu đề              |         | Người đăng tin | Mã CK      |
| 06/05/2021 | 12:17:18  | test won           |                      |         | 039c202101     | AAA        |
| 29/04/2021 | 15:53:11  | VAF Invest         |                      |         | htsadmin       | VAF        |
| 29/04/2021 | 14:07:37  | BAB Invest         |                      |         | 039c202101     | BAB        |
| 29/04/2021 | 13:24:59  | BAB News-Com       | ipanyNews            | 2       | 039c202101     | BAB        |
| 29/04/2021 | 12:46:39  | SIC CompanyIr      | ndustry              | 2       | 039c202101     | SIC        |
| 29/04/2021 | 08:52:01  | PAI News-Inve      | st(1-4) 1.0          |         | htsadmin       | PAI        |
| 29/04/2021 | 08:51:24  | AAA News-Inve      | est(1-4) 1.0         |         | htsadmin       | AAA        |
| 29/04/2021 | 08:41:08  | AAA News-Inve      | AAA News-Invest(1-4) |         |                | AAA        |
| 29/04/2021 | 08:30:12  | PAI recomm         | PAI recomm           |         |                | PAI        |
| 29/04/2021 | 08:28:38  | PAN recomm         |                      |         | htsadmin       | PAN        |
|            |           | Tác giả            |                      | Ngày    |                |            |
|            |           |                    |                      | 3       |                |            |

| Ký hiệu | Diễn giải                                               |
|---------|---------------------------------------------------------|
| 1       | Thông tin mã chứng khoán                                |
| 2       | Ngày đăng thông tin, thời gian, tiêu đề, người đăng tin |
| 3       | Chi tiết của thông tin người quản trị đã đăng           |

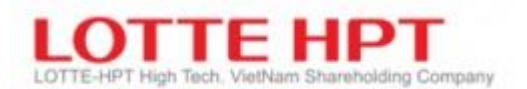

# 7. Hỗ trợ khách hàng

#### 7.1. Úng trước tiền bán chứng khoán (9110)

Sau khi bán khớp, khách hàng có thể ứng trước tiền bán chứng khoán thông qua màn hình này

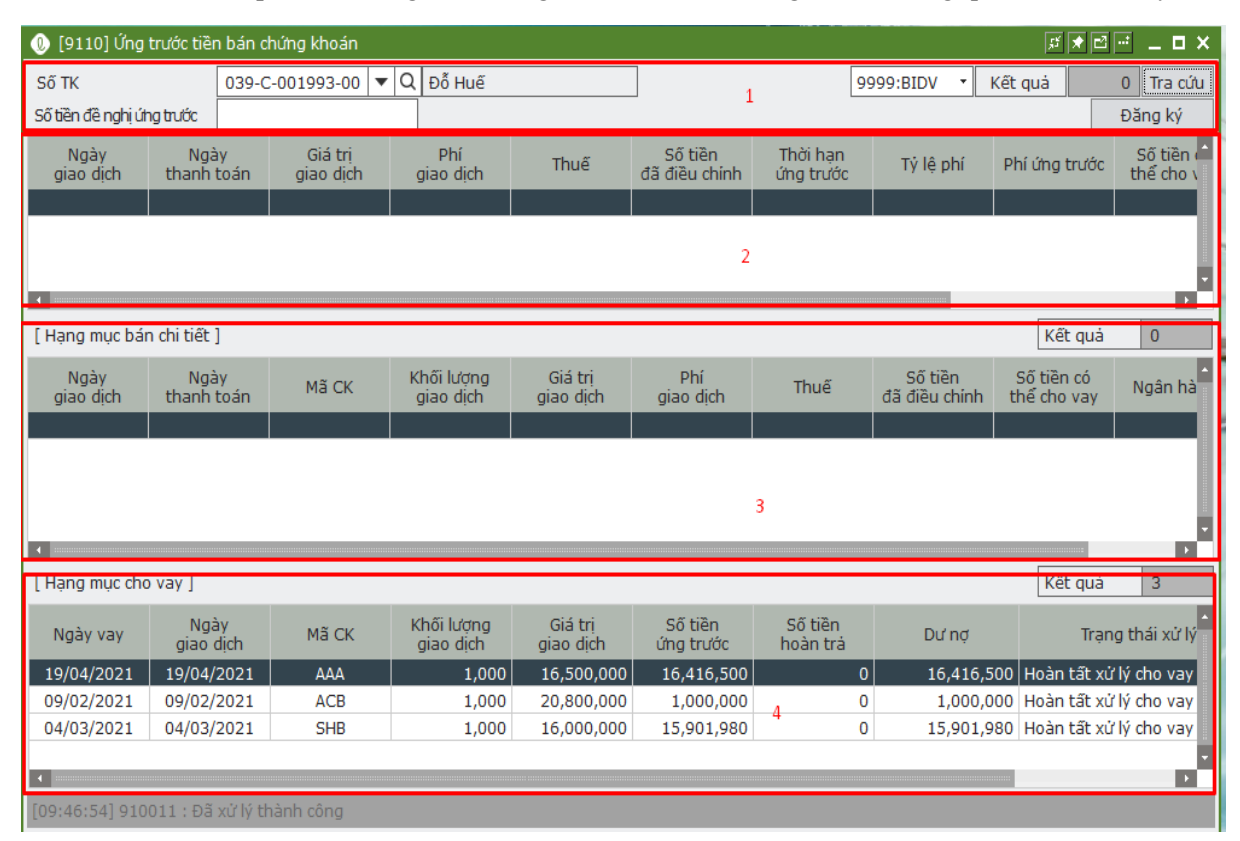

| Ký hiệu | Diễn giải                                      |
|---------|------------------------------------------------|
| 1       | Nhập số tiền cần ứng                           |
| 2       | Thông tin các lệnh bán chưa ứng                |
| 3       | Thông tin chi tiết các lệnh bán tương ứng số 2 |
| 4       | Danh sách lệnh đã ứng                          |

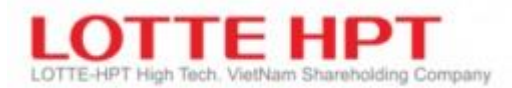

#### 7.2. Chuyển khoản tiền ra ngân hàng (9210)

Trong trường hợp KH sử dụng tài khoản tổng tại công ty chứng khoán, khách hàng có thể đăng ký số tài khoản của các ngân hàng bất kỳ để chuyển khoản. Khách hàng cần phải hoàn tất hồ sơ đăng ký số tài khoản ngân hàng cần chuyển khoản trước khi thực hiện chức năng này. Chi tiết KH xem trong phần hướng dẫn hoặc liên hệ phòng CSKH

| 🕕 [9210] Chuyế     | ến khoản tiền   | ra Ngân l | nàng |          |         |            | _                     |          |        |        | 55 ★           | -2    | _ <b>- ×</b>                          |
|--------------------|-----------------|-----------|------|----------|---------|------------|-----------------------|----------|--------|--------|----------------|-------|---------------------------------------|
| Số TK              | 039-C-00199     | 93-00 🔻   | Q    | Đỗ Huế   |         |            | 1                     |          |        |        |                |       | 2                                     |
| Ngân hàng          | 0309.VPban      | k         |      | TK ngâi  | n hàng  | 0491000    | 022668                |          |        | Chọn   | tài kho        | án đ  | iăng ký                               |
| Số tiền            | 1               | 1,000,000 | *    | Tối đa   |         |            |                       | 1        |        |        |                |       |                                       |
| Diễn giải          | Rút tiền đến    | 0491000   | 0226 | 568      |         | 3          |                       |          | 4      |        |                |       | 6                                     |
| Số thứ tự          |                 |           |      |          |         |            |                       |          | Rút ti | iền    | Hú             | y y/c | rút tiền                              |
| Cő tiền được cít   |                 |           | 11.0 | 02 212   | 404 220 | Cő duttið  | n măt                 | _        |        |        | 11.10          | 6.06  | 0 546 100                             |
| Số tiền giới hạn   | rút             |           | 11,0 | 103,213, | 494,339 | GT phone   | n mạc<br>1 tỏa bởi lý | í do kha | ác     |        | 11,10          | 3.74  | 6.252.500                             |
| Giá trị yêu cầu tế | ối thiểu        |           |      |          | 0       | Tiền chờ   | vê                    | aonan    |        |        | 10             |       | 0                                     |
| Tiền phong tỏa (   | đặt lệnh        |           |      |          | 0       | GT đánh    | giá CK sở             | hữu      |        |        | 95,040,000,000 |       | 0,000,000                             |
| Tiền thiếu đánh    | giá tín dụng    |           |      |          | 0       | Tiền thiế  | u đánh giá            | i margir | ٦      |        | 0              |       |                                       |
| Tiền vay đã quá    | hạn hoàn trả    | 5         |      |          | 0       | Giá trị đá | inh giá CK            | đảm bà   | ào     |        |                |       | 0                                     |
| Trạng thái Hạn     | g mục chờ phi   | ê duyệt   |      | -        | 18/06/  | /2021      | ~ 18/0                | 6/2021   | ::     | Kết qu | à 👘            | 0     | Tra cứu                               |
| Ngày giao dịch     | Số thứ tự       | Ngâ       | n hà | ng       | Т       | ài khoản   | Tê                    | èn định  | khoản  | Sô     | í tiền         |       | Hủy                                   |
|                    |                 |           |      |          |         |            |                       |          |        |        |                |       |                                       |
|                    |                 |           |      |          |         |            |                       |          |        |        |                |       |                                       |
|                    |                 |           |      |          |         |            |                       |          |        |        |                |       |                                       |
|                    |                 |           |      |          |         |            |                       |          |        |        |                |       |                                       |
|                    |                 |           |      |          |         |            |                       |          |        |        |                |       |                                       |
|                    |                 |           |      |          |         |            |                       |          |        |        |                |       | · · · · · · · · · · · · · · · · · · · |
| -                  |                 |           |      |          |         | _          | _                     |          |        |        |                | _     | •                                     |
| [09:55:50] 9200    | 12 : Đã xử lý t | thành côn | g    |          |         |            |                       |          |        |        |                |       |                                       |

| Ký hiệu | Diễn giải                                                                                                    |
|---------|----------------------------------------------------------------------------------------------------|
| 1       | Chọn tiểu khoản cần chuyển tiền                                                                                                    |
| 2       | Chọn tài khoản ngân hàng đã đăng ký trước đó                                                                                                    |
| 3       | Nhập số tiền cần chuyển, diễn giải (nếu cần sửa lại diễn giải mặc định của hệ thống)<br>Lưu ý: Số tiền chuyển không được vượt quá số tiền được rút |
| 4       | Sau khi hoàn tất click nút này                                                                                                    |
| 5       | Khách hàng có thể xem trạng của lệnh chuyển tiền                                                                                                   |
| 6       | Nếu trạng thái là chưa phê duyệt, khách hàng có thể hủy yêu cầu rút tiền thông qua chức<br>năng này.                                               |

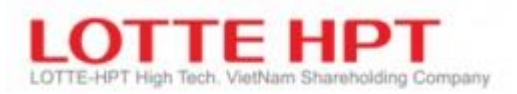

# 7.3. CK tiền giữa Main-sub (9225)

Nếu tài khoản khách hàng có nhiều tiểu khoản, khách hàng có thể chuyển tiền qua lại giữa các tiểu khoản với nhau

| 🕕 [9225] CK tiền giữa     | 🕖 [9225] CK tiền giữa Main và Sub 🕫 🖬 🗖 🖬 🗖 🖬 🖬 |                               |              |           |                    |                |                 | _ 🗆 ×    |
|---------------------------|-------------------------------------------------|-------------------------------|--------------|-----------|--------------------|----------------|-----------------|----------|
| TK gửi                    | 039-C-001993                                    | -00                           | Q Đỗ Huế     | 1         |                    |                |                 |          |
| Tài khoản nhận            | 039-C-001993                                    | -01 -                         |              |           |                    |                |                 |          |
| Số tiền                   |                                                 | *<br>*                        | Tối đa       |           |                    |                |                 |          |
| Ghi chú                   | Chuyển tiền 0                                   | 0->01                         |              | 2         |                    |                |                 |          |
|                           |                                                 |                               |              |           |                    |                | 3 Chuyế         | n tiền   |
| Số tiền được rút          |                                                 | 11,003                        | ,213,494,339 | Số dư tiế | èn gửí             |                | 11,106,969,     | 546,100  |
| Số tiền giới hạn rút      |                                                 |                               | 0            | GT phon   | g tỏa bời lý do kh | iác            | 103,746,        | 252,500  |
| Giá trị yêu cầu tối thiểu |                                                 |                               | 0            | Tiền chờ  | về                 |                |                 | 0        |
| Tổng tiền phong tỏa đặ    | t lệnh                                          | 0 GT đánh giá CK sở hữu       |              |           |                    | 95,040,000,000 |                 |          |
| Tiền thiếu đánh giá tín d | dụng                                            | 0 Tiền thiếu đánh giá margin  |              |           | 0                  |                |                 |          |
| Tiền vay đã quá hạn ho    | àn trả                                          | 0 Giá trị đánh giá CK đảm bảo |              |           |                    | 0              |                 |          |
| 18/06/2021                | 18/06/2021                                      |                               |              |           |                    | Kết quả        | 0               | Tra cứu  |
| Ngày                      |                                                 |                               |              | Ngườ      | ri nhận            |                |                 | <b>^</b> |
| giao dịch Số thứ tụ       | ' Sõ tiên                                       | 1                             | Tài khoản    | TK phụ    | Tên                | Phä            | n loại môi giới | Húy      |
|                           |                                                 |                               |              |           |                    |                |                 |          |
|                           |                                                 |                               |              |           |                    |                |                 |          |
|                           |                                                 |                               |              |           |                    |                |                 |          |
| 4                         |                                                 |                               |              |           |                    |                |                 |          |
|                           |                                                 |                               |              |           |                    |                |                 | □<br>▼   |
| <                         |                                                 |                               |              |           |                    |                |                 |          |
| [10:10:19] 920020 : Đã    | xử lý thành côr                                 | ng                            |              |           |                    |                |                 |          |

| Ký hiệu | Diễn giải                                                                                                    |
|---------|----------------------------------------------------------------------------------------------------|
| 1       | Chọn tiểu khoản cần chuyển, nhận                                                                                                    |
| 2       | Nhập số tiền cần chuyển, diễn giải (nếu cần sửa lại diễn giải mặc định của hệ thống)<br>Lưu ý: Số tiền chuyển không được vượt quá số tiền được rút |
| 3       | Sau khi hoàn tất click nút này                                                                                                    |
| 4       | Khách hàng có thể xem lại danh sách các lệnh chuyển tiền đã thực hiện                                                                              |

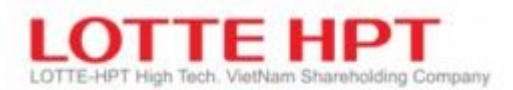

## 7.4. CK chứng khoán giữa Main-sub (9235)

 Nếu tài khoản khách hàng có nhiều tiểu khoản, khách hàng có thể chuyển chứng khoán qua lại giữa các tiểu khoản với nhau

| 🕖 [9235] CK                            | Chứng khoán gi                | iữa Main và Sub            |        |   |              |            | 5       | f 🖈 🖻 🖃 🔔     | . 🗆 >    |
|----------------------------------------|-------------------------------|----------------------------|--------|---|--------------|------------|---------|---------------|----------|
| Tài khoản chuyển 039-C-001993-0€ ▼ Q Đ |                               |                            | Đỗ Huế |   | 1            |            |         |               |          |
| Tài khoản nh                           | iận                           | 039-C-001993-01 ·          | _      |   |              |            |         |               |          |
| Mã CK                                  |                               | Q <b>▼</b> ,Q <u>+</u>     | 2      |   |              |            |         |               |          |
| SL TDCN chu                            | yển                           | T                          | ối đa  |   | SL HC        | CN         |         | Tối đa        | а        |
| SL TDCN khả                            | dụng                          |                            |        | 3 | Khả năng HC  | CN         |         |               | _        |
| Ghi chú                                |                               | Chuyến CK: 00 => 01        |        |   | 4            |            | 5       | Chuyển CK     |          |
| Số dư Chứng                            | <b>khoán</b> Lịch sử          | Giao dịch                  |        |   |              |            |         |               | ٦        |
|                                        |                               |                            |        |   |              | Kết quả    | à 20    | Tra cứu       |          |
| Mã CK                                  |                               | Tên CK                     |        |   | Số lư<br>TD  | ượng<br>CN | Số<br>H | lượng<br>ICCN | <b>^</b> |
| AAA                                    | CTCP NHUA&M                   | T XANH AN PHAT             |        |   |              | 377,800    |         | 0             |          |
| ACB                                    | NGAN HANG TM                  | 1CP A CHAU                 |        |   |              | 245,000    |         | 0             |          |
| AMD                                    | CTCP DAU TU                   | AMD GROUP                  |        | 6 |              | 15,467     |         | 40,000        |          |
| ART                                    | Cố phiếu Công                 | ) ty cổ phần Chứng khoán / | Artex  |   |              | 0          |         | 5,000         |          |
| BID                                    | NH TMCP DT&P                  | PT VIET NAM                |        |   |              | 12,500     |         | 1,000         |          |
| CII11709                               | CTCP DT HT KY                 | THUAT TPHCM                |        |   |              | 10,000     |         | 0             |          |
| FLC                                    | CTCP TAP DOAN FLC             |                            |        |   | 7,300 9,     |            | 9,000   |               |          |
| FPT                                    | CTCP PT DT CONG NGHE FPT      |                            |        |   |              | 509,100    |         | 0             |          |
| GMD                                    | GMD CTCP DAI LY LH VAN CHUYEN |                            |        |   | 7,000 10,000 |            |         |               |          |
| GVR                                    | TD CN CAO SU                  | VN - CTCP                  |        |   |              | 11,000     |         | 2,000         | -        |
| [10:17:30] 69                          | 10093 : Đã xử lý              | thành công                 |        |   |              |            |         |               |          |

| Ký hiệu | Diễn giải                                                                                                    |
|---------|----------------------------------------------------------------------------------------------------|
| 1       | Chọn tiểu khoản cần chuyển, nhận                                                                                                    |
| 2       | Nhập mã chứng khoán cần chuyển                                                                                                    |
| 3       | Nhập số lượng chứng khoán cần chuyển (số lượng TDCN, HCCN) có thể chuyển hết số dư<br>sang tiểu khoản bằng cách click nút tối đa bên canh số lượng.<br>Lưu ý: Số lượng chứng khoán chuyển không thể vượt quá số lượng tối đa có thể chuyển |
| 4       | Diễn giải khi thực hiện chuyển, có thể sửa lại không cần sử dụng diễn giải mặc định của<br>hệ thống                                                                                                    |
| 5       | Sau khi nhập xong khối thông tin 1,2,3,4 thì nhấn nút để thực hiện chuyển CK                                                                                                    |
| 6       | Danh sách số dư chứng khoán và lịch sử giao dịch của tài khoản.                                                                                                    |

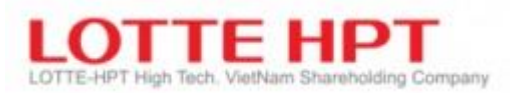

#### 7.5. Đăng ký mua chứng khoán phát hành thêm (9310)

Màn hình này giúp khách hàng đăng kí quyền mua phát hành thêm và đăng kí mua trái phiếu online khi phát sinh quyền đối với mã CK mà khách hàng sở hữu

| 🕕 [9310] Đăng ki mua ch       | 9310] Đăng kí mua chứng khoán phát hành thêm 🛛 🛱 🖬 🖃 🗖 🗮 🗖 🗮 🗖 🗮 |                            |                 |                  |               |         |  |  |  |
|-------------------------------|------------------------------------------------------------------|----------------------------|-----------------|------------------|---------------|---------|--|--|--|
| Tài khoản 039-C-              | -001993-01 🔻 Q                                                   | Đỗ Huế                     |                 |                  | i             | īra cứu |  |  |  |
| Ngân hàng 9999:NHSV 🔻         |                                                                  | Loại đăng <mark>k</mark> ý | • Đăng ký quyền | mua 🔵 Trái phiếu |               |         |  |  |  |
| Ма СК ААА                     |                                                                  | Tên CK 1                   | CTCP NHUA&MT >  | KANH AN PHAT     |               |         |  |  |  |
| Giá phát hành                 | 10,000                                                           | SL quyền sở hữu            | 499,500         | SL CK được mu    | a 49          | 9,500   |  |  |  |
| SL CK đặt mua                 | 0                                                                | Tiền đặt mua               | 0               | Số dư tiền gửi ( | GD 3,510,66   | 6,377   |  |  |  |
| SL chờ phê duyệt              | 100                                                              | Ngày bắt đầu               | 01/02/2021      | Ngày kết thúc    | 01/12/20      | 21      |  |  |  |
| Trạng thái                    | 3.Tác nghiệp phân l                                              | bố quyền                   |                 |                  |               |         |  |  |  |
| Ngày ĐKCK                     | 05/01/2021                                                       | Số giao dịch               | 0               | Đăng             | g ký Hủy      | (       |  |  |  |
| Mã CK Số                      | Ngày ĐKCK                                                        | Trạng thái                 | Ngày bắt đầ     | iu Ngày kết thúc | Giá phát hành | SI ^    |  |  |  |
| AAA 1                         | 05/01/2021                                                       | 3.Tác nghiệp phân bố quyềr | n 01/02/2021    | 01/12/2021       | 10,000        |         |  |  |  |
|                               |                                                                  | 2                          |                 |                  |               |         |  |  |  |
|                               |                                                                  |                            |                 |                  |               |         |  |  |  |
| 1<br>[10·27·20] 030011 · Đấ v | ườ lý thành công                                                 |                            |                 |                  |               |         |  |  |  |

| Ký hiệu | Diễn giải                                                                                                    |
|---------|----------------------------------------------------------------------------------------------------|
| 1       | Sau khi lựa chọn ngân hàng và nhập số tiền , bạn có thể Đăng ký mua CK PHT ,<br>trong trường hợp bạn muốn hủy các hạng mục đã yêu cầu , bạn lựa chon dòng muốn                 |
|         | hủy mục 2 phía dưới và sau đó click vào nút Hủy                                                                                                    |
| 2       | Bạn có thể tra cứu danh sách các mã CK có thể đăng kí quyền mua . Nếu bạn chọn<br>dòng (Mã CK) muốn đăng kí thì các thông tin chi tiết sẽ được tra cứu ở màn hình phía<br>trên |

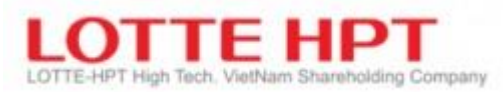

-

# 7.6. Thay đổi mật khẩu HTS/WTS/MTS (9910)

MH này khách có thể thay đổi mật khẩu đăng nhập HTS/WTS/MTS. Sau khi thay đổi xong, KH cần thoát ra và vào lại để được kích hoạt. Lưu ý, mật khẩu phải vừa có số và chữ và phải ít nhất 6 ký tự

| 🕖 [9910] Thay đối mậ                                            |                                              | x \star 🖻 🖃 💶 🗙 |   |  |  |  |  |
|-----------------------------------------------------------------|----------------------------------------------|-----------------|---|--|--|--|--|
|                                                                 |                                              |                 |   |  |  |  |  |
|                                                                 |                                              |                 |   |  |  |  |  |
|                                                                 | HTS ID                                       | 039c001993      |   |  |  |  |  |
|                                                                 | Mật khấu hiện tại                            |                 | 1 |  |  |  |  |
|                                                                 | Mật khẩu mới                                 |                 | 2 |  |  |  |  |
|                                                                 | Xác nhận mật khẩu mới                        |                 | 2 |  |  |  |  |
|                                                                 | Đổi mật khẩu                                 | Hủy             | 3 |  |  |  |  |
| Hãy nhập mật khẩu hiệ                                           | ện tại và mật khấu mới,                      |                 | - |  |  |  |  |
| Sau đó ấn nút Đối mật                                           | khẩu.                                        |                 |   |  |  |  |  |
| [ Lưu ý khi thay đối m                                          | ıật khẩu ]                                   |                 |   |  |  |  |  |
| - Mật khẩu phải bao gồ                                          | - Mật khẩu phải bao gồm chữ cái Latin và số. |                 |   |  |  |  |  |
| - Mật khẩu có độ dài 6~16 ký tự, bao gồm ít nhất một chữ cái.   |                                              |                 |   |  |  |  |  |
| - Không thể sử dụng User ID, CMND, ký tự đặc biệt làm mật khẩu. |                                              |                 |   |  |  |  |  |
|                                                                 |                                              |                 |   |  |  |  |  |
| Ready                                                           |                                              |                 |   |  |  |  |  |

| Ký hiệu | Diễn giải                                                                             |
|---------|---------------------------------------------------------------------------------------|
| 1       | Nhập khẩu mật khẩu hiện tại                                                           |
| 2       | Nhập mật khẩu mới                                                                     |
|         | Xác nhận mật khẩu mới                                                                 |
| 3       | Sau khi nhập xong khung thông tin 2 thì nhấn xác nhận để thực hiện đổi mật khẩu, nhận |
|         | hủy để hủy bỏ đổi mật khẩu                                                            |
|         | Lưu ý: Khi đăng nhập lần đầu trên các kênh online HTS/WTS/MTS hệ thống yêu cầu khách  |
|         | hàng đổi mật khẩu đăng nhập để bảo mật thông tin                                      |

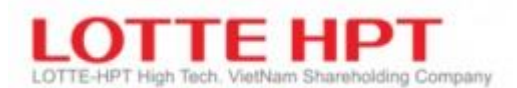

## 7.7. Thay đổi mật khẩu đặt lệnh (9920)

- Mật khẩu này dùng để khi KH gọi điện thoại đến môi giới tại công ty chứng khoán để đặt lệnh hoặc thực hiện các chức năng liên quan tài khoản: ứng trước, rút tiền,...Mật khẩu này bao gồm 4 số

| 🕕 [9920] Thay đổi m                                                          | 🕖 [9920] Thay đối mật khẩu đặt lệnh 🛛 🕅 🖈 🖻 📑 💶 🕽 |                     |                  |   |  |  |  |  |
|------------------------------------------------------------------------------|---------------------------------------------------|---------------------|------------------|---|--|--|--|--|
|                                                                              |                                                   |                     |                  |   |  |  |  |  |
|                                                                              |                                                   |                     |                  |   |  |  |  |  |
|                                                                              |                                                   | Số tài khoản        | 1:039C00001500 · |   |  |  |  |  |
|                                                                              |                                                   | Mật khấu hiện tại   |                  | 1 |  |  |  |  |
|                                                                              |                                                   | Mật khẩu mới        |                  |   |  |  |  |  |
|                                                                              | Xác                                               | nhận mật khấu mới   |                  | 2 |  |  |  |  |
|                                                                              |                                                   | Đối mật khẩu        | Hủy              | 3 |  |  |  |  |
| Hãy nhập mật khẩu l                                                          | niện tạ                                           | ại và mật khẩu mới, |                  |   |  |  |  |  |
| Sau đó ấn nút Đổi mà                                                         | ật khấ                                            | u.                  |                  |   |  |  |  |  |
| [ Lưu ý khi thay đổi                                                         | mật k                                             | hấu ]               |                  |   |  |  |  |  |
| - Mật khẩu có độ dài                                                         | - Mật khẩu có độ dài 4 ký tự.                     |                     |                  |   |  |  |  |  |
| - Mật khẩu chi bao gồm số.                                                   |                                                   |                     |                  |   |  |  |  |  |
| - Nếu bạn nhập sai mật khẩu 7 lần, bạn nên đến văn phòng chi nhánh gần nhất. |                                                   |                     |                  |   |  |  |  |  |
| Ready                                                                        |                                                   | Ready               |                  |   |  |  |  |  |

| Ký hiệu | Diễn giải                                                                             |
|---------|---------------------------------------------------------------------------------------|
| 1       | Nhập khẩu mật khẩu hiện tại                                                           |
| 2       | Nhập mật khẩu mới                                                                     |
|         | Xác nhận mật khẩu mới                                                                 |
| 3       | Sau khi nhập xong khung thông tin 2 thì nhấn xác nhận để thực hiện đổi mật khẩu, nhận |
|         | hủy để hủy bỏ đổi mật khẩu                                                            |

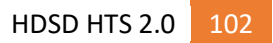